# QCTAChart - Technical Analysis Charting Tools for .Net

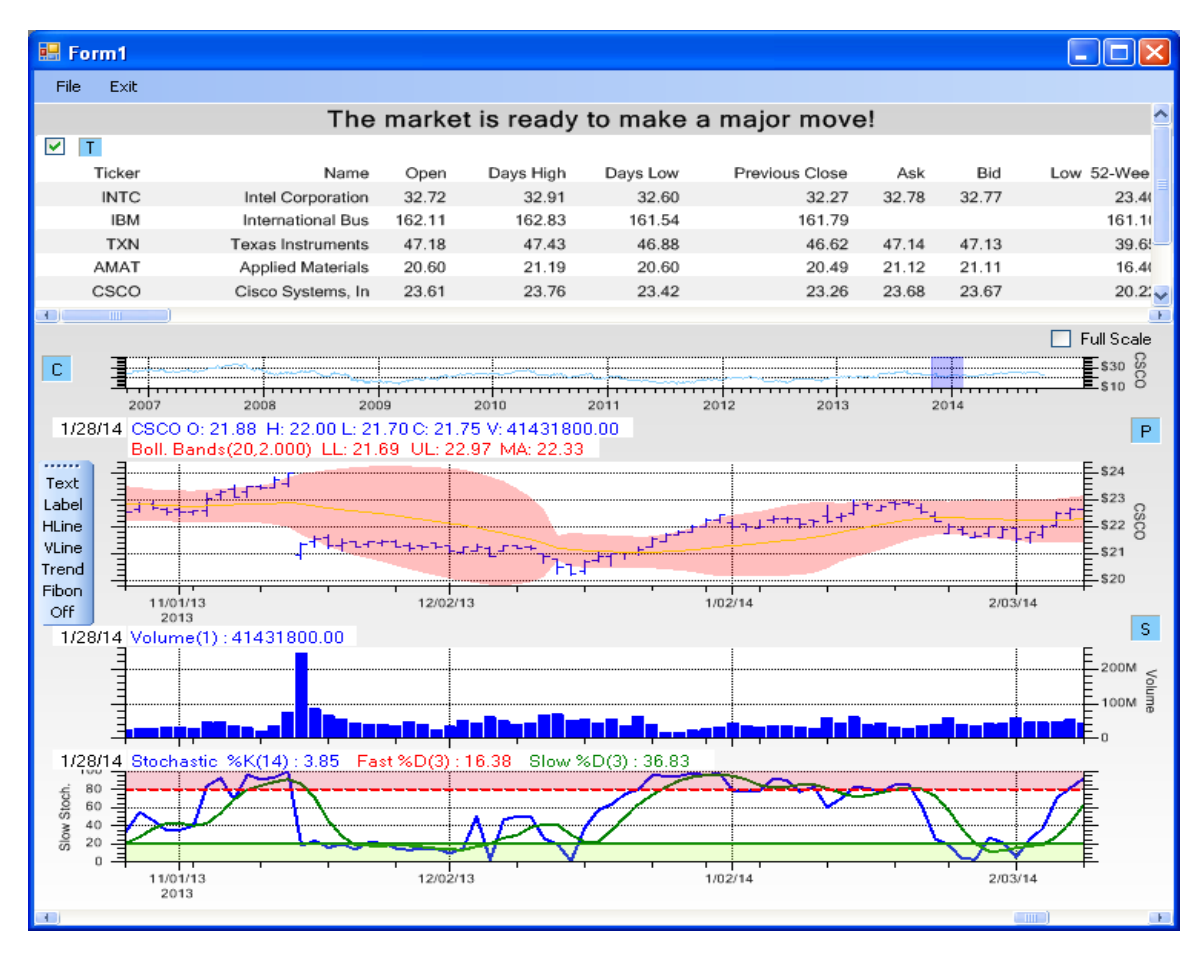

### **Contact Information**

### Company Web Site: http://www.quinn-curtis.com

General Information: info@quinn-curtis.com Sales: sales@quinn-curtis.com

#### **Technical Support Forum**

http://www.quinn-curtis.com/ForumFrame.htm

Revision Date 1/022/2015 Rev. 2.4

Documentation and Software Copyright Quinn-Curtis, Inc. 2015

#### Quinn-Curtis, Inc. Tools for .Net END-USER LICENSE AGREEMENT

IMPORTANT-READ CAREFULLY: This Software End-User License Agreement ("EULA") is a legal agreement between you (either an individual or a single entity) and Quinn-Curtis, Inc. for the Quinn-Curtis, Inc. SOFTWARE identified above, which includes all Quinn-Curtis, Inc. *Net* software (on any media) and related documentation (on any media). By installing, copying, or otherwise using the SOFTWARE, you agree to be bound by the terms of this EULA. If you do not agree to the terms of this EULA, do not install or use the SOFTWARE. If the SOFTWARE was mailed to you, return the media envelope, UNOPENED, along with the rest of the package to the location where you obtained it within 30 days from purchase.

1. The SOFTWARE is licensed, not sold.

#### 2. GRANT OF LICENSE.

(A) Developer License. After you have purchased the license for SOFTWARE, and have received the file containing the licensed copy, you are licensed to copy the SOFTWARE only into the memory of the number of computers corresponding to the number of licenses purchased. The primary user of the computer on which each licensed copy of the SOFTWARE is installed may make a second copy for his or her exclusive use on a portable computer. Under no other circumstances may the SOFTWARE be operated at the same time on more than the number of computers for which you have paid a separate license fee. You may not duplicate the SOFTWARE in whole or in part, except that you may make one copy of the SOFTWARE for backup or archival purposes. You may terminate this license at any time by destroying the original and all copies of the SOFTWARE in whatever form.

(B) 30-Day Trial License. You may download and use the SOFTWARE without charge on an evaluation basis for thirty (30) days from the day that you DOWNLOAD the trial version of the SOFTWARE. The termination date of the trial SOFTWARE is embedded in the downloaded SOFTWARE and cannot be changed. You must pay the license fee for a Developer License of the SOFTWARE to continue to use the SOFTWARE after the thirty (30) days. If you continue to use the SOFTWARE after the thirty (30) days without paying the license fee you will be using the SOFTWARE on an unlicensed basis.

Redistribution of 30-Day Trial Copy. Bear in mind that the 30-Day Trial version of the SOFTWARE becomes invalid 30-days after downloaded from our web site, or one of our sponsor's web sites. If you wish to redistribute the 30-day trial version of the SOFTWARE you should arrange to have it redistributed directly from our web site If you are using SOFTWARE on an evaluation basis you may make copies of the evaluation SOFTWARE as you wish; give exact copies of the original evaluation SOFTWARE to anyone; and distribute the evaluation SOFTWARE in its unmodified form via electronic means (Internet, BBS's, Shareware distribution libraries, CD-ROMs, etc.). You may not charge any fee for the copy or use of the evaluation SOFTWARE itself. You must not represent in any way that you are selling the SOFTWARE itself. You must distribute a copy of this EULA with any copy of the SOFTWARE and anyone to whom you distribute the SOFTWARE is subject to this EULA.

(C) Redistributable License. The standard Developer License permits the programmer to deploy and/or distribute applications that use the Quinn-Curtis SOFTWARE, royalty free. We cannot allow developers to use this SOFTWARE to create a graphics toolkit (a library or any type of graphics component that will be used in combination with a program development environment) for resale to other developers.

If you utilize the SOFTWARE in an application program, or in a web site deployment, should we ask, you must supply Quinn-Curtis, Inc. with the name of the application program and/or the URL where the SOFTWARE is installed and being used.

3. RESTRICTIONS. You may not reverse engineer, de-compile, or disassemble the SOFTWARE, except and only to the extent that such activity is expressly permitted by applicable law notwithstanding this limitation. You may not rent, lease, or lend the SOFTWARE. You may not use the SOFTWARE to perform any illegal purpose.

4. SUPPORT SERVICES. Quinn-Curtis, Inc. may provide you with support services related to the SOFTWARE.

Use of Support Services is governed by the Quinn-Curtis, Inc. polices and programs described in the user manual, in online documentation, and/or other Quinn-Curtis, Inc.-provided materials, as they may be modified from time to time. Any supplemental SOFTWARE code provided to you as part of the Support Services shall be considered part of the SOFTWARE and subject to the terms and conditions of this EULA. With respect to technical information you provide to Quinn-Curtis, Inc. as part of the Support Services, Quinn-Curtis, Inc. may use such information for its business purposes, including for product support and development. Quinn-Curtis, Inc. will not utilize such technical information in a form that personally identifies you.

5. TERMINATION. Without prejudice to any other rights, Quinn-Curtis, Inc. may terminate this EULA if you fail to comply with the terms and conditions of this EULA. In such event, you must destroy all copies of the SOFTWARE.

6. COPYRIGHT. The SOFTWARE is protected by United States copyright law and international treaty provisions. You acknowledge that no title to the intellectual property in the SOFTWARE is transferred to you. You further acknowledge that title and full ownership rights to the SOFTWARE will remain the exclusive property of Quinn-Curtis, Inc. and you will not acquire any rights to the SOFTWARE except as expressly set forth in this license. You agree that any copies of the SOFTWARE will contain the same proprietary notices which appear on and in the SOFTWARE.

7. EXPORT RESTRICTIONS. You agree that you will not export or re-export the SOFTWARE to any country, person, entity, or end user subject to U.S.A. export restrictions. Restricted countries currently include, but are not necessarily limited to Cuba, Iran, Iraq, Libya, North Korea, Sudan, and Syria. You warrant and represent that neither the U.S.A. Bureau of Export Administration nor any other federal agency has suspended, revoked or denied your export privileges.

8. NO WARRANTIES. Quinn-Curtis, Inc. expressly disclaims any warranty for the SOFTWARE. THE SOFTWARE AND ANY RELATED DOCUMENTATION IS PROVIDED "AS IS" WITHOUT WARRANTY OF ANY KIND, EITHER EXPRESS OR IMPLIED, INCLUDING, WITHOUT LIMITATION, THE IMPLIED WARRANTIES OR MERCHANTABILITY, FITNESS FOR A PARTICULAR PURPOSE, OR NONINFRINGEMENT. THE ENTIRE RISK ARISING OUT OF USE OR PERFORMANCE OF THE SOFTWARE REMAINS WITH YOU.

9. LIMITATION OF LIABILITY. IN NO EVENT SHALL QUINN-CURTIS, INC. OR ITS SUPPLIERS BE LIABLE TO YOU FOR ANY CONSEQUENTIAL, SPECIAL, INCIDENTAL, OR INDIRECT DAMAGES OF ANY KIND ARISING OUT OF THE DELIVERY, PERFORMANCE, OR USE OF THE SUCH DAMAGES. IN ANY EVENT, QUINN-CURTIS'S LIABILITY FOR ANY CLAIM, WHETHER IN CONTRACT, TORT, OR ANY OTHER THEORY OF LIABILITY WILL NOT EXCEED THE GREATER OF U.S. \$1.00 OR LICENSE FEE PAID BY YOU.

10. U.S. GOVERNMENT RESTRICTED RIGHTS. The SOFTWARE is provided with RESTRICTED RIGHTS. Use, duplication, or disclosure by the Government is subject to restrictions as set forth in subparagraph (c)(1)(ii) of The Rights in Technical Data and Computer SOFTWARE clause of DFARS 252.227-7013 or subparagraphs (c)(i) and (2) of the Commercial Computer SOFTWARE- Restricted Rights at 48 CFR 52.227-19, as applicable. Manufacturer is: Quinn-Curtis, Inc., 18 Hearthstone Dr., Medfield MA 02052 USA.

11. MISCELLANEOUS. If you acquired the SOFTWARE in the United States, this EULA is governed by the laws of the state of Massachusetts. If you acquired the SOFTWARE outside of the United States, then local laws may apply.

Should you have any questions concerning this EULA, or if you desire to contact Quinn-Curtis, Inc. for any reason, please contact Quinn-Curtis, Inc. by mail at: Quinn-Curtis, Inc., 18 Hearthstone Dr., Medfield MA 02052 USA, or by telephone at: (508)359-6639, or by electronic mail at: <u>support@Quinn-Curtis.com</u>.

# **Table of Contents**

| 1. Introduction                                                                       | 1   |
|---------------------------------------------------------------------------------------|-----|
| Financial Data Sources                                                                | 5   |
| Technical Analysis Charting Tools for .Net Dependencies                               | 6   |
| Directory Structure of QCTAChart for .Net                                             | 6   |
| (*** Critical Note *** ) Running the Example Programs                                 | 8   |
| Chapter Summary                                                                       | 8   |
| Tutorials                                                                             | 9   |
| Customer Support                                                                      | 9   |
| 2. QCTAChart and Technical Analysis                                                   | 13  |
| Primary Chart plotting options                                                        | 15  |
| Technical Indicator overlays for the Primary chart                                    |     |
| Secondary windows technical indicators                                                |     |
| Other Chart Features                                                                  | 59  |
| 3. Class Architecture of the Technical Analysis Charting Tools for .Net Class Library | 69  |
| Charting Tools for .Net Class Summary                                                 | 69  |
| Technical Analysis Charting Tools for .Net Class Summary                              |     |
| 4. QCChart2D for .Net                                                                 |     |
| QCChart2D for .Net Class Summary                                                      |     |
| Chart Window Classes                                                                  |     |
| Data Classes                                                                          |     |
| Scale Classes                                                                         |     |
| Coordinate Transform Classes                                                          |     |
| Auto-Scaling Classes                                                                  | 85  |
| Chart Object Classes                                                                  |     |
| Mouse Interaction Classes                                                             | 110 |
| File and Printer Rendering Classes                                                    |     |
| Miscellaneous Utility Classes                                                         |     |
| 5. Configuring QCTAChart Datasources                                                  |     |
| Getting Started with a Data Source                                                    | 116 |
| 6. Display Stock Data in the Primary Chart                                            | 141 |
| 7. Secondary Chart Options                                                            |     |
| 8. Financial Chart Objects                                                            |     |
| 9. Point and Figure Charts                                                            |     |
| 10. Renko Charts                                                                      |     |
| 11. File and Printer Rendering Classes                                                |     |
| Printing a Chart                                                                      |     |
| Capturing the Chart as a Buffered Image                                               |     |
|                                                                                       |     |
| 12. Regionalization for non-USA Markets                                               |     |
| 13. Using Lechnical Analysis Charting Tools for .Net to Create Windows Applications   |     |
| (*** Critical Note ***) Running the Example Programs                                  |     |
| Visual C# for .Net                                                                    |     |
|                                                                                       |     |
| Visual Basic for .Net                                                                 |     |

QCTAChart - Technical Analysis Charting Tools

# **1. Introduction**

*Technical Analysis* of stocks, bonds, commodities and other securities, is the art of predicting future price movements (for the security) based on the study of past price and volume movements. Starting with historical Open-high-low-close-volume data for a given security, technical analysis consists of applying one or more functions to that data, creating an indicator which predicts the future trend of the security, whether it be up, down or flat. Buy and sell actions for the security are then decided based on the indicator.

That's it in a nutshell. The defining postulate of technical analysis is that the historical market action of a security takes into account everything publicly known about the security. There is no need for the technical trader to study a stocks balance sheet, income statement, cash flow, or recent product announcements (the bread and butter of a competing strategy known as *fundamental analysis*), because all of these things are already factored in the stocks price. This assumes that the security trades in a free market, where the price action is controlled by thousands, or even millions of independent buyers and sellers, all operating using their own criteria. Don't expect technical analysis to work for securities which have an extremely small float (penny stocks for example), or are largely controlled by a single trading entity (stock trading scams where the where the price is manipulated by a coordinated network of brokers, buyers and sellers – think the *Wolf of Wall Street*), or in stock exchanges run by countries which to not believe in free market economics and are willing to manipulate a stock price to their own end.

Technical analysis does not require that the practitioner use charting. It is straightforward to use technical analysis to produce buy, hold and sell signals, without ever looking at a chart. The computer allows a skilled programmer to automate the analysis of historical stock data, and produce buy and sell signals using technical analysis without the user every seeing a Open-high-low-close chart, or a technical indicator chart. Traders involved in computer-driven trading will execute trades based on a computer generated buy or sell signal. In this case the program is processing technical indicators derived from the fundamental Open-high-low-close-volume data, and looking for specific buy and sell signals.

Usually the technical analysis programmer tasked with automating an existing application has to make a decision about the amount of programming he wants to do. Does he purchase an application package that implements standard technical analysis charts and then go about defining the charts using some sort of menu driven interface or wizard. This is probably the most expensive in terms of up front costs, and on-going subscription fees, and the least flexible, but the cheapest in development costs since a programmer does not have to get involved creating the displays. Another choice is to use a general purpose spreadsheet package with charting capability to record, calculate, and display the charts. This is probably a good choice if your charting needs are simple, and you are prepared to write complicated formulas as spreadsheet entries, and your data input is not automated. Another choice is writing the software from scratch, using a charting toolkit like our *QCChart2D* software as the base, and creating custom technical analysis charts using the primitives in the toolkit. This is cheaper up front, but may be expensive in terms of development costs. Often times the third option is the only one available because the end-user has some unique requirement that the pre-packaged software can't handle, hence everything needs to programmed from scratch.

### **QCTAChart for Technical Analysis**

The **QCTAChart** software package is for those who do want to use charting as part of their decision making process. We have created a library of technical analysis routines that represents an intermediate solution. Our technical analysis software still requires an intermediate level programmer, but it does not

### 1. Introduction

require advanced knowledge of technical analysis or of charting. Typically, a user will choose a stock, and a time frame to analyze. The historical stock data will be displayed as an Open-high-low-close chart (or candlestick chart). The user will have the option a applying a selection of time-invariant transfer functions to the data, producing additional charts which will indicate buy or sell signals on inspection. In some cases, an indicator will overlay the existing Open-high-low-close chart, and in others they will be displayed in a synchronized window under the main Open-high-low-close chart.

**QCTAChart** is a template that integrate the **QCChart2D** charting software with tables, data structures and specialized rendering routines used for the static and dynamic display of technical analysis charts. The chart template uses pre-programmed classes that create, manage and display the technical analysis charts and tables. The template can be further customized using methods and properties. The programmer can customize the plot objects created in the template, allowing tremendous flexibility in the look of the technical charts.

A QCTAChart has four major major plotting areas: a current financial data window, a zoom window, a primary chart window, and secondary indicator windows. A typical QCTAChart is shown below. The top window, which is all text, is the current financial data window. The small chart under that is the zoom control for the next chart, which is the primary technical chart window. The smaller windows under that the are the secondary technical indicator windows.

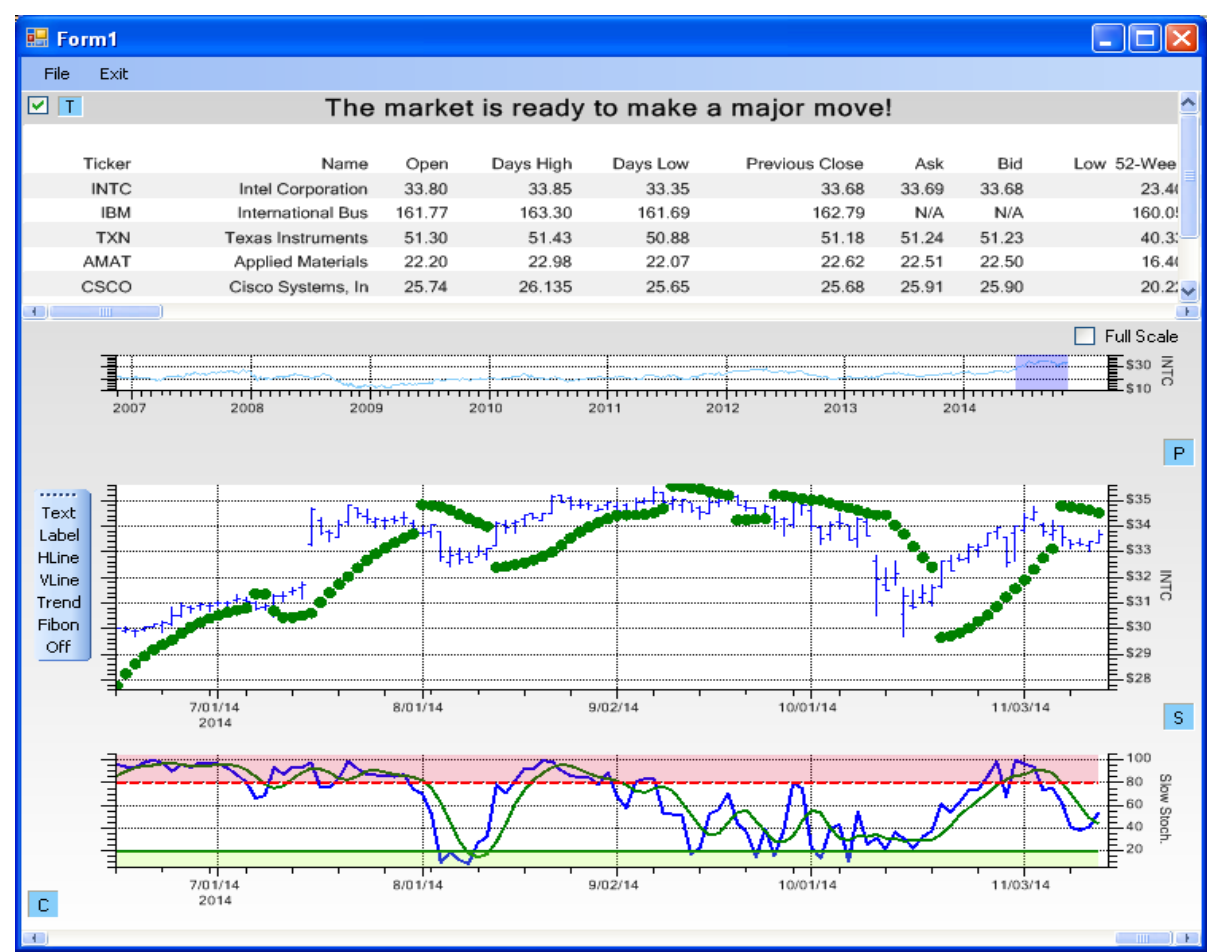

This chart combines a current data table, a zoom window, a Primary candlestick chart displaying a Parabolic SAR overlay, and a Secondary chart displaying a Slow Stochastic indicator chart.

### **Primary Chart Window**

The Primary chart window can display the OHLC stock data for up to three stocks using the following plot options:

- Classic Open-high-low-close
- Candlestick
- Simple line plot of close data
- Mountain (or filled) line plot of close data
- Equi-volume candlestick plot
- Open-High-Low-Close Bar plot
- Point and Figure plot
- Renko plot
- Time frame (starting date/time and frame extent is controlled using a dedicated zoom control window
- Data values for the plot, at the intersection of a mouse controlled vertical cursor with the plot, are displayed above each chart window

You can also overlay the Primary chart using one or more of the following technical indicators

- Simple moving averages
- Exponential moving averages
- Moving Average Bands
- Bollinger Bands
- Parabolic SAR

Some the other options associated with the Primary chart are:

- Dynamic auto-scaling to displayed data
- Compare up to three different stocks
- Linear, Logarithmic, and Normalized y-axis scale
- Synchronize scrolling (panning) and zooming of all chart windows
- Financial Chart objects which can be dropped into a chart

Horizontal and Vertical data makers

Fibonacci overlay Labels for Annotation Trend lines Arrows

### Secondary Chart Window

The Secondary window can display the following technical indicators:

- Average Directional Indicator
- Momentum
- Rate of Change (ROC)
- Relative Strength (RSI)
- Stochastic (Fast and Slow)
- Williams %R
- Moving Average Convergence/Divergence (MACD)
- Volume charts

### **Integrated Data Table**

A scrollable table (at the top) which contains current financial data for a user-defined portfolio of stocks. The user can click on a row and automatically have all of the charts updated to reflect technical indicators for the selected stock.

### **Integrated Dialog Boxes**

There are Primary Chart, Secondary Chart, Data Table, and General Chart characteristic dialog boxes which are invoked with small buttons on the main view page. The end-user can customize which stocks and technical indicators are displayed. Plot attributes (plot type, line and fill colors, line thickness), text fonts and text sizes are all adjustable.

### Serialization

The Primary Chart dialog box has options to Save and Restore the complete setup of a chart which has been customized by the end-user.

# **Financial Data Sources**

### **Paid Data Sources**

A technical analysis charting package means little if you do not have a source of historical data for the securities you want to analyze. There are many sources of paid historical data. If you work for a large financial company, you may have access to computer feeds from Thompson Reuters, Bloomberg, Wall Street Journal, Metastock and <u>many</u><u>others</u>. You can get historical data in file form, and on-line. Since data in file form must be constantly updated in order to keep it current, the best source is going to be on-line. Paid, online, data sources are going to cost anywhere from hundreds, to tens of thousands of dollars per year, depending on how many financial instruments you have access to (there are tens of thousands), how many historical data sets a day you expect to retrieve, and the frequency of the historical data (end-of-day (EOD) data, minute by minute, 5-second, or even tick by tick. This software is designed to work with any frequency of data. What we don't have at this time are drivers for these paid, historical data feeds. Should you provide us with a specification, for the URL query, and the return data format, we can probably create a custom data source module for you which will let you read data from that data source for little or no money.

### **Free Data Sources**

There are several, free, real-time URL sources of historical stock data. These are Yahoo Finance, Google Finance, and Quandl. The use of historical data from these sources is completely free. What you can't do is download historical data from them (it's free after all) and then sell, or give it away to someone else. That would be a copyright violation. But, you can use the data in your stock trading program(s) to make decisions about when to buy or sell stocks, without paying them any royalties. Most of the historical stock data is end-of-day (EOD) data. It can go back twenty or thirty years for some stocks. Yahoo and Google also offer intra-day data (stock prices throughout a trading day) going back up to twenty days. The frequency of the data (whether or not it is minute by minute data, or some multiple thereof, varies.

There are some issues with the free historical data sources. In most cases, once you go back ten or fifteen years, the Open-high-low-close-volume format of data degrades to just daily Close-Volume data, and finally to just the close price for the security. So technical indicators which depend on Open, High, Low and Volume values can't be used for the time range in those case. Also, historical data is dependent on stock splits, and some data sources normalize the stock data for stock splits and others don't. When the free data sources do adjust the OHLC data for stock splits, it often takes a month or two after the split occurs. Until that time, charts of the stock will show a drastic price drop on the date of the stock split, since that is what the data will show. During that update interval, before the historical data has been normalized for the stock splits, technical analysis will not be practical. This was more of an issue fifteen years ago, where high growth stocks split every one or two years, not so much now. Apple (AAPL) recently split though so watch out for that. Paid data sources such as Thompson Reuters are always going to have better, more update to date data, with complete Open-high-low-close data and data always properly normalized for stock splits.

### Yahoo Finance

Yahoo Finance is a web site that provides current and historical financial information on USA and many non-USA markets. This includes quotes on stocks, bonds, commodities and futures. In addition to EOD data, Yahoo Finance also has an API for retrieving intraday data for stocks . Yahoo Finance is probably the most popular site for market data in the USA. Our software can access Yahoo Finance for historical data feeds of EOD data, and historical data feeds up to 20 days of intraday data..

### 1. Introduction

### **Google Finance**

Google Finance, launched in 2006, was meant to be a competitor to Yahoo Finance. It offered much the same as Yahoo in terms of current and historical data for stocks, bonds, commodities and stock futures. Unfortunately, Google announced in 2013 that they were discontinuing most of Google Finance. However, the current, and historical data quote service, still seems to be working. So use it at your own risk, and only with a reliable backup data source. In addition to EOD data, Google Finance also has an API for retrieving intraday stock data. Our software can access Google Finance for historical data feeds of EOD data, and historical data feeds up to 20 days of intraday data..

### Quandl

Quandl is a relatively new data source, started a couple of years ago. The site offers access to several million financial, economic and social datasets, including EOD data for a large number of USA and non-USA stocks. They also have a constantly updated, and standardized collection of financial ratio data for the same stocks. Unlike Google and Yahoo, Quandl does not have a data source for intraday stock data. Quandl seems to be committed to providing free access to EOD financial data. You will need to register with them if you want to make heavy usage of their data. In return they give you a key, or taken, which is used in the accessing the Quandl URL address. Our software can access Quandl for historical data feeds, and for current financial ratio data feeds.

### Metastock

Metastock has been in the business of supplying market data, for a subscription fee, for 30 years. Originally they supplied data on media using a proprietary binary format. Starting with Metastock 12, the shifted to supplying data to their paying customers using online methods only. Then, starting with Metastock 13, they reversed that policy and added support for an easy to read CSV file structure for storing stock OHLCV data in a file on a local computer. Many other companies also use the Metastock CSV file format for their own data, so it has become a standard for OHLCV data in file format. Our software can read Metastock CSV historical data files, and if the standard Metastock first line header is part of the file, automatically adjust to any of Metastock column formats.

The **QCTAChart** is a template that integrate the **QCChart2D** charting software with tables, data structures and specialized rendering routines used for the static and dynamic display of technical analysis charts. The chart template uses pre-programmed classes that create, manage and display the technical analysis charts and tables. The template can be further customized using methods and properties. The programmers can customize the plot objects created in the template, allowing tremendous flexibility in the look of the technical charts.

# **Technical Analysis Charting Tools for .Net Dependencies**

The **QCTAChart** class library builds on the **QCChart2D** software package. You must use the version of QCChart2D which ships with the QCTAChart software. It uses the classes found in that software and standard classes that ship with the Microsoft .Net API. It also makes use of the open source Newtonsoft.Json library for some JSON parsing (see <a href="http://james.newtonking.com/json">http://james.newtonking.com/json</a>). No other software is required.

# Directory Structure of QCTAChart for .Net

The QCTAChart class library uses the standard directory structure also used by the QCChart2D, QCSPCChart, and QCRTGraphics software. It adds the QCTAChart directory structure under the Quinn-Curtis\DotNet folder. For a list of the folders specific to QCChart2D, see the manual for QCChart2D, QCChart2DNetManual.pdf.

#### Drive:

Quinn-Curtis\ - Root directory

DotNet\ - Quinn-Curtis .Net based products directory

Docs\ - Quinn-Curtis .Net related documentation directory

Lib\ - Quinn-Curtis .Net related compiled libraries and components directory

QCChart2D\ - QCChart2D examples for C# and VB – This directory contains many example programs for C# and VB specific to the QCChart2D charting software, but not specific to the QCTAChart software

QCTAChart\ - QCTAChart examples for C# and VB

Visual CSharp\ - C# specific directory

QCTAChartNet\ - contains the source code to the QCTAChartNet.dll library (installed only if the source code has been purchased)

#### Examples\ - C# examples directory

**FinChartObjectsExample** – demonstrates the use of the trend line, Fibonacci object, horizontal and vertical cursors, and annotation labels

**IntradayDatasource** – demonstrates how to display intraday data obtained from Yahoo and Google data sources.

**PointAndFigureExample** – demonstrates a Point and Figure chart, and Renko chart, which obtains data from the Yahoo-base data source.

**QuandlDataSourceExample** – display a technical analysis charting using Quandl as the data source.

YahooDataSourceExample - display a technical analysis charting using Yahoo as the data source.

**GoogleDataSourceExample** - display a technical analysis charting using Google as the data source..

**MetastockFileSourceExample** - display a technical analysis charting using a Metastock CSV file as the data source.

TAChartApplication1 - the example used in the Tutorial in Chapter 13

Visual Basic - VB specific code

**Examples**\ - VB examples

Same as the C# examples above

# (\*\*\* Critical Note \*\*\* ) Running the Example Programs

The example programs for **QCTAChart** software are supplied in complete source. In order to save space, they have not been pre-compiled which means that many of the intermediate object files needed to view the main form are not present. This means that **FinChartView** derived control will not be visible on the main Form if you attempt to view the main form before the project has been compiled. The default state for all of the example projects should be the Start Page. Before you do view any other file or form, do a build of the project. This will cause the intermediate files to be built. If you attempt to view the main form before building the project, Visual Studio sometimes decides that the **FinChartView** control placed on the main form does not exist and deletes it from the project.

There are two versions of the for **QCTAChart** class library: the 30-day trial versions, and the developer version. Each version has different characteristics that are summarized below:

### **30-Day Trial Version**

The trial version of **QCTAChart** is downloaded in a file named Trial\_QCTAChartR24x. The 30-day trial version stops working 30 days after the initial download. The trial version includes a version message in the upper left corner of the graph window that cannot be removed.

### **Developer Version**

The developer version of **QCTAChart** is downloaded in a file with a name similar to NETTADEVR2x4x561x1.zip The developer version does not time out and you can use it to create application programs that you can distribute royalty free. You can download free updates for a period of 2-years. When you placed your order, you were e-mailed download link(s) that will download the software. Those download links will remain active for at least 2 years and should be used to download current versions of the software. After 2 years you may have to purchase an upgrade to continue to download current versions of the software. *Save your download link*.

# **Chapter Summary**

The remaining chapters of this book discuss the **QCTAChart** package designed to run on any hardware that has a .Net runtime 3.5 installed on it.

Chapter 2 presents a summary of the technical analysis charts that can be created using the software.

Chapter 3 presents the overall class architecture of the **QCTAChart** and summarizes all of the classes found in the software.

Chapter 4 summarizes the important **QCChart2D** classes that you must be familiar with in order to customize advanced features of the **QCTAChart** software.

Chapter 5 describes the data source classes and how they can be customized for your application..

Chapter 6 describes how to create the Primary stock chart in the **FinChartView** class, and how to add technical indicator overlays.

Chapter 7 describes how to add one or more Secondary technical analysis charts underneath the Primary stock chart.

Chapter 8 describes how to add Financial Chart Objects (trend lines, annotation text, horizontal and vertical data markers, and Fibonacci overlays to the Primarystock chart.

Chapter 9 describes how to create Point and Figure charts using the software.

Chapter 10 describes how to create Renko charts using the software

Chapter 11 describes how to print the charts, and save them to image files.

Chapter 12 describes how to regionalize the software for non-USA English markets.

Chapter 13 is a tutorial that describes how to use **QCTAChart** to create Windows applications using Visual Studio .Net, Visual C# and Visual Basic.

# Tutorials

Chapter 13 is a tutorial that describes how to get started with the QCTAChart charting software.

# **Customer Support**

Use our forums at <u>http://www.quinn-curtis.com/ForumFrame.htm</u> for customer support. Please, do not post questions on the forum unless you are familiar with this manual and have run the examples programs provided. We try to answer most questions by referring to the manual, or to existing example programs. We will always attempt to answer any question that you may post, but be prepared that we may ask you to create, and send to us, a simple example program. The program should reproduce the problem with no, or minimal interaction, from the user. You should strip out of any code not directly associated with reproducing the problem. You can either your own example or a modified version of one of our own examples.

# 2. QCTAChart and Technical Analysis

Since you are a programmer looking to write a Technical Analysis software package, it is assumed that you are already familiar with the basic assumptions. So we jump right in to the different chart types and indicators available in this software toolkit. The main chart types, and indicators were introduced in Chapter 1.

### **Primary Chart plotting options**

- Classic Open-high-low-close plot
- Candlestick
- Simple line plot of close values
- Mountain (or filled) close plot
- Equi-volume candlestick plot
- Point and Figure chart
- Renko chart
- Time frame (starting date/time and frame extent is controlled using a dedicated zoom control window
- Data values for the plot, at the intersection of a mouse controlled vertical cursor with the plot, are displayed above each chart window

#### Technical Indicators which can overlay the OHLC plot in the Primary chart

- Simple moving averages
- Exponential moving averages
- Moving Average Bands
- Bollinger Bands
- Parabolic SAR

### Other options for the Primary chart

- Dynamic auto-scaling to displayed data
- Compare up to three different stocks
- Linear, Logarithmic, and Normalized y-axis scale
- Synchronize scrolling (panning) and zooming of all chart windows

### Technical Indicators which can can be displayed in separate, secondary windows

- Average Directional Indicator
- Momentum
- Rate of Change (ROC)
- Relative Strength (RSI)
- Stochastic (Fast and Slow)
- Williams %R
- Moving Average Convergence/Divergence (MACD)
- Volume charts

### **Other Related Charting Features**

- An event-based coordinate system suitable use for financial data where data has an irregular time stamps because weekends, holidays, and other discontinuities.
- Financial Chart objects which can be dropped into a chart
- Horizontal and Vertical data markers
- Fibonacci overlay
- Labels for Annotation
- Trend lines
- Arrows

A scrollable table (at the top) which contains current financial data for a user-defined portfolio of stocks. The user can click on a row and automatically have all of the charts updated to reflect technical indicators for the selected

stock.

# **Primary Chart plotting options**

The Primary Chart displays a plot of one to three stocks in one of several different formats: simple line plot, OHLC plot, Candlestick plot, Mountain Plot, OHLC Bar plot, Equi-volume Candlestick plot. The y-axis can be configured for a simple linear scale, a normalized linear scale, and a logarithmic scale. The user can also enable one or more technical indicator overlays, directly on top of the plot. These overlay indicators include: simple moving averages, exponential moving averages, moving average bands, Bollinger bands, and the Parabolic SAR. Also, a single stock can be displayed as a Point and Figure plot, or a Renko plot. Chapter 6 describes the programming of the Primary Chart display in detail.

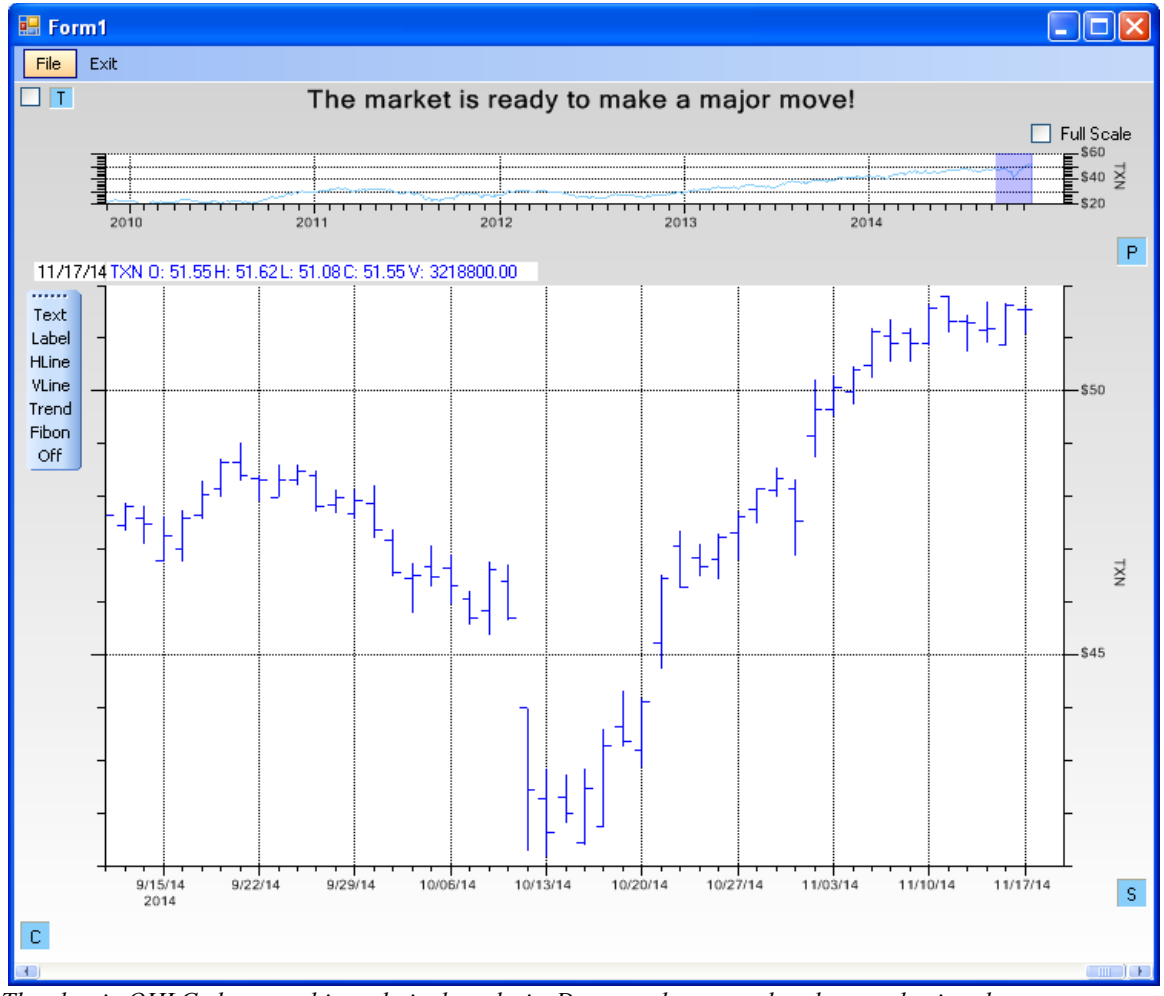

# Classic Open-high-low-close plot

The classic OHLC chart used in technical analysis. Data can be zoomed and panned using the upper zoom window, or the scrollbar at the bottom.

The **OHLCPlot** class displays stock market data in an open-high-low-close format common in financial technical analysis. Every event item of the plot is a vertical line, representing High and Low values, with two small horizontal "flags", one left and one right extending from the vertical High-Low line and representing the Open and Close values. It is most useful when used to display data consisting of 10 to 50 events. Otherwise the vertical lines get too close together and it degenerates into a big smear with most of the information content lost.

# **Candlestick Plot**

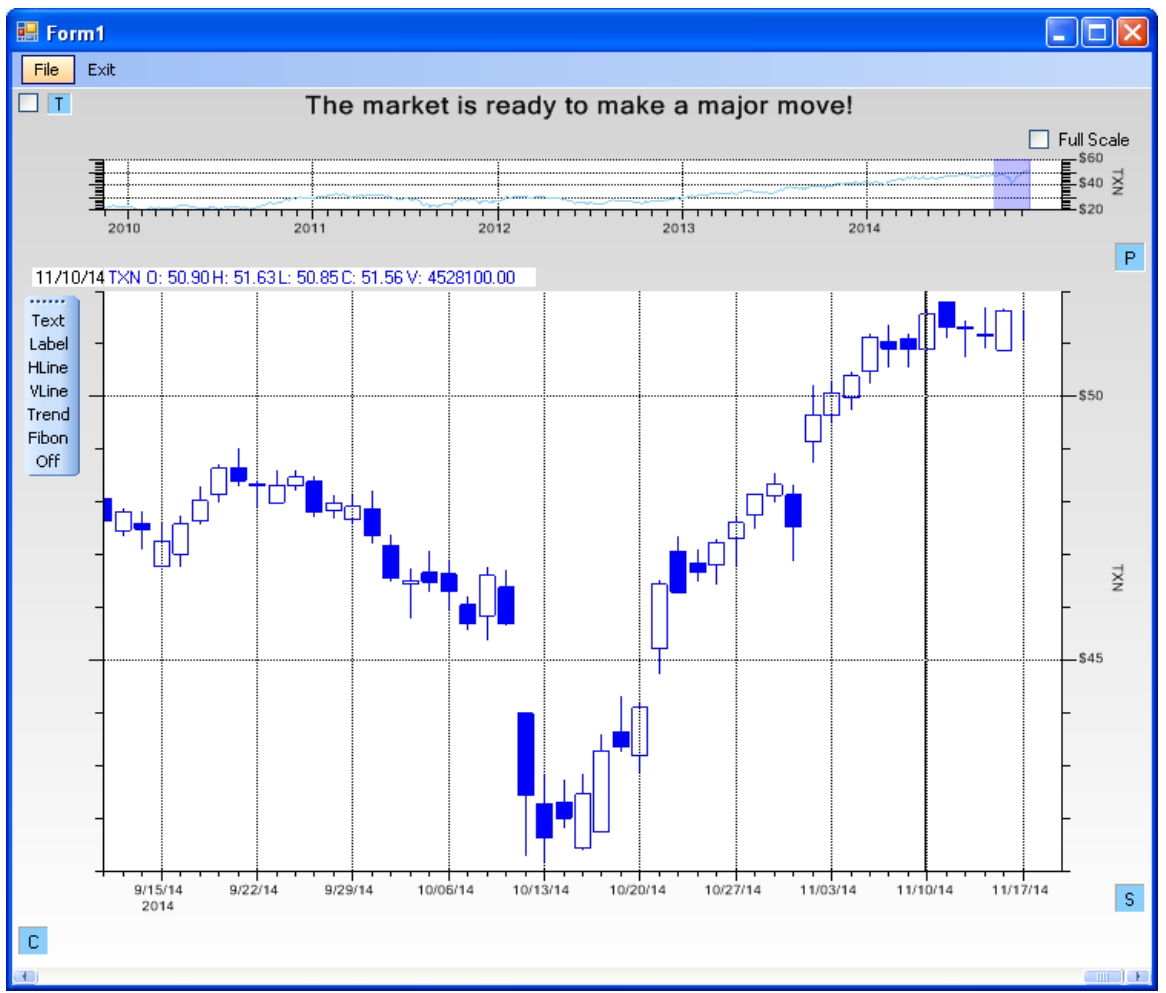

The classic Candlestick chart used in technical analysis, where the candlestick is filled if the close for that time period is lower than the open.

The candlestick plot displays stock market data in an open-high-low-close format common in financial technical analysis. Every item of the plot is represented by a vertical line representing High and Low values, overlapped by a box representing the Open and Close values. If the Close value is greater than the Open value for a particular candlestick, the box is filled, otherwise it is unfilled. Like the OHLC plot, the candlestick plot is best used when there are between 10 and 50 event items in the current time frame, else the details of the candlesticks will be too small to see.

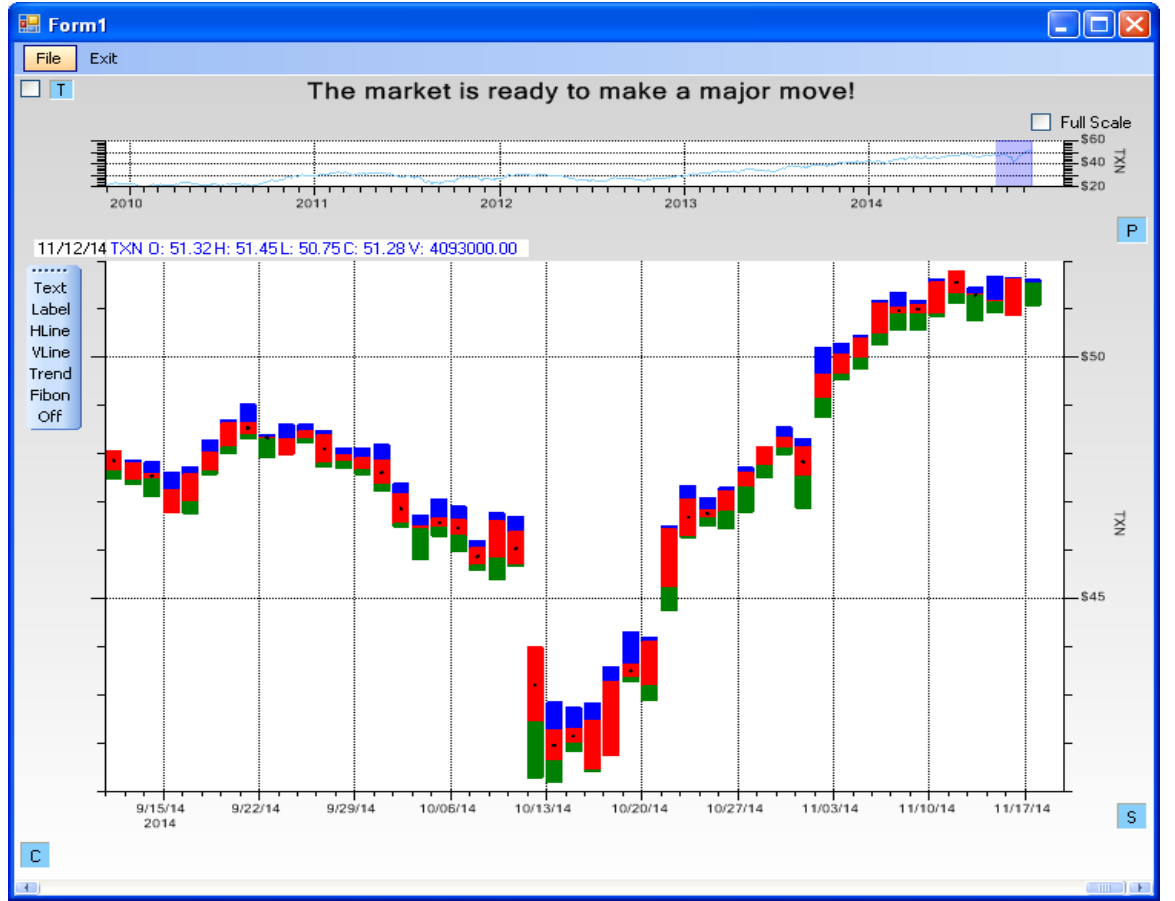

## **OHLC Bar plot**

This OHLC Bar plot is a variant of the candlestick plot. The three colors of the OHLC bar define the four OHLC values. A dot in the middle means that the Open is higher than the Close.

The OHLC bar plot is a variant of the candlestick plot. Every item of the plot is represented by a multicolored bar representing Open-High-Low-Close values. If the Open value is greater than the Close value for a particular bar, the center box has a dot placed in the center, otherwise no dot is present. Like the OHLC plot, the OHLC bar plot is best used when there are between 10 and 50 event items in the current time frame, else the details will be too small to see.

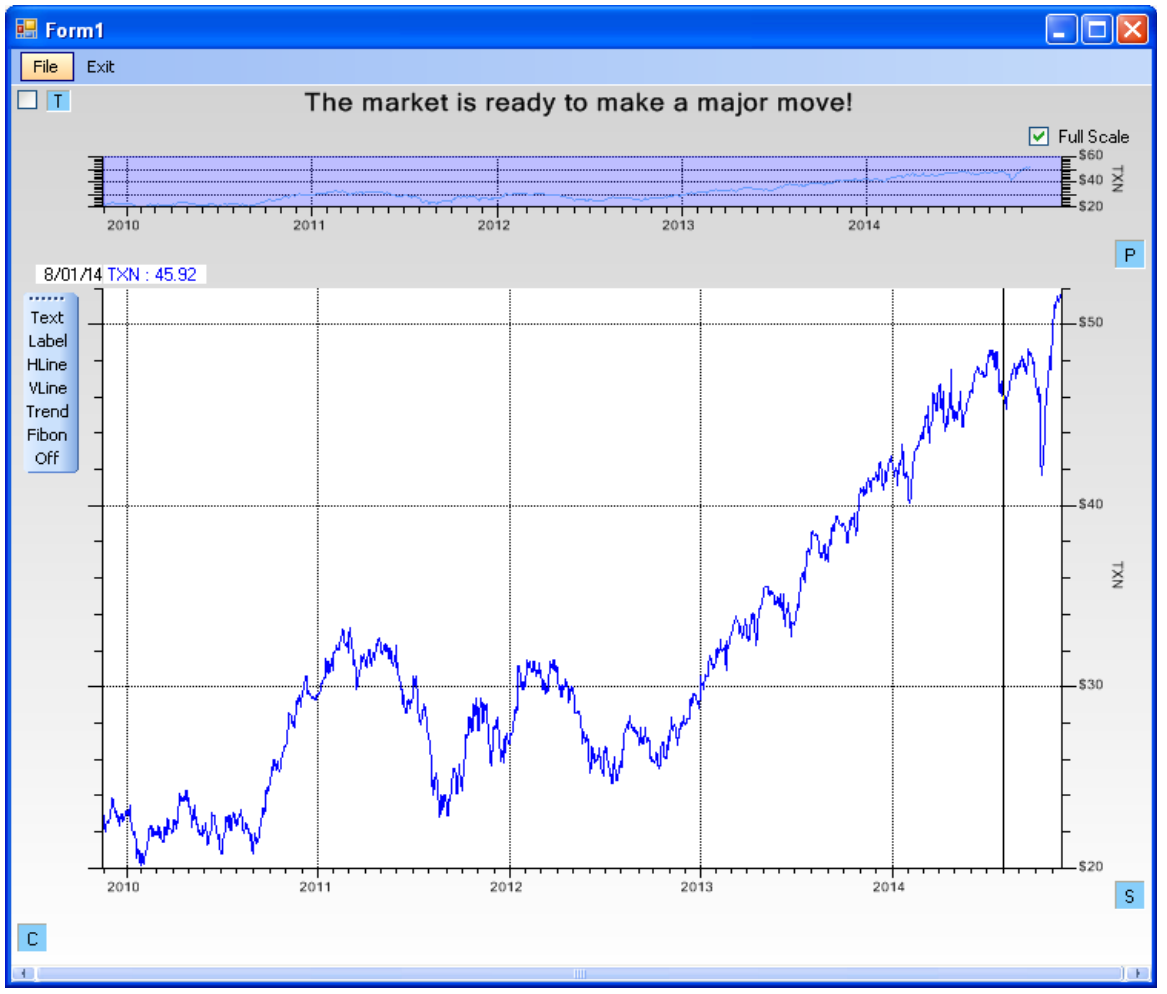

# Simple line plot of close values

When you have more then 50 or so data items, it is best to use the line plot type displaying the closing values.

For charts which extend across a large number of event items, a line plot of just the close values is the most legible.

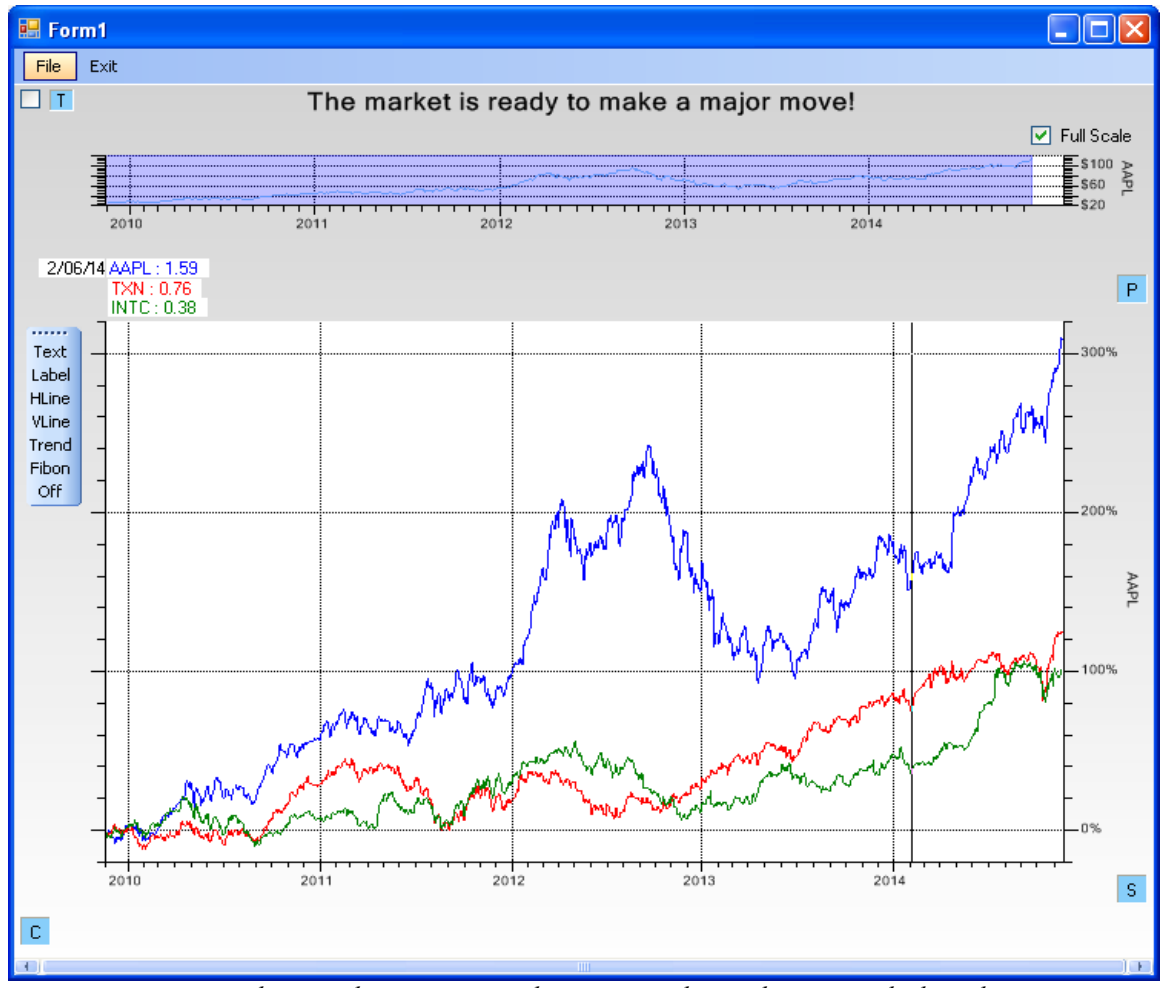

When you compare two or three stock, using a normalize y-axis scale, it is best to use the line plot type.

When you compare two or more stocks of different ranges, use the Normalized y-scale. It normalizes the compared stocks to 0% at the beginning of the full-range time frame. In the example above, the blue line represents the normalized stock price of Apple, which increased 200% to 300% more than its peers.

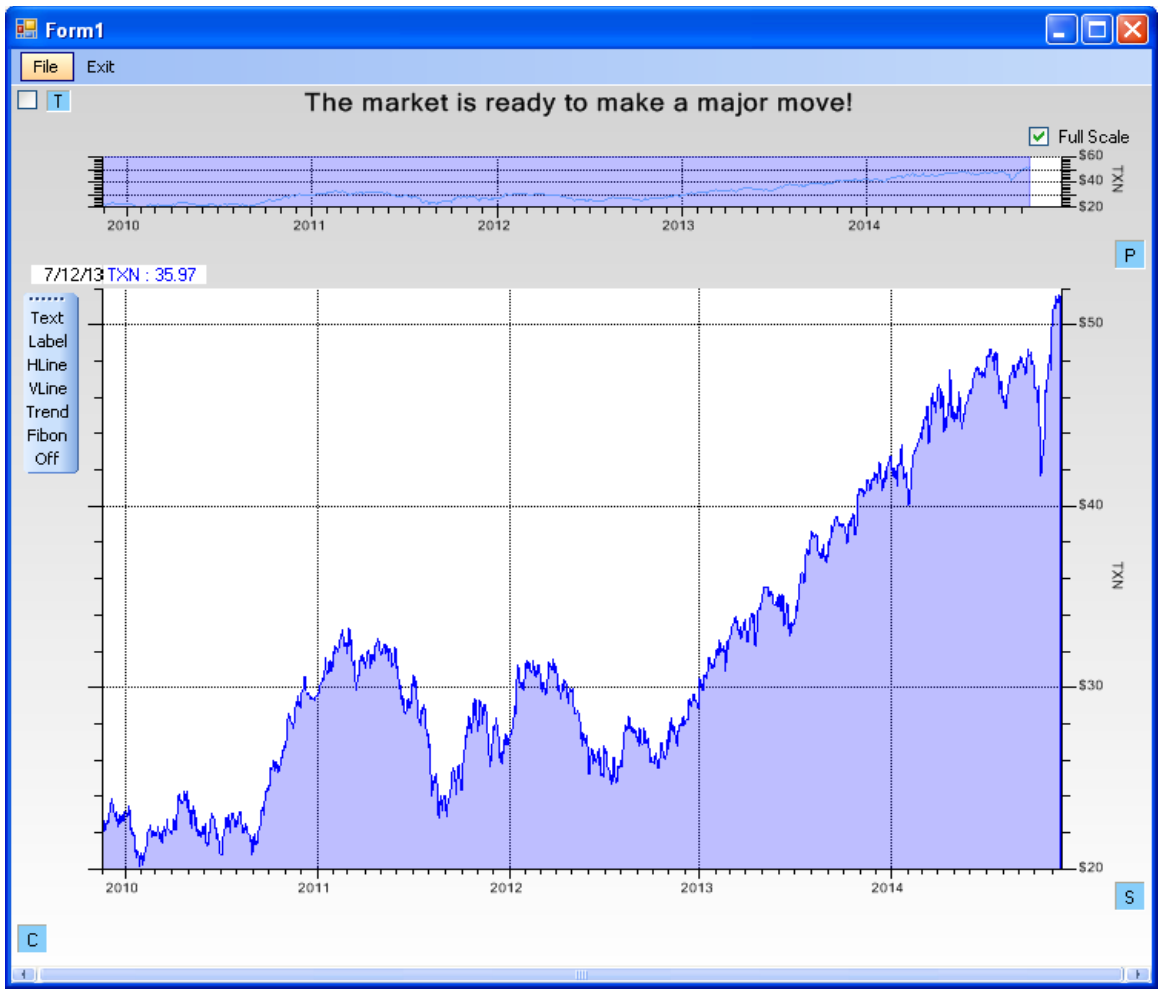

# Mountain (or filled) close plot

A filled version of the line plot is called a Mountain plot.

A Mountain plot is just a line plot, with the area under the line filled down to the x-axis.

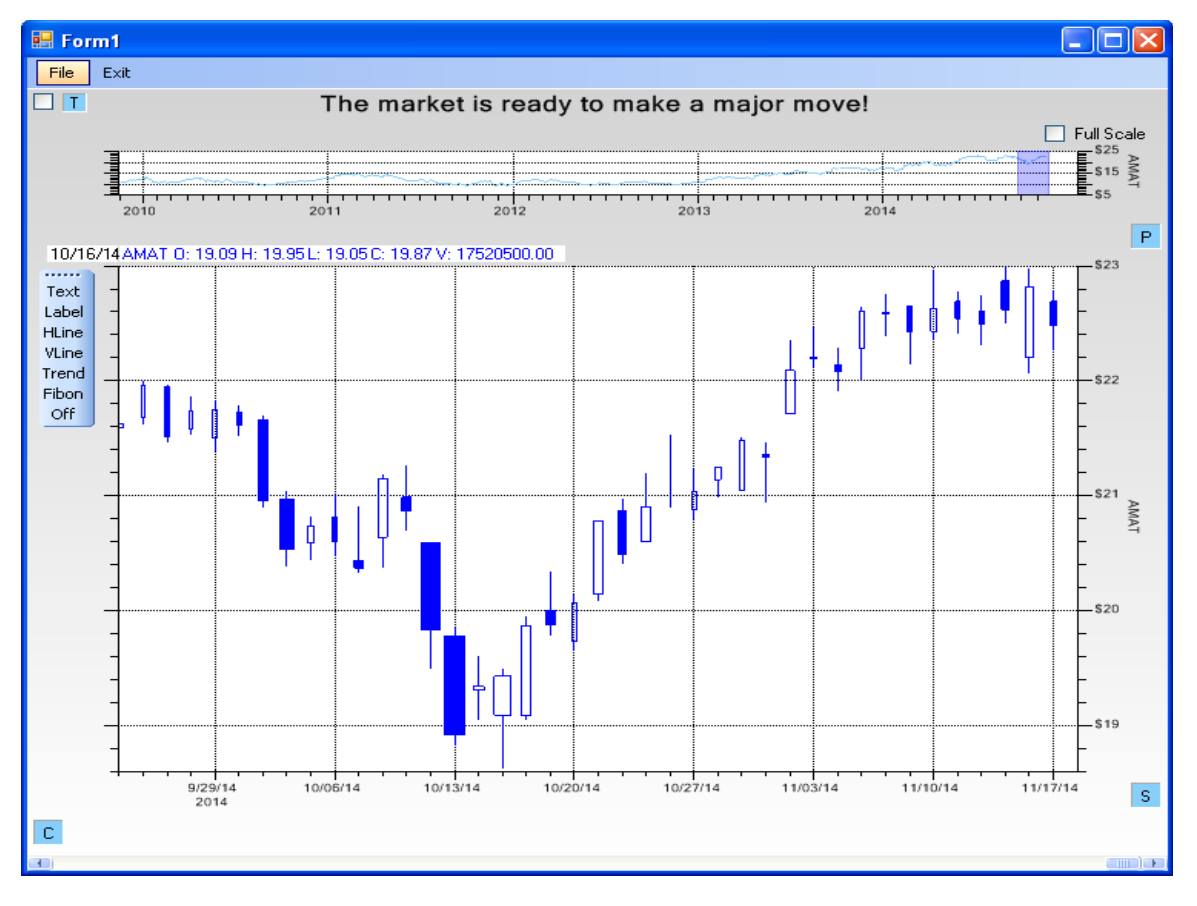

### Equi-volume candlestick plot

The Equi-volume plot is a Candlestick plot which uses a variable width for the candlestick box. The item width is set proportional to the volume for that time period, adding another dimension to the chart.

There is a variant of the Candlestick plot called the Equi-volume plot. The variant is that relative volume information for each candlestick is encoded in the candlestick width. We do not implement the traditional Equivolume, because it uses a very irregular x-axis which will not sync up with our other technical indicator plots. Instead, we look at the data in the current view of the chart, and assign the maximum candlestick width to the maximum Volume value (from the OHLCV data) in the current view. That volume is assigned a width of 1.0, and all other candlesticks are assigned widths less than one, equal to the ratio of Volume/(Maximum Volume). When you look at a Equi-volume plot, you will immediately see which candlesticks occurred on days with the highest volume, since they will be the widest. In the example above, the day with the highest volume are 10/13/2014. If you plot an actual volume plot underneath, you can see the relationship between candlestick width, and volume.

### 2. QCTAChart and Technical Analysis

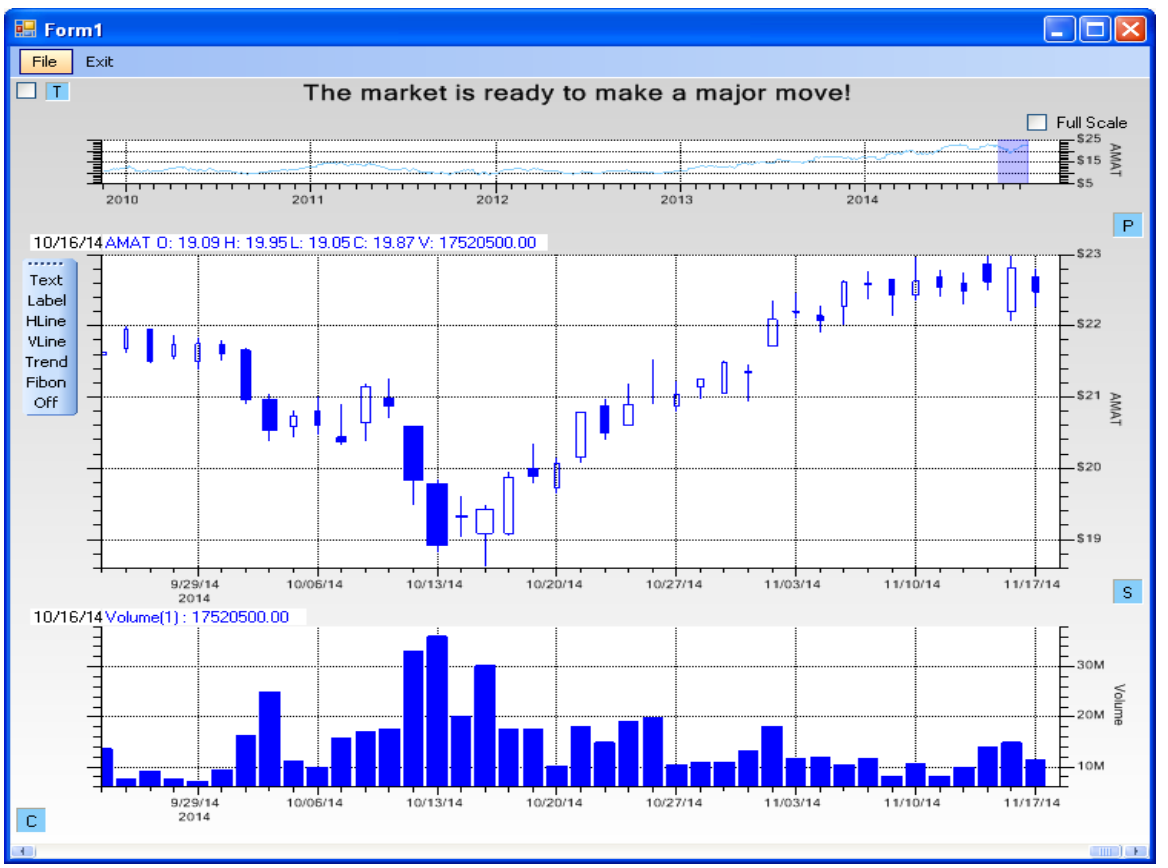

In the picture above, the fattest candlestick items correspond to the time periods where the trading volume was the highest.

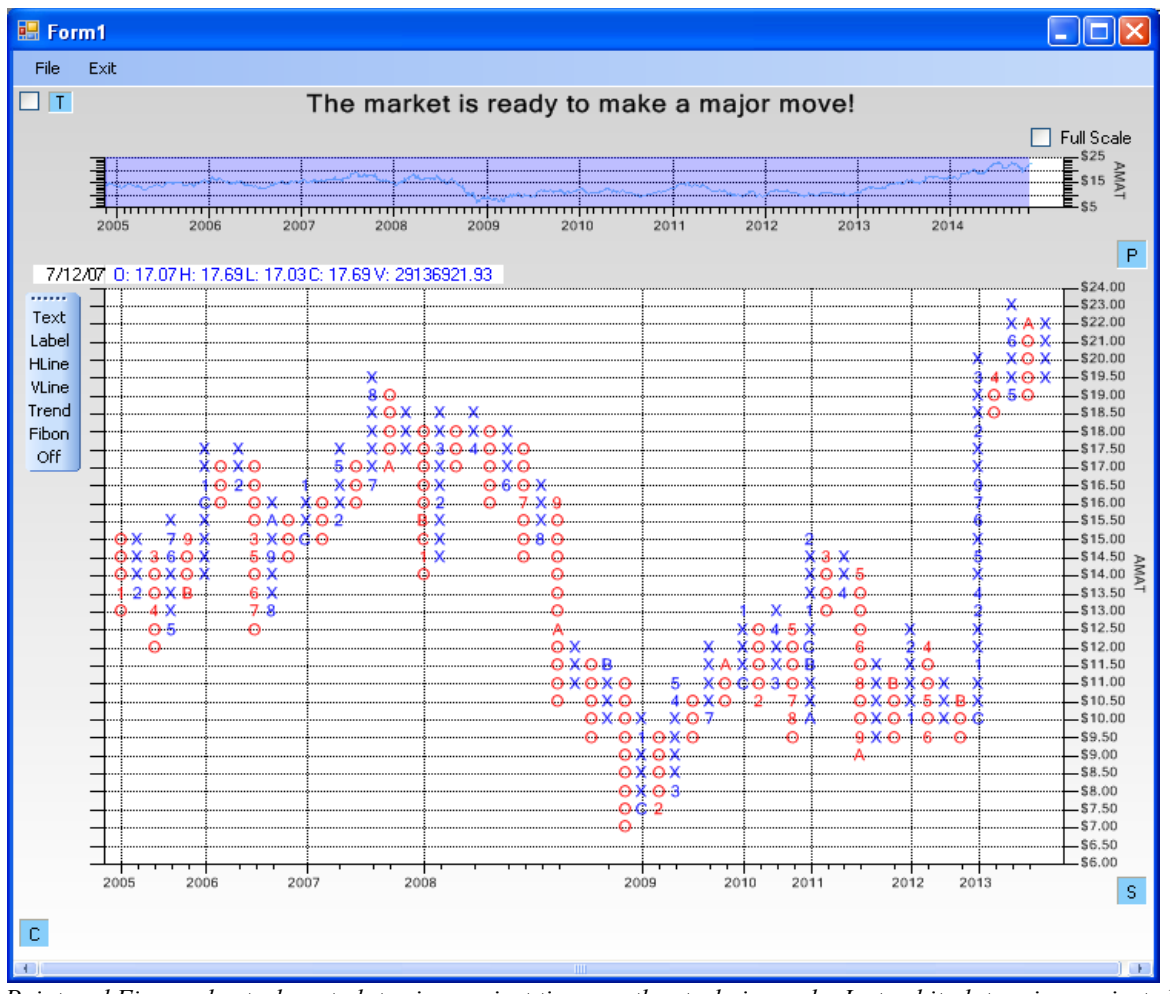

# **Point and Figure Charts**

Point and Figure charts do not plot price against time as other techniques do. Instead it plots price against changes in direction by plotting a column of Xs as the price rises and a column of Os as the price falls.

Point and Figure plots have been used in technical analysis for more than 100 years. It is unique in that it does not plot price against time as other techniques do. Instead it plots price against changes in direction by plotting a column of Xs as the price rises and a column of Os as the price falls. As long the stock price is increasing, and does not backtrack by more than a multiple (usually 3) of the box size, the price increase is displayed as an increasing vertical column of Xs, one X for each time the stock price breaks through the top of a box price level. Once the trend reverses more than a multiple of the box value, the column increments to the right, and changes over to a column of 0's, which are plotted down as long as the stock price continues to drop, without any significant reversals. Many technicians like it because it filters out much of the normal up and down noise in the stock data, and makes it very easy to identify trends up or down. As in the example above, it compresses the time frame, so that many years of data (eight+ in the example above) can be displayed without crowding.

### 2. QCTAChart and Technical Analysis

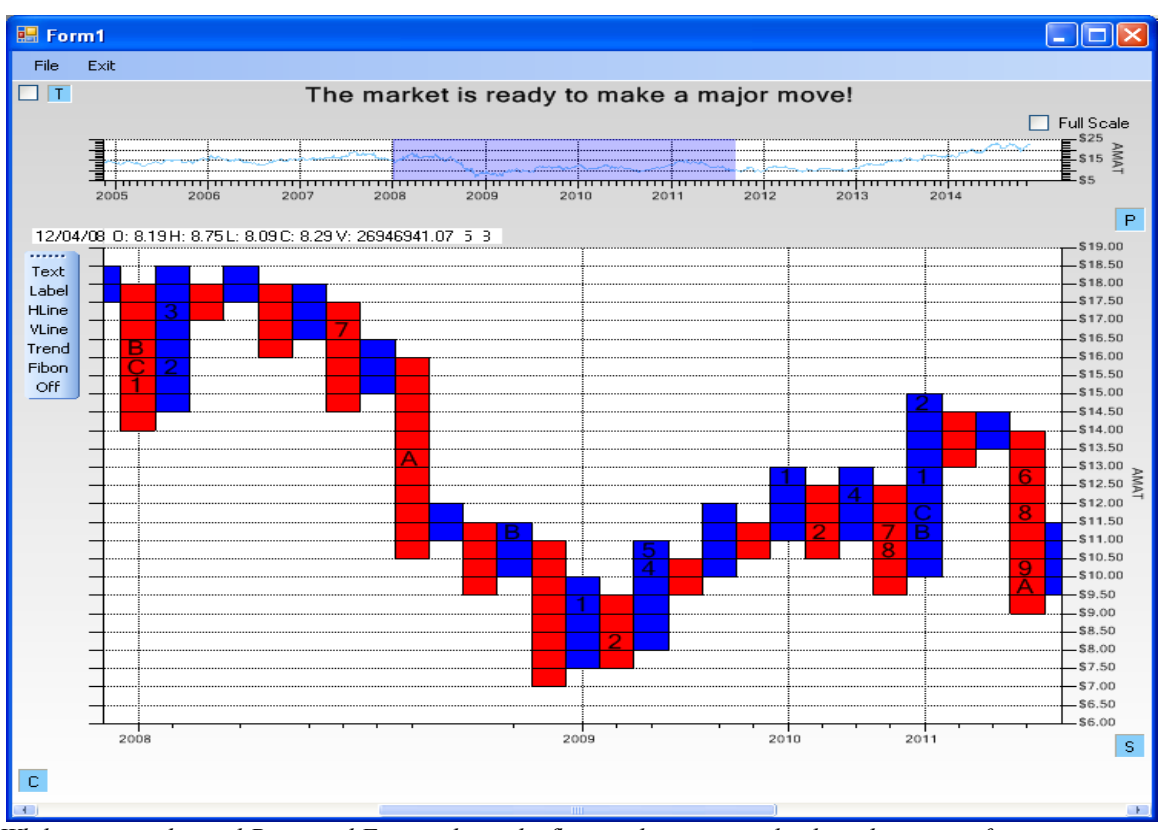

While not a traditional Point and Figure chart, the floating bar version displays the same information, using alternating bar colors instead of the Xs and Os.

A good book on the subject is Point and Figure Charting by Thomas J. Dorsey.

More detailed description of our Point and Figure chart implementation is found in Chapter 9, *Point and Figure Charts*.

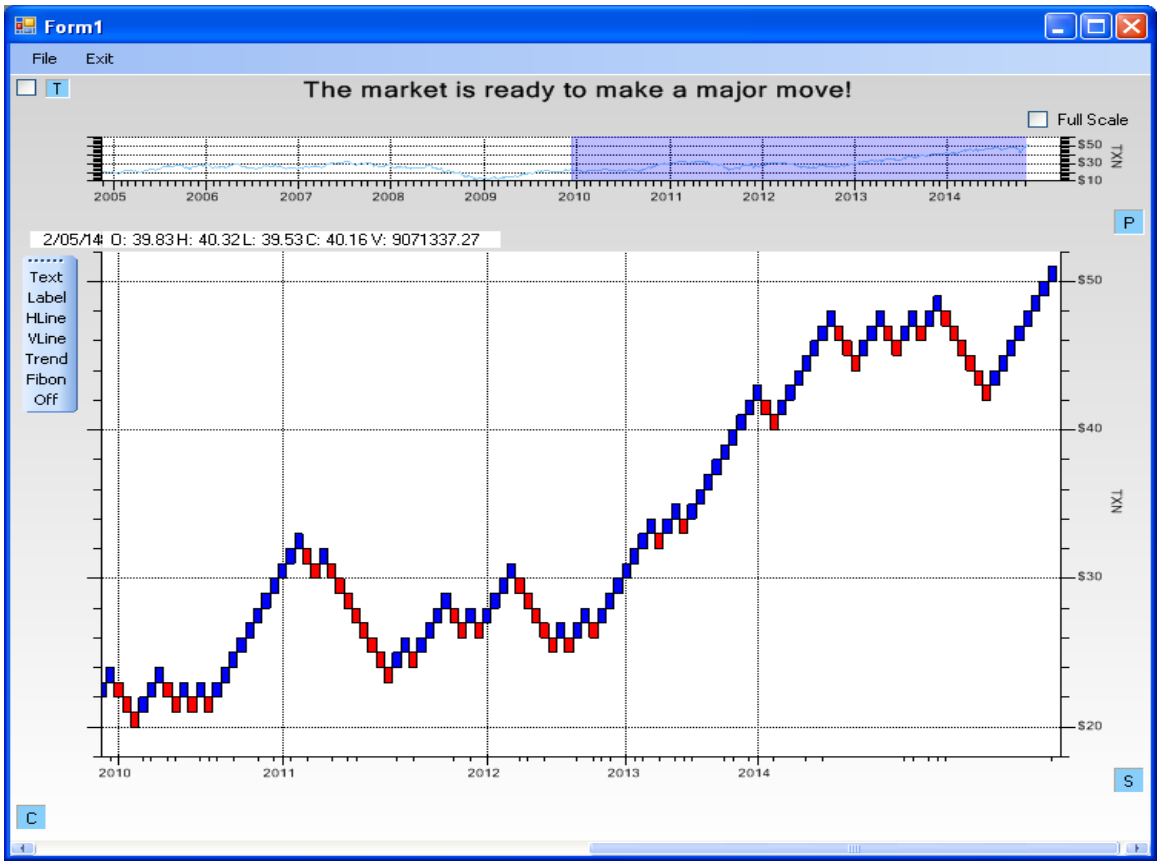

# **Renko Charts**

*Renko charts do not plot price against time as other techniques do. Instead it plots price against changes in direction by plotting a column of Xs as the price rises and a column of Os as the price falls.* 

Renko charts are similar to Point and Figure charts, in that they do not plot price against time as other techniques do. Instead it plots price against changes in direction by plotting filled boxes (called *bricks* in Renko terminology) as the price rises and unfilled boxes as the price falls. As long the stock price is increasing, and does not backtrack by more than the brick size size, the price increase is displayed as an rising diagonal of bricks. Each time the price rises enough to warrant a new brick, a new column is started and the brick is plotted in that column. Once the trend reverses, as each new brick is added on the downside, a new column is started. No column will every contain more than one brick. The result is a chart similar to the example above, where time scales are irregular and compressed. The net result is a strong filtering of the OHLC data, eliminating the ever present noise present in market data.

More detailed description of our Renko chart implementation is found in Chapter 10, Renko Charts.

### Panning and zooming of data

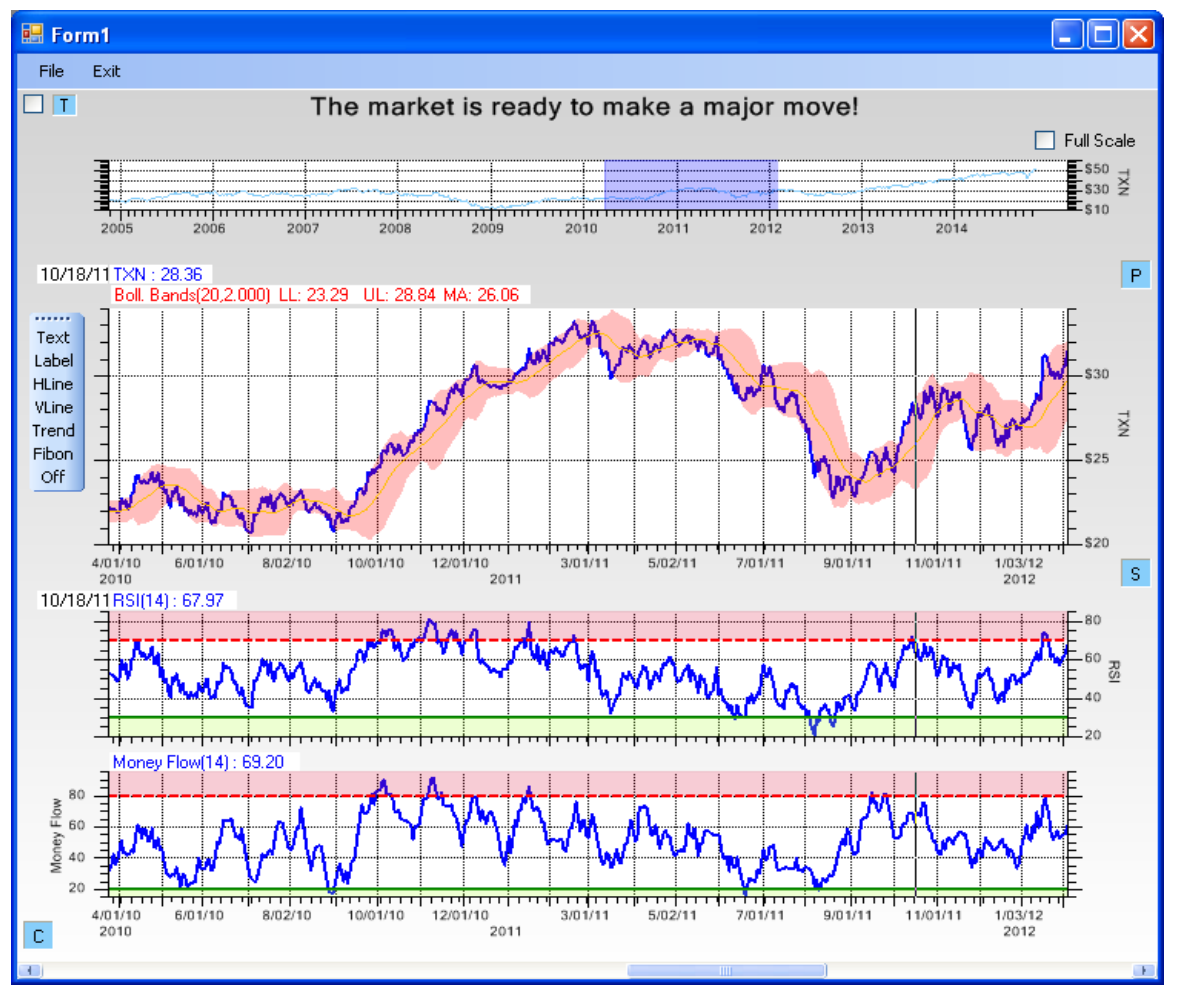

The top-most plot is called the Zoom window. It always displays all of the historical data for the primary ticker item. The user can expand, contract and move the zoom box (the filled transparent blue box) to adjust the view of the data.

Panning and zooming of OHLC data is can be accomplished several different ways. Above the primary chart you will see a short zoom chart which displays the full range of the OHLC data. The blue box in that chart represents the time frame of the data shown in the primary chart. First, you can click and drag on the zoom chart, creating a rectangle defining a custom time range, and the primary chart will update to reflect that time frame. Second, you can click and drag on the center of the zoom chart rectangle, and drag the entire rectangle to a new time start and end value, without changing the extent. And, you can click and drag on the start edge, or the stop edge, of the zoom rectangle, and expand or contract the zoom rectangle. Third, you can just use the scrollbar at the bottom of the FinChartView window to scroll through the data using a fixed extent for the time frame.

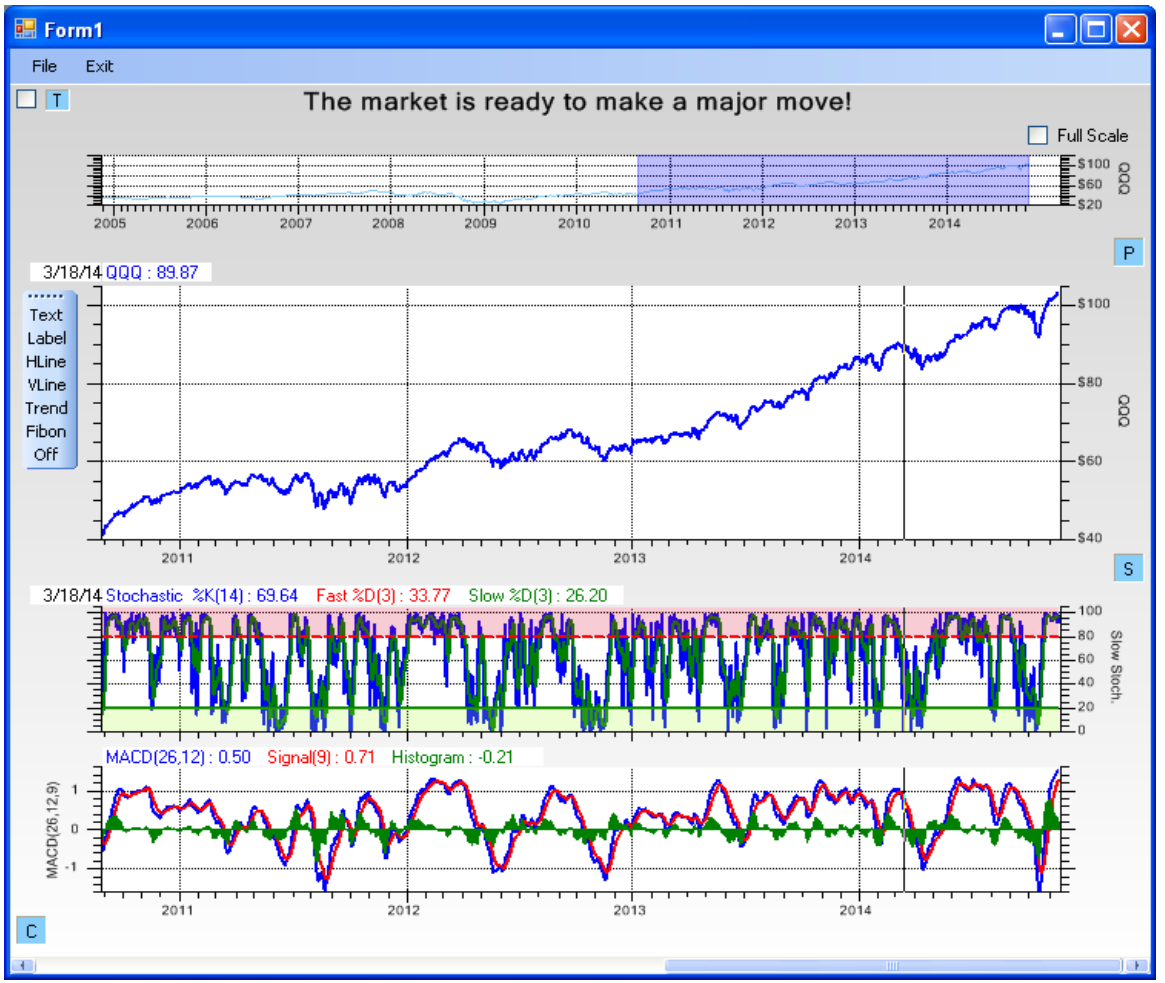

The zoom box of the of the Zoom window now encompasses almost four years of data. Changes to the zoom box affects both the Primary, and Secondary charts.

# **Data Cursor**

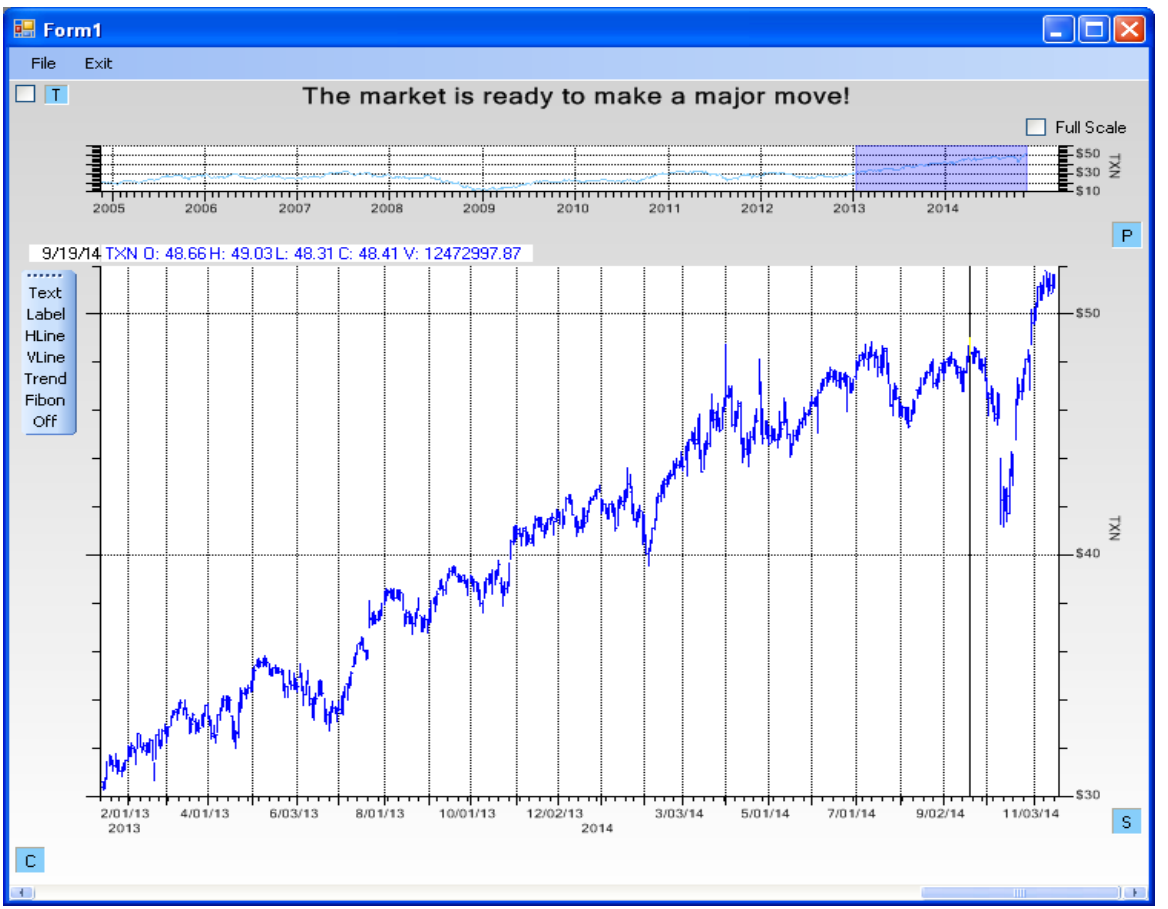

Data values (Open-high-low-close-volume) for the time period under the cursor are displayed at the top of chart.

The data cursor is a mouse movable vertical line, which tracks the mouse cursor x location, drawn through all of the chart. Data values associated with the cursor location, appear to the left and above the plot area for each chart. This applies to the Primary chart, and the Secondary indicator charts. The data cursor values will be color coded to one of the plots in the associated chart.

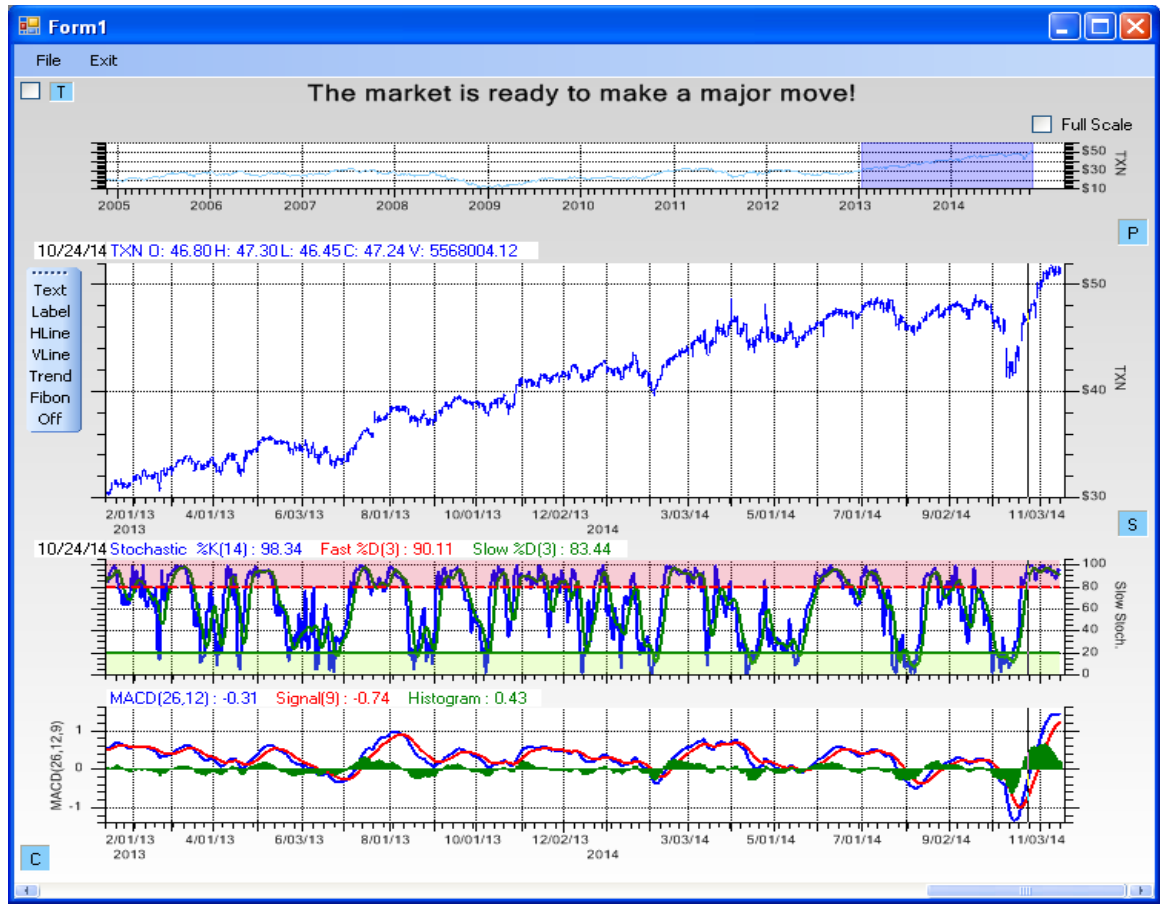

Data values for the plots are displayed for the Primary and Secondary charts.

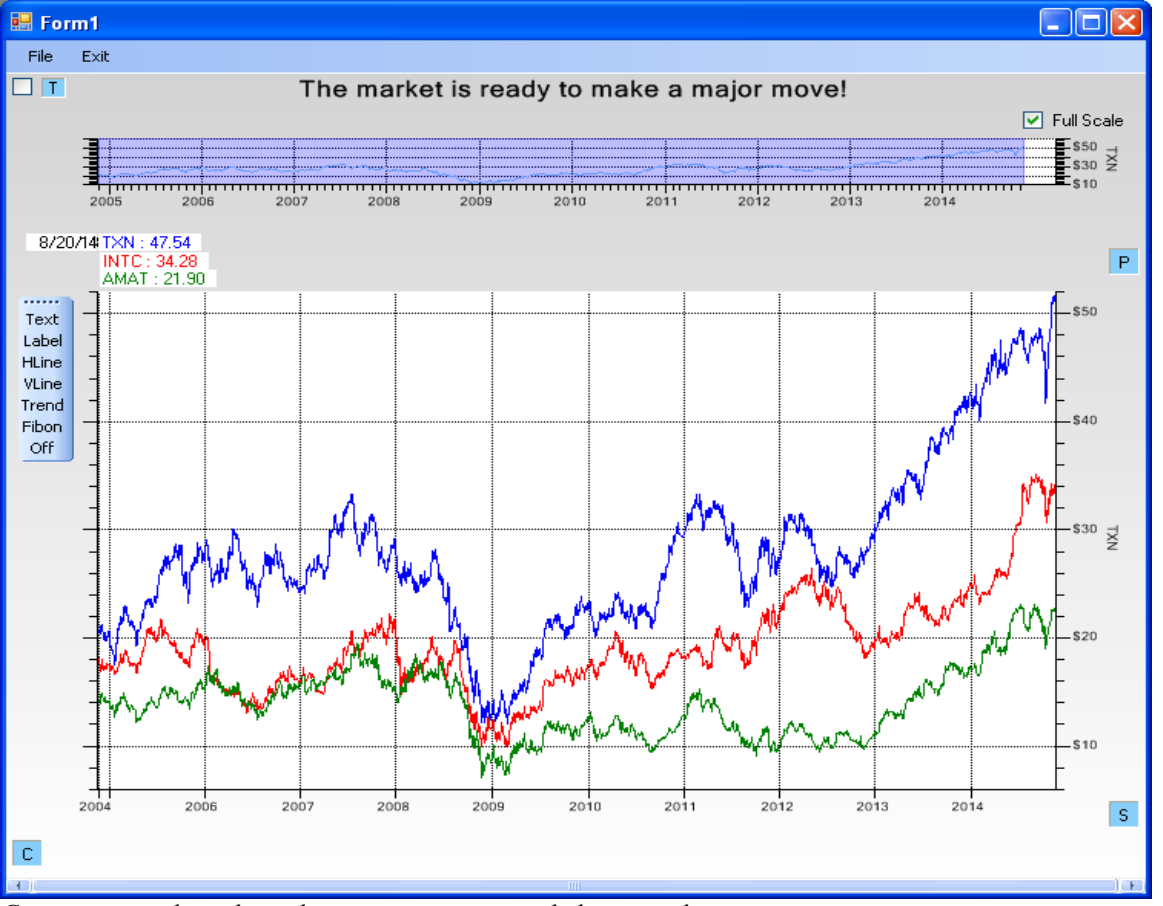

### **Compare different stocks in the Primary Window**

Comparing stocks with similar ranges using a simple linear scale.

Using the built-in setup dialog for the Primary Chart, you can select up to three different stocks for comparison in the Primary Chart window. This works OK if the stocks being compared are of the same range. If they are different ranges though, as in the case of plotting Apple (AAPL) or IBM (IBM) against other high tech stocks such as Intel (INTC) or Texas Instruments (TXN), the high price of IBM will swamp the detail of the lower prices stocks. In that case you should use a Normalized y-scale, which normalizes all of the stock gains against their initial values at the start of the data. That is what the chart below uses in comparing IBM vs TXN vs INTC.

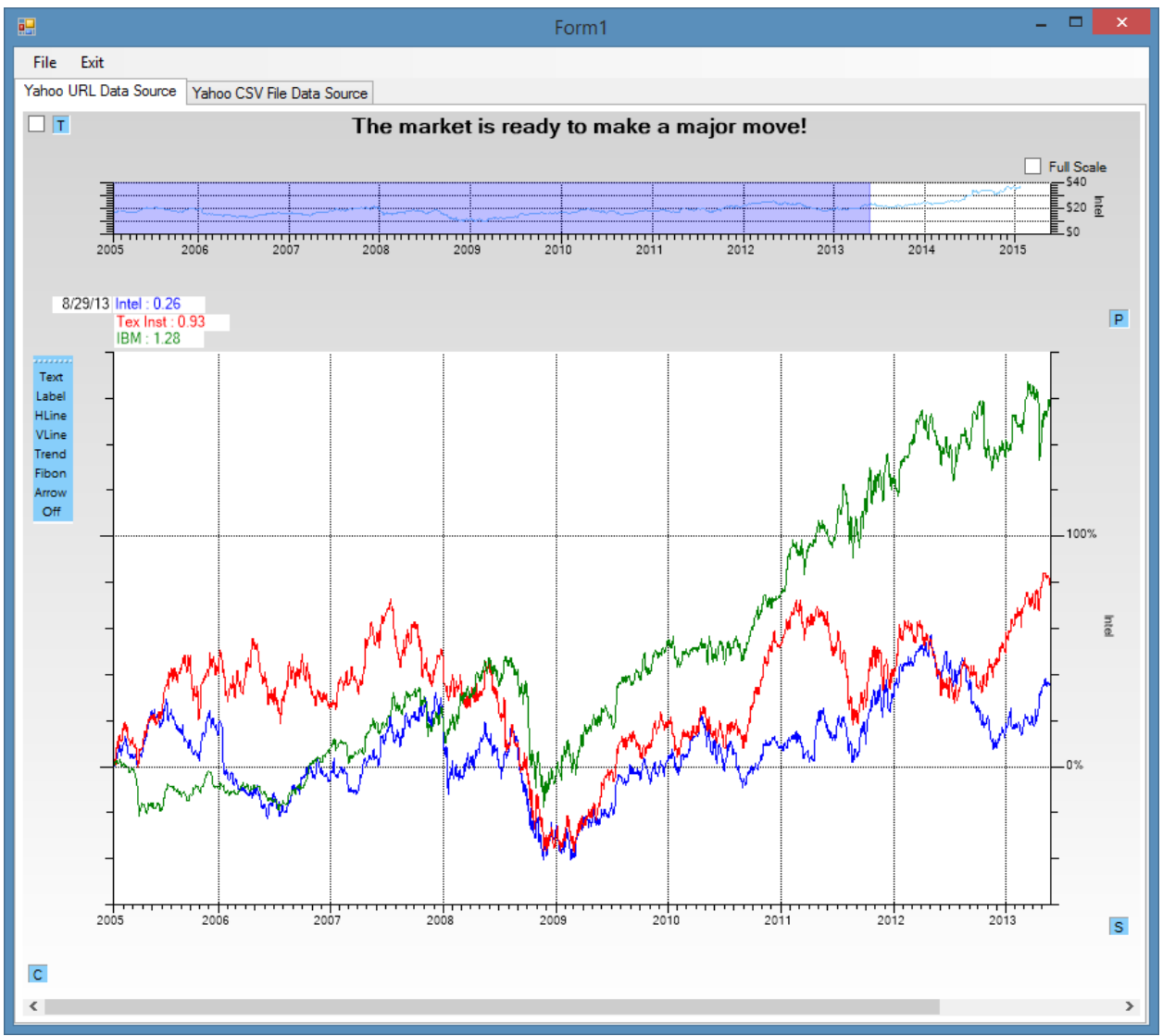

*Comparing stocks with different ranges using a normalized scale.* 

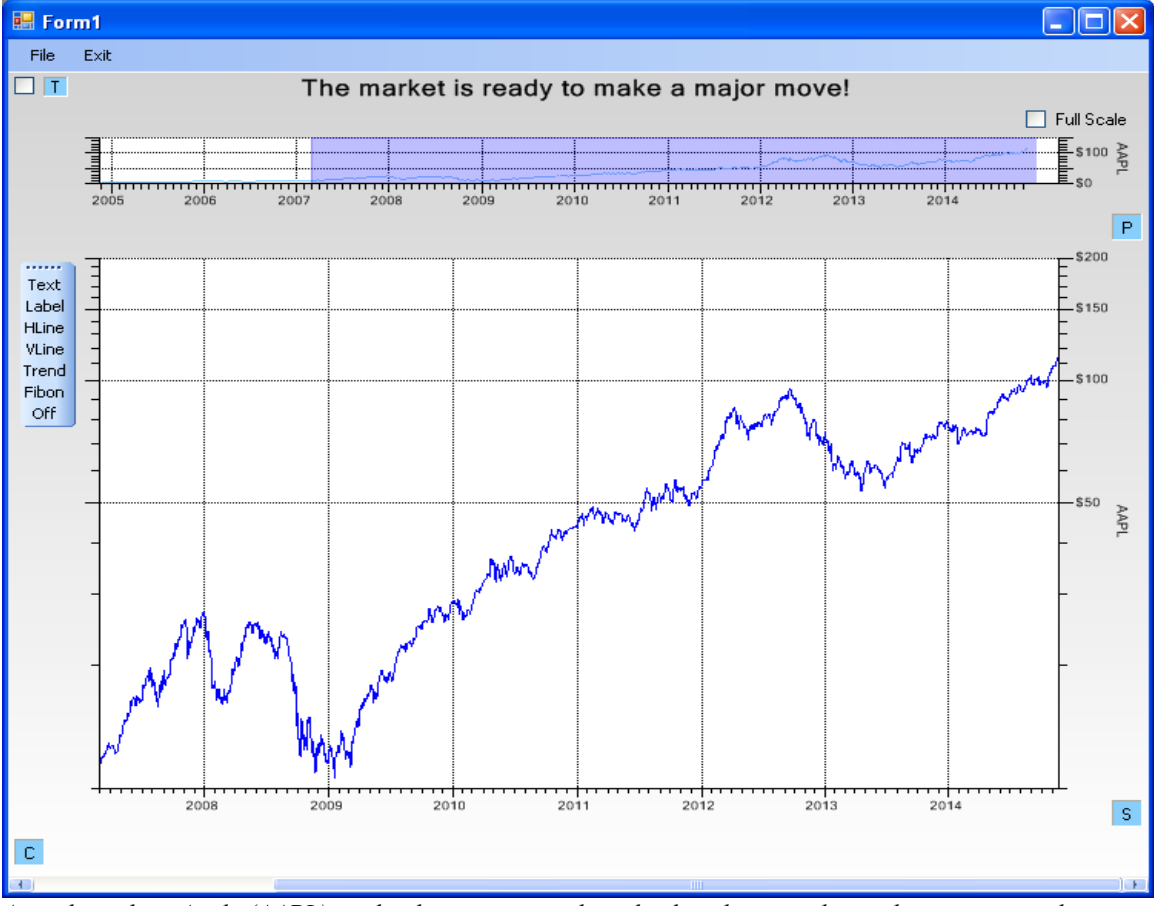

## **Y-Axis Scaling Options for the Primary Chart**

A stock, such as Apple (AAPL), with a large range, is best displayed using a logarithmic y-axis scale.

There are three y-axis scaling options: Linear, Logarithmic, and Normalized. The default is the linear y-scale, which is the default for all Primary charts, and Indicator charts. The linear scale is probably the best one when you are looking at a single stock. If you are comparing multiple stocks, you will want to use the Normalized scale. The Logarithmic scale is good for looking at a stock such as Apple (AAPL) which has seen exceptional gains over the time frame under consideration. You can still see detail in both the low end and high end of the chart. See the chart above for an example of Logarithmic scale.

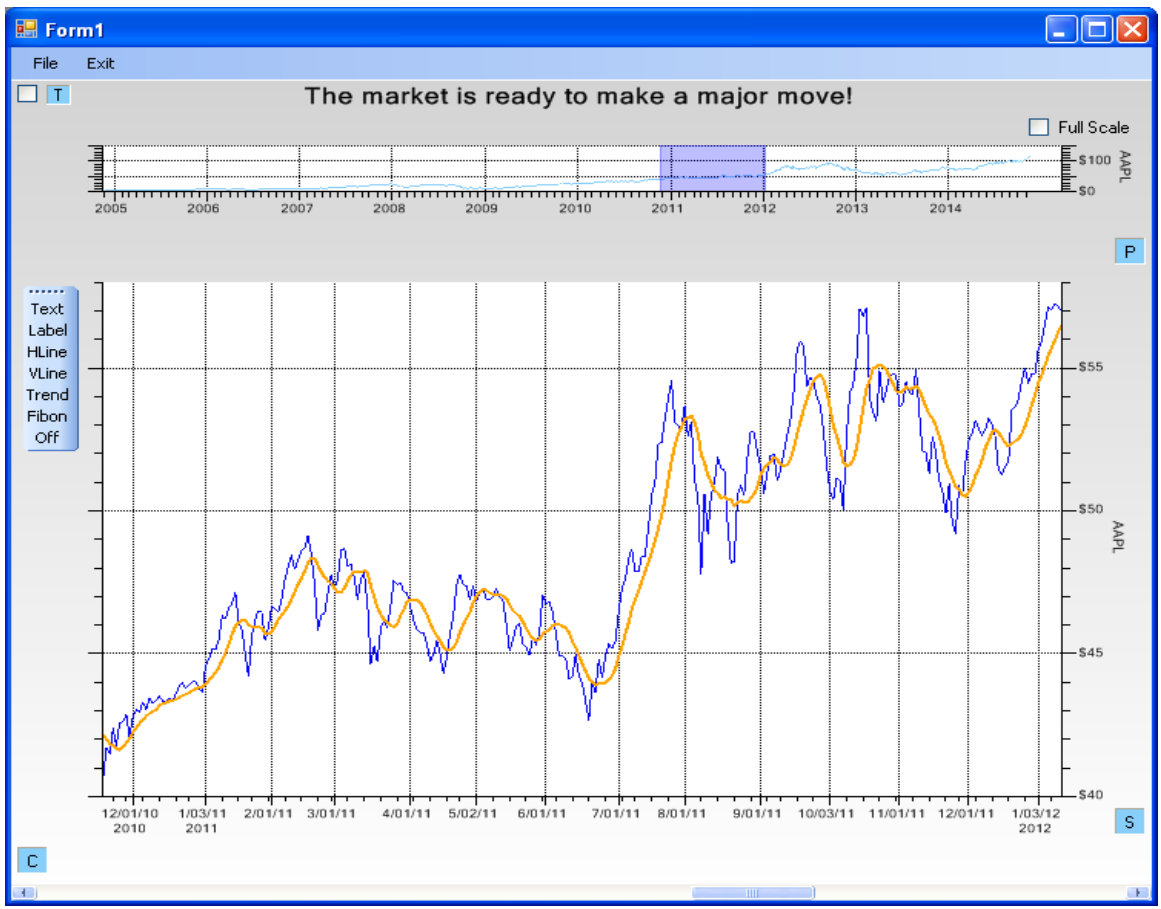

### Dynamic auto-scaling to displayed data

The y-axis scale will auto-scale to the displayed data, no matter where you scroll to, or how many traces are displayed.

All charts will dynamically auto-scale to the displayed range of data. So even if the stock OHLC source has prices in the range 10 to 700, if the current three month view has a range of 500-700, the chart will automatically scale for 500 to 700, displaying the data with maximum resolution.
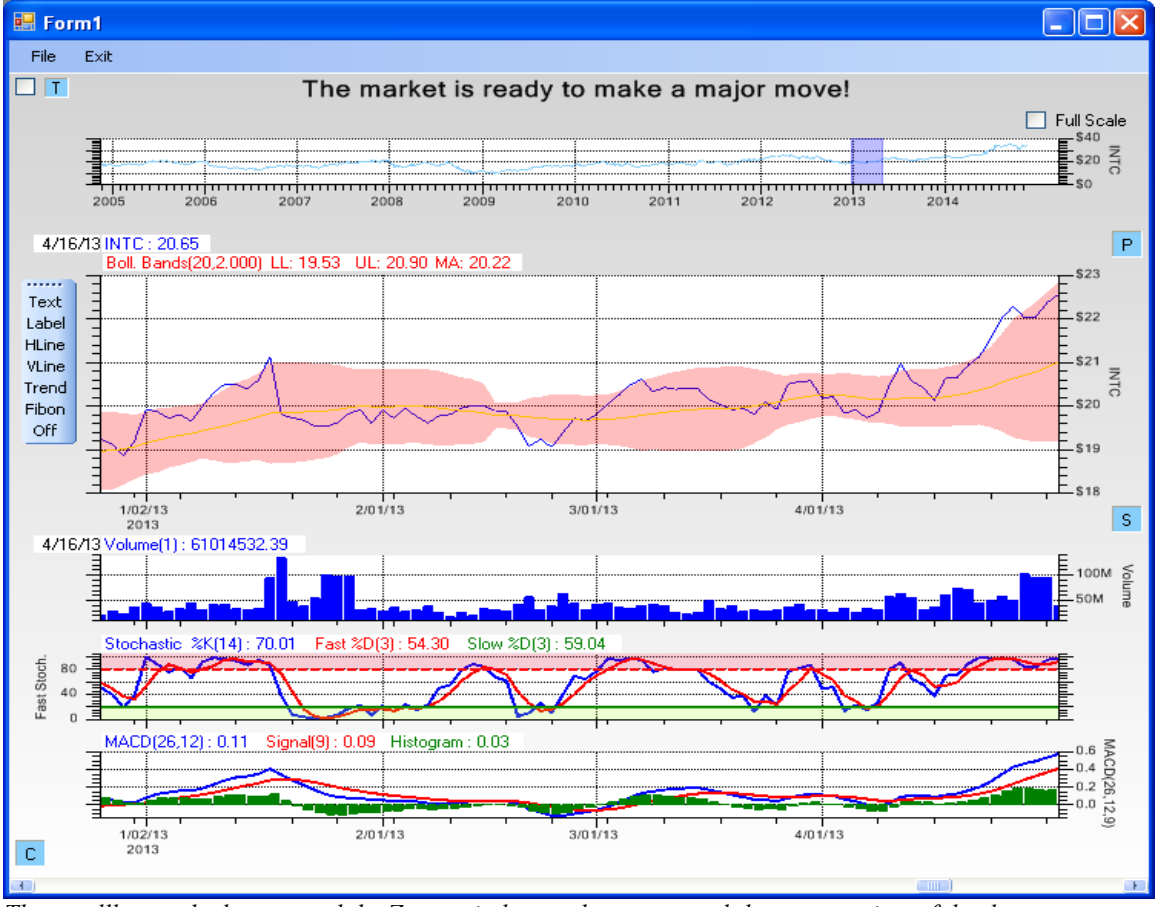

### Synchronize scrolling (panning) and zooming of all chart windows

The scrollbar at the bottom and the Zoom window at the top control the current view of the data.

The Zoom window at the top will shift the time scale left or right, just like the scrollbar, if you click and drag the zoom box. If you click and drag on the left or right edge of the zoom box it changes the extent of the time scale.

The Primary chart window, and the Secondary indicator charts are synchronized. Only the zoom window above the Primary chart is fixed. If you pan left or right using the scroll bar, or the zoom chart, or change the chart range using the zoom chart, all of the charts will show the same time frame, with data values aligned vertically from chart to chart. A vertical data cursor will display data values for the chart at the top of each charts plot area.

# **Technical Indicator overlays for the Primary chart**

### Simple moving averages

Simple moving averages (SMA) are a easy way to filter out random noise, or price fluctuations, from a signal. Filtering makes it easier to identify short and long term trends in stock movement. A single simple moving average (MA) is often compared to original signal. When the original signal passes up and through the SMA, that can be considered a buy signal.

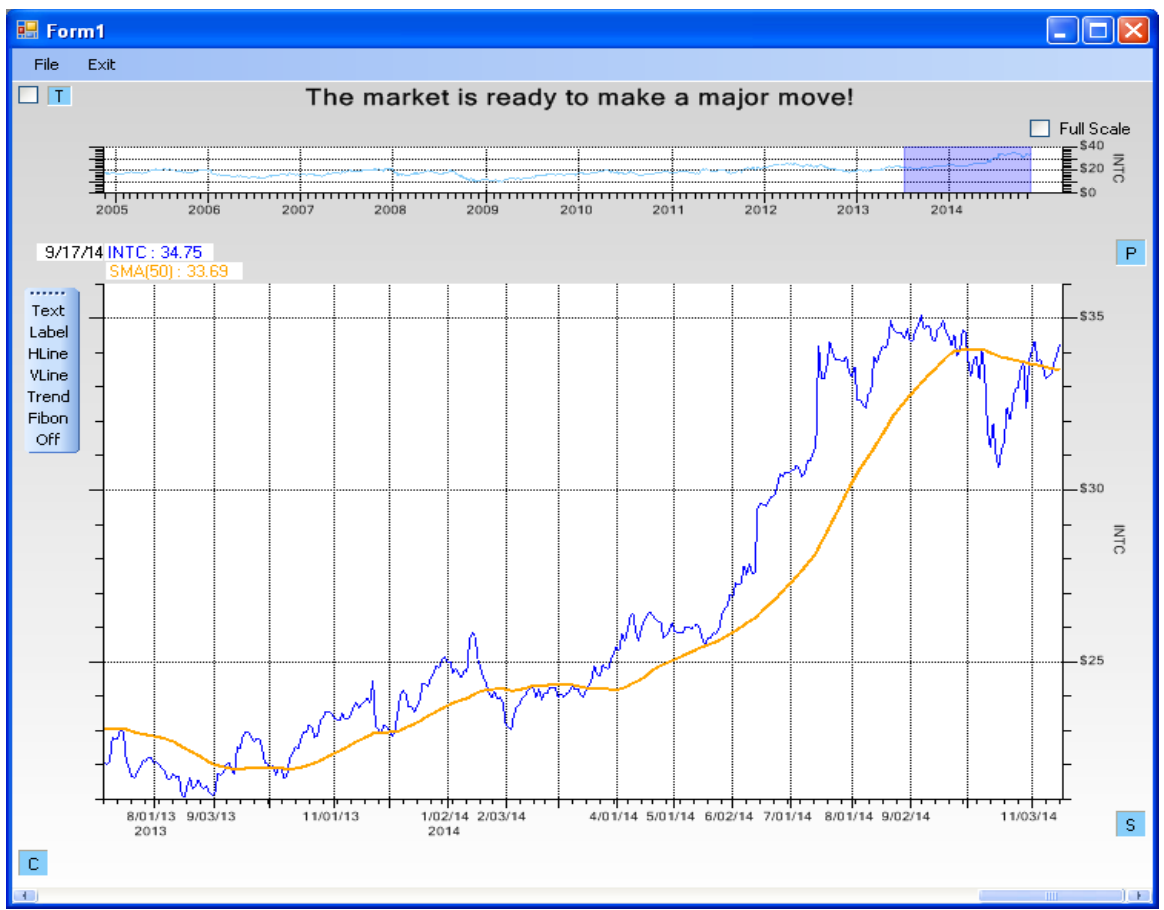

It is often considered a buy signal when the stock prices breaks through the 50 day moving average.

It is considered a buy signal when the blue OHLC data passes up and through the 50 point SMA above. The opposite is also true; it is considered a sell signal if the signal drops below the SMA.

Often times two or more moving averages of different lengths, acting on the same underlying signal, are compared and conclusions made based on intersection points between the SMA signals. If the shorter of two SMA signals passes up and through the longer, it is considered a buy signal. If the shorter of the two SMA signals passed down and through the longer, it is considered a sell signal.

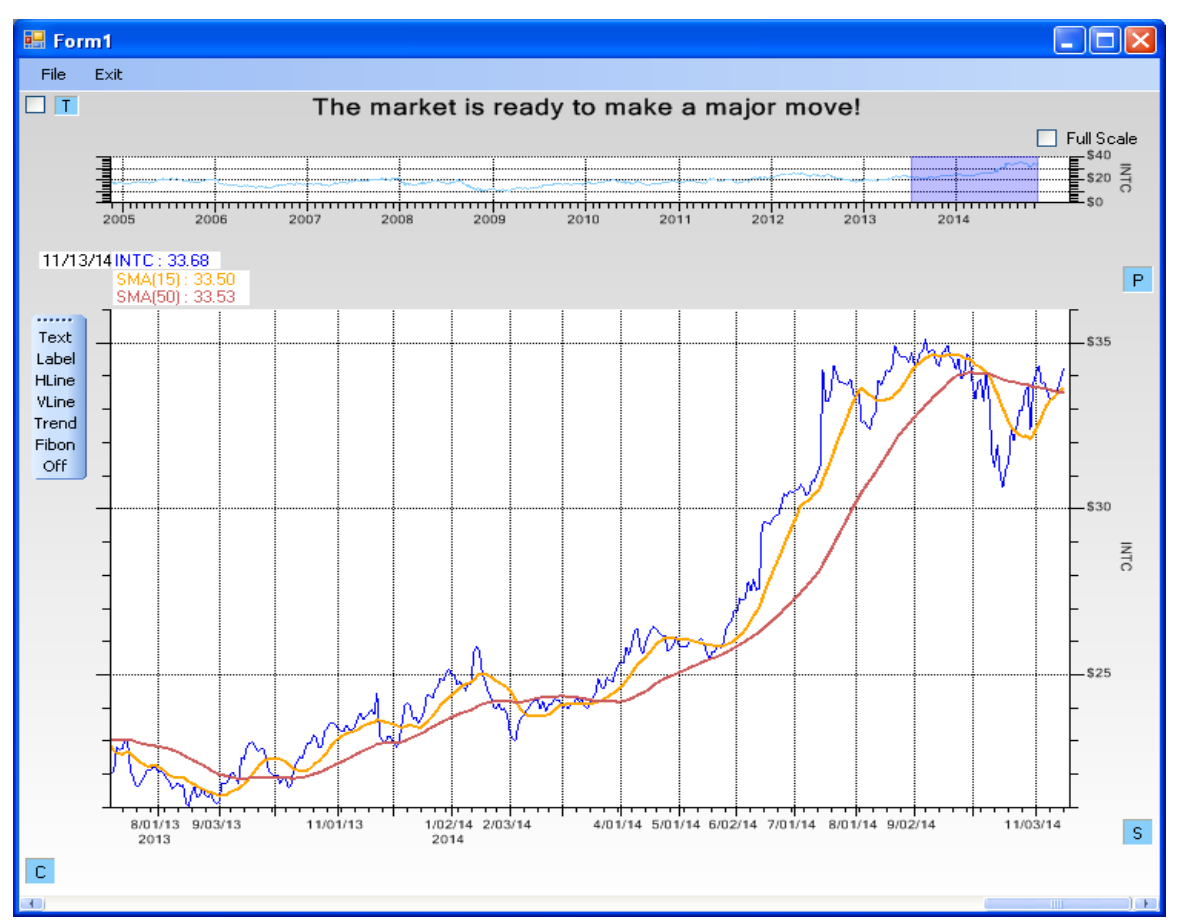

It is often considered a buy signal if a short term simple moving average passes up and through a long term moving average.

In the picture above, the red line is a 15 point moving average, and the green line is a 50 point moving average. When the 15 point moving average pass up and through the 50 point moving average, that is considered a buy signal.

A SMA signal is simple to calculate. It is the unweighted mean of the previous n data items. The N period SMA for a time series Y(t) it can be calculated using the formulas

Starting with i = N (the SMA signal starts at the Nth data point)

i = NSMA[i] = (Y[i] + Y[i-1] + Y[i-2] ... Y[i-N+1]) / N

When calculating successive values, a new value comes into the sum and an old value drops out, meaning a full summation each time is unnecessary for this simple case,

i > N

SMA[i] = SMA[i-1] - Y[i-N] / N + Y[i] / N

### **Exponential moving averages**

The disadvantage of simple moving averages (SMA) is that it gives equal weight to all event items. If you are using a 200 period SMA, then the oldest data point 200 days ago is given the same weight in the calculation as the most

recent. Most practitioners of technical analysis are going to want more recent data values to have a greater influence on the indicator than older values.

The exponential moving average (EMA) mathematically weights more recent data more than older data. Because of this it can react quicker to changing circumstances. Otherwise, the buy and sell rules are much the same as the SMA. If the shorter of the EMA signals moves up and through the longer, it considered a buy signal. If the shorter of the EMA signals moves down and through the longer, it considered a sell signal. It can be used singly or in pairs, same as the SMA examples.

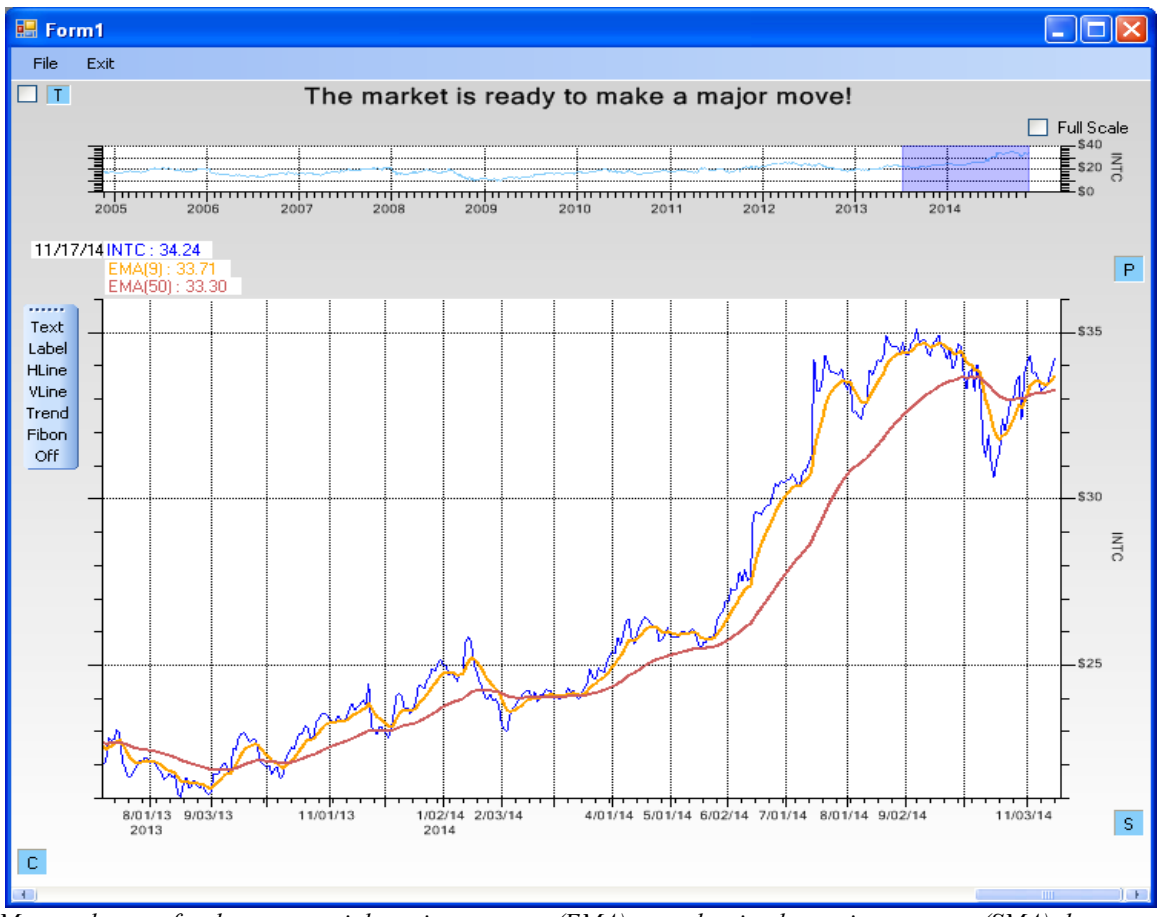

May traders prefer the exponential moving average (EMA) over the simple moving average (SMA), because the EMA weighs more recent data more heavily than old data.

A EMA signal is simple to calculate. The EMA for a time series Y(t) it can be calculated using the formula:

Starting with i = N (the EMA signal starts at the Nth data point), the first value is calculated as the simple moving average (SMA) of the same time period. This gives a starting point for the EMA calculation.

i = N

EMA[i] = SMA[i]

Subsequent calculations use the formula.

i > N

EMA[i] = EMA[i-1] \* (1 - alpha) + Y[i] \* alpha

where EMA[i] is the current EMA value

EMA[i-1] is the previous EMA value

alpha is the smoothing constant in the range 0.0 to 1.0

Y[i] is the current value of the source signal

In words, the EMA calculation is the current value of the source signal (the stock closing price), multiplied by the *alpha* value, plus the previous value of the EMA calculation, multiplied by (1 - alpha). The net effect is a weighted moving average where the older the source signal value is, the less it contributes to the current EMA value.

For a given signal, the only unknown in the equation above is the smoothing constant *alpha*. Financial technicians use a simple formula to calculate this value. If you specify a N point EMA, this implies that the alpha value is equal to 2 / (N + 1). For example, a 50 period EMA is equal to 2 / (50 + 1) = 0.0392. Specifying a 50 period EMA is the same as specifying a 0.0392 alpha value for the EMA calculation. You won't see the alpha value referenced anywhere else. We will stick with the standard way to define a financial, technical analysis, EMA, which is to say that it is a N-point EMA.

### **Moving Average Bands**

Moving Average Bands (or Envelopes) are formed by calculating a SMA (usually a 20-period average) on a source signal, and then forming two bands above and below the SMA signal by adding and subtracting a percentage deviation (usually in the range 1% to 10%) from the SMA signal. Moving average bands serve as an indicator of overbought or oversold conditions, visual representations of price trend, and an indicator of price breakouts.

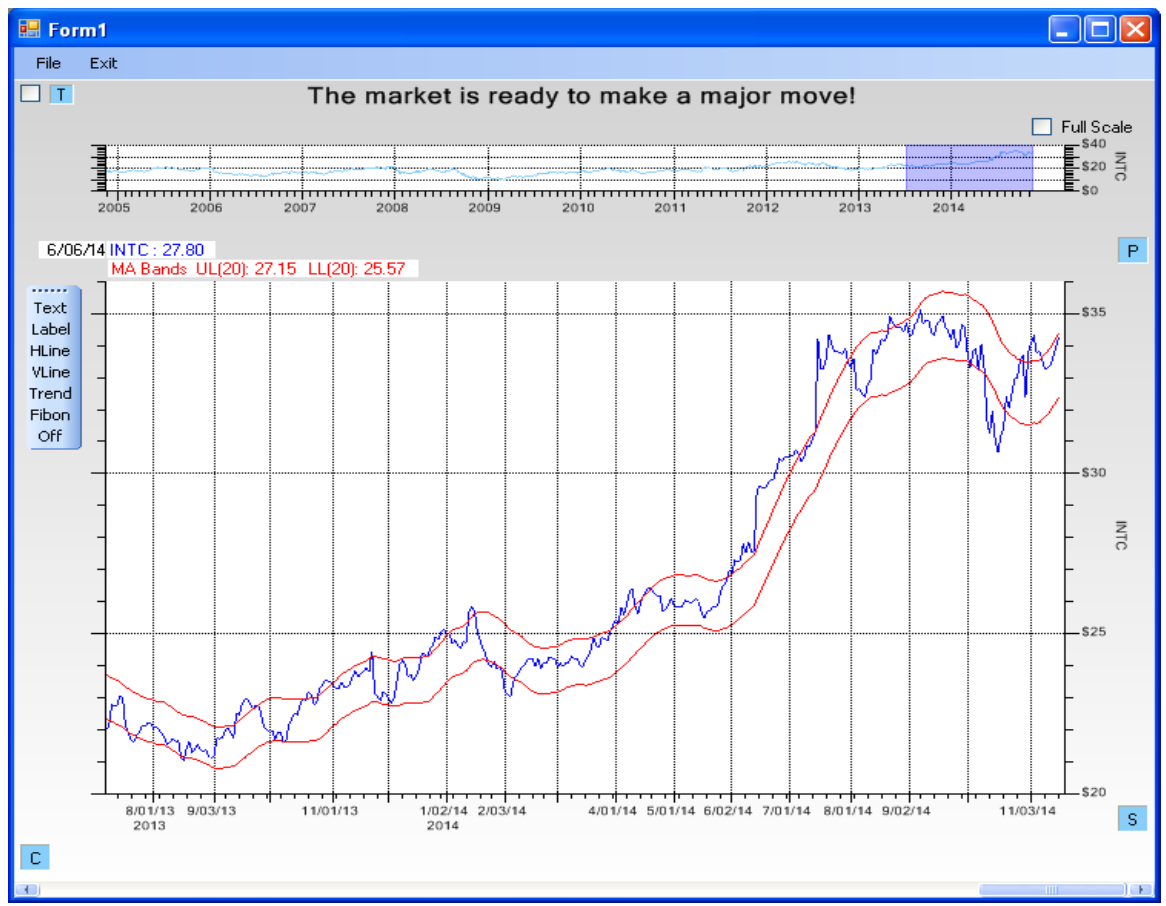

Traders look for when the stock price breaks out of the moving average bands.

#### **Trading Strategies Moving Average Bands**

When the stock price does not appear to be trending up or down:

Buy when the Low of the OHLC stock price penetrates the lower envelope and closes back inside the envelope.

Sell when the stock price High of the OHLC price penetrates the upper envelope and then closes back down inside the envelope.

When the stock price breaks out above or below the envelop - trending one direction or the other:

Buy when the prices break above the upper envelope

Sell when prices break below the lower envelope

### **Moving Average Band Formulas**

Moving average bands are simple to calculate. Start with a SMA of the signal (usually the Close value of the OHLC) and a bandwidth of BW. The two bands are:

for all i

UpperBand[i] = SMA[i] \* (1 + BW)

LowerBand[i] = SMA[i] \* (1 - BW)

### **Bollinger Bands**

Bollinger Bands (or Envelopes) are similar to Moving Average bands, except they add a little statistical science to the formation of the indicator. Bollinger Bands still use a SMA calculation for the central line (20 period SMA is standard). But instead of using a fixed percentage as the band width, it defines the separation between the two bands using a multiple of the standard deviation signal, calculated using the previous N periods of the closing value of the OHLC data. The theory is that stock price action follows a normal distribution about the mean, and 95% of a stocks price movement should fall within two standard deviations, plus and minus, of the mean value. Price action outside of the +-2 standard deviations band signifies that something unusual happening and that you expect some sort of break in the current trend.

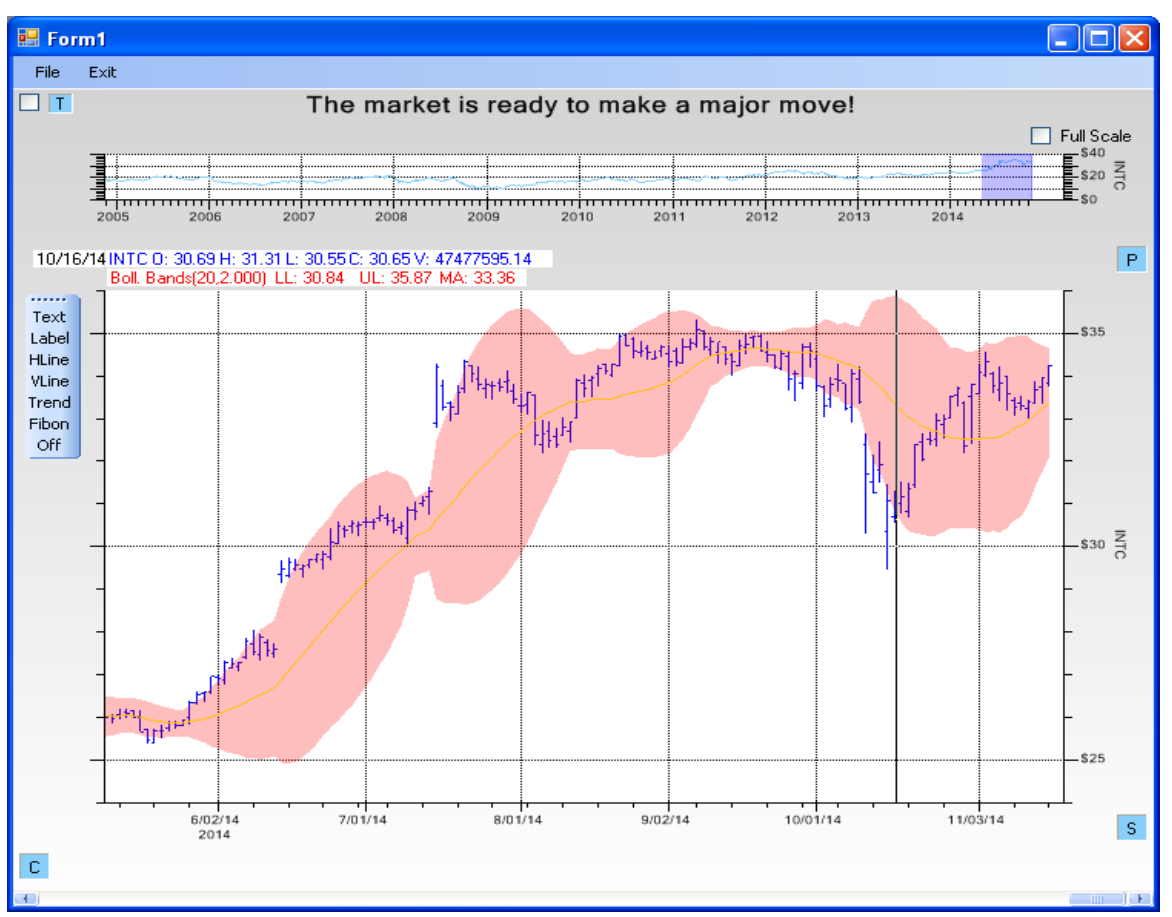

Traders look for when the stock price breaks out of the Bollinger bands (much the same as Moving Average bands).

The filled area represents the Bollinger bands. Usually Bollinger bands include the SMA line, orange in this case.

#### **Trading Strategies Bollinger**

Interpretations of Bollinger Bands vary, but one is that when stock prices push up and through the upper band, the stocks are thought to be overbought. And when stock prices push down through the lower limit, stocks are thought to be oversold. Therefore:

Sell when the stock prices push upward through the upper limit.

Buy when the stock prices push downward through the lower limit.

There are entire books written about Bollinger Band trading strategies, including one by John Bollinger, "Bollinger on Bollinger Bands", the man who invented the indicator. So don't expect their practical use to be as cut and dry as the buy/sell signals described above.

#### **Bollinger Band Formulas**

K = Standard deviation multiple - usually equal to 2

for all i

SD = StandardDeviation of the previous N (usually 20) values in the N period SMA

UpperBand[i] = SMA[i] \* (1 + K \* SD)

LowerBand[i] = SMA[i] \* (1 - K \* SD)

# **Parabolic SAR**

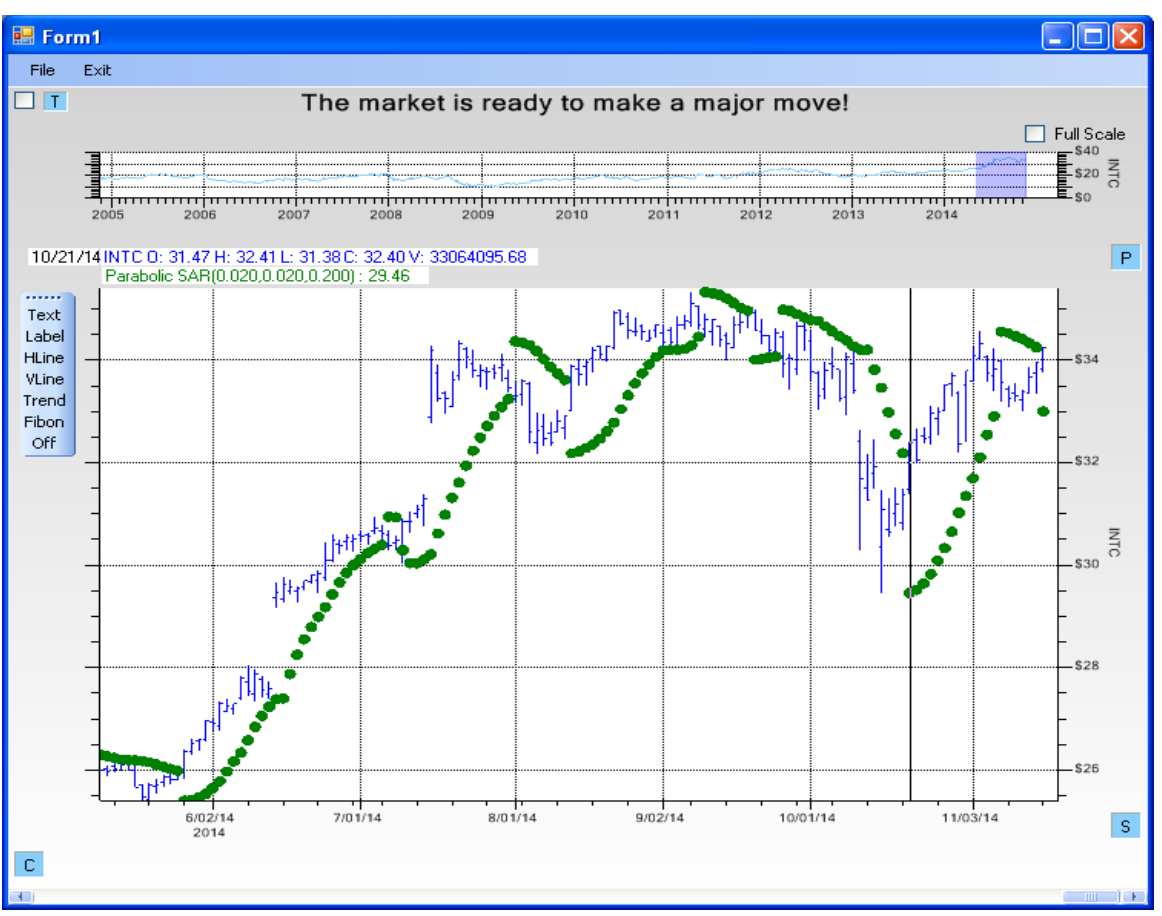

The Parabolic SAR is used by traders to set stop loss orders for a stock.

In the example above, the green dots represent the Parabolic SAR indicator

The Parabolic SAR (Parabolic Stop and Reverse) is probably the strangest looking indicator. The Parabolic in the name comes from the accelerating rise and fall of the indicator around the source signal.

The well known market technician J. Welles Wilder created the indicator and described it in his book *New Concepts in Technical Trading Systems*. Published in 1978, the book also describes a number of other Welles indicators, including the Average True Range, the Directional Movement Index and the Relative Strength Index.

When the parabola is below the price action it is considered bullish, and when i it is above the price action, it is considered bearish. Since it forecasts one day in advance, traders often use the Parabolic SAR value to set stop limits for trades that day. For example, in an upward trend, if the stock price falls below the P SAR value for that day, sell the stock in order to protect gains.

#### **Parabolic SAR Formulas**

 $PSAR_n$  (Parabolic Stop And Reverse) = today's value of the Parabolic SAR

 $PSAR_{n+1}$  = Tomorrow's value for the PSAR. The PSAR formula forecasts one day in advance

EP (Extreme Point) = The highest high of the current uptrend or the lowest low of the current downtrend.

AF (Acceleration Factor) = Determines the sensitivity of the PSAR. AF starts at .02 and increases by .02 every time the EP rises in a Rising PSAR or EP falls in a Falling PSAR. The maximum value is usually clamped at 0.20. The starting value, 0.02, step value 0.02 and maximum value 0.20, are all variables in the software and you can choose anything you want.

 $PSAR_{n+1} = PSAR_n + AF_n * (EP_n - PSAR_n)$ 

where

AF is calculated according to the rules described above..

Special conditions which override the calculated value

- If in an upward trend, the new PSAR value is calculated and if the result is more than today's or yesterday's lowest price, it must be set equal to the lower of those two days. Some texts (not Wilder's) say to set it to the closer of the two lows. We use the lower of the two lows in this software.
- In a downward trend the new PSAR value is calculated and if the result is less than today's or yesterday's highest high price, it must be set equal to the higher of those two days. Some texts (not Wilder's) say to set it to the closer of the two highwe. We use the higher of the two highs in this software.
- If the next period's PSAR value is inside (or beyond) the next period's price range, a new trend direction is then signaled. The PSAR must then switch sides.
- Upon a trend switch, the first PSAR value for this new trend is set to the last EP recorded on the prior same direction trend, EP is then reset accordingly to this period's maximum, and the acceleration factor is reset to its initial value of 0.02. On re-calculation of the new SAR after the switch, some packages will check to see if the new EP changes (rises in an uptrend or falls in a down trend) first, and boost the acceleration factor on the first calculation, making it 0.04. We always force the first calculation after a switch-over to use an acceleration factor of 0.02, and on subsequent calculations within the trend we increase it a step at a time as the EP changes.

# Secondary windows technical indicators

Underneath the primary chart you will find zero or more secondary charts. The secondary charts are used to display technical indicators which are best displayed in their own chart area, usually because they use a y-axis coordinate system which is not the same as the primary chart. The secondary charts always key on the first stock in the primary chart, so you cannot monitor one stock in the Primary chart (INTC for example) and another in the secondary charts (TXN for example). Chapter 7 describes programming the Secondary Chart windows in detail.

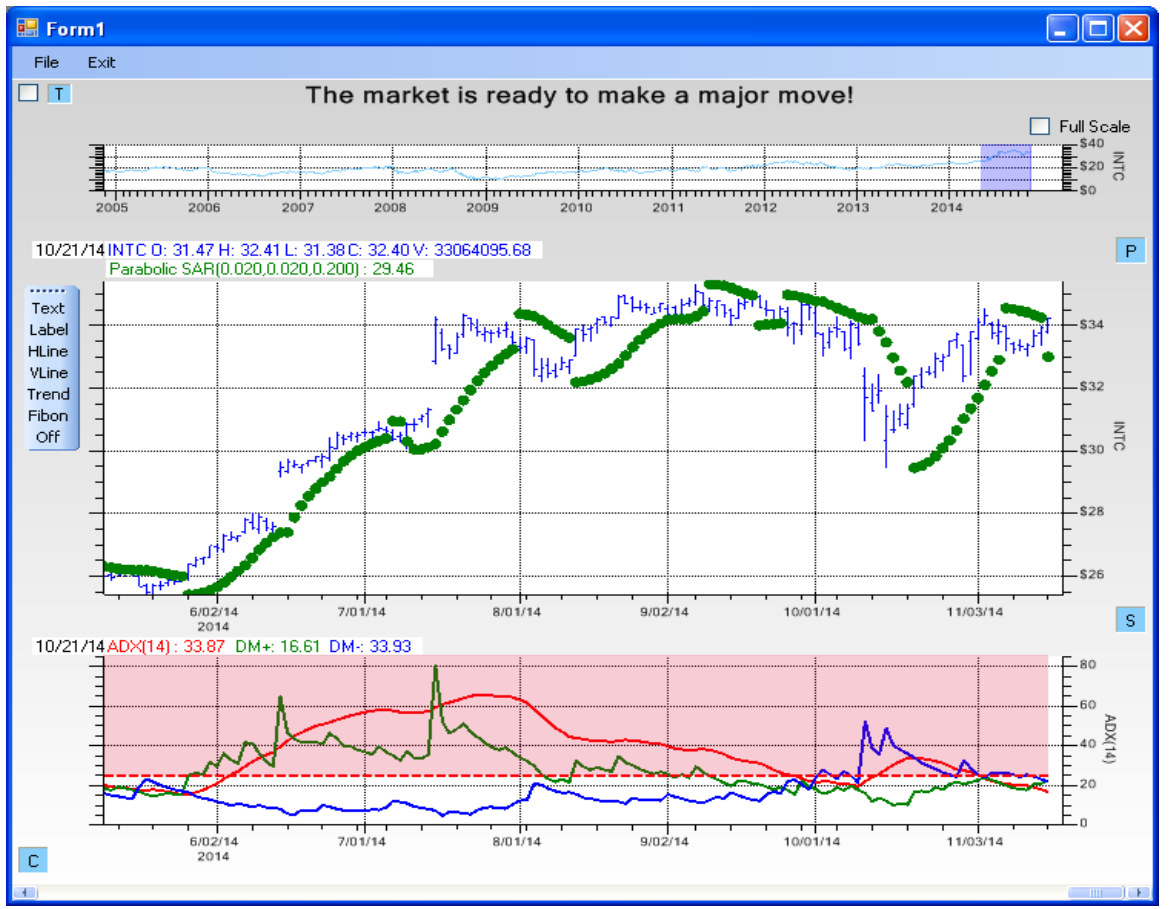

### **Average Directional Indicator (ADX)**

The ADX indicator is used to measure the strength of a trend.

The Average Directional Indicator (ADX) was originally developed by J. Welles Wilder and is described in his book "New Concepts in Technical Trading System". The ADX is used to measure the strength of a trend. Its related components, the Minus Directional Indicator (-DI) and Plus Directional Indicator (+DI), are used to measure the strength of a trend. The ADX indicator is often used in conjunction with the Parabolic SAR indicator, to confirm a trend. In the chart above, the Primary chart shows the Parabolic SAR indicator, and the bottom chart shows the ADX indicator (blue line), the -DI indicator (green line) and the +DI indicator (red line);

A stock is said to be in a strong trend if the ADX value is greater than 25 (some use 20 as the threshold). Note, that the ADX indicator does NOT specify a trend direction. So a strong positive trend, or a strong negative trend, will result in ADX values greater than 25 (20). So the ADX value can signal traders whether or not they should be using trend trading strategy.

Assuming you are in an upward trend confirmed by an ADX value of 25 (or 20), a buy signal occurs when +DI crosses above – DI, with a stop loss place on the low of the day. The buy signal remains as long as this low holds, even if +DI crosses back below - DI. If the stock price falls below the stop loss low, the buy signal is ended. If the trade become profitable, traders should uses stop losses (perhaps the Parabolic SAR value) to protect their profit. A sell signal occurs when - DI crosses above +DI.

#### ADX, +DI and -DI Formulas

The ADX indicator is a slow moving signal, because it uses long exponential smoothing periods. Also, it uses

unique variant of exponential smoothing, called Wilder smoothing. As discussed in the Exponential Moving Average section, the standard exponential smoothing equation is:

$$EMA[i] = EMA[i-1] * (1 - alpha) + Y[i] * alpha$$

alpha is the smoothing constant in the range 0.0 to 1.0

for regular (non-Wilder) time-based exponential moving average calculations, the alpha value is calculated as:

alpha = 2 / (N + 1)

where N is the number of time periods specified in the smoothing (in a 20 point exponential smooth of a set of data, the alpha value is calculated as (2/21) or 0.0952. But in the case of Wilder smoothing, the formal for alpha is

alpha = 1 / N

so that if the period length is 20, the alpha value of the exponential smoothing equations becomes 0.05.

The ADX indicator also uses something called the True Range, which is a value for each period calculated from the OHLC for that period and the previous period. The formula is:

for i>0

True Range[i] = Max(Highs[i] - Lows[i], Abs(Highs[i] - Closes[i-1]), Abs(Closes[i-1] - Lows[i]))

Because the + and - signs in front of +DM and -DM can be confused with arithmetic operators, we rename those indicators pDM and mDM for remaining formulas.

for i>0

pDM[i] = Highs[i] - Highs[i-1] Positive in a rising trend mDM[i] = Lows[i-1] - Lows[i] Positive in a falling trend

An inside day (where both calculations are negative) both values are set to 0.

If  $pDM[i] \ge mDM$ , then pDM[i] remains at its calculated value, mDM[i] is set to 0.0.

If pDM[i] < mDM, then mDM[i] remains at its calculated value, mDM[i] is set to 0.0.

Calculate the True Range values for the OHLC data

TR14 = 14 period Wilder EMA of True Range data

Calculate the 14 Period Wilder EMA of the pDM and mDM data

pDM14 = 14 period Wilder EMA of pDM data

mDM14 = 14 period Wilder EMA of mDM data

#### Calculate the +DI and -DI indicators

for i > 0

pDI14[i] = pDM14[i] divided by TR14[i]

mDI14[i] = mDM14[i] divided by TR14[i]

Then, calculate the components of the Average Directional Movement Index (ADX):

ADX[i] = 100 \* ABS((pDI14[i] - mDI14[i]) / (pDI14[i] + mDI14[i]))

ADX14 = 14 period Wilder EMA of AD data

The actual returned values are the pDI14 array, the mDI14 array and the ADX14 array, all representing 14 period Wilder EMA of the underlying index.

#### **Special Note**

The proper use of the ADX indicator always requires that your historical data start at least 150 periods (days) prior to the time period you are interested in. Because it takes that long for the exponential smoothing averages to settle down. Results where your data starts only 50 days before the the time period you are interested will be similar to, but not the same as the results where a 150 day lead time is used.

### Momentum (also known as the Change Indicator)

The Momentum indicator is used to identify the speed (or strength) of a price movement. It is calculated as the difference between today's closing price and the close N days ago.

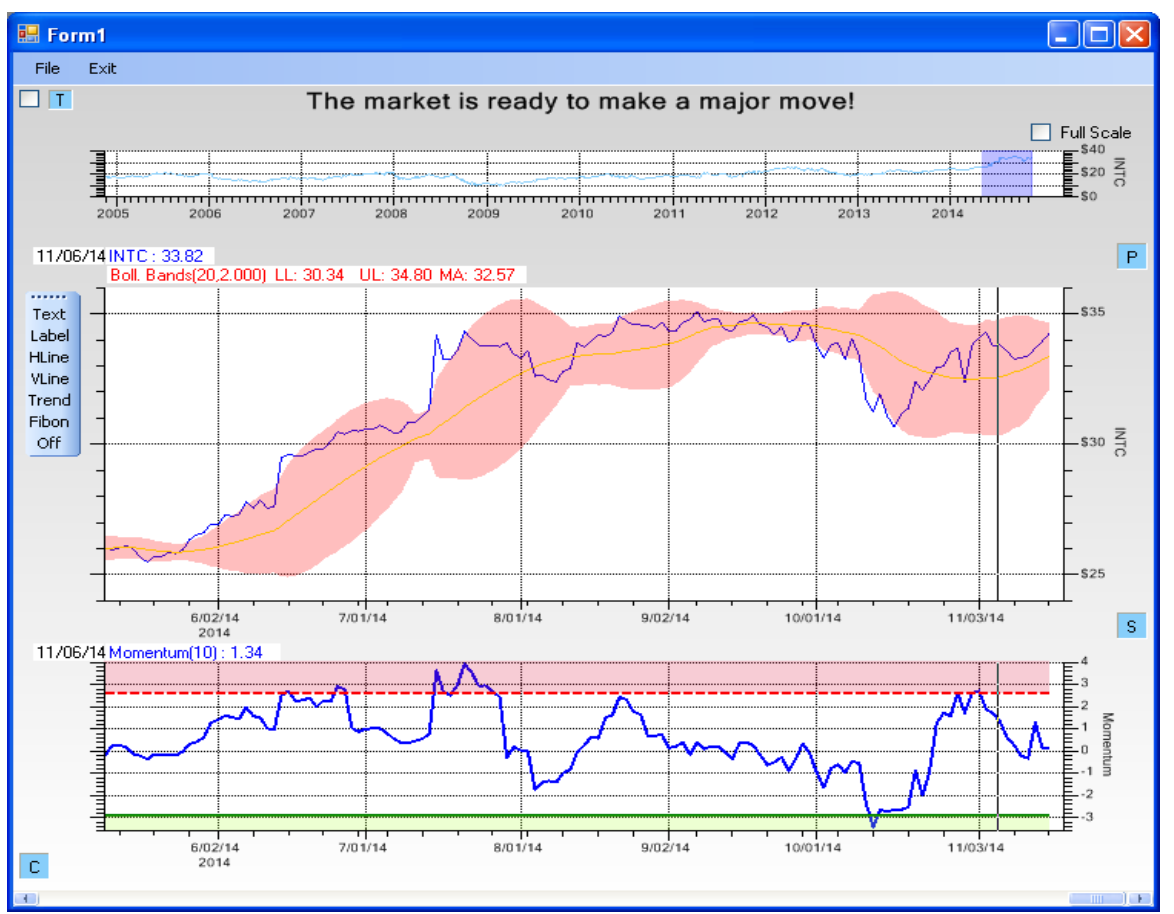

While the Momentum indicator is positive, it designates an continuing upward trend in prices. A negative upward trend designates a continuing downward trend.

#### **Trading Strategies Momentum**

#### **Action Limits**

Set high (overbought) and low (oversold) thresholds for action. No firm algorithm is available for this. Some suggest setting the thresholds at 67% the high and low peak values on both sides of 0.0.

#### Buy when

The Momentum indicator drops below the lower threshold and then rises back above it

#### Sell when

Momentum crosses to above the overbought level and then falls back below it.

On a bearish divergence - with the first peak above the overbought level.

#### Formula

For  $i \ge N$ 

Momentum[i] = (Close [i] - Close [i-N])

# **Money Flow (MFI)**

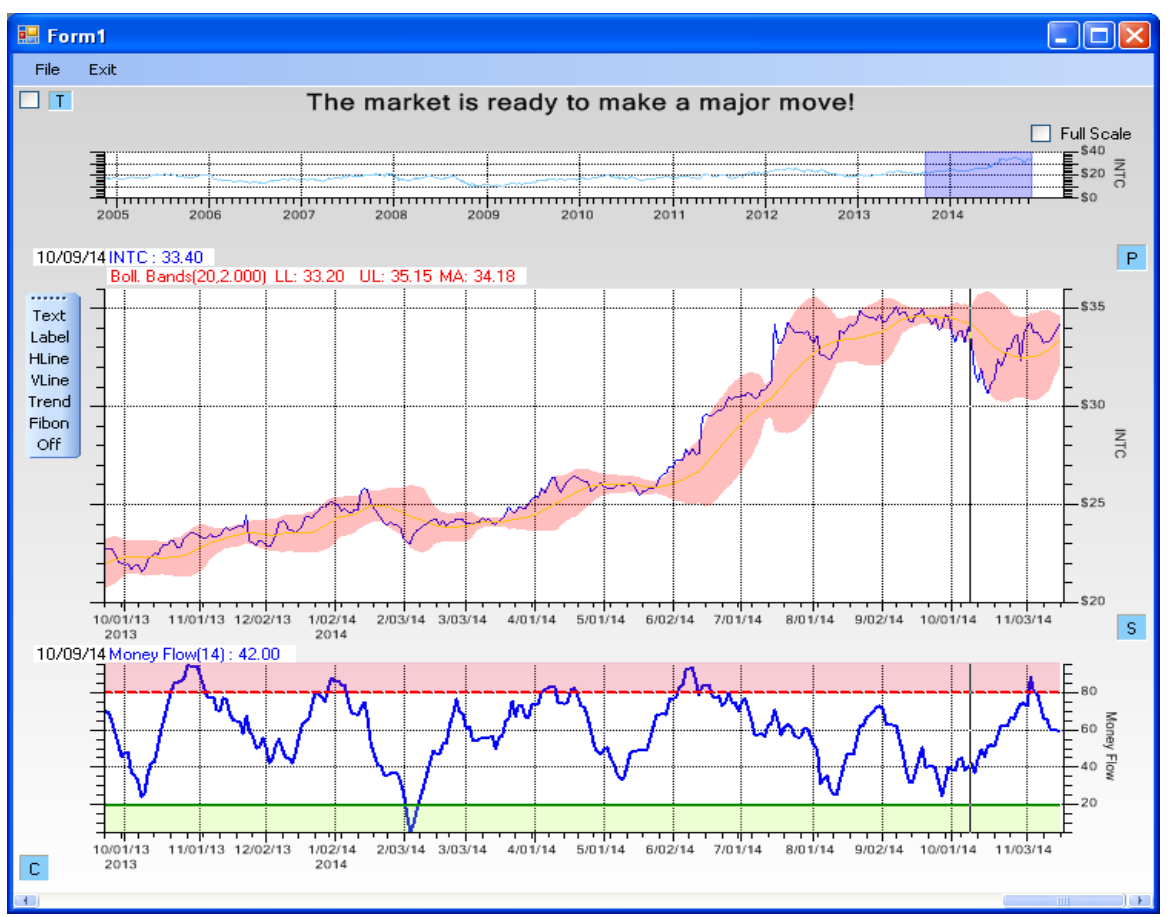

The Money Flow indicator provides more information than the Relative Strength indicator, because it also takes into account volume.

The Money Flow indicator is considered an oscillator, cycling between 0 and 100. it was create by market technicians Gene Quong and Avrum Soudack. It uses both the Typical Prices for a period, and the period volume, in its calculation. It is sometimes referred to as a volume adjusted RSI indicator.

#### **Trading Strategies Money Flow**

#### **Action Limits**

Set high (overbought) and low (oversold) thresholds for action limits. Recommended value for the high limit is 80, and the low limit is 20.

#### Buy when

The Money Flow indicator drops below the lower threshold and then rises back above it.

A reverse of the indicator to the upside while the overall stock trend is down. The money flow reversal is considered a leading indicator of the future stock trend.

#### Sell when

The Money Flow indicator crosses to above the overbought level and then falls back below it.

A reverse of the indicator to the downside while the overall stock trend is up. The money flow reversal is considered a leading indicator of the future stock trend.

#### Formula

Calculate the Typical Price for each period = (High + Low + Close)/3

Calculate the Raw Money Flow for each period = Typical Price x Volume

For each period, calculate as separate values the positive money flow over the previous N periods (usually 14), and the negative money flow over the same time frame.

Calculate the Money Flow Ratio as the ratio (Positive Money Flow)/(Negative Money Flow)

Normalize Money flow ratio for the range 0-100 using:

Money Flow Index =  $100 - \frac{100}{1 + \text{Money Flow Ratio}}$ 

### **Rate of Change (ROC)**

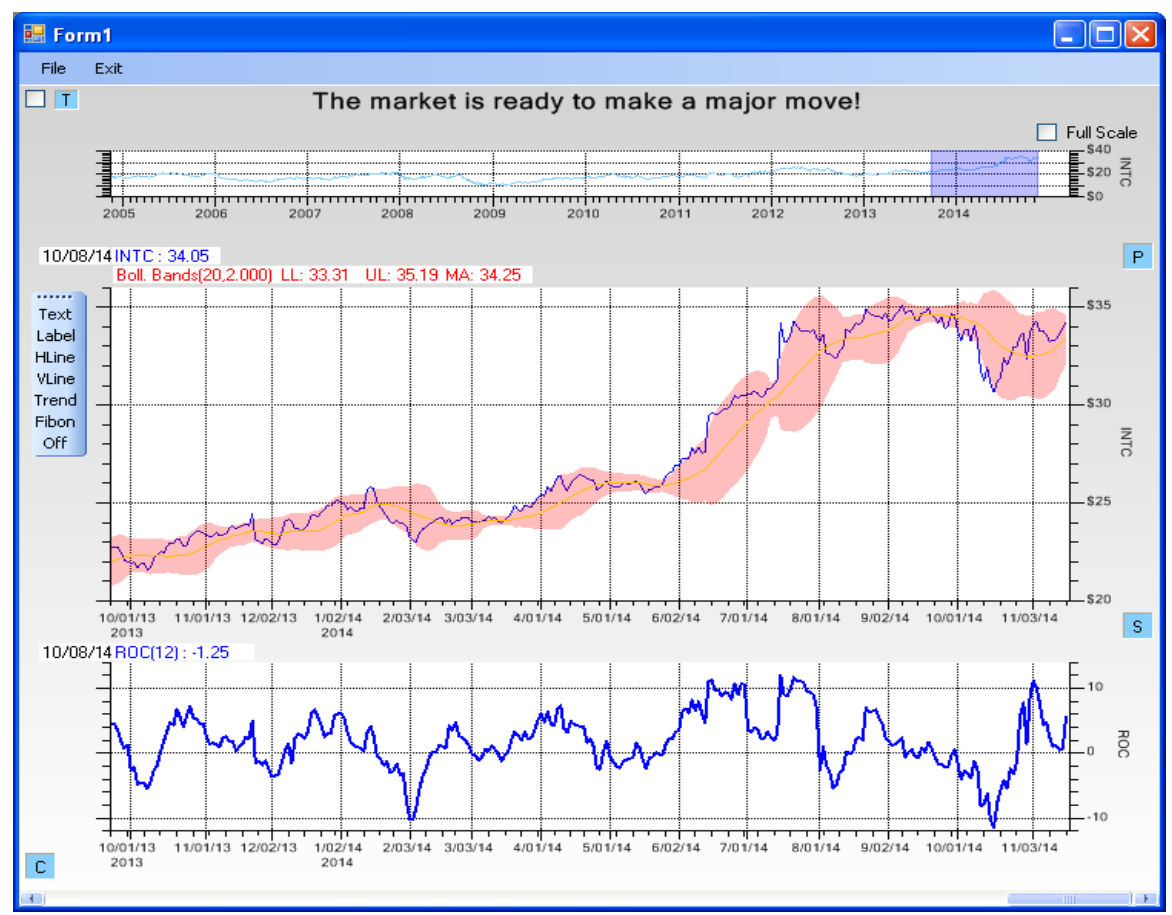

The Rate of Change indicator is a normalized version of the Momentum indicator.

The Rate of Change indicator is essentially a normalized version of the Momentum indicator. It takes the Momentum value at each time period and divides it by the Close price N days ago, where N is the same value used in the Momentum calculation. The result is multiplied by 100 to convert from a fraction to a percentage.

#### **Trading Strategies Rate of Change**

#### Buy when

When in an up trend, buy when the ROC value passes upward through zero.

#### Sell when

When in a down trend sell when the ROC value passes downward through zero

#### Formula

#### For $i \ge N$

ROC[i] = 100 \* ((Close [i] - Close [i-N])/ Close [i-N])

## **Relative Strength (RSI)**

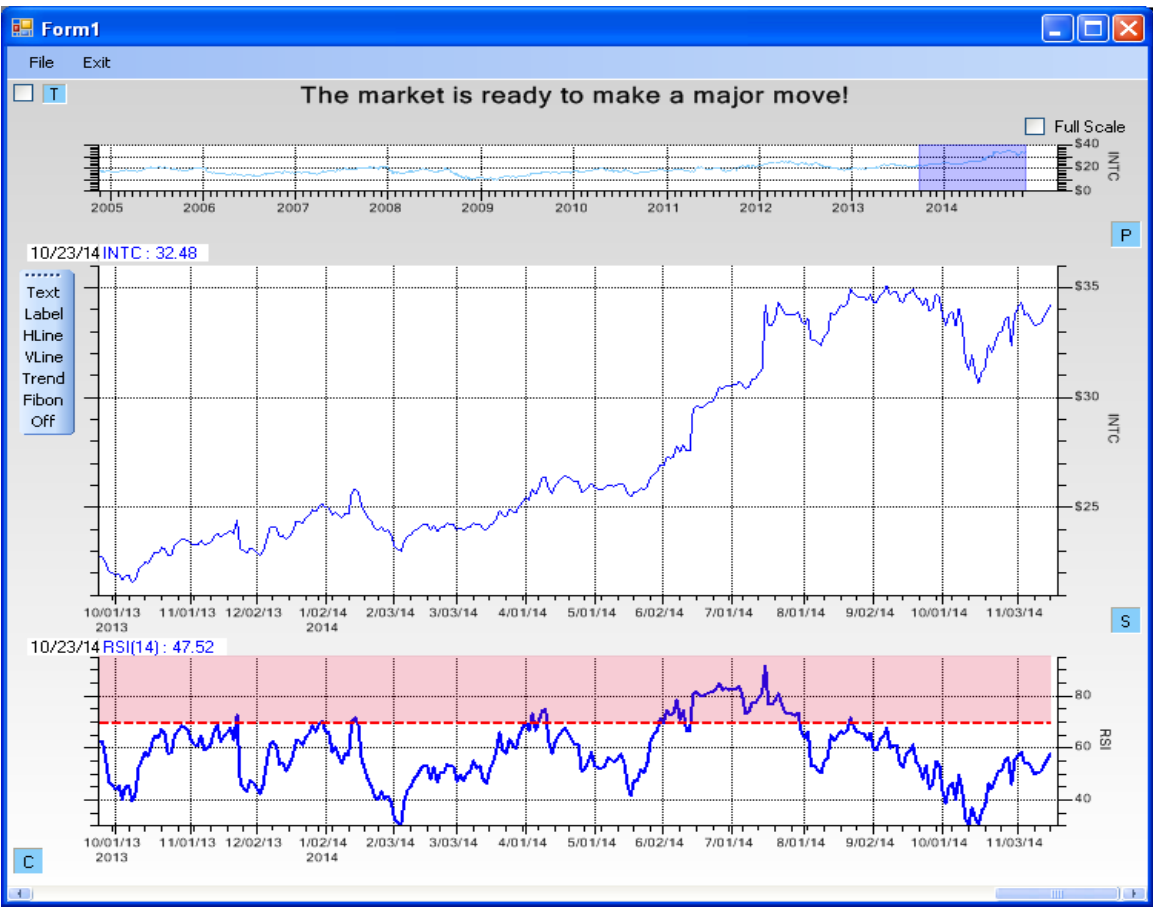

The Relative String Indicator compares the magnitude of gains (up-Closes) versus losses (down-Closes) for the time period under consideration, in order to determine when a stock is overbought or oversold.

The Relative Strength Indicator (RSI) was originally developed by J. Welles Wilder and is described in his book "New Concepts in Technical Trading System". It indicates strength or weakness in a security based on the closing price action within the specified trading period. The RSI is calculated using the ratio of higher closes to lower closes: stocks which have had more or stronger positive changes have a higher RSI than stocks which have had more or stronger negative changes. The RSI indicator is normalized so all values are percentages in the range 0 to 100. Intermediate values in the calculation are smoothed using the Wilder exponential smoothing method, usually using a 14 day period.

#### **Trading Strategies RSI**

Action Limits Recommended action limits for RSI are a high limit of 70, and a low limit of 30.

#### **Trading Strategies Rate of Change**

#### In a non-trending market

#### Buy when

Buy when the RSI value passes upwards and through the low action limit (30).

#### Sell when

Sell when the RSI value passes downward and through the high action limit (70).

In a trending market

#### Buy when

Buy when the RSI value passes upwards and through the low action limit (40).

#### Sell when

Sell when the RSI value passes downward and through the high action limit (60).

#### Formula

For i >= 1 if (Close [i] - Close [i-1]) > 0 U[i] = (Close [i] - Close [i-1]) D[i] = 0;else if (Close [i-1] - Close [i]) > 0 U[i] = 0 D[i] = (Close [i-1] - Close [i])else if (Close [i-1] - Close [i]) == 0 U[i] = 0D[i] = 0

Each U[i] and D[i] value is smoothed using an N period exponential smoothing routine. The result is

U[i]Sm

D[i]Sm

The RS value is calculated as

RS[i] = U[i]Sm / D[i]Sm

and finally, the RSI values is normalized to the range 0 to 100 using the formula

RSI[i] = 100 - (100 / (1 + RS[i]))

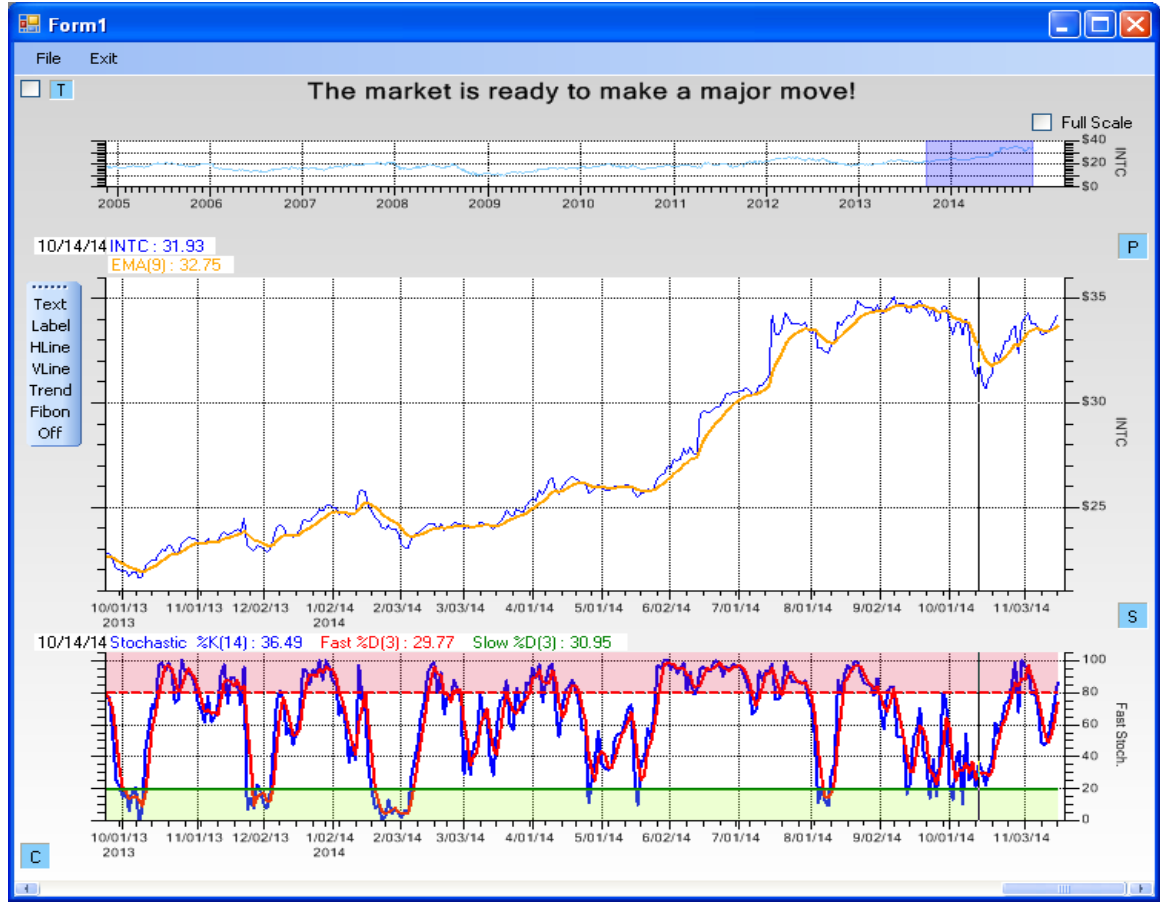

### **Stochastic (Fast and Slow)**

The bottom chart plots %K vs %D Fast Stochastic

The Stochastic indicator was developed by George Lane, president of Investment Educators Inc, Watseka, IL. It is based on the assumption that as prices trend upwards, closing prices tend to be in the upper part of the periods OHLC price range. And the opposite is true, in down trends, closing prices tend to be in the lower part of the periods OHLC price range.

#### Formulas

The first line in the Stochastic indicator is the %K line. The %K line is calculated as

$$K[i] = 100 * ((Close[i] - L14[i])/(H14[i] - L14[i]))$$

where Close[i] is the periods closing price, L14[i] is the lowest low for the last Nk periods, and H14[i] is the highest high for the last Nk periods, where Nk is usually 14 periods. This results in a value of 0 to 100. A %K[i] value of over 80 means that the closing price is very near the top of the OHLC range, and a value of under 20 means that the closing price is near the bottom of the OHLC range.

The second line in the Stochastic indicator is the %D line. The %D line is calculated as a simple Nd point moving average of the %K line, where Nd is usually 3 periods. So it is just a slower, smoother version of %K line. The 3 period smoothed version of %D is known as the *Fast Stochastic* indicator. If %D is smoothed using a 3 period

average, then it becomes the *Slow Stochastic* indicator. The Slow Stochastic indicator is the more widely used. One confusing item is that both the Fast Stochastic and the Slow Stochastic are referred to as %D.

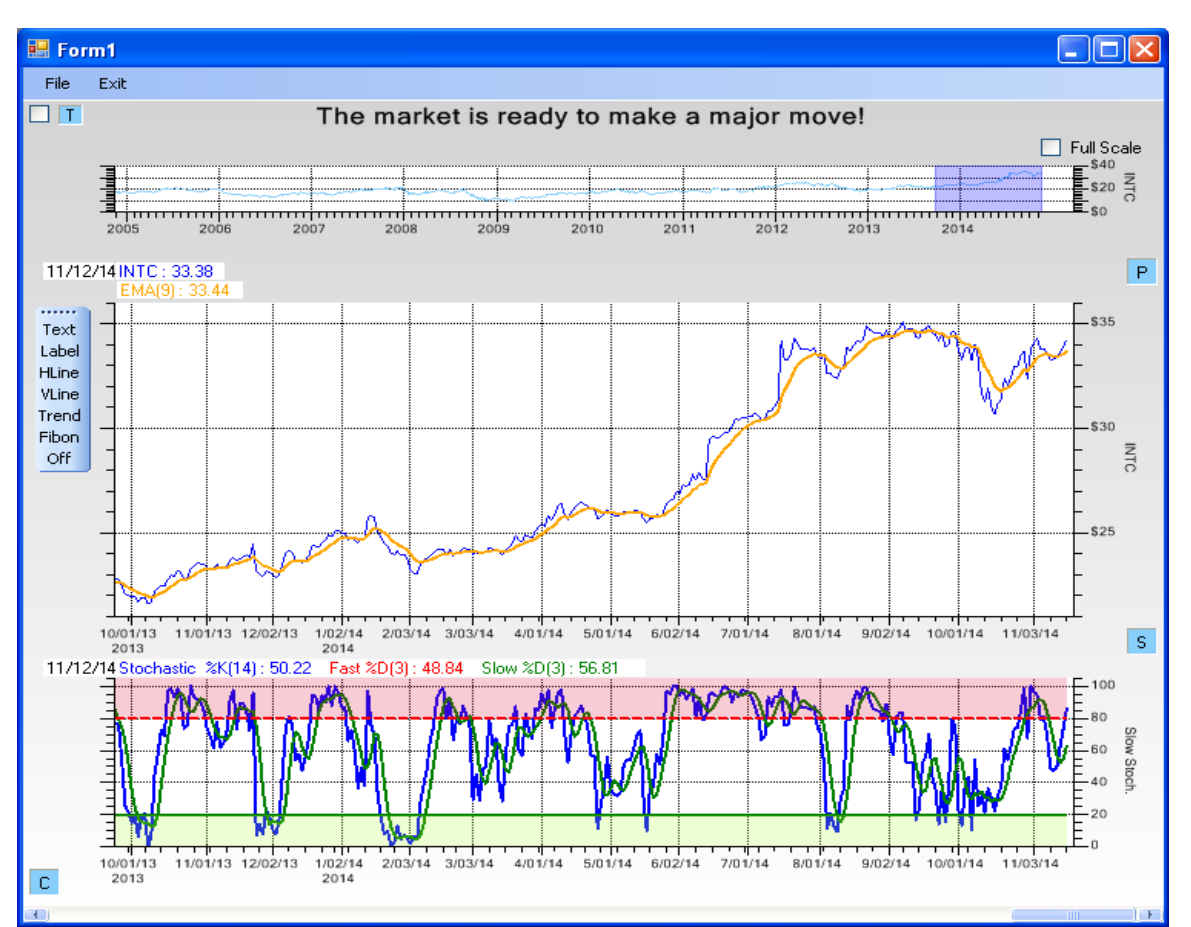

The bottom chart plots %K vs %D Slow Stochastic. If you compare it to the previous chart you will see that the red line is more smoothed, and lags a bit.

#### **Trading Strategies Stochastic**

#### **Action Limits**

Recommended action limits for Stochastic charts are a high limit of 80, and a low limit of 20.

#### Buy when

Buy when the %K line passes up and through the %D line when the %D line is below the low (20) action limit value.

#### Sell when

Sell when the %K line passes down and through the %D line when the %D line is above the high (80) action limit value.

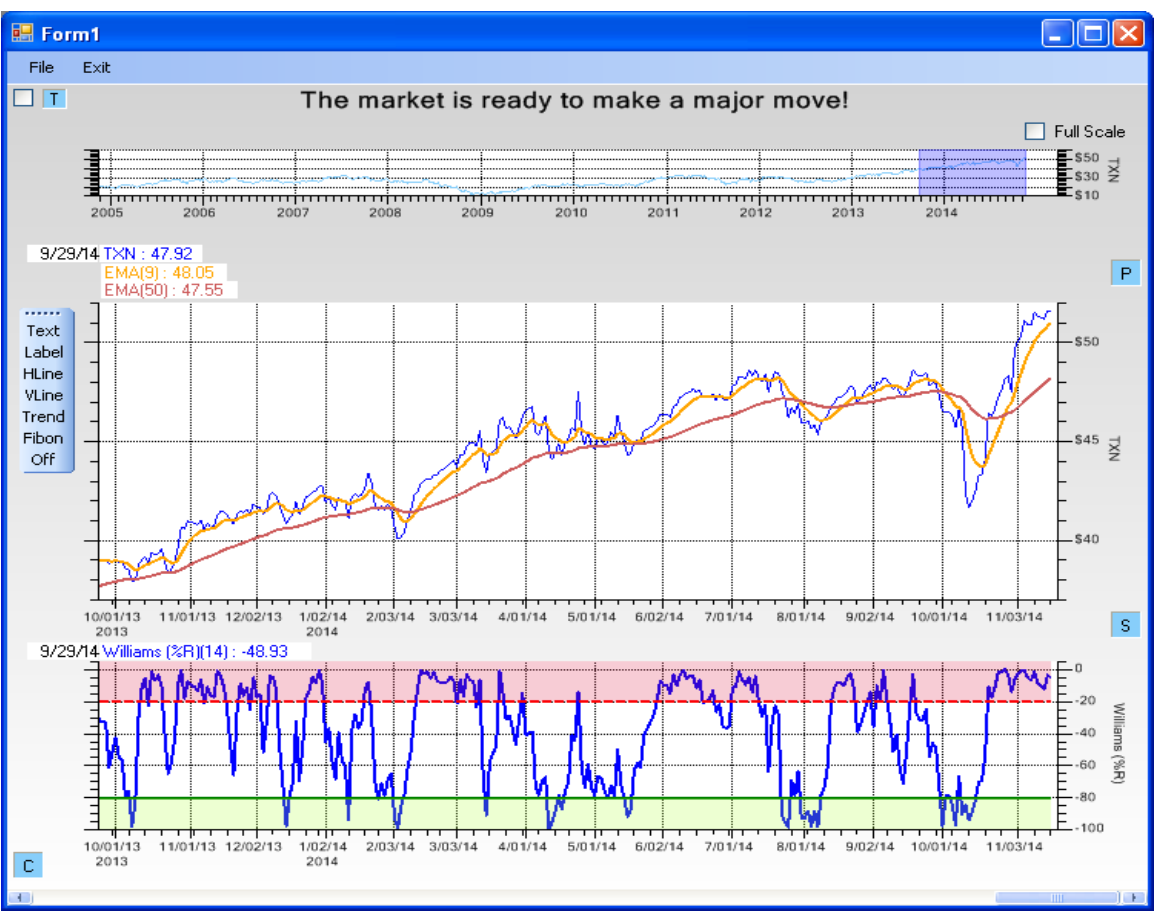

### Williams %R

The Williams %R indicator is used to detect overbought and oversold conditions for the given stock.

Williams %R was developed by Larry Williams, a publisher of trading and technical analysis materials, to indicate overbought and oversold market conditions for a stock. Similar to the Stochastic indicator, it compares a stock's close to the high-low range over a certain period of time, usually 14 days. For some strange reason the indicator is normalized in the range 0.0 to -100, so that an overbought condition is represented by the indicator above the -20 line, and an oversold condition represented by the indicator below -80. A value of -100 for the index means that the close today was at the lowest low of the past N days, and a value of 0 for the index means that a close today was at the highest high of the past N days. When it is plotted the Williams %R indicator looks the same as the Stochastic %K indicator, except that the y-axis values are shifted down by 100.

#### **Trading Strategies Stochastic**

#### **Action Limits**

Recommended action limits for Williams %R charts, are a high limit of -20 (overbought), and a low limit of -80 (oversold). While Williams himself specifies a 10 day period, most users prefer the 14 day period, the same as the Stochastic %K indicator.

Williams used a 10 trading day period and considered values below -80 as oversold and above -20 as overbought. Most users seem to use a 14 day period though, consistent with the Stochastic indicator time period.

#### Buy when

Buy when the %R line passes down and through the low (-80) action limit value.

#### Sell when

Sell when the %R line passes up and through the high (-20) action limit value.

#### Formulas

The Williams %R indicator is calculated as:

R[i] = -100 \* ((Close[i] - H14[i])/(H14[i] - L14[i]))

where Close[i] is the periods closing price, L14[i] is the lowest low for the last N periods, and H14[i] is the highest high for the last N periods, where N is usually 14 periods. This results in a value of -100 to 0. A %R[i] value of over -20 means that the closing price is very near the top of the OHLC range, and a value of under -80 means that the closing price is near the bottom of the OHLC range.

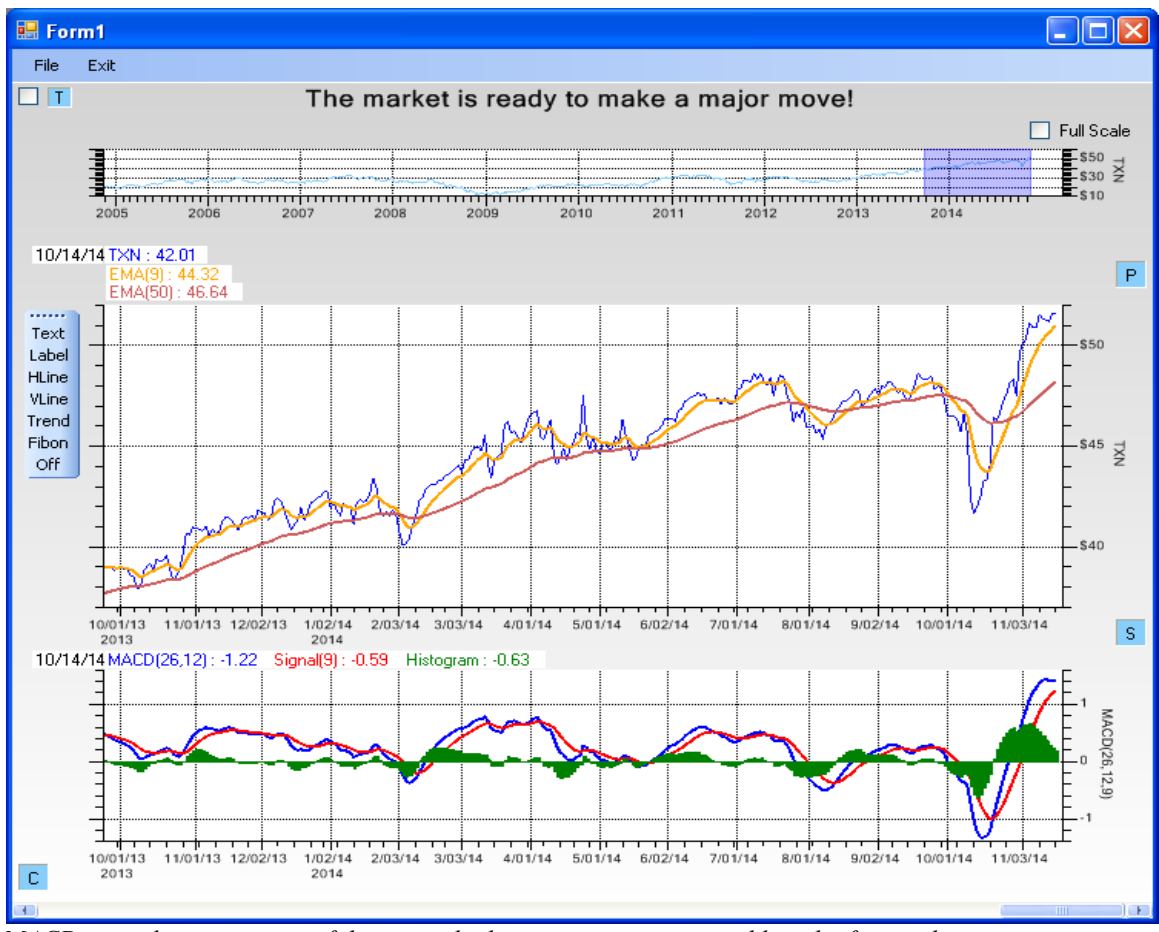

### Moving Average Convergence/Divergence (MACD)

MACD is used as a measure of the strength, direction, momentum and length of a trend.

The MACD was developed by Gerald Appel and is discussed in his book, *The Moving Average Convergence Divergence Trading Method*. It is a comparison of several moving averages (exponential) derived from a stocks closing prices.

The first EMA uses a 26 day period and is referred to as the long EMA line. The second EMA uses a 12 day period and is referred to as the short EMA line. The MACD line is calculated by subtracting the long (26) EMA line from the short (12) EMA line. The signal line is calculated as a 9 day EMA of the MACD line. The two lines actually plotted in the indicator are the MACD line, and the signal line. The crossover of MACD and signal lines indicates a buying or selling opportunity. Additionally, a histogram, representing the differences between the MACD line, and the signal line, is usually part of a MACD chart.

#### **Trading Strategies Stochastic**

#### Buy when

Buy when the MACD line passes up and through the signal line - this corresponds to the histogram going positive.

#### Sell when

Sell when the MACD line falls below the signal line – this corresponds to the histogram going negative.

#### Formulas

The MACD indicator is calculated as follows:

The long EMA line is calculated as the EMA(nlong) of the close prices.

The short EMA line is calculated as the EMA(nshort) of the close prices.

The MACD line is calculated as the difference between the long EMA and the short EMA.

The signal line is calculated as the EMA(nsignal) of the MACD line.

The histogram is calculated as the MACD line minus the signal line.

Where *nlong*, *nshort* and *nsignal* represent the exponential smoothing periods for the long EMA, the short EMA and the signal line, respectively.

#### **Special Note**

Some packages use a SMA (Simple Moving Average), rather than an EMA (Exponential Moving Average) in the calculations. That is not how the MACD is normally defined though.

## **Volume charts**

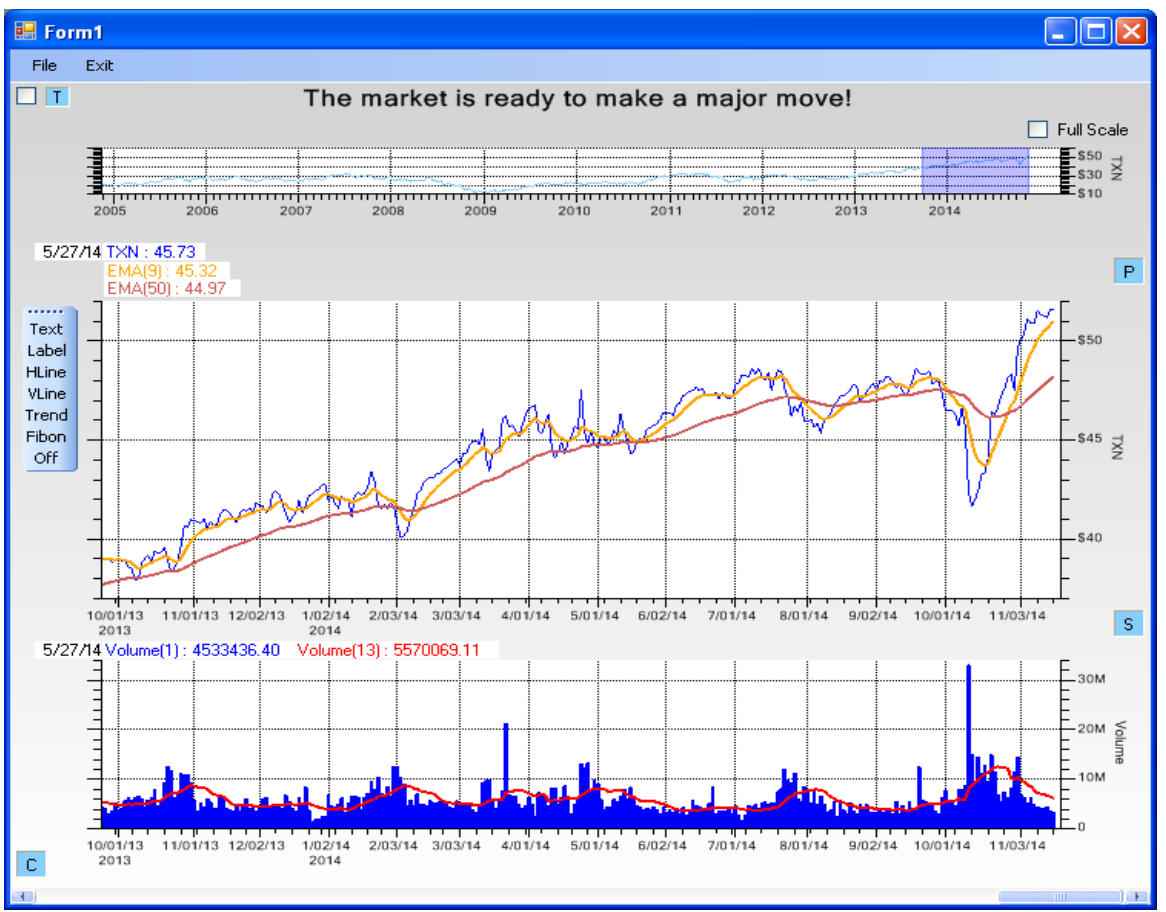

Traders expect that major changes in the direction of a trend are accompanied by high volume.

Volume represents the number of shares, or contracts, which traded during a period of time. Since it is part of the standard OHLCV price packet available in historical data feeds, it gives valuable information about the significance of the price action of a stock. A price movement in either direction is considered more relevant if is is simultaneous with a large increase in share volume. If you are monitoring the trend of a stock, and that stock suddenly reverses the trend, that is the time to check the volume to see if the reversal was accompanied by a sharp increase in the trading volume. If not, then that can be a sign that there is no conviction by the trend reversal, and you can expect the stock to reverse back. Volume charts can be smoothed using the standard smoothing techniques to help filter out the noise of no use to the trader.

#### Buy when

Buy when the trend moves from negative to positive, if the transition is accompanied by large volume.

#### Sell when

Sell when the trend moves from positive to negative, if the transition is accompanied by large volume.

# **Other Chart Features**

# **Event-based Coordinate System**

This software makes use of a new set of classes have been added to the underlying QCChart2D charting package in support of an event-based coordinate system. In event-based plotting, the coordinate system is scaled to the number of event objects. Each event object represents an x-value, and one or more y-values. The x-value can be time based, or numeric based, while the y-values are numeric based. Since an event object can represent one or more y-values for a single x-value, it can be used as the source for simple plot types (simple line plot, simple bar plot, simple scatter plot, simple line marker plot) and group plot types (open-high-low-close plots, candlestick plots, group bars, stacked bars, etc.). The most common use for event-based plotting will be for displaying time-based data which is discontinuous: financial markets data for example. In financial markets, the number trading hours in a day may change, and the actual trading days. Weekends, holidays, and unused portions of the day can be excluded from the plot scale, producing continuous plots of discontinuous data.

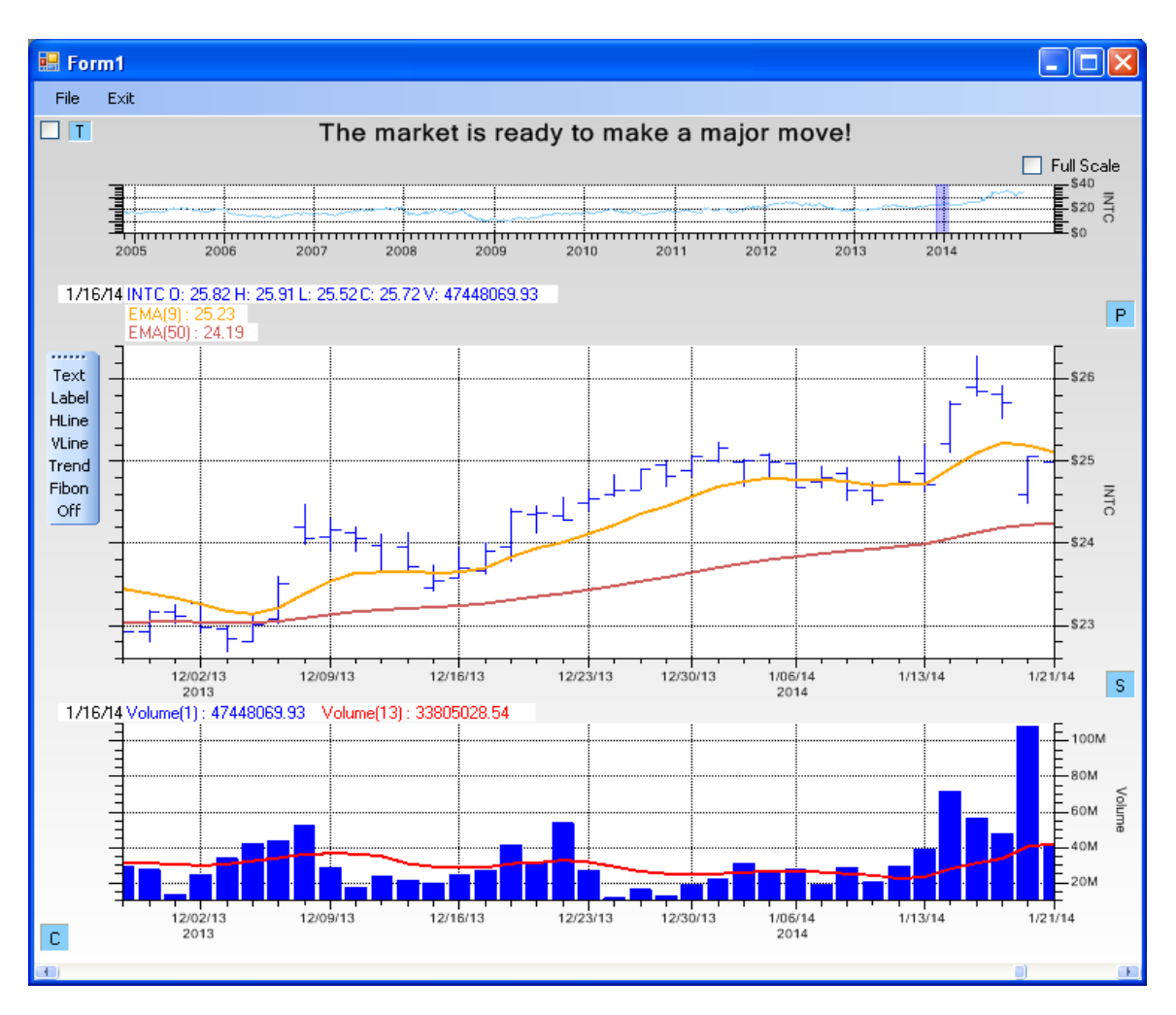

An event-based coordinate system plots data points equally spaced, regardless of the time stamp. Data plots smoothly transition off-hours, weekends and holidays.

Above is a plot of the OHLC data for INTC (Intel) over the December 2013 Christmas holiday. Note that the only dates included are the trading dates (12/23, 12/24, 12/26, 12/27, 12/30, 12/31, 1/2/2014, etc. The non-trading days of 12/25, 12/28, 12/29, 1/1/2104 are not included in the charts coordinate system. The coordinate system is defined by the data contained within. If for some reason you did have data for 12/25/2104, if it was included in the OHLC

data source, it would be included in the scale.

## Financial Chart objects which can be dropped into a chart

There is a small set of technical analysis objects which can be placed in the Primary chart. These are trend lines (FinTrendLine), a financial Fibonacci object (FinFibonacciPlot), horizontal (FinHLine) and vertical (FinVLine) data markers, arrows (FinArrow), and two types of labels for annotations. The first label type (FinText) is positioned using normalized coordinates, and does not scroll when the chart scrolls. The second label type (FinLabel) is specified using physical coordinates and will scroll when the chart is scrolled.

#### **Trend Line**

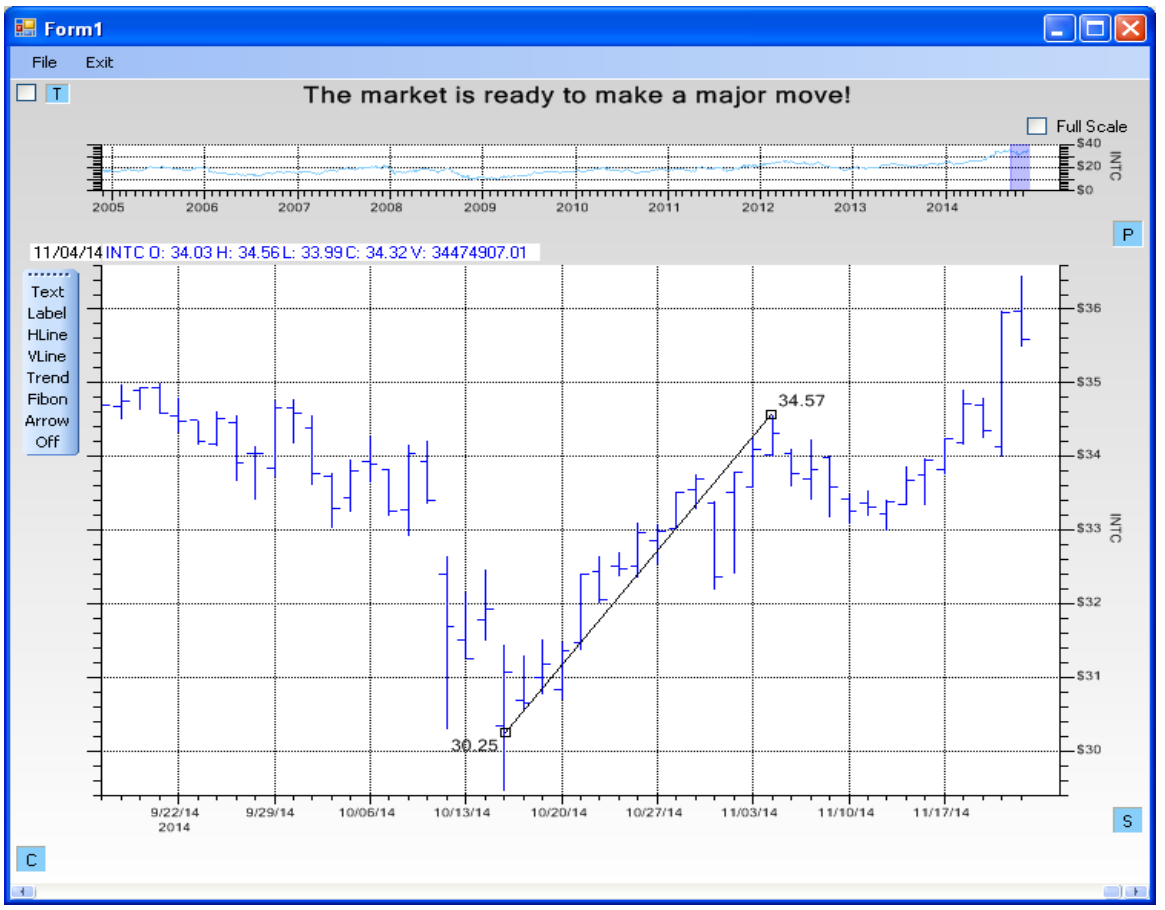

Drawing a trend line helps determine support and resistance levels for a stock trending upwards or downwards.

Select the Trend option from the toolbar, then click the start and ending point of the trend line in the Primary Chart window. The trend line can be moved by click-dragging the center of the line. The slope of the line is controlled by click-dragging the endpoints of the trend line. The price values of the trend line endpoints are also displayed. Once placed, you can still adjust the position of the line with great precision.

#### Horizontal and Vertical data markers

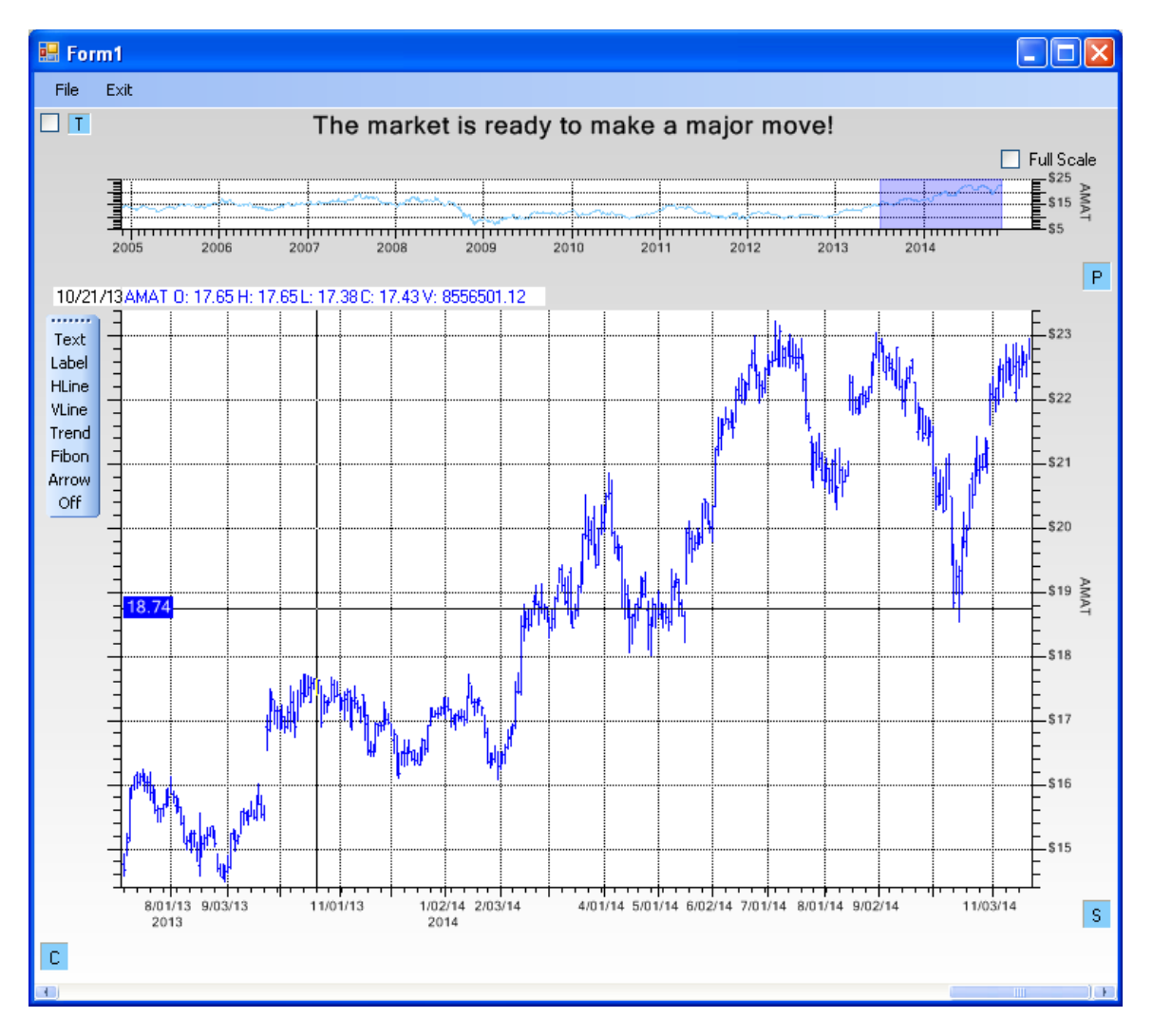

The horizontal data marker is useful for marking support and resistance levels.

Select the Hline option from the toolbar, click on the chart at the desired location, and a horizontal data marker will appear. It can be moved in a vertical plane. The y-value of the marker is displayed on the left.

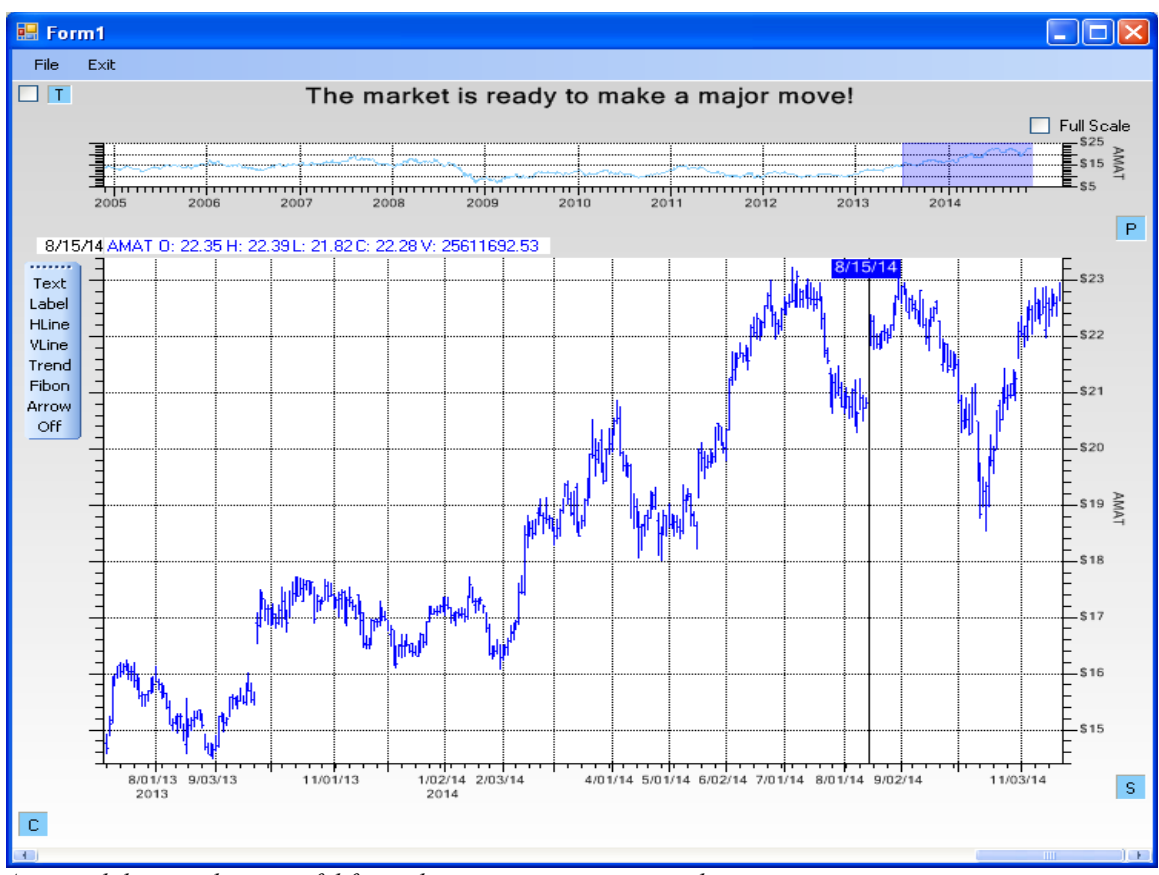

A vertical data marker is useful for making important time period.

Similarly, the VLine option will place a vertical data marker on the chart, which can be moved in the horizontal plane. The x-value of the marker is displayed at the top.

#### Fibonacci Overlay

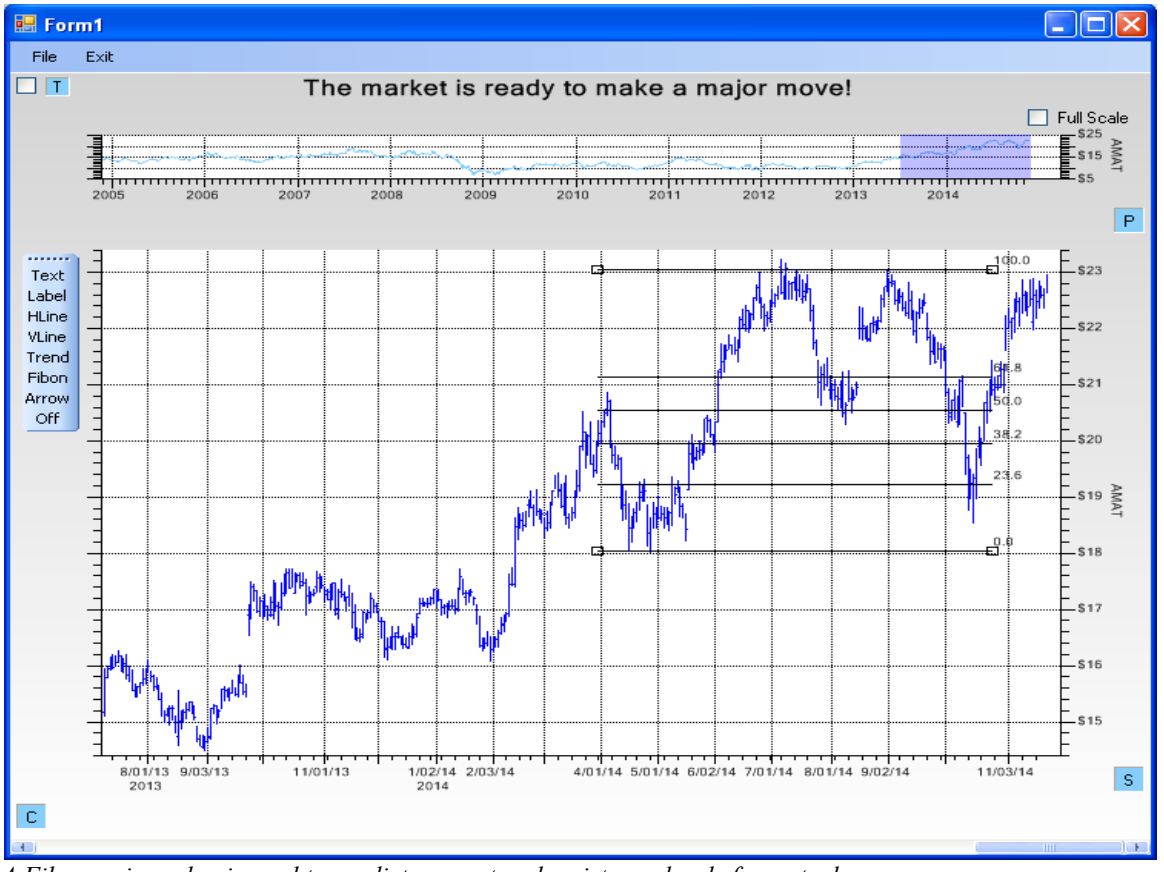

A Fibonacci overlay is used to predict support and resistance levels for a stock.

A Fibonacci overlay is used in some types of technical analysis wave theory to identify support and resistance levels for a stock. The values on the right of the horizontal lines in the example above (0, 23.6, 38.2, 50.0, 61.8, 100, 161.8 and 261.8) represent percentage values and are calculated using the famous Fibonacci sequence (0, 1, 1, 2, 3, 5, 8, 13, 21, 34, 55, 89, 144, 233). How do the first set of values derive from the second you ask?

Choose a seed value from the Fibonacci sequence of 89.

233/89 = 2.618144/89 = 1.61889/89 = 1.0055/89 = 0.61834/89 = 0.38221/89 = 0.236

And the 0.50 level is thrown in for good measure, because market technicians like 50% as a retracement level.

Typically you place the bottom of the Fibonacci rectangle at a local minimum, and the maximum at a local maximum, and the intermediate values represent price support and resistance levels.

Select the Fibon option from the toolbar, then click the lower-left corner, and the upper-right corner, of where you want the Fibonacci overlay. The Fibonacci overlay will be drawn at the selected location, with the Fibonacci levels 0 and 100 at the click points. The overlay can be adjusted by click-dragging the corners, or the center, of the overlay. If you define the Fibonacci rectangle by clicking the top corner point first, then the bottom corner point, an inverted Fibonacci sequence will be created, with the 0.0 level at the top, and levels increasing towards 262, downward.

#### Labels for Annotation

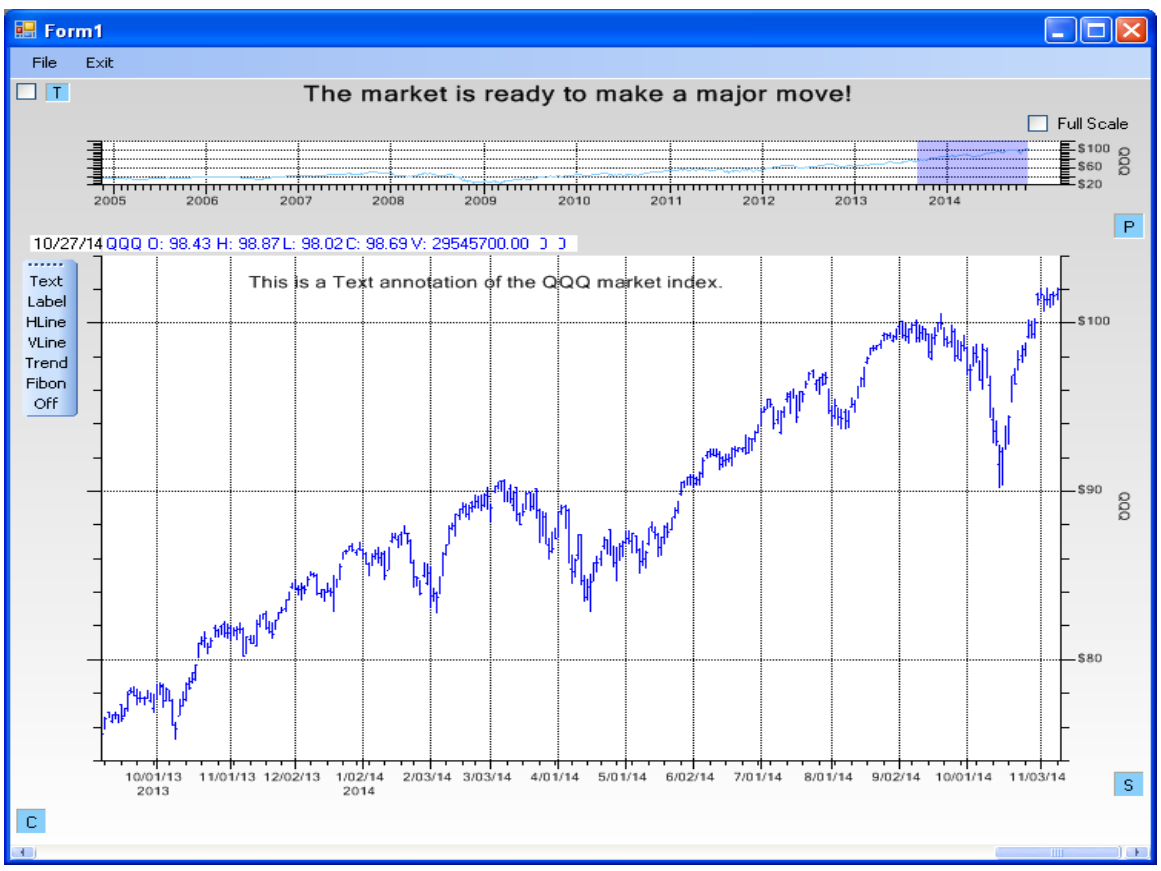

FinText objects do not scroll with the chart x-axis, and are used for text that you always want on the chart, regardless of the time frame.

There are two types of labels you can use for annotations. The first uses the FinText class. It is placed in the chart using Normalized graph coordinates. Because of this, it does not scroll, or change position, when the graph y-scale is changed, or when the graph is panned or zoomed. Because Normalized Graph coordinates do not change even if the graphs physical coordinate system changes.

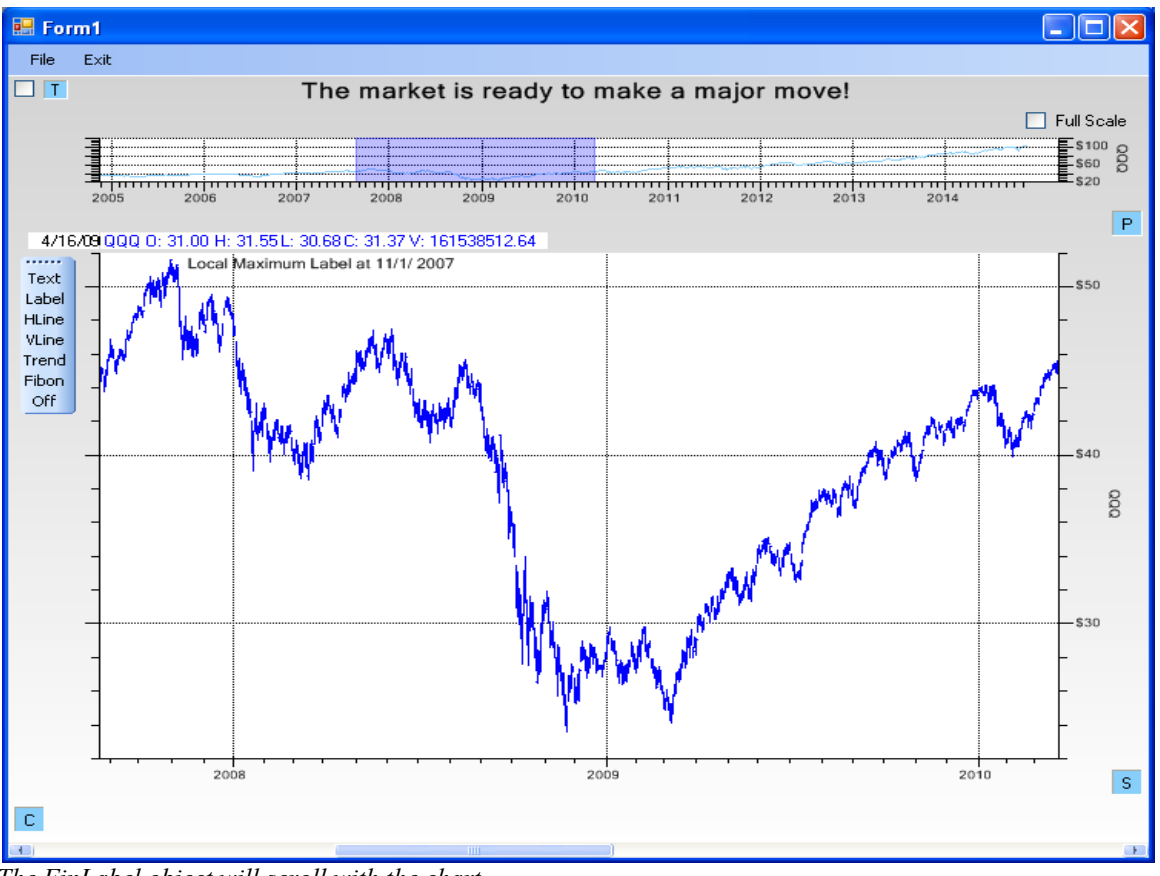

The FinLabel object will scroll with the chart.

The second type of annotation uses the FinLabel class. It is placed in the chart using Physical graph coordinates. Because of this, it scrolls, and change position, when the graph y-scale is changed, or when the graph is panned or zoomed. Because the FinLabel object sticks to the physical coordinates where it was placed.

Select the Text or Label option from the toolbar, then click the position where you want the label. You will then see a dialog box with options regarding Font, the text string, colors, and justification. When you close the dialog, the label will be drawn at the click location. The overlay can be adjusted by click-dragging the center of the label.

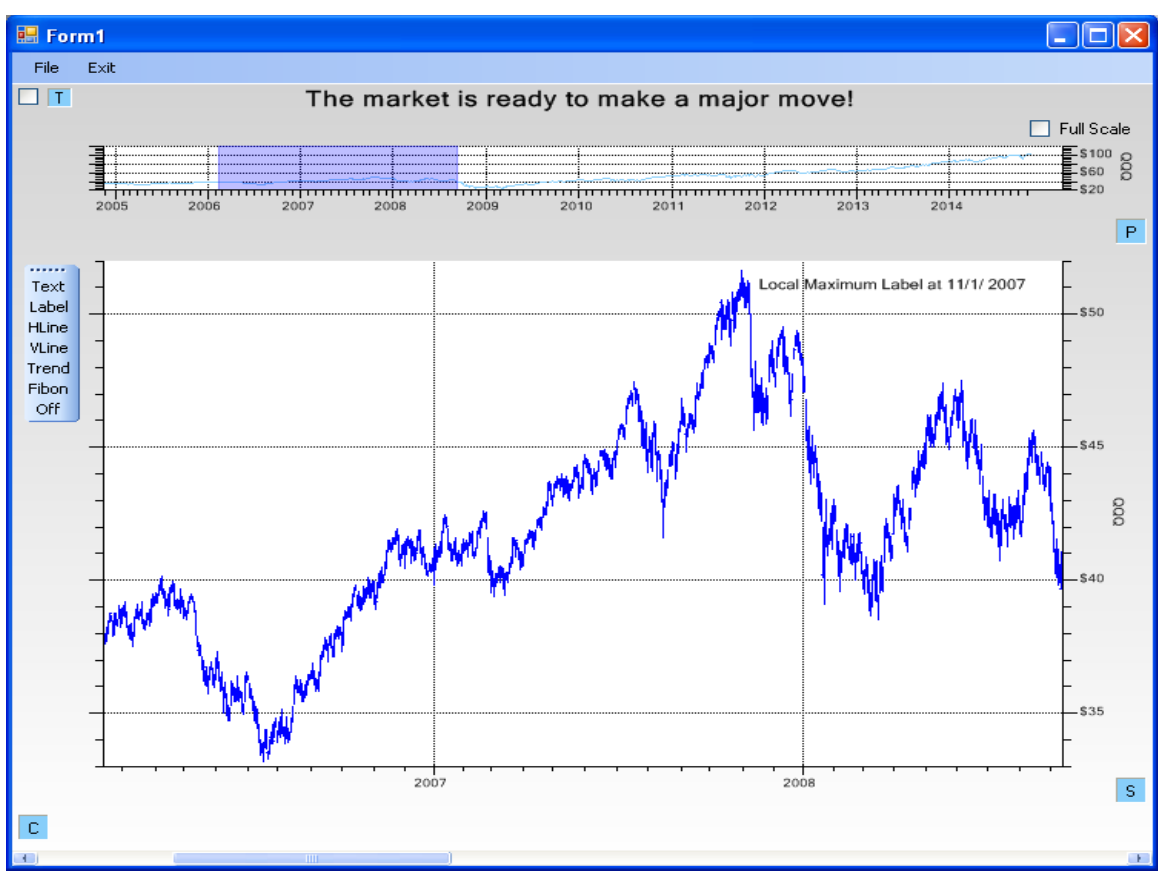

Unlike the FinText object, FinLabel objects do scroll when the x-axis scrolls, and are used when you want the label to track the underlying plot.

#### **Arrows for Annotation**

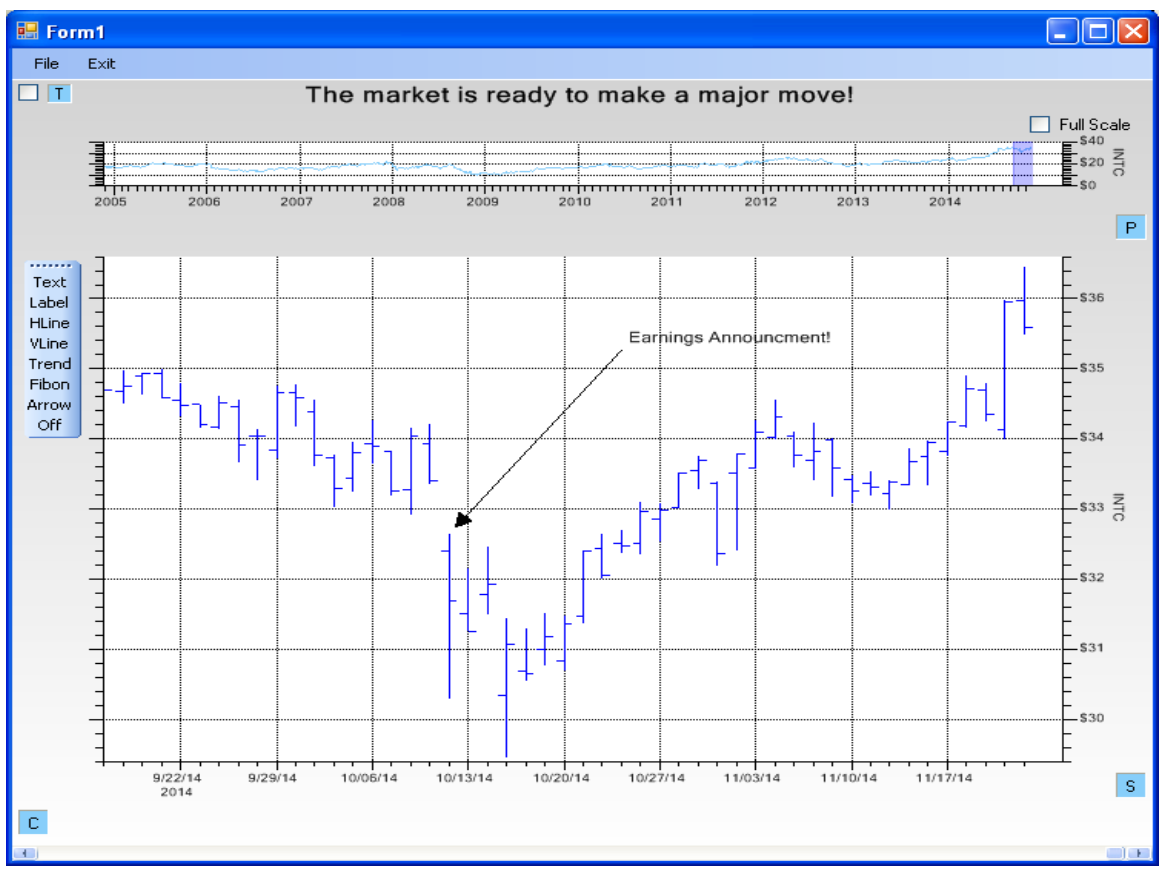

Arrow objects include a text annotation (similar to a FinLabel object). Arrow objects will scroll with the data.

The FinArrow object is a line, ending in an arrowhead at one end, and annotation at the other, which can be place in the primary chart. The line placement and slope, the arrowhead size, the line width, text and font are all user programmable.

Select the Arrow option from the toolbar, then click the starting (the arrow head), and ending position where you want the arrow. You will then see a dialog box with options regarding Font, the text string, colors, justification, and arrowhead size. When you close the dialog, the arrow, and accompanying label will be drawn using the starting and ending click locations. The arrow can be adjusted by click-dragging the endpoints, or the shaft of the arrow.

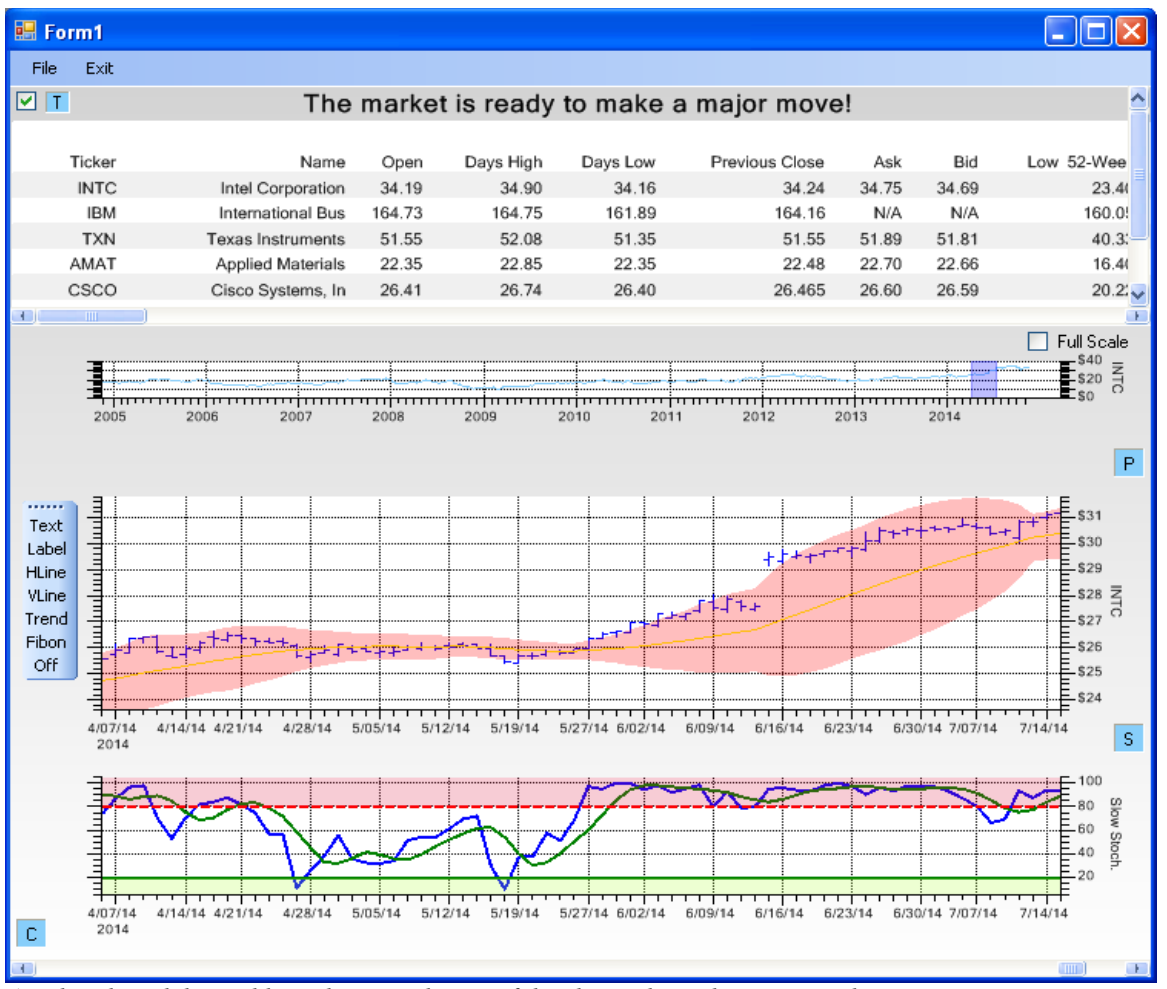

# **Current Financial Information Data Table**

A Yahoo-based data table is shown at the top of the chart, above the zoom window.

The FinChartView window has the option to display a scrollable table which contains current financial data for a user-defined portfolio of stocks. The user can click on a row and automatically have all of the charts updated to reflect technical indicators for the selected stock. There are two sources for current financial data: Yahoo Fiance, and Quandl. The data they provide is similar, yet different. You can select which stocks (rows) and which financial data items (columns) you want displayed in the table. The table will scroll horizontally and vertically as needed.

# **3.** Class Architecture of the Technical Analysis Charting Tools for .Net Class Library

This chapter presents an overview of the **QCTAChart** class architecture. It discusses the major design considerations of the architecture.

## **Charting Tools for .Net Class Summary**

The QCTAChart library is a super set of the QCChart2D library. The classes of the QCChart2D library are an integral part of the software. A summary of the QCChart2D classes appears below.

### **QCChart2D Class Summary**

| Chart view class             | The ChartView class is a UserControl subclass that manages the graph objects placed in the graph                                                                                                    |
|------------------------------|----------------------------------------------------------------------------------------------------|
| Data classes                 | There are data classes for simple xy and group data types. There are also data classes that handle System.DateTime date/time data and contour data.                                                                                                   |
| Scale transform classes      | The scale transform classes handle the conversion of physical coordinate values to working coordinate values for a single dimension.                                                                                                    |
| Coordinate transform classes |                                                                                                    |
|                              | The coordinate transform classes handle the conversion of physical coordinate values to working coordinate values for a parametric (2D) coordinate system.                                                                                            |
| Attribute class              | The attribute class encapsulates the most common attributes (line color, fill color, line style, line thickness, etc.) for a chart object.                                                                                                    |
| Auto-Scale classes           | The coordinate transform classes use the auto-scale classes to establish<br>the minimum and maximum values used to scale a 2D coordinate<br>system. The axis classes also use the auto-scale classes to establish<br>proper tick mark spacing values. |
| Charting object classes      | The chart object classes includes all objects placeable in a chart. That includes axes, axes labels, plot objects (line plots, bar graphs, scatter plots, etc.), grids, titles, backgrounds, images and arbitrary shapes.                             |
| Mouse interaction classes    | These classes, directly and indirectly System.EventHandler delegates that trap mouse events and permit the user to create and move data cursors, move plot objects, display tooltips and select data points in all types of graphs.                   |
| File and printer rendering   | These classes render the chart image to a printer, to a variety of file formats including JPEG, and BMP, or to a .Net Image object.                                                                                                    |
Miscellaneous utility classes Other classes use these for data storage, file I/O, and data processing.

For each of these categories see the associated description in the **QCChart2D** manual (QCChart2DNetManual.pdf). The **QCTAChart** classes are in addition to the ones above. They are summarized below.

# **Technical Analysis Charting Tools for .Net Class Summary**

The QCTAChart classes are a super set of the QCChart2D charting software. No attempt should be made to utilize the QCTAChart classes without a good understanding of the QCChart2D classes. See the QCChart2DNetManual PDF file for detailed information about the QCChart2D classes.

### **FinChartView**

#### Com.quinncurtis.chart2dnet.ChartView FinChartView

The main view class of software, which combines a primary chart, with multiple technical indicators in secondary charts. Also included is a zoom window which controls zooming and panning of all of the charts and a financial data table. It can all be managed by the user from dialog boxes with minimal direct programming. Using it, you can manage a portfolio of securities, from different exchanges, comparing them against one another, and displaying a variety of technical indicators.

### **FinPlotParameters**

#### **FinPlotParameters**

FinADXIndicatorPlot **FinBollingerBandsPlot FinCandlestickVolumePlot FinExponentialMovingAveragePlot FinMABandsPlot FinMACDIndicatorPlot** FinMomentumIndicatorPlot **FinMoneyFlowIndicatorPlot FinParabolicSARPlot** FinPointAndFigureChartPlot **FinRateOfChangeIndicatorPlot** FinRenkoChartPlot **FinRSIIndicatorPlot FinSimpleMovingAveragePlot FinStochasticIndicatorPlot** FinTickerItemPlot **FinVolumeAndMAPlot FinVolumePlot FinWilliamsRIndicatorPlot FinZoomPlot** 

The FinPlotParameters is the base class for all of financial plots which can appear in the FinChartView windows. It includes the stock plots of the data in the primary chart, the technical indicators, and the zoom plot window.

#### **Primary Window stock plots**

**FinTickerItemPlot** – The FinTickerItemPlot can be configured to plot historical OHLC data as a Line, OHLC, OHLC Bar, Candlestick, Candlestick Volume, or a Mountain plot.

FinPointAndFigureChartPlot – Displays a point and figure chart in the primary window.

FinRenkoChartPlot – Displays a Renko chart in the primary window.

#### **Primary Window Overlay Technical Indicators**

**FinBollingerBandsPlot** - The Bollinger Bands technical indicator, displayed as an overlay in the primary window.

**FinExponentialMovingAveragePlot** - The Exponential Moving Average technical indicator, displayed as an overlay in the primary window.

**FinMABandsPlot** - The Moving Average Bands technical indicator, displayed as an overlay in the primary window.

**FinSimpleMovingAveragePlot** - The Simple Moving Average technical indicator, displayed as an overlay in the primary window.

**FinParabolicSARPlot** – The Wilder Parabolic SAR technical indicator, displayed as an overlay in the primary window.

#### Secondary Window(s) Technical Indicators

FinADXIndicatorPlot – The ADX technical indicator, displayed in a secondary window.

FinMACDIndicatorPlot - The MACD technical indicator, displayed in a secondary window.

**FinMomentumIndicatorPlot** - The Momentum technical indicator, displayed in a secondary window.

**FinMoneyFlowIndicatorPlot** - The Money Flow technical indicator, displayed in a secondary window.

**FinRateOfChangeIndicatorPlot** - The Rate of Change technical indicator, displayed in a secondary window.

FinRSIIndicatorPlot - The RSI technical indicator, displayed in a secondary window.

**FinStochasticIndicatorPlot** - The Stochastic technical indicator, displayed in a secondary window.

**FinVolumeAndMAPlot** - The Volume and Moving Average of Volume technical indicator, displayed in a secondary window.

FinVolumePlot - The Volume technical indicator, displayed in a secondary window.

**FinWilliamsRIndicatorPlot** - The Williams R technical indicator, displayed in a secondary window.

#### Zoom Window

**FinZoomPlot** - The zoom window, above the primary chart, displays the entirety of the selected stocks historical data. The user can use this chart to zoom in on specific regions of the historical data.

## **FinDataSourceBase**

FinDataSourceBase

FinGenericHistoricalDataSource FinGoogleHistoricalDataSource FinGoogleURLHistoricalDataSource FinGoogleCSVFileHistoricalDataSource FinGoogleURLIntradayDataSource

FinMetaStockHistoricalDataSource FinMetaStockCSVFileHistoricalDataSource FinMetaStockURLHistoricalDataSource

FinQuandlHistoricalDataSource FinQuandlCSVFileHistoricalDataSource FinQuandlURLHistoricalDataSource

FinYahooHistoricalDataSource FinYahooCSVFileHistoricalDataSource FinYahooURLHistoricalDataSource FinYahooURLIntradayDataSource

#### FinGenericCurrentDataSource

FinQuandlCurrentDataSource FinQuandlURLCurrentDataDataSource

#### FinYahooCurrentDataSource FinYahooURLCurrentDataSource

The historical data source classes pull OHLCV historical (daily) data from free URL data sources such as Yahoo, Google, and Quandl. In the Metastock data sources, it supports reading Metastock CSV OHLCV data from files. Both Yahoo, and Google provide intra-day data feeds in addition to the daily historical data feeds.

Current financial data can be read from Yahoo and Quandl URL's. Current financial data consists of current P/E ratio, Yield, Price to Sales ratio, Dept to Equity Ratio, etc. Yahoo and Quandl support similar, yet different sets of current financial data, and each has to be configured uniquely.

FinGenericHistoricalDataSource - The base class for all historical datasource classes

**FinGoogleHistoricalDataSource** – The base class for Google historical data feeds. Google has officially deprecated all of their Finance data feeds. So while they continue to work, they will probably stop working at some time in the future.

**FinGoogleURLHistoricalDataSource** – Reads daily historical OHLCV data from the Google Finance URL

**FinGoogleCSVFileHistoricalDataSource** -Reads historical OHLCV data from Google data file format.

**FinGoogleURLIntradayDataSource** – Reads intra-day OHLC data from the Google Finance URL

**FinMetaStockHistoricalDataSource** – The base class for Metastock historical data feeds. The Metastock 7-column and 8-column CSV formats are the most common file formats for historical stock data.

**FinMetaStockCSVFileHistoricalDataSource**– Reads historical OHLCV data from any file formatted using the Metastock 7 column and 8 column CSV file formats.

FinQuandlHistoricalDataSource - The base class for Quandl historical data feeds

**FinQuandICSVFileHistoricalDataSource** - Reads daily historical OHLCV data from a CSV file of QuandI sourced data.

**FinQuandIURLHistoricalDataSource** - Reads daily historical OHLCV data from the QuandI Finance URL. CSV, XML and JSON data formats are supported.

#### FinYahooHistoricalDataSource

**FinYahooCSVFileHistoricalDataSource** - Reads historical OHLCV data from Yahoo data file format.

**FinYahooURLHistoricalDataSource** - Reads daily historical OHLCV data from the Yahoo Finance URL. CSV, XML and JSON data formats are supported.

**FinYahooURLIntradayDataSource** – Reads intra-day OHLC data from the Yahoo Finance URL

FinGenericCurrentDataSource – The base class for all current datasource classes

**FinQuandlCurrentDataSource** -FinQuandlURLCurrentDataDataSource - Reads current financial data from the Quandl URL data source. CSV, XML and JSON data formats are supported.

**FinYahooCurrentDataSource -** FinYahooURLCurrentDataSource - Reads current financial data from the Yahoo URL data source. CSV, XML and JSON data formats are supported.

# **Point and Figure Chart Objects**

- Com.quinncurtis.chart2dnet.LinearAutoScale FinPointAndFigureAutoScale
- Com.quinncurtis.chart2dnet.LinearScale FinPointAndFigureScale
- Com.quinncurtis.chart2dnet.EventCoordinates FinPointAndFigureCoordinates
- Com.quinncurtis.chart2dnet.Axis FinPointAndFigureYAxis
- Com.quinncurtis.chart2dnet..EventAxis FinPointAndFigureXAxis
- Com.quinncurtis.chart2dnet.EventAxisLabels FinPointAndFigureXAxisLabels

Com.quinncurtis.chart2dnet.GroupPlot FinPointAndFigurePlot

The Point and Figure charts are unique in many different ways. The x- and y-scales of a Point and Figure coordinate system are unique. The x-scale is non-linear with respect to time, and the y-scale is non-linear and non-logarithmic with respect to stock price. So a unique set of classes specific to Point and Figure charts were created for the software.

#### FinPointAndFigureAutoScale

Used to auto-scale the plotting area for a Point and Figure chart

#### FinPointAndFigureScale

A Point and Figure chart uses a unique, non-linear y-scale based on box size. As the y-values increase in the scale from 0.1 to 1000, the box size changes.

#### FinPointAndFigureCoordinates

The Point and Figure chart uses an event-based coordinate system which is non-linear (PointAndFigureScale) in the y-scale, and linear, but not time-based, or event number-based, in the x-scale.

#### FinPointAndFigureYAxis

Used in a Point and Figure chart to display the y-axis of the Point and Figure coordinate system.

#### FinPointAndFigureXAxis

Used in a Point and Figure chart to display the x-axis of the Point and Figure coordinate system

#### FinPointAndFigureXAxisLabels

Used in a Point and Figure chart to display the x-axis labels of a PointAndFigureXAxis. The PointAndFigureYAxis can use the standard NumericAxisLabels class for display of the axis tick mark values.

#### FinPointAndFigurePlot

Plots the Point and Figure chart as a collection of Xs (uptrends) and Os (downtrends).

# New Plot Objects you can use to plot OHLCV data in ChartView, or FinChartView window

Com.quinncurtis.chart2dnet.GroupPlot FinCandlestickVolumePlot FinOHLCBarPlot

#### FinCandlestickVolumePlot

This OHLCV plot type uses the volume value, in each OHLCV data item, to control the width of the respective candlestick plot item.

#### **FinOHLCBarPlot**

This OHLCV plot type uses the displays the OHLC data in a vertical floating bar format.

## New Financial Chart Objects you can place in a chart

- Com.quinncurtis.chart2dnet.SimplePlot FinFibonacciPlot
- Com.quinncurtis.chart2dnet.Marker FinHLine FinVLine
- Com.quinncurtis.chart2dnet.SimpleLineMarkerPlot FinTrendLine FinArrow

Com.quinncurtis.chart2dnet.StringLabel FinText FinLabel

FinFibonacciPlot

#### 3. Class Architecture of the Technical Analysis Charting Tools for .Net Class Library

Place a set of Fibonacci levels in a chart as an indicator of retracement prices. Object is moveable and resizeable.

#### FinHLine

Place a horizontal data marker in a chart, displaying the y-axis value of the data marker on the end. Object is moveable.

#### FinVLine

Place a vertical data marker in a chart, displaying the x-axis value of the marker on the end. Object is moveable.

#### FinTrendLine

Place a trend line in a chart. The object can be moved whole, and the endpoints can be moved independently.

#### FinText

Place a text label in a chart using Normalized Graph Coordinates, which does not move when the chart scale changes.

#### FinLabel

Place a text label in a chart using Physical Graph Coordinates, which will follow the data as the chart is panned and zoomed.

#### FinArrow

Place an arrow in a chart. The arrow can be moved whole, and the endpoints can be moved independently. The arrow can have a text annotation at the tail end of the arrow.

### Other useful classes

#### FinStrings

All of the strings used in the software are defined in a Dictionary object in the static FinStrings class.

#### **FinChartConstants**

Consolidates most of the constants used throughout the software

#### FinChartData

Organizes all of the historical and current financial datasets used in FinChartView window.

#### FinChartPlotBase

Contains all of the charting objects needed by a chart in FinChartView window. Each chart (Primary chart, secondary charts, and zoom chart) is its own FinChartPlotBase object.

#### FinChartSupport

A grouping of common support routines for the software.

#### FinTimeSeriesDataset

Subclasses a EventGroupDataset and adds a historical data source object which will acquire the specified OHLCV data from from a URL or a file

#### FinTechPrimaryChartDialog

The dialog box for the Primary chart options.

#### FinTechSecondaryChartDialog

The dialog box for the Secondary chart options.

#### FinEditAttributeDialog

Edit a single line attribute with color, line style, line thickness and alpha value options

#### FinEditAttributeDialog2

Edit one to three attributes with color, line style, and line thickness options

#### FinEditAttributeDialog3

Edit one to three attributes with color, line style, and line thickness options. The first attribute also includes an alpha option.

#### FinEditAttributeDialog4

Edit a group of line and fill attributes for a single object. Includes line color, fill color, line style, line thickness, line alpha, fill alpha and bar width options.

#### **FinEditChartAttributes**

Edit the general characteristics of the primary and secondary charts. Includes the chart size, the button colors, background colors, plot area style and colors, axes line and text colors, font sizes, and zoom windows, data table and default date format (US MM/DD/YY format or Euro DD/MM/YY format).

#### FinEditDataTableDialog

Edit the data table characteristics. Includes the number of rows and columns, the table font and color, and the background colors and style.

#### FinEditFillColorsDialog

Edit one to four fill attributes for an objects which use multiple fill colors. The first fill color also has an alpha option.

#### **FinEditLimitsAttributesDialog**

Edit the attributes for the high and low limits used in technical indicator charts. It includes unique colors for the high and low limits, and common values for r the line style, line thickness, fill mode and fill alpha value.

#### FinEditLineDialog

#### 3. Class Architecture of the Technical Analysis Charting Tools for .Net Class Library

Edit a line object which also has text, date, or numeric readouts, such as the FinTrendLine, FinHLine and FinVLine and FinArrow. Line attributes include the line color, line style, line thickness and grab handles attributes. Text attributes include general Font options, and numeric precision.

#### FinEditPointAndFigureDialog

Edit the characteristics of a Point and Figure plot. Includes the upside and downside color attributes, box size mode, box size value (if fixed), pricing mode, reversal count and plot type.

#### FinEditRenkoDialog

Edit the characteristics of a Renko plot. Includes the upside and downside color attributes, box size mode, box size value (if fixed), pricing mode and reversal count.

#### FinEditScatterPlotAttributeDialog

Edit the characteristics of a scatter plot. Includes the color, symbol, symbol size, line width, symbol fill and alpha value.

#### FinEditTextDialog

Edit the characteristics of text object. Includes the text Font, text string, text color, background color options, clipping options, vertical and horizontal justification options.

# 4. QCChart2D for .Net

This chapter is a summary of the information in the **QCChart2DNetManual** PDF file. It is not meant to replace that information. Refer to that manual for detailed information concerning these classes.

# QCChart2D for .Net Class Summary

The following categories of classes realize these design considerations.

| Chart view class              | The chart view class is a <b>UserControl</b> subclass that manages the graph objects placed in the graph                                                                                                    |
|-------------------------------|----------------------------------------------------------------------------------------------------|
| Data classes                  | There are data classes for simple xy and group data types. There are also data classes that handle <b>System.DateTime</b> date/time data and contour data.                                                                                            |
| Scale transform classes       | The scale transform classes handle the conversion of physical coordinate values to working coordinate values for a single dimension.                                                                                                    |
| Coordinate transform classes  | The coordinate transform classes handle the conversion of physical coordinate values to working coordinate values for a parametric (2D) coordinate system.                                                                                            |
| Attribute class               | The attribute class encapsulates the most common attributes (line color, fill color, line style, line thickness, etc.) for a chart object.                                                                                                    |
| Auto-Scale classes            | The coordinate transform classes use the auto-scale classes to<br>establish the minimum and maximum values used to scale a 2D<br>coordinate system. The axis classes also use the auto-scale classes to<br>establish proper tick mark spacing values. |
| Charting object classes       | The chart object classes includes all objects placeable in a chart. That includes axes, axes labels, plot objects (line plots, bar graphs, scatter plots, etc.), grids, titles, backgrounds, images and arbitrary shapes.                             |
| Mouse interaction classes     | These classes, directly and indirectly <b>System.EventHandler</b> delegates that trap mouse events and permit the user to create and move data cursors, move plot objects, display tooltips and select data points in all types of graphs.            |
| File and printer rendering    | These classes render the chart image to a printer, to a variety of file formats including JPEG, and BMP, or to a .Net <b>Image</b> object.                                                                                                    |
| Miscellaneous utility classes | Other classes use these for data storage, file I/O, and data processing.                                                                                                    |

A summary of each category appears in the following section.

# **Chart Window Classes**

System.Windows.Forms.UserControl ChartView

The starting point of a chart is the **ChartView** class. The **ChartView** class derives from the .Net **System.Windows.Forms.UserControl** class, where the **UserControl** class is the base class for the .Net collection of standard components such as menus, buttons, check boxes, etc. The **ChartView** class manages a collection of chart objects in a chart and automatically updates the chart objects when the underlying window processes a paint event. Since the **ChartView** class is a subclass of the **UserControl** class, it acts as a container for other .Net components too.

# **Data Classes**

ChartDataset SimpleDataset TimeSimpleDataset ElapsedTimeSimpleDataset ContourDataset GroupDataset TimeGroupDataset ElapsedTimeGroupDataset

The dataset classes organize the numeric data associated with a plotting object. There are two major types of data supported by the **ChartDataset** class. The first is simple xy data, where for every x-value there is one y-value. The second data type is group data, where every x-value can have one or more y-values.

**ChartDataset** The abstract base class for the other dataset classes. It contains data common to all of the dataset classes, such as the x-value array, the number of x-values, the dataset name and the dataset type.

| SimpleDataset            | Represents simple xy data, where for every x-value there is one y-value.                                                                                                    |
|--------------------------|----------------------------------------------------------------------------------------------------|
| TimeSimpleDataset        | A subclass of <b>SimpleDataset</b> , it is initialized using <b>ChartCalendar</b> dates (a wrapper around the System.DateTime value class) in place of the x- or y-values.             |
| ElapsedTimeSimpleDataset | A subclass of <b>SimpleDataset</b> , it is initialized with <b>TimeSpan</b> objects, or milliseconds, in place of the x- or y-values.                                                  |
| ContourDataset           | A subclass of <b>SimpleDataset</b> , it adds a third dimension (z-values) to the x- and y- values of the simple dataset.                                                               |
| GroupDataset             | Represents group data, where every x-value can have one or more y-values.                                                                                                    |
| TimeGroupDataset         | A subclass of <b>GroupDataset</b> , it uses <b>ChartCalendar</b> dates (a wrapper around the System.DateTime value class) as the x-values, and floating point numbers as the y-values. |

#### ElapsedTimeGroupDataset

A subclass of **GroupDataset**, it uses **TimeSpan** objects, or milliseconds, as the x-values, and floating point numbers as the y-values.

| Scale | Classes |
|-------|---------|
|-------|---------|

ChartScale LinearScale LogScale TimeScale ElapsedTimeScale

The **ChartScale** abstract base class defines coordinate transformation functions for a single dimension. It is useful to be able to mix and match different scale transform functions for x- and y-dimensions of the **PhysicalCoordinates** class. The job of a **ChartScale** derived object is to convert a dimension from the current *physical* coordinate system into the current *working* coordinate system.

| LinearScale      | A concrete implementation of the <b>ChartScale</b> class. It converts a linear physical coordinate system into the working coordinate system.      |
|------------------|----------------------------------------------------------------------------------------------------|
| LogScale         | A concrete implementation of the <b>ChartScale</b> class. It converts a logarithmic physical coordinate system into the working coordinate system. |
| TimeScale        | A concrete implementation of the <b>ChartScale</b> class. converts a date/time physical coordinate system into the working coordinate system.      |
| ElapsedTimeScale | A concrete implementation of the <b>ChartScale</b> class. converts an elapsed time coordinate system into the working coordinate system.           |

# **Coordinate Transform Classes**

UserCoordinates WorldCoordinates WorkingCoordinates PhysicalCoordinates CartesianCoordinates ElapsedTimeCoordinates PolarCoordinates AntennaCoordinates TimeCoordinates

The coordinate transform classes maintain a 2D coordinate system. Many different coordinate systems are used to position and draw objects in a graph. Examples of some of the coordinate systems include the device coordinates of the current window, normalized coordinates for the current window and plotting area, and scaled physical coordinates of the plotting area.

| UserCoordinates  | This class manages the interface to the <b>System.Drawing</b> classes and contains routines for drawing lines, rectangles and text using .Net device coordinates. |
|------------------|----------------------------------------------------------------------------------------------------|
| WorldCoordinates | This class derives from the <b>UserCoordinates</b> class and maps a device independent world coordinate system on top of the .Net device coordinate               |

|                               | system.                                                                                                    |
|-------------------------------|----------------------------------------------------------------------------------------------------|
| WorkingCoordinates            |                                                                                                    |
|                               | This class derives from the <b>WorldCoordinates</b> class and extends the physical coordinate system of the <i>plot area</i> (the area typically bounded by the charts axes) to include the complete <i>graph area</i> (the area of the chart outside of the <i>plot area</i> ).                                                                                            |
| PhysicalCoordinates           | This class is an abstract base class derived from <b>WorkingCoordinates</b> and defines the routines needed to map the physical coordinate system of a plot area into a working coordinate system. Different scale objects ( <b>ChartScale</b> derived) are installed for converting physical x- and y-coordinate values into working coordinate values.                    |
| CartesianCoordinates          |                                                                                                    |
|                               | This class is a concrete implementation of the <b>PhysicalCoordinates</b> class and implements a coordinate system used to plot linear, logarithmic and semilogarithmic graphs.                                                                                                    |
| TimeCoordinates               | This class is a concrete implementation of the <b>PhysicalCoordinates</b> class and implements a coordinate system used to plot <b>GregorianCalenar</b> time-based data.                                                                                                    |
| <b>ElapsedTimeCoordinates</b> | This class is a subclass of the <b>CartesianCoordinates</b> class and implements a coordinate system used to plot elapsed time data.                                                                                                    |
| PolarCoordinates              | This class is a subclass of the <b>CartesianCoordinates</b> class and implements a coordinate system used to plot polar coordinate data.                                                                                                    |
| AntennaCoordinates            | This class is a subclass of the <b>CartesianCoordinates</b> class and implements a coordinate system used to plot antenna coordinate data. The antenna coordinate system differs from the more common polar coordinate system in that the radius can have plus/minus values, the angular values are in degrees, and the angular values increase in the clockwise direction. |

# **Attribute Class**

#### ChartAttribute ChartGradient

This class consolidates the common line and fill attributes as a single class. Most of the graph objects have a property of this class that controls the color, line thickness and fill attributes of the object. The **ChartGradient** class expands the number of color options available in the **ChartAttribute** class.

| ChartAttribute | This class consolidates the common line and fill attributes associated with a <b>GraphObj</b> object into a single class.                                                |
|----------------|----------------------------------------------------------------------------------------------------|
| ChartGradient  | A <b>ChartGradient</b> can be added to a <b>ChartAttribute</b> object, defining a multicolor gradient that is applied wherever the color fill attribute is normally used |

# **Auto-Scaling Classes**

AutoScale LinearAutoScale LogAutoScale TimeAutoScale ElapsedTimeAutoScale

Usually, programmers do not know in advance the scale for a chart. Normally the program needs to analyze the current data for minimum and maximum values and create a chart scale based on those values. Auto-scaling, and the creation of appropriate axes, with endpoints at even values, and well-rounded major and minor tick mark spacing, is quite complicated. The **AutoScale** classes provide tools that make automatic generation of charts easier.

| AutoScale            | This class is the abstract base class for the auto-scale classes.                                                                                                    |
|----------------------|----------------------------------------------------------------------------------------------------|
| LinearAutoScale      | This class is a concrete implementation of the <b>AutoScale</b> class. It calculates scaling values based on the numeric values in <b>SimpleDataset</b> and <b>GroupDataset</b> objects. Linear scales and axes use it for auto-scale calculations.                         |
| LogAutoScale         | This class is a concrete implementation of the <b>AutoScale</b> class. It calculates scaling values based on the numeric values in <b>SimpleDataset</b> and <b>GroupDataset</b> objects. Logarithmic scales and axes use it for auto-scale calculations.                    |
| TimeAutoScale        | This class is a concrete implementation of the <b>AutoScale</b> class. It calculates scaling values based on the <b>ChartCalendar</b> values in <b>TimeSimpleDataset</b> and <b>TimeGroupDataset</b> objects. Date/time scales and axes use it for auto-scale calculations. |
| ElapsedTimeAutoScale | This class is a concrete implementation of the <b>AutoScale</b> class. It calculates scaling values based on the numeric values in <b>ElapsedTimeSimpleDataset</b> and <b>ElapsedTimeGroupDataset</b> objects. The elapsed time classes use it for auto-scale calculations. |

# **Chart Object Classes**

Chart objects are graph objects that can be rendered in the current graph window. This is in comparison to other classes that are purely calculation classes, such as the coordinate conversion classes. All chart objects have certain information in common. This includes instances of **ChartAttribute** and **PhysicalCoordinates** classes. The **ChartAttribute** class contains basic color, line style, and gradient information for the object, while the **PhysicalCoordinates** maintains the coordinate system used by object. The majority of classes in the library derive from the **GraphObj** class, each class a specific charting object such as an axis, an axis label, a simple plot or a group plot. Add **GraphObj** derived objects (axes, plots, labels, title, etc.) to a graph using the **ChartView.AddChartObject** method.

GraphObj

This class is the abstract base class for all drawable graph objects. It contains

|            | information common to all chart objects. This class includes references to<br>instances of the <b>ChartAttribute</b> and <b>PhysicalCoordinates</b> classes. The<br><b>ChartAttribute</b> class contains basic color, line style, and gradient information<br>for the object, while the <b>PhysicalCoordinates</b> maintains the coordinate system<br>used by object. The majority of classes in the library derive from the <b>GraphObj</b><br>class, each class a specific charting object such as an axis, an axis label, a simple<br>plot or a group plot |
|------------|----------------------------------------------------------------------------------------------------|
| Background | This class fills the background of the entire chart, or the plot area of the chart, using a solid color, a color gradient, or a texture.                                                                                                    |

## **Axis Classes**

Axis

Т

LinearAxis PolarAxes AntennaAxes ElapsedTimeAxis LogAxis imeAxis

Creating a **PhysicalCoordinates** coordinate system does not automatically create a pair of x- and y-axes. Axes are separate charting objects drawn with respect to a specific **PhysicalCoordinates** object. The coordinate system and the axes do not need to have the same limits. In general, the limits of the coordinate system should be greater than or equal to the limits of the axes. The coordinate system may have limits of 0 to 15, while you may want the axes to extend from 0 to 10.

#### Widget Tolerances by Worker

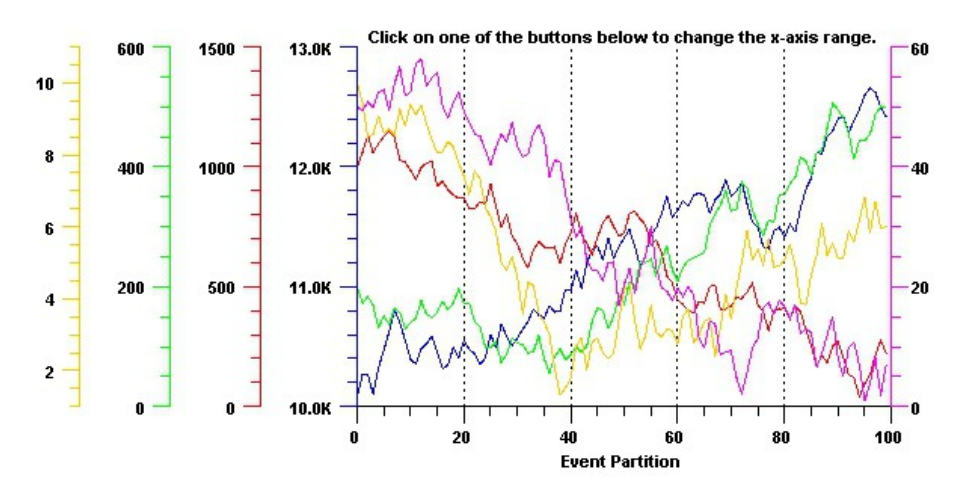

Graphs can have an UNLIMITED number of x- and y-axes.

This class is the abstract base class for the other axis classes. It contains data and drawing routines common to all axis classes.

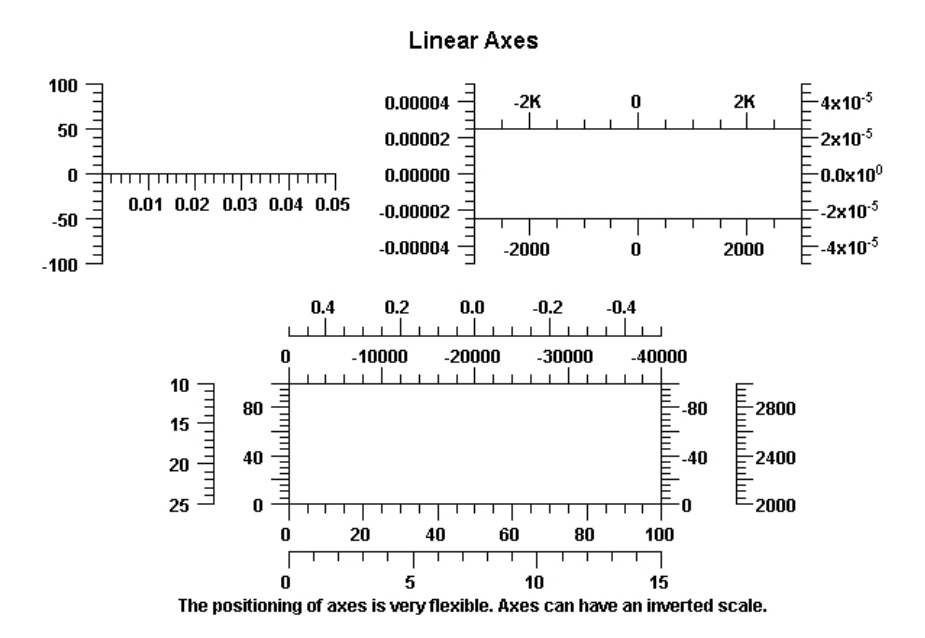

LinearAxis

This class implements a linear axis with major and minor tick marks placed at equally spaced intervals.

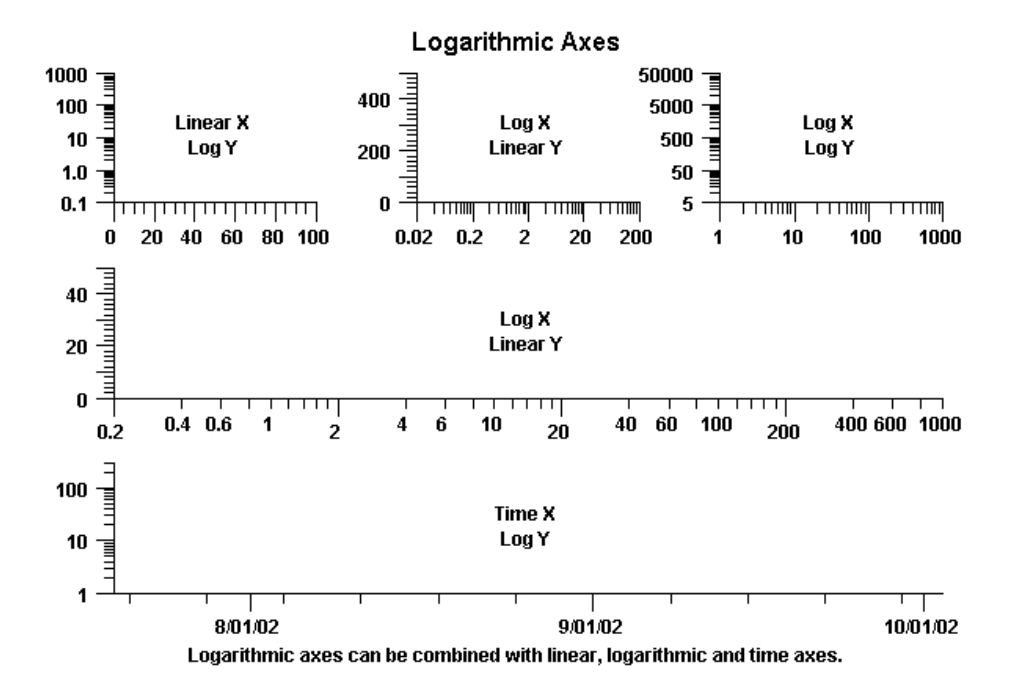

Axis

#### LogAxis

This class implements a logarithmic axis with major tick marks placed on logarithmic intervals, for example 1, 10,100 or 30, 300, 3000. The minor tick marks are placed within the major tick marks using linear intervals, for example 2, 3, 4, 5, 6, 7, 8, 9, 20, 30, 40, 50,..., 90. An important feature of the LogAxis class is that the major and minor tick marks do not have to fall on decade boundaries. A logarithmic axis must have a positive range exclusive of 0.0, and the tick marks can represent any logarithmic scale.

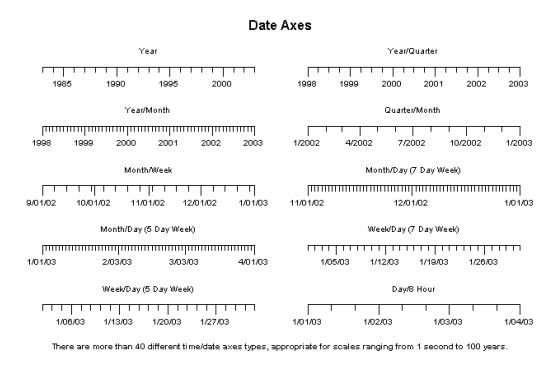

Date Axes

|             |           |            |              |                |               |        | Quarte   | ≥¤′Month     |             |          |                |            |              |          |           |
|-------------|-----------|------------|--------------|----------------|---------------|--------|----------|--------------|-------------|----------|----------------|------------|--------------|----------|-----------|
| Q1<br>2001  |           | Q2         |              | Q3             |               | 24     | 2        | 21<br>002    | , c         | 22       | 03             | 1          | 04           | 1        | Q1<br>200 |
|             |           |            |              |                |               |        | M        | onth         |             |          |                |            |              |          |           |
| J F<br>2000 | - M A     | НI.<br>мJ. | JAS          | O N            | D J F<br>2001 | МА     | мJ       | JAS          | O N         | D J 2002 | F M A          | Н Ј<br>М Ј | JAS          | 0 N      | D J 200   |
|             |           |            |              |                |               |        | м        | onth         |             |          |                |            |              |          |           |
| Jan<br>2003 | Feb M.    | ar Apr     | Мау          | Jun Ji         | ul Aug        | Sep    | Oct M    | lov Dec      | Jan<br>2004 | Feb      | Mar Api        | May        | Jun J        | ul Auş   | a Sep     |
|             |           |            |              |                |               |        | Day (5 I | ) ay Week    | 0           |          |                |            |              |          |           |
| w           | T         | F          | M<br>1/06/03 | T              | W             | Ţ      | F        | M<br>1/13/03 | T           | W        | T              | F          | M<br>1/20/03 | T        | w         |
|             |           |            |              |                |               |        | Day (7 I | ay Week      | 0           |          |                |            |              |          |           |
| Wed         | <br>Thu   | Fri        | Sat          | Sun<br>1/05/03 | <br>Mon       | Tue    | Wed      | Thu          | Fri         | Sat      | Sun<br>1/12/03 | Mon        | Tue          | <br>Wed  | Thu       |
| 1           | lhere are | more ti    | nan 40 (     | different      | i me/date     | e axes | types, a | pproprial    | e for s     | cales ra | anging fro     | m 1 se     | cond to '    | 100 year | s.        |

#### Date Axes

|                            | 8 Hour/Hour     |                     |                  |                    |              |             |              |        |
|----------------------------|-----------------|---------------------|------------------|--------------------|--------------|-------------|--------------|--------|
| [                          |                 |                     |                  | m                  |              |             |              | m      |
| 1/01/03                    | 1/02/03         | 1/03/03             | 1/04/03          | 0:00               | 8:00         | 16:00       | 0:00         | 8:00   |
|                            | 4 Hou           | n/Hour              |                  |                    |              | Hous/15 Min | ute          |        |
| 0:00 4:00 8:00 12:00 16:00 |                 |                     |                  | 0:00               | 1:00         | 2:00        | 3:00         | 4:00   |
|                            | Hou#5           | Minute              |                  | 15 Minute/Minute   |              |             |              |        |
| 0:00                       | 1:00            | 2:00                | 3:00             | 0.00               | 0:15         | 0:30        | 0;45         | 1:00   |
| 1/01/03                    | 6 Minut         | e/Minute            |                  | 1/01/03            | м            | inute/15 Se | onds         |        |
|                            |                 |                     | ттт              | L                  |              |             |              | ст     |
| 0:00 0                     | .05 0:10        | 0:15 0:20           | 0 0:25           | 0:00:00<br>1/01/03 | 0:01:00      | 0:02:00     | 0:03:00      | 0:04:0 |
|                            | Minute/         |                     | 5 Second/Second  |                    |              |             |              |        |
| гттт                       | minim           |                     | mm               |                    |              |             |              |        |
| 0.00.00<br>1/01/03         | 0:01:00         | 0:02:00             | 0:03:00          | 0:00:00<br>1/01/03 | 0.00.05      | 0:00:10     | 0:00:15      | 0:00:2 |
| There a                    | re more than 40 | different time/date | e axes types, ap | propriate for      | scales rangi | ng from 1 s | econd to 100 | vears. |

20

#### Time/Date Axes with Custom Hour Range (8:30 AM to 4:00 PM)

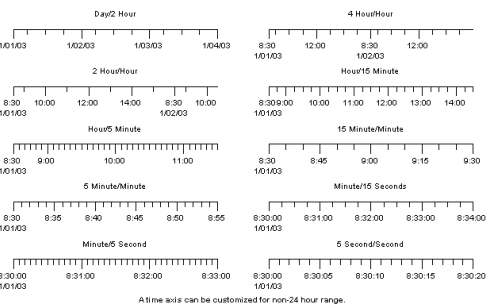

#### TimeAxis

This class is the most complex of the axis classes. It supports time scales ranging from 1 milliseond to hundreds of years. Dates and times are specified using the .Net **ChartCalendar** class. The major and minor tick marks can fall on any time base, where a time base represents seconds, minutes, hours, days, weeks, months or years. The scale can exclude weekends, for example, Friday, October 20, 2000 is immediately followed by Monday, October 23, 2000. A day can also have a custom range, for example a range of 9:30 AM to 4:00 PM. The chart time axis excludes time outside of this range. This makes the class very useful for the inter-day display of financial market information (stock, bonds, commodities, options, etc.) across several days, months or years.

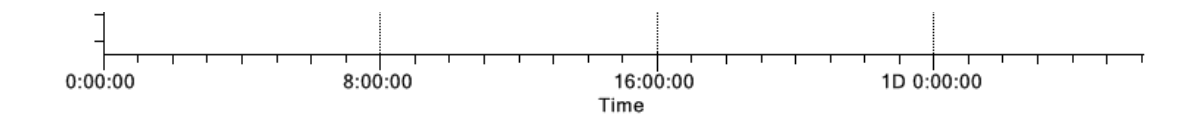

**ElapsedTimeAxis** 

The elapsed time axis is very similar to the linear axis and is subclassed from that class. The main difference is the major and minor tick mark spacing calculated by the CalcAutoAxis method takes into account the base 60 of seconds per minute and minutes per hour, and the base 24 of hours per day. It is a continuous linear scale.

#### Polar Axes

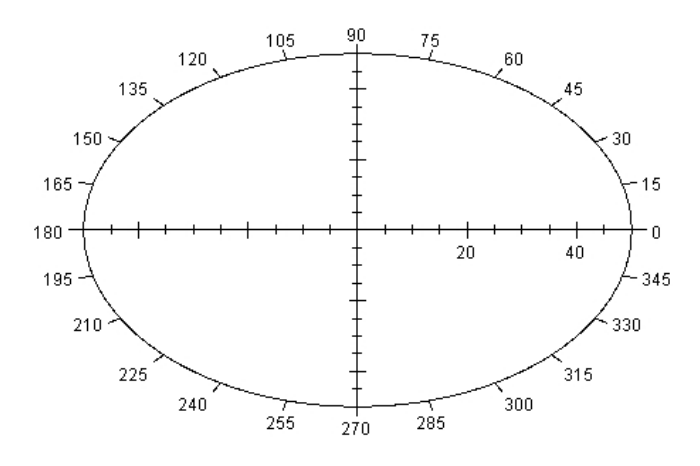

A polar axis consists of the x and y axis for magnitude, and the outer circle for the angle.

**PolarAxes** 

This class has three separate axes: two linear and one circular. The two linear axes, scaled for +- the magnitude of the polar scale, form a cross with the center of both axes at the origin (0, 0. The third axis is a circle centered on the origin with a radius equal to the magnitude of the polar scale. This circular axis represents 360 degrees (or 2 Pi radians) of the polar scale and the tick marks that circle this axis are spaced at equal degree intervals.

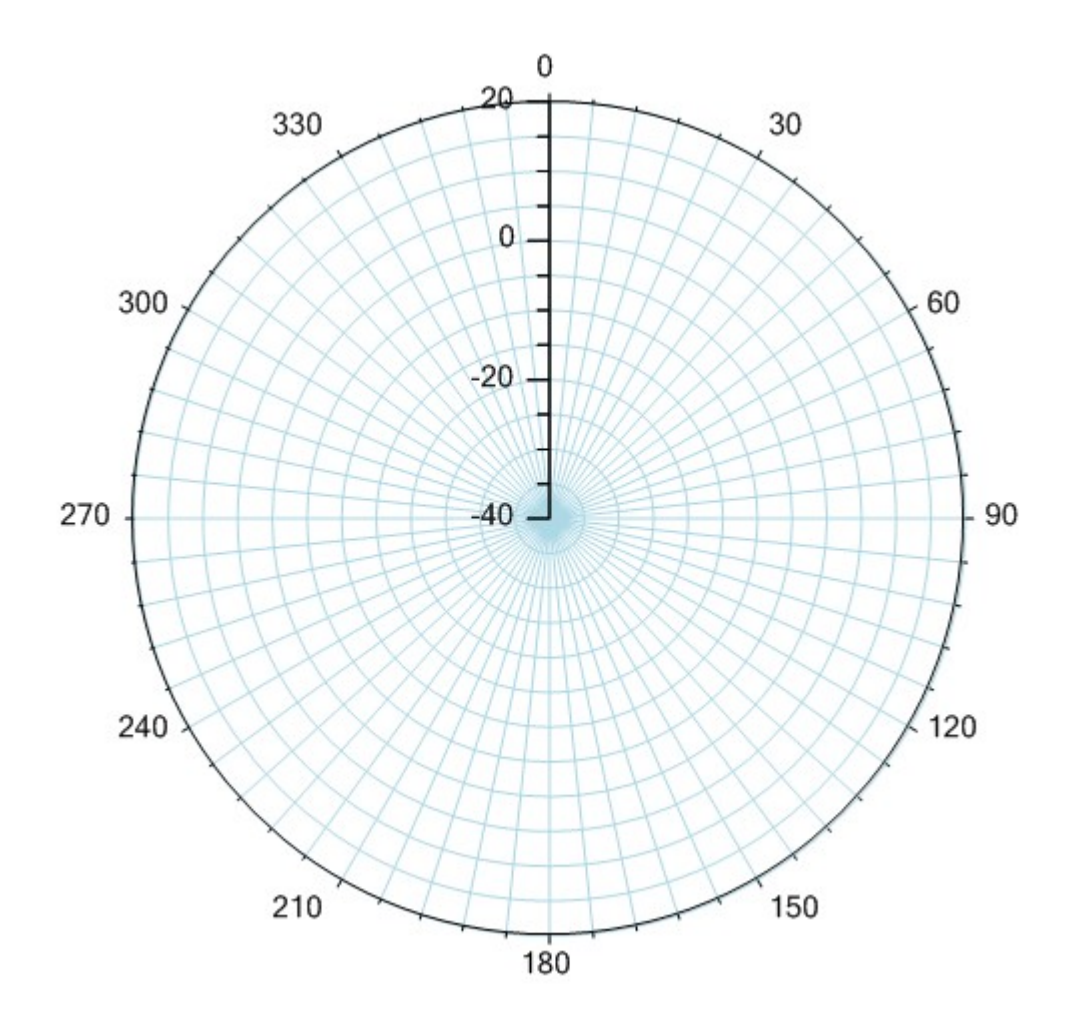

AntennaAxes

This class has two axes: one linear y-axis and one circular axis. The linear axis is scaled for the desired range of radius values. This can extend from minus values to plus values. The second axis is a circle centered on the origin with a radius equal to the range of the radius scale. This circular axis represents 360 degrees of the antenna scale and the tick marks that circle this axis are spaced at equal degree intervals.

### **Axis Label Classes**

#### AxisLabels

NumericAxisLabels StringAxisLabels PolarAxesLabels AntennaAxesLabels TimeAxisLabels ElapsedTimeAxisLabels

Axis labels inform the user of the x- and y-scales used in the chart. The labels center on the major tick marks of the associated axis. Axis labels are usually numbers, times, dates, or arbitrary strings.

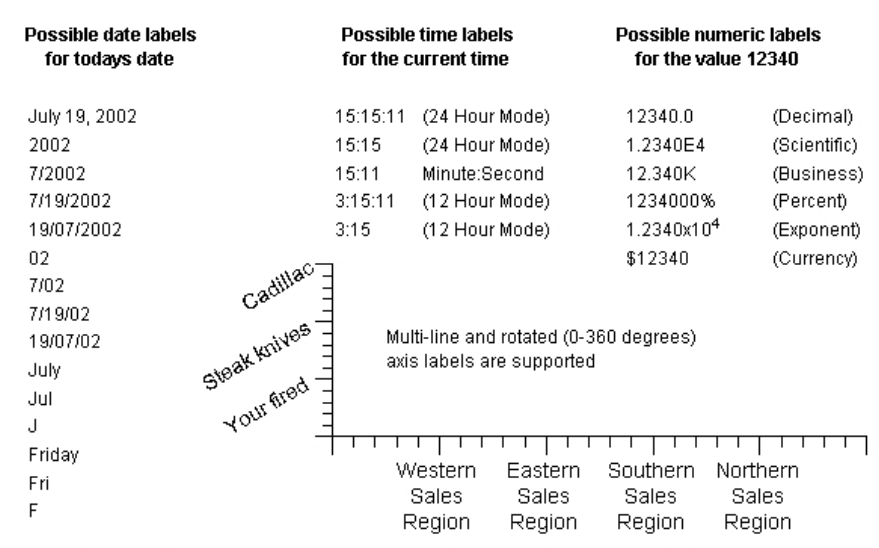

#### Axis Labels

In addition to the predefined formats, programmers can define custom time, date and numeric formats.

| AxisLabels            | This class is the abstract base class for all axis label objects. It places numeric labels, date/time labels, or arbitrary text labels, at the major tick marks of the associated axis object. In addition to the standard font options (type, size, style, color, etc.), axis label text can be rotated 360 degrees in one degree increments. |
|-----------------------|----------------------------------------------------------------------------------------------------|
| NumericAxisLabels     | This class labels the major tick marks of the <b>LinearAxis</b> , and <b>LogAxis</b> classes.<br>The class supports many predefined and user-definable formats, including<br>numeric, exponent, percentage, business and currency formats.                                                                                                    |
| StringAxisLabels      | This class labels the major tick marks of the LinearAxis, and LogAxis classes using user-defined strings.                                                                                                    |
| TimeAxisLabels        | This class labels the major tick marks of the associated <b>TimeAxis</b> object. The class supports many time (23:59:59) and date (5/17/2001) formats. It is also possible to define custom date/time formats.                                                                                                    |
| ElapsedTimeAxisLabels | This class labels the major tick marks of the associated <b>ElapsedTimeAxis</b> object. The class supports HH:MM:SS and MM:SS formats, with decimal seconds out to 0.00001, i.e. "12:22:43.01234". It also supports a cumulative hour format (101:51:22), and a couple of day formats (4.5:51:22, 4D 5:51:22).                                 |
| PolarAxesLabels       | This class labels the major tick marks of the associated <b>PolarAxes</b> object. The x-axis is labeled from 0.0 to the polar scale magnitude, and the circular axis is labeled counter clockwise from 0 to 360 degrees, starting at 3:00.                                                                                                    |
| AntennaAxesLabels     | This class labels the major tick marks of the associated <b>AntennaAxes</b> object.<br>The y-axis is labeled from the radius minimum to the radius maximum. The<br>circular axis is labeled clockwise from 0 to 360 degrees, starting at 12:00.                                                                                                |

# **Chart Plot Classes**

ChartPlot

ContourPlot GroupPlot PieChart PolarPlot AntennaPlot SimplePlot

Plot objects are objects that display data organized in a **ChartDataset** class. There are six main categories: simple, group, polar, antenna, contour and pie plots. Simple plots graph data organized as a simple set of xy data points. The most common examples of simple plots are line plots, bar graphs, scatter plots and line-marker plots. Group plots graph data organized as multiple y-values for each x-value. The most common examples of group plots are stacked bar graphs, open-high-low-close plots, candlestick plots, floating stacked bar plots and "box and whisker" plots. Polar charts plot data organized as a simple set of data points, where each data point represents a polar magnitude and angle pair, rather than xy Cartesian coordinate values. The most common example of polar charts is the display of complex numbers (a + bi), and it is used in many engineering disciplines. Antenna charts plot data organized as a simple set of antenna charts is the display of antenna performance and specification graphs. The contour plot type displays the iso-lines, or contours, of a 3D surface using either lines or regions of solid color. The last plot object category is the pie chart, were a pie wedge represents each data value. The size of the pie wedge is proportional to the fraction (data value / sum of all data values).

#### ChartPlot

This class is the abstract base class for chart plot objects. It contains a reference to a **ChartDataset** derived class containing the data associated with the plot.

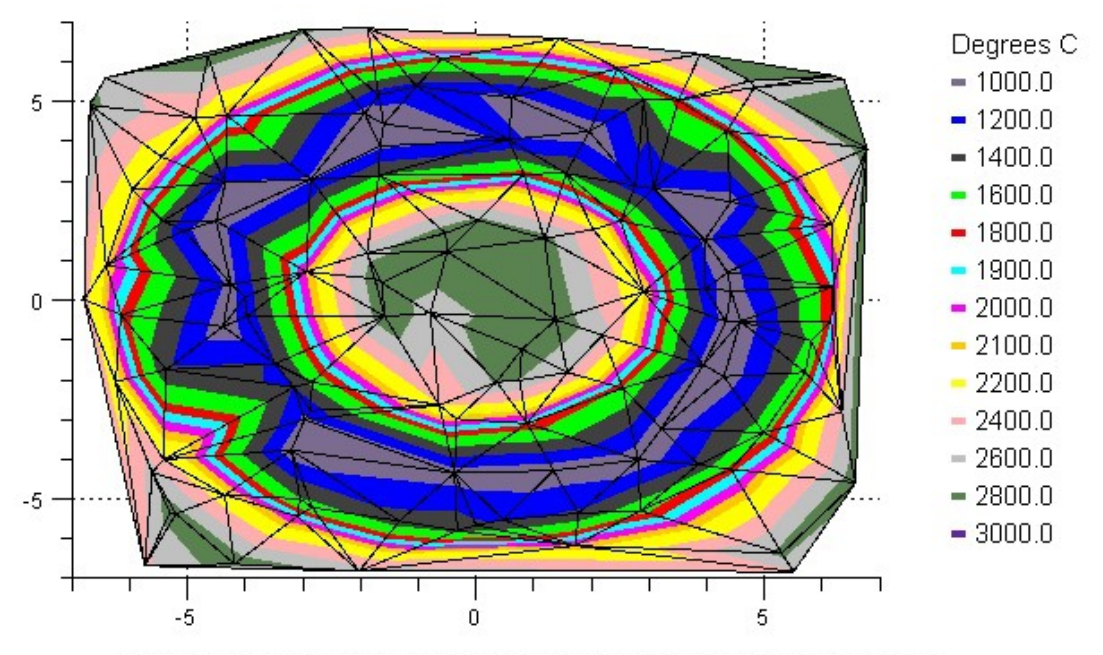

#### Contour Plot of the Heat Distribution of a Plasma Torch

The contour plot routines work with either an even grid, or a random (shown) grid.

ContourPlot

This class is a concrete implementation of the **ChartPlot** class and displays a contour plot using either lines, or regions filled with color.

## **Group Plot Classes**

GroupPlot ArrowPlot **BoxWhiskerPlot BubblePlot** CandlestickPlot CellPlot **ErrorBarPlot** FloatingBarPlot FloatingStackedBarPlot GroupBarPlot GroupVersaPlot HistogramPlot LineGapPlot MultiLinePlot **OHLCPlot StackedBarPlot StackedLinePlot** GroupVeraPlot

Group plots use data organized as arrays of x- and y-values, where there is one or more y for every x.. Group plot types include multi-line plots, stacked line plots, stacked bar plots, group bar plots, error bar plots, floating bar plots,

floating stacked bar plots, open-high-low-close plots, candlestick plots, arrow plots, histogram plots, cell plots, "box and whisker" plots, and bubble plots.

Flow Analysis Stealth Project

#### GroupPlot

This class is an abstract base class for all group plot classes.

#### The size, position and direction of every arrow in an arrow plot is under program control.

#### ArrowPlot

This class is a concrete implementation of the **GroupPlot** class and it displays a collection of arrows as defined by the data in a group dataset. The position, size, and rotation of each arrow in the collection is independently controlled

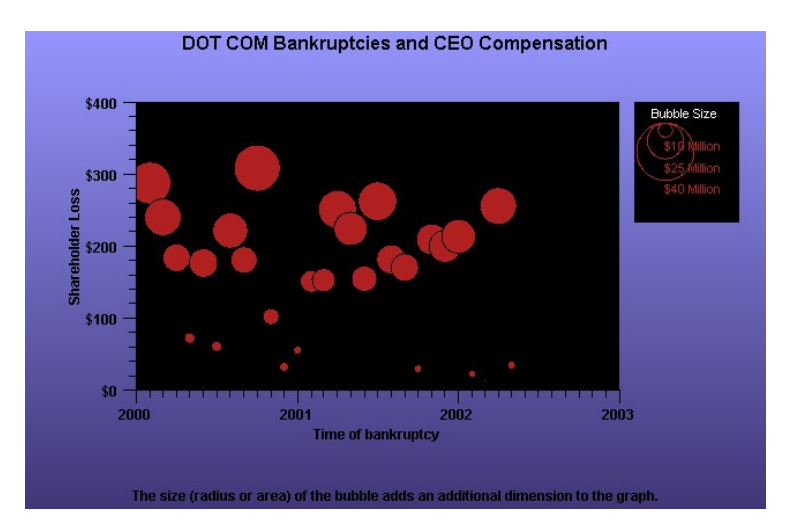

#### **BubblePlot**

This class is a concrete implementation of the **GroupPlot** class and displays bubble plots. The values in the dataset specify the position and size of each bubble in a bubble chart.

#### 4. QCChart2D for .Net

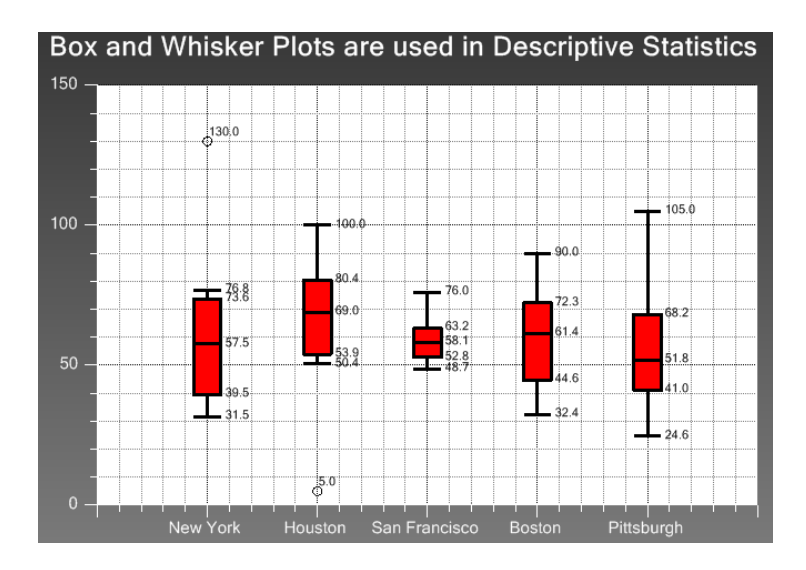

#### **BoxWhiskerPlot**

This class is a concrete implementation of the **GroupPlot** class and displays box and whisker plots. The BoxWhiskerPlot class graphically depicts groups of numerical data through their five-number summaries (the smallest observation, lower quartile (Q1), median (Q2), upper quartile (Q3), and largest observation).

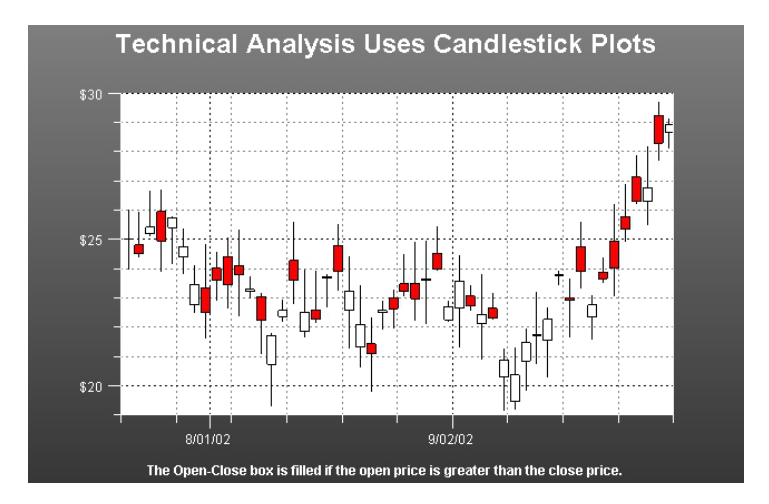

#### **CandlestickPlot**

This class is a concrete implementation of the **GroupPlot** class and displays stock market data in an open-high-low-close format common in financial technical analysis.

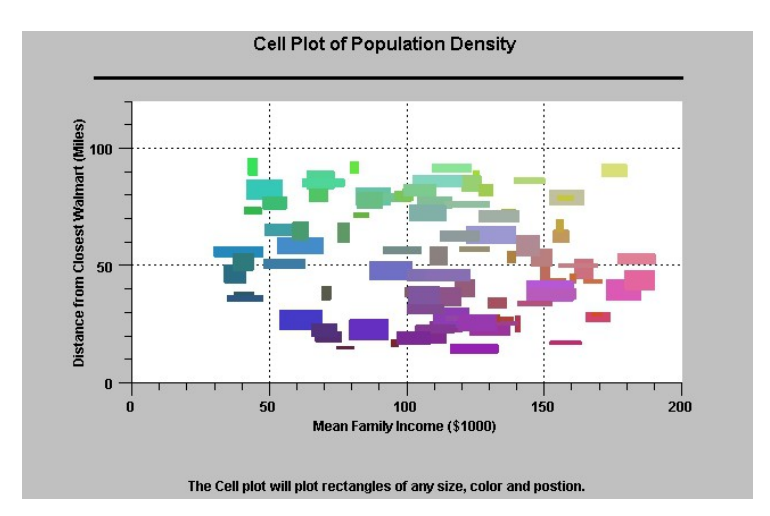

#### CellPlot

This class is a concrete implementation of the **GroupPlot** class and displays cell plots. A cell plot is a collection of rectangular objects with independent positions, widths and heights, specified using the values of the associated group dataset.

#### **ErrorBarPlot**

This class is a concrete implementation of the **GroupPlot** class and displays error bars. Error bars are two lines positioned about a data point that signify the statistical error associated with the data point

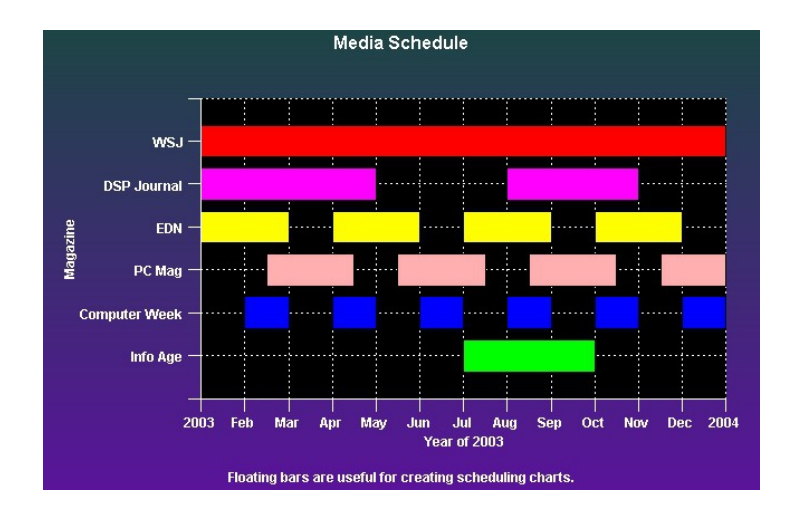

#### FloatingBarPlot

This class is a concrete implementation of the **GroupPlot** class and displays free-floating bars in a graph. The bars are free floating because each bar does not reference a fixed base value, as do simple bar plots, stacked bar plots and group bar plots.

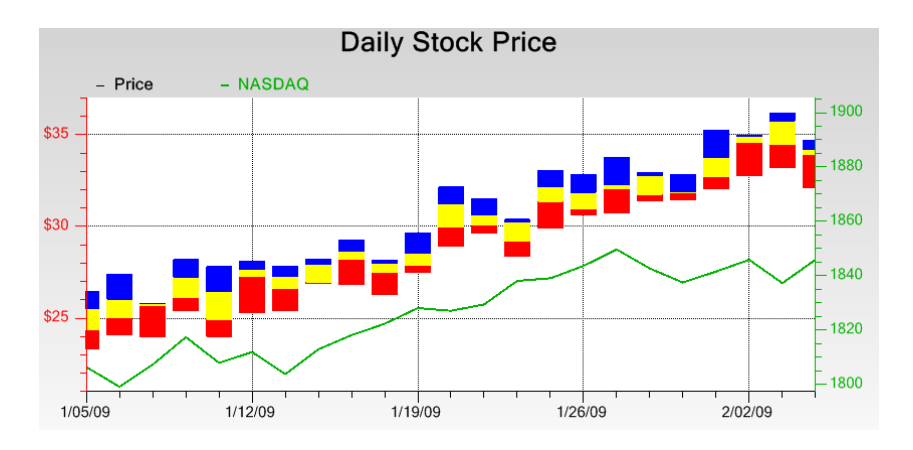

#### FloatingStackedBarPlot

This class is a concrete implementation of the **GroupPlot** class and displays free-floating stacked bars. The bars are free floating because each bar does not reference a fixed base value, as do simple bar plots, stacked bar plots and group bar plots.

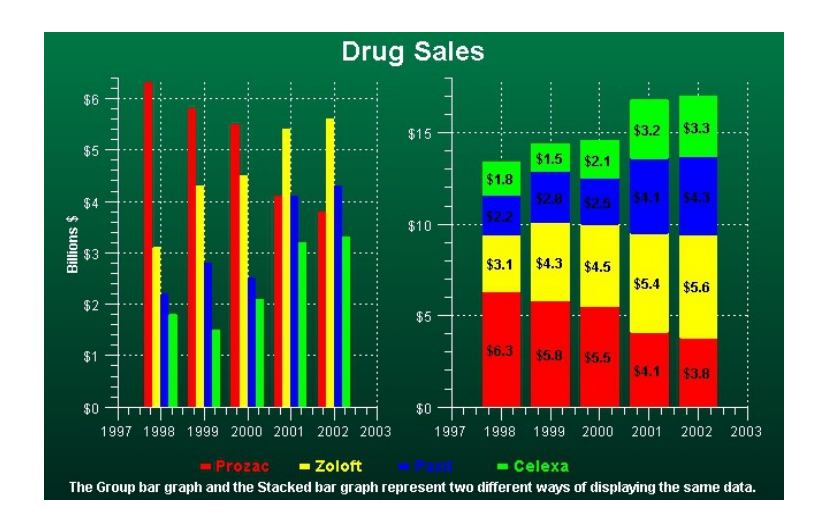

#### GroupBarPlot

This class is a concrete implementation of the **GroupPlot** class and displays group data in a group bar format. Individual bars, the height of which corresponds to the group y-values of the dataset, display side by side, as a group, justified with respect to the x-position value for each group. The group bars share a common base value.

StackedBarPlotThis class is a concrete implementation of the GroupPlot class and displays<br/>data as stacked bars. In a stacked bar plot each group is stacked on top of one<br/>another, each group bar a cumulative sum of the related group items before it.GroupVeraPlotThe GroupVersaPlot is a plot type that can be any of the eight group plot types:<br/>GROUPBAR, STACKEDBAR, CANDLESTICK, OHLC, MULTILINE,<br/>STACKEDLINE, FLOATINGBAR and FLOATING STACKED BAR. Use it

when you want to be able to change from one plot type to another, without deleting the instance of the old plot object and creating an instance of the new.

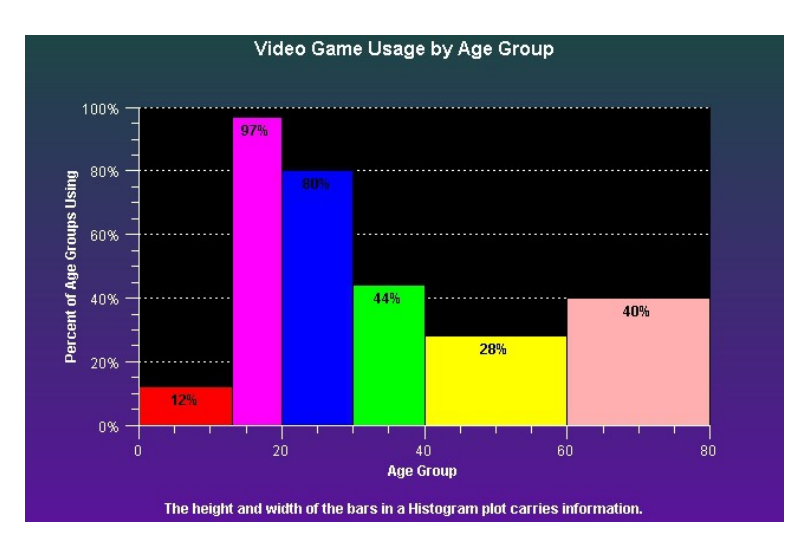

#### HistogramPlot

This class is a concrete implementation of the **GroupPlot** class and displays histogram plots. A histogram plot is a collection of rectangular objects with independent widths and heights, specified using the values of the associated group dataset. The histogram bars share a common base value.

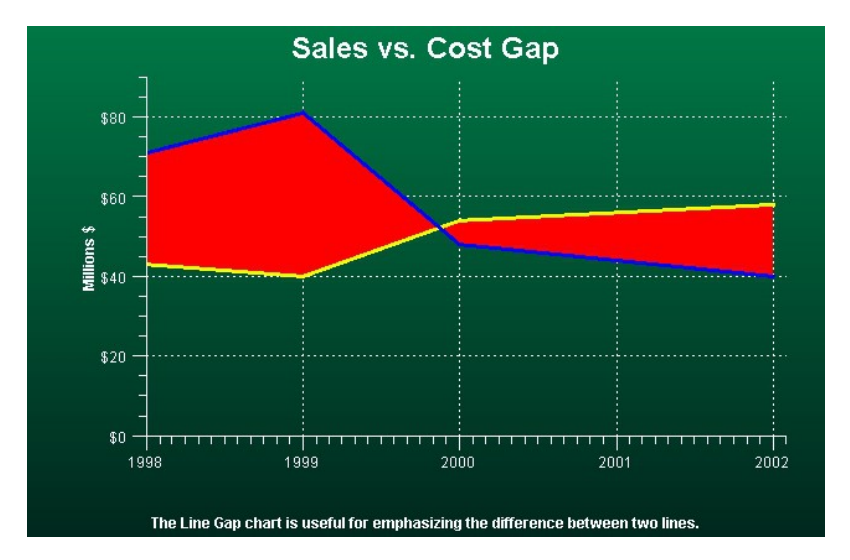

#### LineGapPlot

This class is a concrete implementation of the **GroupPlot** class. A line gap chart consists of two lines plots where a contrasting color fills the area between the two lines, highlighting the difference.

#### 4. QCChart2D for .Net

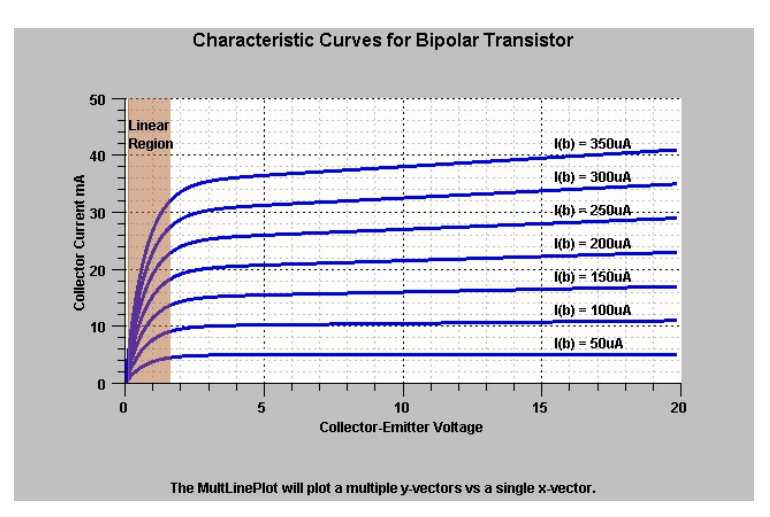

#### MultiLinePlot

This class is a concrete implementation of the **GroupPlot** class and displays group data in multi-line format. A group dataset with four groups will display four separate line plots. The y-values for each line of the line plot represent the y-values for each group of the group dataset. Each line plot share the same x-values of the group dataset.

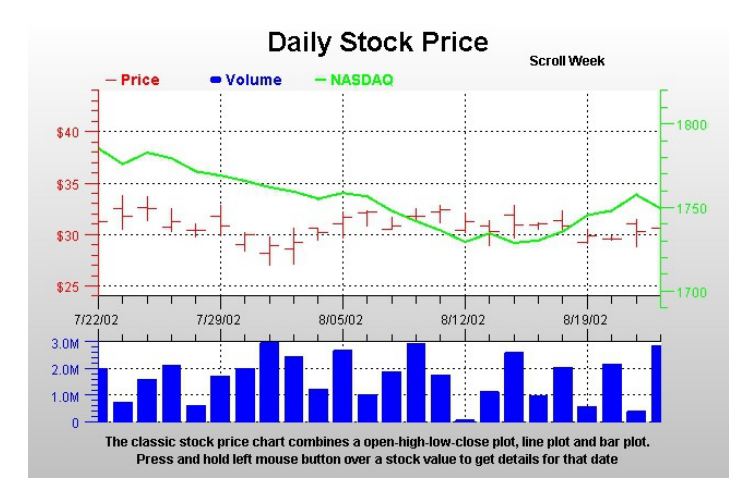

#### OHLCPlot

This class is a concrete implementation of the **GroupPlot** class and displays stock market data in an open-high-low-close format common in financial technical analysis. Every item of the plot is a vertical line, representing High and Low values, with two small horizontal "flags", one left and one right extending from the vertical High-Low line and representing the Open and Close values.

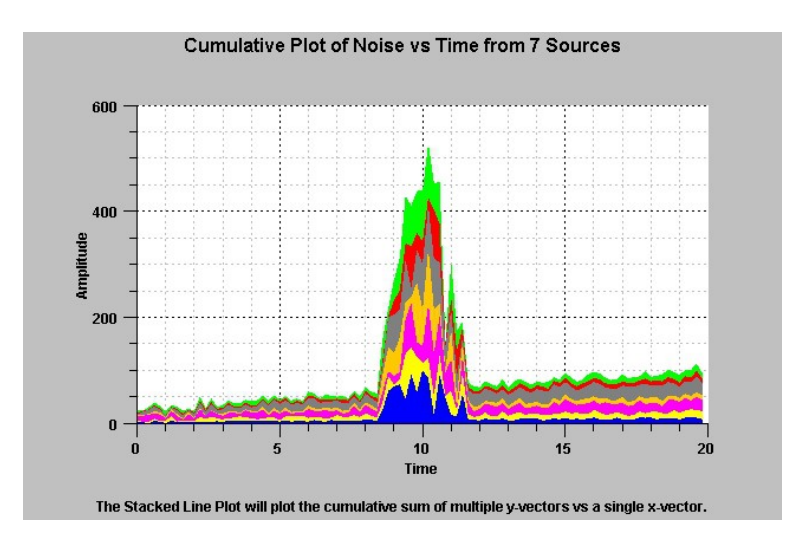

#### StackedLinePlot

This class is a concrete implementation of the **GroupPlot** class and displays data in a stacked line format. In a stacked line plot each group is stacked on top of one another, each group line a cumulative sum of the related group items before it.

# **Polar Plot Classes**

PolarPlot PolarLinePlot PolarScatterPlot

Polar plots that use data organized as arrays of x- and y-values, where an x-value represents the magnitude of a point in polar coordinates, and the y-value represents the angle, in radians, of a point in polar coordinates. Polar plot types include line plots and scatter plots.

PolarPlot

This class is an abstract base class for the polar plot classes.

#### Polar Line and Scatter Plots

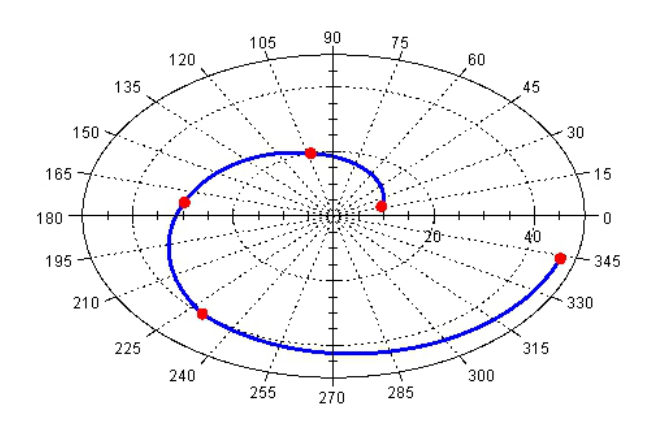

The polar line charts use true polar (not linear) interpolation between data points.

| PolarLinePlot    | This class is a concrete implementation of the <b>PolarPlot</b> class and displays data in a simple line plot format. The lines drawn between adjacent data points use polar coordinate interpolation. |
|------------------|----------------------------------------------------------------------------------------------------|
| PolarScatterPlot | This class is a concrete implementation of the <b>PolarPlot</b> class and displays data in a simple scatter plot format.                                                                               |

### **Antenna Plot Classes**

AntennaPlot AntennaLinePlot AntennaScatterPlot AntennaLineMarkerPlot GraphObj AntennaAnnotation

Antenna plots that use data organized as arrays of x- and y-values, where an x-value represents the radial value of a point in antenna coordinates, and the y-value represents the angle, in degrees, of a point in antenna coordinates. Antenna plot types include line plots, scatter plots, line marker plots, and an annotation class.

AntennaPlot

This class is an abstract base class for the polar plot classes.

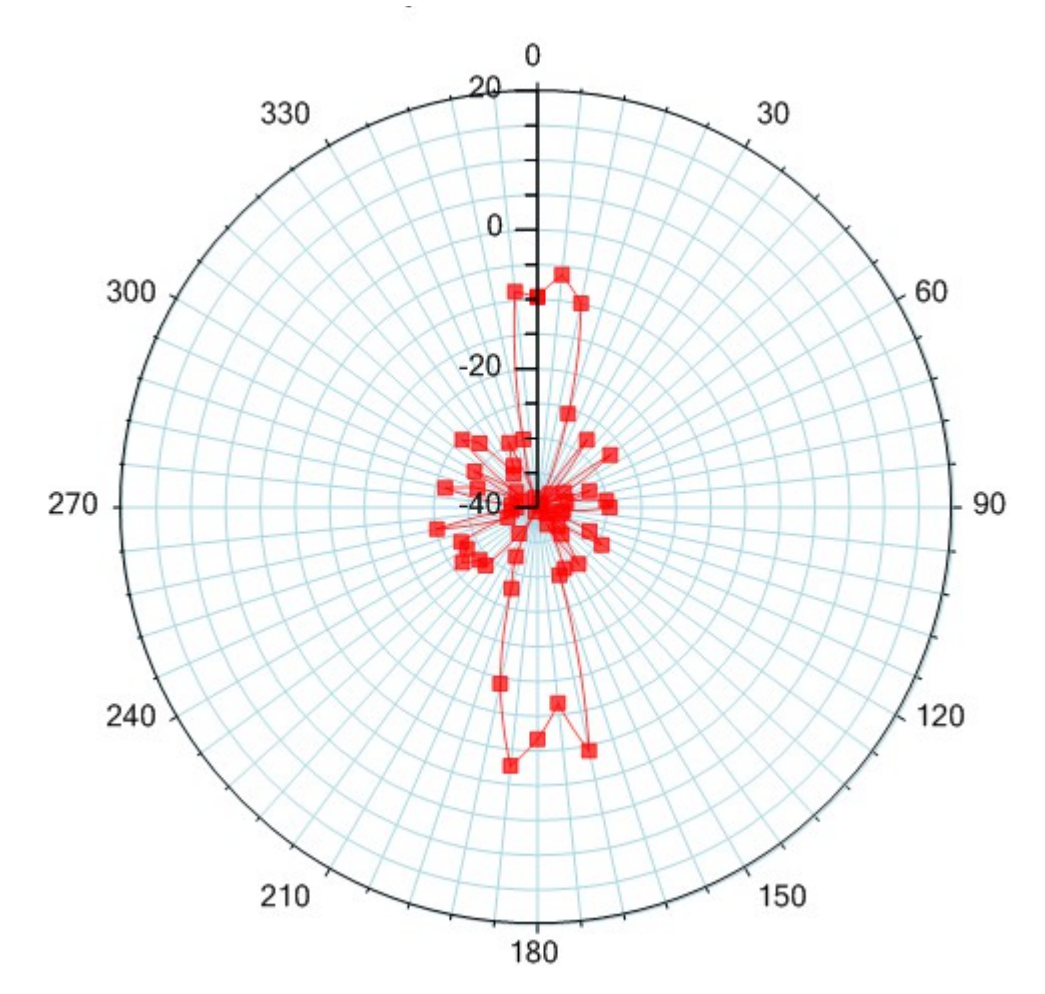

AntennaLineMarkerPlot

| AntennaLinePlot       | This class is a concrete implementation of the <b>AntennaPlot</b> class and displays data in a simple line plot format. The lines drawn between adjacent data points use antenna coordinate interpolation.                                   |
|-----------------------|----------------------------------------------------------------------------------------------------|
| AntennaScatterPlot    | This class is a concrete implementation of the <b>AntennaPlot</b> class and displays data in a simple scatter plot format.                                                                                                    |
| AntennaLineMarkerPlot | This class is a concrete implementation of the <b>AntennaPlot</b> class and displays data in a simple line markder plot format.                                                                                                    |
| AntennaAnnotation     | This class is used to highlight, or mark, a specific attribute of the chart. It can mark a constant radial value using a circle, or it can mark a constant angular value using a radial line from the origin to the outer edge of the scale. |

# **Pie and Ring Chart Classes**

It uses data organized as arrays of x- and y-values, where an x-value represents the numeric value of a pie wedge, and a y-value specifies the offset (or "explosion") of a pie wedge with respect to the center of the pie.

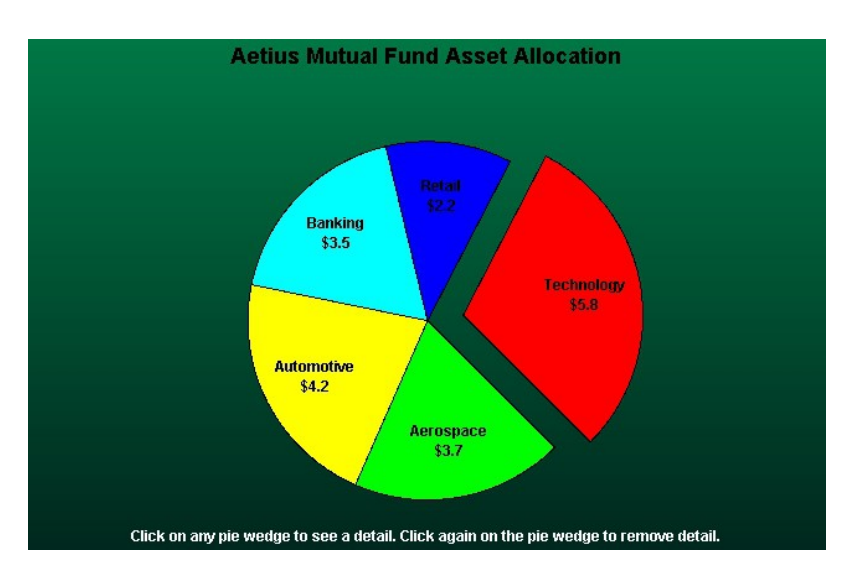

#### PieChart

The pie chart plots data in a simple pie chart format. It uses data organized as arrays of x- and y-values, where an x-value represents the numeric value of a pie wedge, and a y-value specifies the offset (or "explosion") of a pie wedge with respect to the center of the pie.

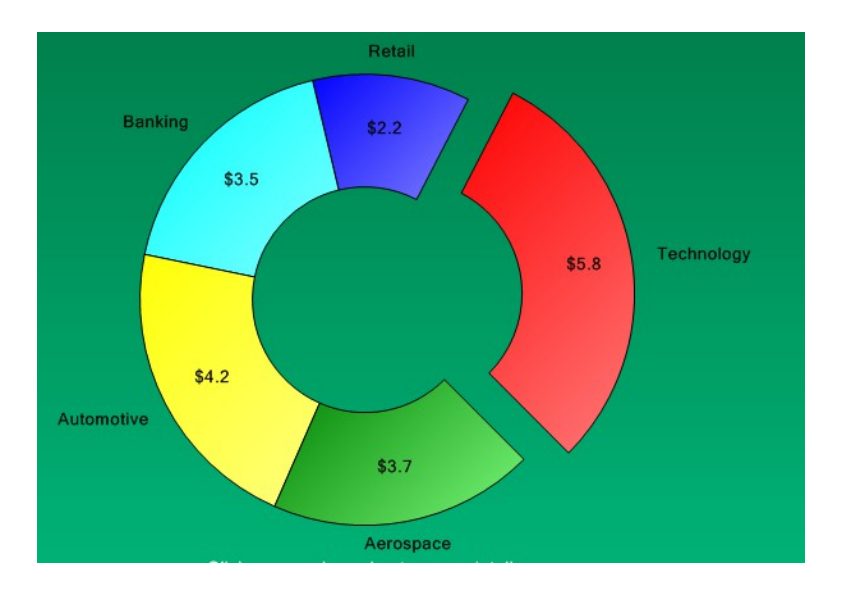

#### RingChart

The ring chart plots data in a modified pie chart format known as a ring chartt. It uses data organized as arrays of x- and y-values, where an x-value represents the numeric value of a ring segment, and a y-value specifies the offset (or "explosion") of a ring segment with respect to the origin of the ring.

# **Simple Plot Classes**

#### SimplePlot

SimpleBarPlot SimpleLineMarkerPlot SimpleLinePlot SimpleScatterPlot SimpleVeraPlot

Simple plots use data organized as a simple array of xy points, where there is one y for every x. Simple plot types include line plots, scatter plots, bar graphs, and line-marker plots.

#### SimplePlot

This class is an abstract base class for all simple plot classes.

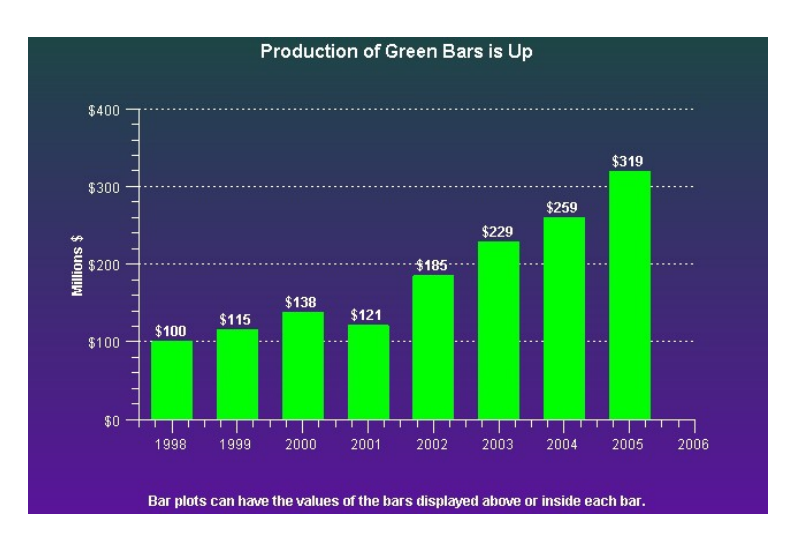

#### SimpleBarPlot

This class is a concrete implementation of the **SimplePlot** class and displays data in a bar format. Individual bars, the maximum value of which corresponds to the y-values of the dataset, are justified with respect to the x-values.

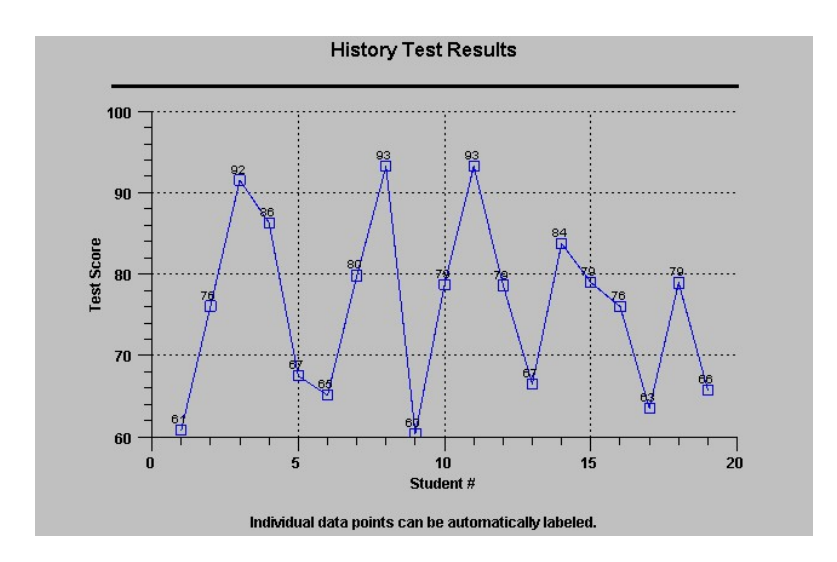

#### SimpleLineMarkerPlot

This class is a concrete implementation of the **SimplePlot** class and it displays simple datasets in a line plot format where scatter plot symbols highlight individual data points.

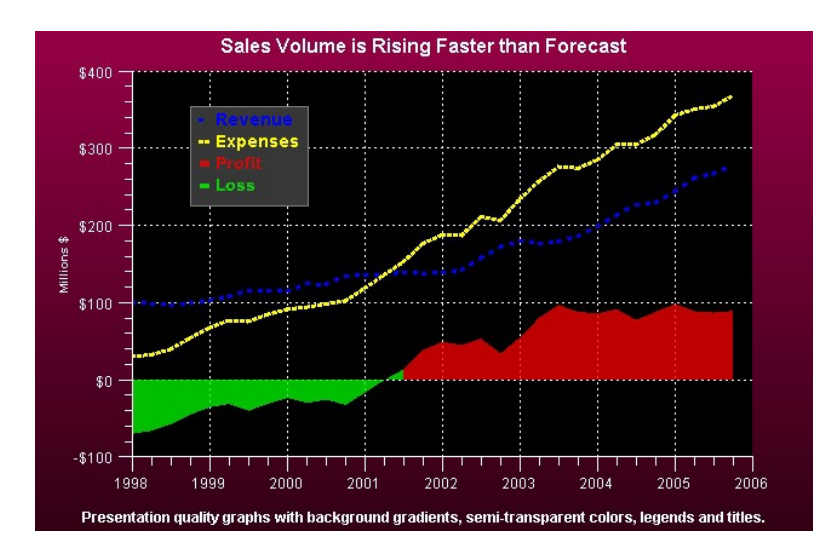

SimpleLinePlot

This class is a concrete implementation of the **SimplePlot** class it displays simple datasets in a line plot format. Adjacent data points are connected using a straight, or a step line.

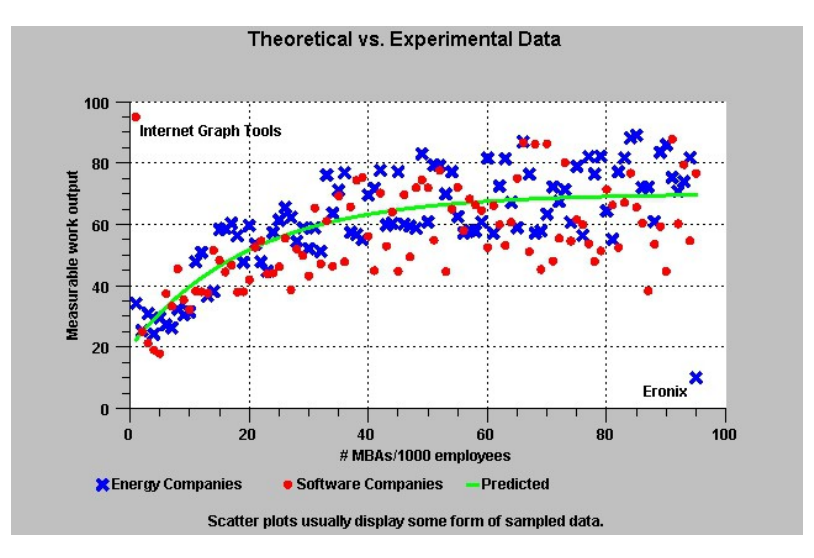

SimpleScatterPlot

This class is a concrete implementation of the **SimplePlot** class and it displays simple datasets in a scatter plot format where each data point is represented using a symbol.
SimpleVersaPlot The SimpleVersaPlot is a plot type that can be any of the four simple plot types: LINE\_MARKER\_PLOT, LINE\_PLOT, BAR\_PLOT, SCATTER\_PLOT. It is used when you want to be able to change from one plot type to another, without deleting the instance of the old plot object and creating an instance of the new.

## **Legend Classes**

LegendItem BubblePlotLegendItem Legend StandardLegend BubblePlotLegend

Legends provide a key for interpreting the various plot objects in a graph. It organizes a collection of legend items, one for each plot objects in the graph, and displays them in a rectangular frame.

| Legend               | This class is the abstract base class for chart legends.                                                                                                    |
|----------------------|----------------------------------------------------------------------------------------------------|
| LegendItem           | This class is the legend item class for all plot objects except for bubble plots.<br>Each legend item manages one symbol and descriptive text for that symbol. The <b>StandardLegend</b> class uses objects of this type as legend items.                                                                                                    |
| BubblePlotLegendItem | This class is the legend item class for bubble plots. Each legend item manages a circle and descriptive text specifying the value of a bubble of this size. The <b>BubblePlotLegend</b> class uses objects of this type as legend items.                                                                                                    |
| StandardLegend       | This class is a concrete implementation of the <b>Legend</b> class and it is the legend class for all plot objects except for bubble plots. The legend item objects display in a row or column format. Each legend item contains a symbol and a descriptive string. The symbol normally associates the legend item to a particular plot object, and the descriptive string describes what the plot object represents. |
| BubblePlotLegend     | This class is a concrete implementation of the <b>Legend</b> class and it is a legend class used exclusively with bubble plots. The legend item objects display as offset, concentric circles with descriptive text giving the key for the value associated with a bubble of this size.                                                                                                    |

# **Grid Classes**

Grid PolarGrid AntennaGrid

### 4. QCChart2D for .Net

Grid lines are perpendicular to an axis, extending the major and/or minor tick marks of the axis across the width or height of the plot area of the chart.

| Grid        | This class defines the grid lines associated with an axis. Grid lines are perpendicular to an axis, extending the major and/or minor tick marks of the axis across the width or height of the plot area of the chart. This class works in conjunction with the LinearAxis, LogAxis and TimeAxis classes.                                                                                                    |
|-------------|----------------------------------------------------------------------------------------------------|
| PolarGrid   | This class defines the grid lines associated with a polar axis. A polar chart grid consists of two sets of lines. The first set is a group of concentric circles, centered on the origin and passing through the major and/or minor tick marks of the polar magnitude horizontal and vertical axes. The second set is a group of radial lines, starting at the origin and extending to the outermost edge of the polar plot circle, passing through the major and minor tick marks of the polar axis. This class works in conjunction with the <b>PolarAxes</b> class. |
| AntennaGrid | Analogous to the <b>PolarGrid</b> , this class draws radial, and circular grid lines for an Antenna chart.                                                                                                    |

# **Chart Text Classes**

| ChartText |                  |
|-----------|------------------|
| ChartT    | itle             |
| AxisTitle |                  |
| ChartLabe | el               |
|           | NumericLabel     |
|           | TimeLabel        |
|           | StringLabel      |
|           | ElapsedTimeLabel |
|           |                  |

The chart text classes draw one or more strings in the chart window. Different classes support different numeric formats, including floating point numbers, date/time values and multi-line text strings. International formats for floating point numbers and date/time values are also supported.

| ChartText  | This class draws a string in the current chart window. It is the base class for the <b>ChartTitle</b> , <b>AxisTitle</b> and <b>ChartLabel</b> classes. The <b>ChartText</b> class also creates independent text objects. Other classes that display text also use it internally. |
|------------|----------------------------------------------------------------------------------------------------|
| ChartTitle | This class displays a text string as the title or footer of the chart.                                                                                                    |
| AxisTitle  | This class displays a text string as the title for an axis. The axis title position is outside of the axis label area. Axis titles for y-axes are rotated 90 degrees.                                                                                                    |
| ChartLabel | This class is the abstract base class of labels that require special formatting.                                                                                                    |

| NumericLabel     | This class is a concrete implementation of the <b>ChartLabel</b> class and it displays formatted numeric values.                                    |
|------------------|----------------------------------------------------------------------------------------------------|
| TimeLabel        | This class is a concrete implementation of the <b>ChartLabel</b> class and it displays formatted <b>ChartCalendar</b> dates.                        |
| ElapsedTimeLabel | This class is a concrete implementation of the <b>ChartLabel</b> class and it displays numeric values formatted as elapsed time strings (12:32:21). |
| StringLabel      | This class is a concrete implementation of the <b>ChartLabel</b> class that formats string values for use as axis labels.                           |

# **Miscellaneous Chart Classes**

Marker ChartImage ChartShape ChartSymbol

Various classes are used to position and draw objects that can be used as standalone objects in a graph, or as elements of other plot objects.

| Marker      | This class displays one of five marker types in a graph. The marker is used to create data cursors, or to mark data points.                                                                                                    |
|-------------|----------------------------------------------------------------------------------------------------|
| ChartImage  | This class encapsulates a <b>System.Drawing.Image</b> class, defining a rectangle in chart coordinates that the image is placed in. JPEG and other image files can be imported using the <b>System.Drawing.Image</b> class and displayed in a chart.                    |
| ChartShape  | This class encapsulates a <b>System.Drawing.Drawing2D.GraphicsPath</b> class, placing the shape in a chart using a position defined in chart coordinates. A chart can display any object that can be defined using <b>System.Drawing.Drawing2D</b> .GraphicsPath class. |
| ChartSymbol | This class defines symbols used by the <b>SimplePlot</b> scatter plot functions. Pre-<br>defined symbols include square, triangle, diamond, cross, plus, star, line,<br>horizontal bar, vertical bar, 3D bar and circle.                                                |

# **Mouse Interaction Classes**

MouseListener MoveObj FindObj DataToolTip DataCursor MoveData MagniView MoveCoordinates ChartZoom

Several classes implement delegates for mouse events. The **MouseListener** class implements a generic interface for managing mouse events in a graph window. The **DataCursor**, **MoveData**, **MoveObj**, **ChartZoom**, **MagniView and MoveCoordinates** classes also implement mouse event delegates that use the mouse to mark, move and zoom chart objects and data.

| MouseListener | This class implements .Net delegates that trap generic mouse events (button events and mouse motion events) that take place in a <b>ChartView</b> window. A programmer can derive a class from <b>MouseListener</b> and override the methods for mouse events, creating a custom version of the class.                                                                                                    |
|---------------|----------------------------------------------------------------------------------------------------|
| MoveObj       | This class extends the <b>MouseListener</b> class and it can select chart objects and move them. Moveable chart objects include axes, axes labels, titles, legends, arbitrary text, shapes and images. Use the <b>MoveData</b> class to move objects derived from <b>SimplePlot</b> .                                                                                                    |
| FindObj       | This class extends the <b>MouseListener</b> class, providing additional methods that selectively determine what graphical objects intersect the mouse cursor.                                                                                                    |
| DataCursor    | This class combines the <b>MouseListener</b> class and <b>Marker</b> class. Press a mouse<br>button and the selected data cursor (horizontal and/or vertical line, cross hairs, or<br>a small box) appears at the point of the mouse cursor. The data cursor tracks the<br>mouse motion as long as the mouse button is pressed. Release the button and the<br>data cursor disappears. This makes it easier to line up the mouse position with<br>the tick marks of an axis. |
| MoveData      | This class selects and moves individual data points of an object derived from the <b>SimplePlot</b> class.                                                                                                    |
| DataToolTip   | A data tooltip is a popup box that displays the value of a data point in a chart.<br>The data value can consist of the x-value, the y-value, x- and y-values, group<br>values and open-high-low-close values, for a given point in a chart.                                                                                                    |
| ChartZoom     | This class implements mouse controlled zooming for one or more simultaneous<br>axes. The user starts zooming by holding down a mouse button with the mouse<br>cursor in the plot area of a graph. The mouse is dragged and then released. The<br>rectangle established by mouse start and stop points defines the new, zoomed,<br>scale of the associated axes. Zooming has many different modes. Some of the<br>combinations are:                                          |
|               | • One x or one y axis                                                                                                    |

One x and one y axes

•

|                 | <ul> <li>One x and multiple y axes</li> <li>One y and multiple x axes</li> <li>Multiple x and y axes</li> </ul>                                                                                                    |
|-----------------|----------------------------------------------------------------------------------------------------|
| MagniView       | This class implements mouse controlled magnification for one or more simultaneous axes. This class implements a chart magnify class based on the <b>MouseListener</b> class. It uses two charts; the source chart and the target chart. The source chart displays the chart in its unmagnified state. The target chart displays the chart in the magnified state. The mouse positions a <b>MagniView</b> rectangle within the source chart, and the target chart is re-scaled and redrawn to match the extents of the <b>MagniView</b> rectangle from the source chart. |
| MoveCoordinates | This class extends the <b>MouseListener</b> class and it can move the coordinate system of the underlying chart, analogous to moving (chaging the coordinates of) an internet map by "grabbing" it with the mouse and dragging it.                                                                                                    |

# **File and Printer Rendering Classes**

| ChartPrint    |  |
|---------------|--|
| BufferedImage |  |

ChartCalendar

| ChartPrint    | This class implements printing using the .Net <b>System.Drawing.Printing</b> print-<br>related services. It can select, setup, and output a chart to a printer. |
|---------------|----------------------------------------------------------------------------------------------------|
| BufferedImage | This class will convert a <b>ChartView</b> object to a .Net <b>Image</b> object. Optionally, the class saves the buffered image to an image file.               |

# **Miscellaneous Utility Classes**

| CSV              |                                                                                                    |
|------------------|----------------------------------------------------------------------------------------------------|
| Dimension        |                                                                                                    |
| Point2D          |                                                                                                    |
| GroupPoint2D     |                                                                                                    |
| DoubleArray      |                                                                                                    |
| DoubleArray2D    |                                                                                                    |
| BoolArray        |                                                                                                    |
| Point3D          |                                                                                                    |
| NearestPointData |                                                                                                    |
| TickMark         |                                                                                                    |
| Polysurface      |                                                                                                    |
| Rectangle2D      |                                                                                                    |
| ChartCalendar    | This class contains utility routines used to process ChartCalendar date objects.                                                              |
| CSV              | This is a utility class for reading and writing CSV (Comma Separated Values) files.                                                           |
| Dimension        | This is a utility class for handling dimension (height and width) information using doubles, rather than the integers used by the Size class. |

## 4. QCChart2D for .Net

| Point2D          | This class encapsulates an xy pair of values as doubles (more useful in this software than the .Net Point and PointF classes.                                                      |
|------------------|----------------------------------------------------------------------------------------------------|
| GroupPoint2D     | This class encapsulates an x-value, and an array of y-values, representing the x and y values of one column of a group data set.                                                   |
| DoubleArray      | This class is used as an alternative to the standard .Net Array class, adding routines for resizing of the array, and the insertion and deletion of double based data elements.    |
| DoubleArray2D    | This class is used as an alternative to the standard .Net 2D Array class, adding routines for resizing of the array, and the insertion and deletion of double based data elements. |
| BoolArray        | This class is used as an alternative to the standard .Net Array class, adding routines for resizing of the array, and the insertion and deletion of bool based data elements.      |
| Point3D          | This class encapsulates an xyz set of double values used to specify 3D data values.                                                                                                |
| NearestPointData | This is a utility class for returning data that results from nearest point calculations.                                                                                           |
| TickMark         | The axis classes use this class to to organize the location of the individual tick marks of an axis.                                                                               |
| Polysurface      | This is a utility class that defines complex 3D shapes as a list of simple 3-sided polygons. The contour plotting routines use it.                                                 |
| Rectangle2D      | This is a utility class that extends the RectangleF class, using doubles as internal storage.                                                                                      |

#### A diagram depicts the class hierarchy of the QCChart2D for .Net library.

.

| ChartObj                             |
|--------------------------------------|
| Arrow                                |
| ChartCalendar                        |
| CSV                                  |
| Dimension                            |
| Point3D                              |
| NearestPointData                     |
| Polysurface                          |
| ChartScale                           |
|                                      |
|                                      |
| l imescale<br>Deint And Eigure Scale |
| PointAndrigutescale                  |
| WorldCoordinates                     |
| WorkingCoordinates                   |
| PhysicalCoordinates                  |
| CartesianCoordinates                 |
| PolarCoordinates                     |
| AntennaCoordinates                   |
| TimeCoordinates                      |
| PointAndFigureCoordinates            |
| ChartDataset                         |
| SimpleDataset                        |
| TimeSimpleDataset                    |
| ElapsedTimeSimpleDataset             |
| ContourDataset                       |
| GroupDataset                         |
| TimeGroupDataset                     |
| Elapsed I imeGroupDataset            |
| AutoScale<br>Linear AutoScale        |
| LinearAutoScale                      |
| TimeAutoScale                        |
| FlansedTimeAutoScale                 |
| PointAndFigureAutoScale              |
| MouseListener                        |
| MoveObj                              |
| FindObj                              |
| DataToolTip                          |
| ChartZoom                            |
| MagniView                            |
| MoveCoordinates                      |
| DataCursor                           |
| MoveData                             |
| ChartGradient                        |
| ChartPrint                           |
| RufferedImage                        |
| Burrereamage                         |
|                                      |
|                                      |
| System.Windows.Forms.UserControl     |
| ChartView                            |
|                                      |
|                                      |
| Rectangle2D                          |
| Point2D                              |
| Pointon<br>GroupPoint2D              |
|                                      |
| DoubleArray2D                        |
| BoolArray                            |
| Polysurface                          |
|                                      |
|                                      |
|                                      |

GraphObj AntennaAnnotation TickMark Axis LinearAxis PolarAxes AntennaAxes LogAxis TimeAxis PointAndFigureXAxis PointAndFigureYAxis ChartText ChartTitle AxisTitle ChartLabel NumericLabel BarDatapointValue TimeLabel ElapsedTimeLabel StringLabel AxisLabels NumericAxisLabels TimeAxisLabels ElapsedTimeAxisLabels StringAxisLabels PolarAxesLabels AntennaAxesLabels PointAndFigureYAxisLabels Grid PolarGrid AntennaGrid LegendItem BubblePlotLegendItem Legend StandardLegend BubblePlotLegend ChartPlot SimplePlot SimpleLinePlot SimpleBarPlot SimpleScatterPlot SimpleLineMarkerPlot SimpleVersaPlot GroupPlot ArrowPlot BubblePlot CandlestickPlot CellPlot ErrorBarPlot FloatingBarPlot FloatingStackedBarPlot GroupBarPlot HistogramPlot LineGapPlot MultiLinePlot OHLCPlot StackedBarPlot StackedLinePlot BoxWhiskerPlot GroupVersaPlot PieChart PolarPlot PolarLinePlot PolarScatterPlot AntennaPlot AntennaLinePlot

AntennaScatterPlot AntennaLineMarkerPlot

Background ChartImage ChartShape ChartSymbol Marker ChartZoom

#### FinDataSourceBase

FinGenericHistoricalDataSource

FinGoogleHistoricalDataSource FinGoogleURLHistoricalDataSource FinGoogleCSVFileHistoricalDataSource FinGoogleURLIntradayDataSource

FinMetaStockHistoricalDataSource FinMetaStockCSVFileHistoricalDataSource FinMetaStockURLHistoricalDataSource

FinQuandlHistoricalDataSource FinQuandlCSVFileHistoricalDataSource FinQuandlURLHistoricalDataSource

FinYahooHistoricalDataSource FinYahooCSVFileHistoricalDataSource FinYahooURLHistoricalDataSource FinYahooURLIntradayDataSource

#### FinGenericCurrentDataSource

FinQuandlCurrentDataSource FinQuandlURLCurrentDataDataSource

#### FinYahooCurrentDataSource FinYahooURLCurrentDataSource

Before you can chart stocks, you need to acquire the historical OHLCV data for the stocks you want to consider. You might already have this information in files (one for each stock – usually in Metastock CSV 7- or 8-column format), or you might just want to grab data from a URL which supports the download of historical data (Yahoo, Google, or Quandl). Just keep in mind, while these data sources are free, you are not permitted to resell their data. So, you can write a program which acquires and displays the data, and resell that program. In that case, your customer would be accessing the data directly from the source (Yahoo, Google, and Quandl). You cannot introduce a charge, one time or recurring, to your customer for these free data feeds. You should familiarize yourself with the rules and regulations of these data feeds:

Yahoo - https://info.yahoo.com/guidelines/us/yahoo/ydn/ydn-3955.html

**Google** – since the Google Finance API has been deprecated, they have removed most all information about it from their site. Logically enough, you will find the remaining information by searching Google for "Google Finance API".

Quandl - http://www.quandl.com/about/terms

**Metastock** – Almost every historical stock data source sells data in the form of files using the Metastock ASCII CSV 7- or 8-column format.

These data sources support US, and non-US markets. Using this software you can customize the ticker symbol so that you can grab data from any source supported by the data source. That includes stock

markets in Europe, India, China and Japan. You will need to do some research to determine exactly what exchange symbol needs to be combined with the ticker symbol in order for it to work.

The most common format used in retrieving data from a URLs is the CSV (comma separated value) format. Saying that a URL uses a CSV format does not mean that all CSV formats are compatible. Each reader for a CSV data source must be custom configured for source, whether it is Yahoo, Google, or Quandl. Other formats include JSON and XML. Just like CSV data sources, the JSON and XML formats are not compatible across data sources; the JSON and XML data presentation from Yahoo is completely different that that of Quandl.. Our Yahoo and Quandl data readers for Yahoo, Google and Quandl are not going to be compatible with other data sources. There are bound to be strong similarities though, and we can be contracted to create a data reader for other data sources (CSV, XML, JSON or any other) using the same basic building blocks.

# Getting Started with a Data Source

There are two types of data sources. The first is used to acquire historical stock data. The major sources of free historical data are Google, MetaStock, Quandl, and Yahoo. There are classes for reading data from a file, and others for reading direct from a URL.

## **Historical Data Source Classes**

Google Historical Data Sources FinGoogleURLHistoricalDataSource FinGoogleCSVFileHistoricalDataSource FinGoogleURLIntradayDataSource

MetaStock Historical Data Source FinMetaStockCSVFileHistoricalDataSource

Quandl Historical Data Sources FinQuandlCSVFileHistoricalDataSource FinQuandlURLHistoricalDataSource

Yahoo Historical Data Sources FinYahooCSVFileHistoricalDataSource FinYahooURLHistoricalDataSource FinYahooURLIntradayDataSource

There are some differences between the data source classes, specifically when dealing with securities not found on the standard North American exchanges. If you can enter a simple stock ticker into the Yahoo quote engine, and have it find a specific stock, you can easily use the Yahoo historical data source. The same is true of Google. In these cases you are working with the stock ticker. There are exceptions though. While Yahoo is able to display on its own web sites historical data for some consolidated averages, the Dow 30 Industrial Average (Yahoo ticker symbol ^DJI), it will not permit external users to download the same data.

The first thing you need to do is to select a portfolio of stocks. For the purposes of this tutorial, we will acquire historical data for the following US stocks:

AAPL – Apple

INTC - Intel

IBM – IBM (International Business Machines)

TXN – Texas Instruments

#### AMAT – Applied Materials

#### CSCO – Cisco Systems

So you create a couple of string arrays.

#### **C**#

```
String[] idStrings = { "Intel", "IBM", "Tex Inst", "App Mat", "CSCO", "Apple", "QQQ" };
String[] tickerStrings = { "INTC", "IBM", "TXN", "AMAT", "CSCO", "AAPL", "QQQ" };
```

VB

```
Private idStrings As [String]() = { "Intel", "IBM", "Tex Inst", "App Mat", "CSCO",
"Apple", "QQQ"}
Private tickerStrings As [String]()={"INTC", "IBM", "TXN", "AMAT", "CSCO", "AAPL", "QQQ"}
```

The variable names are not important. The first array (idStrings) holds an array of strings which represent the displayed strings for the stocks. The second array holds the actual ticker look-up strings.

The *idStrings* can be anything that you want, though for practical reasons you should keep them short. If you want to use abbreviated versions of the actual stock name, you can do that. Or you can use the ticker strings. The *tickerStrings* ticker strings must be perfectly accurate, or else the stock look-up will fail.

### **URL-Based Data Sources**

#### Yahoo URL-Based Data Source

To create a historical data source, instantiate one (FinYahooURLHistoricalDataSource below) using the default constructor. Add the stock names, and ticker symbols using the AddTickerLookupItem method.

#### C#

```
FinYahooURLHistoricalDataSource finStockHistoricalData = new
FinYahooURLHistoricalDataSource();
```

```
for (int i = 0; i < idStrings.Length; i++)
finStockHistoricalData.AddTickerLookupItem(idStrings[i],tickerStrings[i]);</pre>
```

#### VB

Private finStockHistoricalData As New FinYahooURLHistoricalDataSource()

```
For i As Integer = 0 To idStrings.Length - 1
    finStockHistoricalData.AddTickerLookupItem(idStrings[i],tickerStrings[i])
Next
```

#### **Google URL-Based Data Source**

To create a historical data source, instantiate one (FinGoogleURLHistoricalDataSource below) using the default constructor. Add the stock names, and ticker symbols using the AddTickerLookupItem method.

**C**#

```
FinGoogleURLHistoricalDataSource finStockHistoricalData = new
FinGoogleURLHistoricalDataSource();
```

```
for (int i = 0; i < idStrings.Length; i++)
    finStockHistoricalData.AddTickerLookupItem(idStrings[i],tickerStrings[i]);
VB
Private finStockHistoricalData As New FinGoogleURLHistoricalDataSource()</pre>
```

```
For i As Integer = 0 To idStrings.Length - 1
    finStockHistoricalData.AddTickerLookupItem(idStrings(i), tickerStrings(i))
Next
```

#### **Quandl URL-Based Data Source**

If you use the Quandl (FinQuandlURLHistoricalDataSource ) data source, you may need to specify a Quandl data source folder when calling the constructor. All North American stocks are found in the Quandl WIKI folder. So the FinQuandlURLHistoricalDataSource code looks like.

#### C#

```
String[] idStrings ={"Apple", "Intel", "IBM", "Tex. Inst.", "App. Mat.", "Cisco"};
String[] tickerStrings ={ "AAPL", "INTC", "IBM", "TXN", "AMAT", "CSCO"};
FinQuandlURLHistoricalDataSource finStockHistoricalData =
    new FinQuandlURLHistoricalDataSource("WIKI");
for (int i = 0; i < idStrings.Length; i++)
    finStockHistoricalData.AddTickerLookupItem(idStrings[i],tickerStrings[i]);
VB
Dim idStrings As [String]() = {"Apple", "Intel", "IBM", "Tex. Inst.", "App. Mat.", "Cisco"}
Dim tickerStrings As [String]() = {"AAPL", "INTC", "IBM", "TxN", "AMAT", "CSCO"}
Dim finStockHistoricalData As New FinQuandlURLHistoricalDataSource("WIKI")
For i As Integer = 0 To idStrings.Length - 1
finStockHistoricalData.AddTickerLookupItem(idStrings(i), tickerStrings(i))
C#
FinQuandlURLHistoricalDataSource finStockHistoricalData =
    new FinQuandlURLHistoricalDataSource();
```

#### VB

Dim finStockHistoricalData As New FinQuandlURLHistoricalDataSource()

**Special Note** – You need to get a Quandl token from the Quandl web site (<u>https://www.quandl.com/</u>) if you plan to access the Quandl databases more than a fifty times a day. The token can be obtained from Quandl and it is free. You will have to provide some simple registration information to the Quandl web site in return for the token. Once you have received the token, you set it in the software using the FinChartConstants.QuandlToken static property.

Sign up here: https://www.quandl.com/users/sign\_up

Once you sign up, you can view your unique token here: https://www.quandl.com/help/api

If that link doesn't work, look for Auth Token on this Quandl web page: <u>https://www.quandl.com/help/api</u> and follow the directions. You must be signed up with Quandl though.

**C**#

FinChartConstants.QuandlToken="9YVaMHshys5vKnqr4kak"; // SIMILAR TO BUT NOT A VALID TOKEN

VB FinChartConstants.QuandlToken="9YVaMHshys5vKnqr4kak" ' SIMILAR TO BUT NOT A VALID TOKEN

If you specify WIKI in the constructor, the software assumes that all ticker symbols you enter are found in the Quandl WIKI folder. WIKI is also the default value, so if you use the empty constructor for FinQunadlURLHistoricalDataSource, it is the same as specifying "WIKI".

This example defaults to the "WIKI" data source folder.

```
C#
FinQuandlURLHistoricalDataSource finStockHistoricalData =
    new FinQuandlURLHistoricalDataSource();
```

VB

Dim finStockHistoricalData As New FinQuandlURLHistoricalDataSource()

WIKI is not the only Quandl data source supported. The software also supports non-North American stocks. You can specify the following non-US markets:

| NSE  | National Stock Exchange India   |
|------|---------------------------------|
| BSE  | Bombay Stock Exchange           |
| FSE  | Frankfurt Stock Exchange        |
| HKEX | Hong Kong Stock Exchange        |
| LSE  | London Stock Exchange           |
| SSE  | Boerse Stuttgart Stock Exchange |
| TSE  | Tokyo Stock Exchange            |

If you specify one of these other data sources, you MUST get the ticker name exactly right, or else the stock data will fail to load. Ticker names are found on the Quandl web site: <u>http://www.quandl.com/help/api-for-stock-data</u>, under the heading *Stock Price Data Source*. Click on the links for a detailed description of what stocks are available, and their ticker symbols.

For example, if you wanted to access data on the NSE (India) exchange, you could do so using the following initialization:

#### **C**#

```
String[] idStrings =
    {"NIFTY Index","Oil India","Spanco","Northgate","MVL Ind.", "Zee News" };
String[] tickerStrings ={"SPCNXNIFTY ","OIL","SPANCO","NORTHGATE", "MVLIND", "ZEENEWS"};
FinQuandlURLHistoricalDataSource finStockHistoricalData =
    new FinQuandlURLHistoricalDataSource("NSE");
for (int i = 0; i < idStrings.Length; i++)
    finStockHistoricalData.AddTickerLookupItem(idStrings[i], tickerStrings[i]);
VB
Dim idStrings As [String]() =
    {"NIFTY Index","Oil India","Spanco", "Northgate","MVL Ind.","Zee News"}
Dim tickerStrings As [String]() =</pre>
```

```
Dim finStockHistoricalData As New FinQuandlURLHistoricalDataSource(NSE)
For i As Integer = 0 To idStrings.Length - 1
```

{"SPCNXNIFTY", "OIL", "SPANCO", "NORTHGATE", "MVLIND", "ZEENEWS"}

```
finStockHistoricalData.AddTickerLookupItem(idStrings(i), tickerStrings(i))
```

There is one issue which makes importing data from the Quandl data sources complicated, though it is a complication we take care of automatically. The Quandl exchanges all use unique column formats for their data. Not only that, most of the exchanges do not even use a standardized column format for the data within the given exchange. So what our software does is read the column headings for each downloaded stock, and assign the resulting column of data to the associated element of an OHLCV (Open-High-Low-Close-Volume) element in our own own software. This is further complicated by the fact that the exchanges all use different wording for the same column heads. For example, for the daily Volume value, you find column headings of: "Volume", "Adj. Volume", "Share Volume", "SharesTraded", "Total Trade Quantity", "No. of Shares", "Traded Volume". We tried to seek out every variant and take it into account. A complete list of the different column headings we found are listed below. We didn't check every stock of every exchange and may have missed one. If so, let us know.

| OHLCV  | Stock Data Column Head                                                                              |
|--------|----------------------------------------------------------------------------------------------------|
| Date   | Date                                                                                                |
| Open   | Open, Adj. Open, Previous Close, Last Close, Previous Day Price                                     |
| High   | High, Adj. High                                                                                     |
| Low    | Low, Adj. Low                                                                                       |
| Close  | Close, Adj. Close, Last Traded, Nominal Price, Price                                                |
| Volume | Volume, Adj. Volume, Share Volume, SharesTraded, Total Trade Quantity, No. of Shares, Traded Volume |

If the stock data has both a non-adjusted column (Close for example) and the equivalent adjusted column (Adj. Close for example), the adjusted column is used, to better take into account stock splits. In some cases (Open and Last Close for example) the equivalence is not exact. Never less, the column headings returned for a given stock are deemed important for that exchange, and we map them as depicted in the table above.

The FinYahooURLHistoricalDataSource and FinQuandlURLHistoricalDataSource data source classes also include support for reading data in XML and JSON formats. The underlying structures of the Yahoo and Quandl XML and JSON file formats are too complicated and verbose to list out. But reading them is simple. Just set the DataFormat property of the Yahoo or Quandl data source object to the desired data format.

**Important Note:** Yahoo limits the download of historical data using JSON and XML protocols to one year of data. If you request more than one year, the download will simply fail. Right now, if you request more than one year of data when using JSON or XML, the request is truncated to one year. Should this Yahoo-based limitation change, we will change the truncation to the newer values.

#### C#

```
FinQuandlURLHistoricalDataSource finStockHistoricalData =
    new FinQuandlURLHistoricalDataSource();
finStockHistoricalData.DataFormat = FinChartConstants.JSON_FORMAT;
VB
Dim finStockHistoricalData As New FinQuandlURLHistoricalDataSource()
finStockHistoricalData.DataFormat = FinChartConstants.JSON_FORMAT
```

or

C#

finStockHistoricalData.DataFormat = FinChartConstants.XML\_FORMAT;

#### VB

finStockHistoricalData.DataFormat = FinChartConstants.XML FORMAT

The default is DataFormat = FinChartConstants.CSV FORMAT.

## **Local File-Based Data Sources**

The file-based data sources include Metastock, Yahoo and Quandl. They are instantiated much the same as the URL-based data sources, with the following differences. In the constructor, you specify a source directory (folder) as part of the initialization. And the ticker strings are the filenames of the stock data files in the specified folder.

#### **Metastock File-Based Data Source**

If you have data in local file acquired from a stock service, most likely it is in MetaStock ASCII (non-binary) format. You can initialize the FinMetaStockCSVFileHistoricalDataSource using code similar to that below. The source directory (folder) is specified as a parameter in the FinMetaStockCSVFileHistoricalDataSource constructor.

#### **C**#

```
String[] idStrings = {"Apple", "Intel", "IBM", "Tex. Inst.", "App. Mat.", "Cisco"};
String[] stockFilenames = {"AAPL", "INTC", "IBM", "TXN", "AMAT", "CSCO" };
// Absolute folder example
// String folder = @"c:<u>\Quinn-Curtis\DotNet\QCTAChart\DataFiles\MetastockData</u>";
// Relative folder example
String folder = @"..\..\..\..\DataFiles\MetastockData";
FinMetaStockCSVFileHistoricalDataSource finStockHistoricalData =
    new FinMetaStockCSVFileHistoricalDataSource (folder);
for (int i = 0; i < idStrings.Length; i++)
    finStockHistoricalData.AddTickerLookupItem(idStrings[i], stockFilenames[i]);
```

**Important Note:** In C#, you can get rid of the double backslashes in the folder specification by preceding the string with the @ symbol. That is a C# thing and does not apply to VB.

#### For example:

String folder = @"..\..\..\DataFiles\MetastockData";

#### VB

```
Dim idStrings As [String]() = {"Apple","Intel","IBM","Tex. Inst.","App. Mat.","Cisco"}
Dim stockFilenames As [String]() = {"AAPL","INTC","IBM","TXN","AMAT","CSCO"}
Dim folder As [String] ="c:\Quinn-Curtis\DotNet\QCTAChart\DataFiles\MetastockData"
Dim finStockHistoricalData As New FinMetaStockCSVFileHistoricalDataSource(folder)
```

```
For i As Integer = 0 To idStrings.Length - 1
finStockHistoricalData.AddTickerLookupItem(idStrings(i), stockFilenames(i))
Next
```

In this case, the historicalTickerLookup specifies the filenames of the files in the specified folder. The filenames are specified without an extension. The extension is assumed to be CSV. So, if your stock data file uses a different extension, you should make a copy of it and change the copy's extention to CSV. In order for the example above to work, you need to have valid historical stock data files in the folder "C:\Quinn-Curtis\MetastockData".

```
C:

\Quinn-Curtis\DotNet\QCTAChart\MetastockData

AAPL.CSV

INTC.CSV

IBM.CSV

TXN.CSV

AMAT.CSV

CSCO.CSV
```

MetaStock data files ASCII data files are usually in either an 7-column format, or a 8-column format. They usually include a line of column headings. A typical 7-column formatted file looks like:

| <ticker>,</ticker> | <date>,</date> | <open></open> | , <high>,</high> | , low>, | <close></close> | ~, <vol></vol> |
|--------------------|----------------|---------------|------------------|---------|-----------------|----------------|
| INTC,              | 20140110,      | 25.5,         | 25.85,           | 25.5,   | 25.53,          | 30620900       |
| INTC,              | 20140113,      | 25.6,         | 25.99,           | 25.42,  | 25.5,           | 40304800       |
| INTC,              | 20140114,      | 26,           | 26.55,           | 25.9,   | 26.51,          | 74158100       |
| INTC,              | 20140115,      | 26.72,        | 27.12,           | 26.61,  | 26.67,          | 58315200       |
| INTC,              | 20140116,      | 26.64,        | 26.74,           | 26.33,  | 26.54,          | 49521700       |
| INTC,              | 20140117,      | 25.36,        | 25.86,           | 25.25,  | 25.85,          | 112538000      |

While we have inserted tabs to make the table more readable, the source data file will not include tabs at the comma breaks.

The 8-column format adds an <interval> column, in this case specifying that the interval is daily.

| <ticker>,</ticker> | <period>,</period> | <date>,</date> | <open>,</open> | <high>,</high> | <low>,</low> | <close>,</close> | <vol></vol> |
|--------------------|--------------------|----------------|----------------|----------------|--------------|------------------|-------------|
| INTC,              | D,                 | 20140110,      | 25.5,          | 25.85,         | 25.5,        | 25.53,           | 30620900    |
| INTC,              | D,                 | 20140113,      | 25.6,          | 25.99,         | 25.42,       | 25.5,            | 40304800    |
| INTC,              | D,                 | 20140114,      | 26,            | 26.55,         | 25.9,        | 26.51,           | 74158100    |
| INTC,              | D,                 | 20140115,      | 26.72,         | 27.12,         | 26.61,       | 26.67,           | 58315200    |
| INTC,              | D,                 | 20140116,      | 26.64,         | 26.74,         | 26.33,       | 26.54,           | 49521700    |
| INTC,              | D,                 | 20140117,      | 25.36,         | 25.86,         | 25.25,       | 25.85,           | 112538000   |

In the example above the data is still EOD (End of Day) data. If the data consisted of intraday data, then each item would include an extended <date>, which incorporated the time of day. There are several variants of the date/time fields, and include:"<DATE>", "<DTYYYMMDD>", "<DTYYMMDD>", and "<TIME>".

If the example above was intra-day data, then the file would need to include a time-of-day column. It looks like most providers simply drop the period column. So the file looks like:

| <ticker>,</ticker> | <date>,</date> | <time></time> | <open></open> | , <high>,</high> | <low>,</low> | <close></close> | , <vol></vol> |
|--------------------|----------------|---------------|---------------|------------------|--------------|-----------------|---------------|
| INTC,              | 20140110,      | 1250,         | 31.40,        | 31.41,           | 31.38,       | 31.00           | 3991974       |
| INTC,              | 20140110,      | 1245,         | 31.41,        | 31.42,           | 31.40,       | 31.41,          | 100552        |
| INTC,              | 20140110,      | 1240,         | 31.42,        | 31.44,           | 31.41,       | 31.41,          | 85763         |
| INTC,              | 20140110,      | 1235,         | 31.42,        | 31.44,           | 31.41,       | 31.42,          | 216606        |
| INTC,              | 20140110,      | 1230,         | 31.42,        | 31.44,           | 31.42,       | 31.42,          | 101789        |

We have also seen instances where the time-of-day value is appended directly to to the data value, without adding a new column.

| <ticker>,</ticker> | <date>,</date> | <open>,</open> | <high>,</high> | <low>,</low> | <close>,</close> | <vol></vol> |
|--------------------|----------------|----------------|----------------|--------------|------------------|-------------|
| INTC,              | 201401101250,  | 31.40,         | 31.41,         | 31.38,       | 31.00            | 3991974     |
| INTC,              | 201401101245,  | 31.41,         | 31.42,         | 31.40,       | 31.41,           | 100552      |
| INTC,              | 201401101240,  | 31.42,         | 31.44,         | 31.41,       | 31.41,           | 85763       |
| INTC,              | 201401101235,  | 31.42,         | 31.44,         | 31.41,       | 31.42,           | 216606      |
| INTC,              | 201401101230,  | 31.42,         | 31.44,         | 31.42,       | 31.42,           | 101789      |

Because they have a unique string length, the software can automatically take into account the following MetaStock <date> formats: yyMMdd, yyyyMMdd and yyyyMMddHHmm. If a <time> field is present, the software can also differentiate between HHmm and HHmmss time formats.

Assuming that the column headings are used correctly, our software should be able to identify the format and load the data appropriately. The actual MetaStock format definition does not require that the columns appear in the order above. The software takes that into account too.

Not all MetaStock data sources include the header row though. In that case the software defaults to the MetaStock 7-column format described above.

Yahoo, Google and Quandl also permit the download of EOD (End-of day) data in CSV format. Unfortunately the formats are similar to, yet different from, the MetaStock format. So in if you have data downloaded from one of those providers, you need to use the custom data source classes we created specifically for them.

while the Google format looks like:

Date,Open,High,Low,Close,Volume

11-Jul-14,31.26,31.45,31.04,31.25,20053217

10-Jul-14,30.60,31.33,30.44,31.26,32458765

9-Jul-14,30.84,30.98,30.69,30.89,28302427 8-Jul-14,31.00,31.08,30.70,30.79,37614506 7-Jul-14,31.09,31.20,30.92,31.03,22237033 3-Jul-14,31.08,31.36,31.02,31.14,20437633 2-Jul-14,30.99,31.05,30.80,30.98,16831171

Note that they use different Date formats, and that the Yahoo data files also includes an adjusted close column after the Volume column. The Google date format uses a .Net d-MMM-yy format, while the Yahoo date format uses a .Net yyyy-MM-dd format.

#### Yahoo File-Based Data Source

If you download historical data directly from Yahoo, and save it to disk, the CSV format is the same as accessing directly from the URL. But, since you want to access it from a data file, you initialize things similar to the way described in the Metastock example. You can initialize the FinYahooCSVFileHistoricalDataSource using code similar to that below. The source directory (folder) is specified as a parameter in the FinYahooCSVFileHistoricalDataSource constructor.

#### C#

```
FinChartData finChartData = null;
ChartCalendar startDate = new ChartCalendar();
ChartCalendar stopDate = new ChartCalendar();
String[] idStrings = { "INTC", "IBM", "TXN", "AMAT", "CSCO", "AAPL", "QQQ"};
String[] stockFilenames ={"INTC", "IBM", "TXN", "AMAT", "CSCO", "AAPL", "QQQ"};
FinYahooCSVFileHistoricalDataSource finStockHistoricalData = null;
stopDate.Add(ChartObj.DAY OF YEAR,-1);
startDate.Add(ChartObj.YEAR, -15);
// Absolute path
// String datafolder = @"C:\Quinn-Curtis\DotNet\QCTAChart\DataFiles\Yahoo";
// Relative path
String datafolder = @"..\..\..\DataFiles\Yahoo";
finStockHistoricalData = new FinYahooCSVFileHistoricalDataSource(datafolder);
for (int i = 0; i < stockFilenames.Length; i++)</pre>
  finStockHistoricalData.AddTickerLookupItem(idStrings[i], stockFilenames[i]);
finChartData =
   new FinChartData (finStockHistoricalData, stockFilenames, startDate, stopDate);
InitFinChartView(finChartData);
VB
```

```
Private finChartData As FinChartData = Nothing
Private startDate As New ChartCalendar()
Private stopDate As New ChartCalendar()
Private idStrings As [String]() = {"INTC", "IBM", "TXN", "AMAT", "CSCO", "AAPL", "QQQ"}
```

```
Private stockFilenames As [String]() = {"INTC", "IBM", "TXN", "AMAT", "CSCO", "AAPL",
"QQQ"}
Private finStockHistoricalData As FinYahooCSVFileHistoricalDataSource = Nothing
stopDate.Add(ChartObj.DAY_OF_YEAR, -1)
startDate.Add(ChartObj.YEAR, -8)
' Absolute path
' Dim datafolder As [String] = "C:\Quinn-Curtis\DotNet\QCTAChart\DataFiles\Yahoo"
' Relative path
Dim datafolder As [String] = "..\..\..\..\DataFiles\Yahoo"
finStockHistoricalData = New FinYahooCSVFileHistoricalDataSource(datafolder)
For i As Integer = 0 To stockFilenames.Length - 1
    finStockHistoricalData.AddTickerLookupItem(idStrings(i), stockFilenames(i))
Next
finChartData =
    New FinChartData(finStockHistoricalData, stockFilenames, startDate, stopDate)
```

InitFinChartView(finChartData)

#### The Yahoo format looks like:

```
Date, Open, High, Low, Close, Volume, Adj Close
2014-12-18, 36.75, 37.02, 36.43, 37.02, 31086000, 37.02
2014-12-17, 35.62, 36.33, 35.33, 36.24, 31637700, 36.24
2014-12-16, 35.86, 36.50, 35.56, 35.56, 31166300, 35.56
2014-12-15, 36.39, 36.78, 35.90, 35.92, 30633400, 35.92
2014-12-12, 36.45, 36.82, 36.22, 36.23, 29322500, 36.23
2014-12-11, 36.50, 37.21, 36.44, 36.70, 25088200, 36.70
2014-12-10, 36.93, 37.02, 36.30, 36.42, 27499900, 36.42
2014-12-09, 36.67, 37.09, 36.30, 36.89, 28487300, 36.89
2014-12-08, 37.46, 37.73, 36.94, 37.20, 28134800, 37.20
2014-12-05, 37.57, 37.90, 37.52, 37.67, 20527600, 37.67
2014-12-04, 37.40, 37.46, 37.04, 37.46, 23359100, 37.46
2014-12-03, 37.68, 37.89, 37.41, 37.43, 30660800, 37.43
```

#### **Special Note on Adjusted Values**

If our software sees an Adjusted Close column, it checks to see if the Adjusted Close value is different than the Close values. If so, it assumes that Adjusted Close value is the Close value normalized for stock splits. It then recalculates adjusted values for the Open, High, Low and Volume (using Adjusted Close/Close), so that they represent the same normalization as the Adjusted Close. The adjusted values are then plotted in the charts. This keeps stock splits from introducing discountinuties in the OHLC data on the date of the stock split.

#### **Quandl File-Based Data Source**

If you download historical data directly from Quandl, and save it to disk, the CSV format is the same as accessing directly from the URL. But, since you want to access it from a data file, you initialize things similar to the way described in the Metastock and Yahoo examples. You can initialize the FinQuandlCSVFileHistoricalDataSource using code similar to that below. The source directory (folder) is specified as a parameter in the FinQuandlCSVFileHistoricalDataSource constructor. The default file names used by Quandl are the ticker symbol prefaced by the Quandl data source, WIKI in the example below.

```
FinChartData finChartData = null;
ChartCalendar startDate = new ChartCalendar();
ChartCalendar stopDate = new ChartCalendar();
String[] idStrings = { "AAPL", "INTC", "IBM", "TXN", "AMAT", "CSCO" };
// In the case of files, the ticker lookup specifies the file name, not the ticker
symbol, file extension csv is assumed.
String[] stockFilenames = { "WIKI-AAPL", "WIKI-INTC", "WIKI-IBM", "WIKI-TXN", "WIKI-
AMAT", "WIKI-CSCO" };
// Since this is a file, it will truncate the file data to these dates
stopDate.Add(ChartObj.DAY_OF_YEAR, -1);
startDate.Add(ChartObj.YEAR, -8);
// Absolute path
// String datafolder = @"C:\Quinn-Curtis\DotNet\QCTAChart\DataFiles\Quandl WIKI";
// Relative path
String datafolder = @"..\..\..\DataFiles\Quandl WIKI";
FinQuandlCSVFileHistoricalDataSource finStockHistoricalData = new
FinQuandlCSVFileHistoricalDataSource(datafolder);
for (int i = 0; i < idStrings.Length; i++)</pre>
{
    finStockHistoricalData.AddTickerLookupItem(idStrings[i], stockFilenames[i]);
finChartData = new FinChartData(finStockHistoricalData, idStrings, startDate, stopDate);
```

```
InitFinChartView(finChartData);
```

#### VB

```
Private finChartData As FinChartData = Nothing
Private startDate As New ChartCalendar()
Private stopDate As New ChartCalendar()
Private idStrings As [String]() = {"AAPL", "INTC", "IBM", "TXN", "AMAT", "CSCO"}
' In the case of files, the ticker lookup specifies the file name, not the ticker symbol,
file extension csv is assumed.
Private stockFilenames As [String]() = {"WIKI-AAPL", "WIKI-INTC", "WIKI-IBM", "WIKI-TXN",
"WIKI-AMAT", "WIKI-CSCO" }
stopDate.Add(ChartObj.DAY OF YEAR, -1)
startDate.Add(ChartObj.YEAR, -8)
' Absolute path
   Dim datafolder As [String] = "C:\Quinn-Curtis\DotNet\QCTAChart\DataFiles\Quandl WIKI"
' Relative path
Dim datafolder As [String] = "..\..\..\..\DataFiles\Quandl WIKI"
Dim finStockHistoricalData As New FinQuandlCSVFileHistoricalDataSource(datafolder)
For i As Integer = 0 To idStrings.Length - 1
    finStockHistoricalData.AddTickerLookupItem(idStrings(i), stockFilenames(i))
Next
finChartData = New FinChartData(finStockHistoricalData, idStrings, startDate, stopDate)
```

```
InitFinChartView(finChartData)
```

The Quandl WIKI format looks like:

Date,Open,High,Low,Close,Volume,Ex-Dividend,Split Ratio,Adj. Open,Adj. High,Adj. Low,Adj. Close,Adj. Volume

```
2014-12-18,36.78,37.02,36.43,37.02,31301981.0,0.0,1.0,36.78,37.02,36.43,37.02,31301981.0
2014-12-17,35.62,36.33,35.33,36.24,31043291.0,0.0,1.0,35.62,36.33,35.33,36.24,31043291.0
2014-12-16,35.82,36.5,35.56,35.56,30868335.0,0.0,1.0,35.82,36.5,35.56,35.56,30868335.0
2014-12-15,36.39,36.783,35.9,35.92,30292187.0,0.0,1.0,36.39,36.783,35.9,35.92,30292187.0
```

 $\begin{array}{l} 2014-12-11,36.44,37.21,36.44,36.7,24821993.0,0.0,1.0,36.44,37.21,36.44,36.7,24821993.0\\ 2014-12-10,36.93,37.02,36.3,36.42,27257663.0,0.0,1.0,36.93,37.02,36.3,36.42,27257663.0\\ 2014-12-09,36.68,37.09,36.3,36.89,28460487.0,0.0,1.0,36.68,37.09,36.3,36.89,28460487.0\\ 2014-12-05,37.52,37.9,37.52,37.67,19019870.0,0.0,1.0,37.52,37.9,37.52,37.67,19019870.0\\ 2014-12-04,37.39,37.46,37.04,37.46,23391744.0,0.0,1.0,37.39,37.46,37.04,37.46,23391744.0\\ 2014-12-02,37.26,37.6,37.18,37.6,28352943.0,0.0,1.0,37.26,37.6,37.18,37.6,28352943.0\\ 2014-12-01,37.23,37.62,36.9,37.17,30715970.0,0.0,1.0,37.23,37.62,36.9,37.17,30715970.0\\ 2014-11-28,37.0,37.69,36.94,37.25,19128510.0,0.0,1.0,37.0,37.69,36.94,37.25,19128510.0\\ 2014-11-26,36.31,36.99,36.28,36.9,24054283.0,0.0,1.0,36.31,36.99,36.28,36.9,24054283.0\\ \end{array}$ 

Since the Quandl data includes Adjusted Open, Adjusted High, Adjusted Low, Adjusted Close and Adjusted Volume, those values are used, rather than the unadjusted open-high-low-close-volume data.

#### **Google File-Based Data Source**

If you download historical data directly from Google, and save it to disk, the CSV format is the same as accessing directly from the URL. But, since you want to access it from a data file, you initialize things similar to the way described in the Metastock example. You can initialize the FinGoogleCSVFileHistoricalDataSource using code similar to that below. The source directory (folder) is specified as a parameter in the FinGoogleCSVFileHistoricalDataSource constructor.

#### **C**#

```
FinChartData finChartData = null;
ChartCalendar startDate = new ChartCalendar();
ChartCalendar stopDate = new ChartCalendar();
String[] idStrings ={"INTC", "IBM", "TXN", "AMAT", "CSCO", "AAPL", "QQQ"};
String[] stockFilenames ={"INTC","IBM","TXN","AMAT","CSCO","AAPL","OOO"};
FinGoogleCSVFileHistoricalDataSource finStockHistoricalData = null;
stopDate.Add(ChartObj.DAY OF YEAR,-1);
startDate.Add(ChartObj.YEAR, -15);
// Absolute path
// String datafolder = @"C:\Quinn-Curtis\DotNet\QCTAChart\DataFiles\Google";
// Relative path
String datafolder = @"..\..\..\DataFiles\Google";
finStockHistoricalData =FinGoogleCSVFileHistoricalDataSource(datafolder);
for (int i = 0; i < stockFilenames.Length; i++)</pre>
  finStockHistoricalData.AddTickerLookupItem(idStrings[i], stockFilenames[i]);
}
finChartData =
   new FinChartData (finStockHistoricalData, stockFilenames, startDate, stopDate);
InitFinChartView(finChartData);
```

#### VB

```
Private finChartData As FinChartData = Nothing
```

```
Private startDate As New ChartCalendar()
Private stopDate As New ChartCalendar()
```

```
Private idStrings As [String]() = {"INTC", "IBM", "TXN", "AMAT", "CSCO", "AAPL", "QQQ"}
Private stockFilenames As [String]() = {"INTC", "IBM", "TXN", "AMAT", "CSCO", "AAPL",
"000"}
Private finStockHistoricalData As FinGoogleCSVFileHistoricalDataSource = Nothing
stopDate.Add(ChartObj.DAY OF YEAR, -1)
startDate.Add(ChartObj.YEAR, -8)
' Absolute path
   Dim datafolder as [String] = "C:\Quinn-Curtis\DotNet\QCTAChart\DataFiles\Google"
' Relative path
Dim datafolder As [String] = "..\..\..\DataFiles\Google"
finStockHistoricalData = New FinGoogleCSVFileHistoricalDataSource(datafolder)
For i As Integer = 0 To stockFilenames.Length - 1
    finStockHistoricalData.AddTickerLookupItem(idStrings(i), stockFilenames(i))
Next
finChartData =
   New FinChartData (finStockHistoricalData, stockFilenames, startDate, stopDate)
```

InitFinChartView(finChartData)

#### The Google format looks like:

```
Date, Open, High, Low, Close, Volume
22-Dec-14,36.39,37.26,36.39,37.21,29227071
19-Dec-14,37.02,37.16,36.23,36.37,76786814
18-Dec-14,36.75,37.02,36.43,37.02,32128124
17-Dec-14,35.62,36.33,35.33,36.24,31637748
16-Dec-14,35.86,36.50,35.56,35.56,31166334
15-Dec-14,36.39,36.78,35.90,35.92,30633423
12-Dec-14,36.45,36.82,36.22,36.22,29322529
11-Dec-14,36.50,37.21,36.44,36.70,25090084
10-Dec-14,36.93,37.02,36.30,36.42,27499869
9-Dec-14,36.67,37.09,36.30,36.89,28487318
8-Dec-14,37.46,37.73,36.94,37.20,28134819
5-Dec-14,37.57,37.90,37.52,37.67,20527600
4-Dec-14,37.40,37.46,37.04,37.46,23397863
3-Dec-14,37.68,37.89,37.41,37.43,30660821
2-Dec-14,37.18,37.60,37.18,37.60,28361104
1-Dec-14,37.21,37.62,36.90,37.17,30904004
28-Nov-14,37.04,37.69,36.94,37.25,19128510
26-Nov-14,36.37,36.99,36.28,36.90,24062025
```

Unlike the Yahoo and Quandl data, the Google data does not include any adjusted value columns. This is because all Google data items represent adjusted values in the raw download.

#### How to acquire the historical data values used in the charts.

You may want to acquire the historical OHLCV data values used in the creation of the charts. The values are stored internally in the FinChartData data structures. A typical initialization of the FinChartData class is shown below.

```
FinChartData finChartData = null;
ChartCalendar startDate = new ChartCalendar();
ChartCalendar stopDate = new ChartCalendar();
```

```
String[] idStrings = { "Intel", "IBM", "Tex Inst", "App Mat", "CSCO", "Apple", "QQQ" };
String[] tickerStrings = { "INTC", "IBM", "TXN", "AMAT", "CSCO", "AAPL", "QQQ" };
FinYahooURLCurrentDataSource finStockData = null;
FinYahooURLHistoricalDataSource finStockHistoricalData = null;
...
stopDate.Add(ChartObj.DAY_OF_YEAR, -1);
startDate.Add(ChartObj.YEAR, -10);
finStockData = new FinYahooURLCurrentDataSource();
finStockHistoricalData = new FinYahooURLHistoricalDataSource();
for (int i = 0; i < idStrings.Length; i++)
{
finStockHistoricalData.AddTickerLookupItem(idStrings[i], tickerStrings[i]);
finStockData.AddTickerLookupItem(idStrings[i], tickerStrings[i]);
}
finChartData =
```

new FinChartData(finStockHistoricalData, finStockData, idStrings, startDate, stopDate);

Assuming that the primary chart has already been displayed, an indication that the data has already been read from the URL or file, you can retrieve the data using code similar to below.

Retrieve the data using the stocks ID, as specified in the idString array above, "Intel" in this case.

FinTimeSeriesDataset ds = this.ChartData.GetTimeSeriesDatsetById("Intel");

Retrieve the data using the stocks index, since Intel was the first item in the idStrings array above, it has an index of 0.

FinTimeSeriesDataset ds = this.ChartData.GetTimeSeriesDatsetByIndex(0);

Retrieve the data using the stocks ticker symbol, as specified in the tickerStrings array above.

FinTimeSeriesDataset ds = this.ChartData.GetTimeSeriesDatsetByTicker("INTC");

The FinTimeSeriesData is a subclass of the EventGroupDataset class, and can be used with all of the group plotting routines found in the QCChart2D software package. For OHLCV data, the plot types you will most likely be using are OHLCPlot and CandlestickPlot. You would reference the FinTimeSeriesDataset (*ds* in the example below) in the OHLC or CandlestickPlot constructor, as in the example below.

```
ChartAttribute defaultattrib=new ChartAttribute(Color.Black,1,DashStyle.Solid, Color.White);
defaultattrib.SetFillFlag(true);
ChartAttribute fillattrib=new ChartAttribute(Color.Black, 1, DashStyle.Solid, Color.Red);
fillattrib.SetFillFlag(true);
CandlestickPlot thePlot1 = new CandlestickPlot(pTransform1, ds, 0.5, defaultattrib, fillattrib);
thePlot1.SetFastClipMode(ChartObj.FASTCLIP_X);
chartVu.AddChartObject(thePlot1);
```

The **FinChartData.GetTimeSeriesDataset...** routines assume that the data has already been acquired, i.e. they do not trigger a call to the underlying URL, or file, to read the data. If you are not displaying the data in a chart, you will probably need to force a read of the data, using the FinChartData.GetFinChartData() method. For example, for a read of the URL data, and then retrieve the data as a FinTimeSeriesData object.

```
finChartData.GetFinChartData();
FinTimeSeriesDataset ds = this.ChartData.GetTimeSeriesDatsetById("Intel");
```

The FinTimeSeriesDataset class is a subclass of the EventGroupDataset class. That is because for each x-value (a date/time value) in the group data set, there are multiple y-values (Open-high-low-close-volume) As such, it cannot be directly input to the plotting classes which expect a data set derived from a SimpleDataset. Plotting classes in the simple category are the SimpleLinePlot, SimpleLineMarkerPlot, SimpleBarPlot and SimpleScatterPlot classes.

These classes expect a dataset which has a single y-value for each x-value. But it may be that you want to just plot a simple line plot of close values for a stock. Or you might need to plot a bar plot of the volume values for a stock. In that case, you need to convert the source EventGroupDataset to an EventSimpleDataset. One of the methods in the EventGroupDataset class is a conversion utility for doing that. It takes one argument, shich is the index of which value you want to convert (Open = 0, High = 1, Low = 2, Close = 3, and Volume = 4). The example below creates a EventSimpleDataset of Close (index # 3) values for the stock Intel.

```
finChartData.GetFinChartData();
FinTimeSeriesDataset ds = this.ChartData.GetTimeSeriesDatsetById("Intel");
EventSimpleDataset esds = ds.ConvertToEventSimpleDataset(3);
```

You can then reference the *esds* dataset in the creation of the constructors of the SimpleLinePlot, SimpleLineMarkerPlot, SimpleBarPlot and SimpleScatterPlot.

```
ChartAttribute attrib2 = new ChartAttribute(Color.Blue, 1, 0);
SimpleLinePlot thePlot2 = new SimpleLinePlot(pTransform1, esds, attrib2);
thePlot2.SetFastClipMode(ChartObj.FASTCLIP_X);
chartVu.AddChartObject(thePlot2);
```

The descriptions above describe how you can retrieve historical stock data from the FinChartData class used to supply the charts with data. You can also retrieve historical data directly from the historical data source class you use. In the example above, this was the FinYahooURLHistoricalDataSource, declared and initited using code similar to below.

```
String[] idStrings = { "Intel", "IBM", "Tex Inst", "App Mat", "CSCO", "Apple", "QQQ" };
String[] tickerStrings = { "INTC", "IBM", "TXN", "AMAT", "CSCO", "AAPL", "QQQ" };
FinYahooURLHistoricalDataSource finStockHistoricalData = null;
...
finStockHistoricalData = new FinYahooURLHistoricalDataSource();
for (int i = 0; i < idStrings.Length; i++)
{
finStockHistoricalData.AddTickerLookupItem(idStrings[i], tickerStrings[i]);
}
```

At this point, you can retrieve historical data directly from the historical data source, using the GetHistoricalData method call. In this case you pass in the stock ID, a start and ending data, and a frequency indicator ("d" for daily, "w" for weekly, "m").

```
ChartCalendar startDate = new ChartCalendar();
ChartCalendar stopDate = new ChartCalendar();
stopDate.Add(ChartObj.DAY_OF_YEAR, -1); // yesterday
startDate.Add(ChartObj.YEAR, -10); // 10 years ago
EventGroupDataset egds =
    finStockHistoricalData.GetHistoricalData("Intel", startDate, stopDate, "d");
EventSimpleDataset esds =
    egds.ConvertToEventSimpleDataset(3); // third index are close values
```

The quote frequency parameter only applies to the FinYahooURLHistoricalDataSource. The other URL data source only return EOD (End-of-day) data.

## **Current Financial Data**

The previous discussion has been about historical data. There is another type of data which the software will display, and that is current financial data. Current financial data is not charted, but is instead optionally displayed in a table at the top of the FinChartView window. This data is available by URL only, and only from the Yahoo and Quandl data sources. It contains only stocks found on the US exchanges; it can't be used for other exchanges.

#### Quandl Current Data Source FinQuandlURLCurrentDataDataSource

### Yahoo Current Data Source

#### FinYahooURLCurrentDataSource

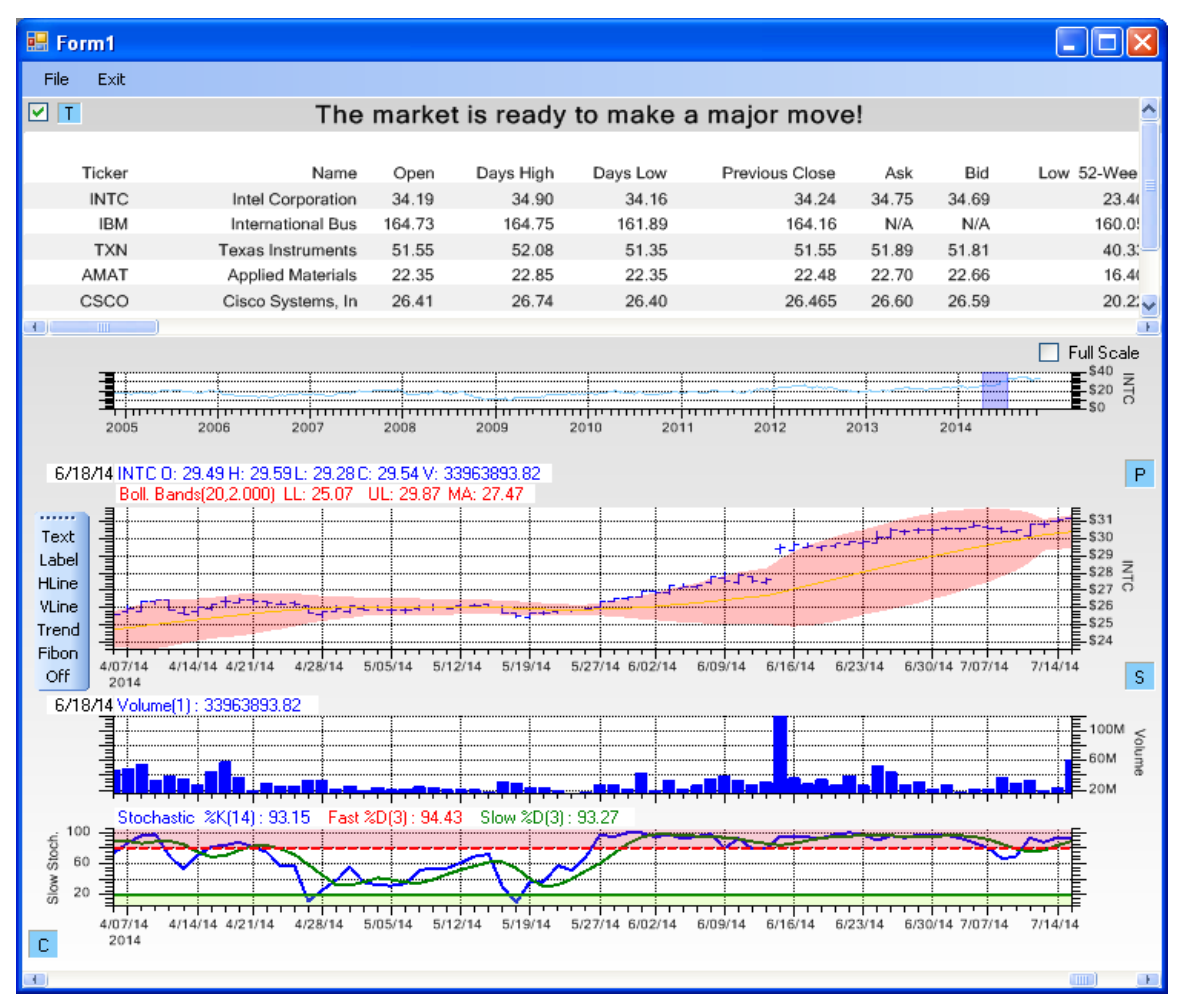

The Show Table check box option in the upper left corner of the FinChartView window toggles on/off the current financial data table.

You need to create a stock look-up table, the same as was needed for the historical stock data.

```
ChartCalendar startDate = new ChartCalendar();
ChartCalendar stopDate = new ChartCalendar();
String[] idStrings = { "INTC", "IBM", "TXN", "AMAT", "CSCO", "AAPL", "QQQ" };
String[] tickerStrings = { "INTC", "IBM", "TXN", "AMAT", "CSCO", "AAPL", "QQQ" };
stopDate.Add(ChartObj.DAY_OF_YEAR, -1);
startDate.Add(ChartObj.YEAR, -5);
FinYahooURLCurrentDataSource finStockData = new FinYahooURLCurrentDataSource();
FinYahooURLHistoricalDataSource finStockHistoricalData = new
FinYahooURLHistoricalDataSource();
for (int i = 0; i < idStrings.Length; i++)
{
    finStockHistoricalData.AddTickerLookupItem(idStrings[i], tickerStrings[i]);
    finStockData.AddTickerLookupItem(idStrings[i], tickerStrings[i]);
}
finChartData = new FinChartData(finStockHistoricalData, finStockData, idStrings, startDate, stopDate);
```

```
InitFinChartView(finChartData);
```

#### VB

```
Dim finChartData As FinChartData = Nothing
Dim startDate As New ChartCalendar()
Dim stopDate As New ChartCalendar()
Dim idStrings As [String]() = {"INTC", "IBM", "TXN", "AMAT", "CSCO", "AAPL", "QQQ"}
Dim tickerStrings As [String]() = {"INTC", "IBM", "TXN", "AMAT", "CSCO", "AAPL", "QQQ"}
stopDate.Add(ChartObj.DAY_OF_YEAR, -1)
startDate.Add(ChartObj.YEAR, -5)
Dim finStockData As New FinYahooURLCurrentDataSource()
Dim finStockHistoricalData As New FinYahooURLHistoricalDataSource()
For i As Integer = 0 To idStrings.Length - 1
finStockHistoricalData.AddTickerLookupItem(idStrings(i), tickerStrings(i))
finStockData.AddTickerLookupItem(idStrings(i), tickerStrings(i))
Next
finChartData = New FinChartData(finStockHistoricalData, finStockData, idStrings,
startDate, stopDate)
```

```
InitFinChartView(finChartData)
```

If you want a current data financial chart, call the FinChartData constructor which has a current data source parameter. The stock lookup table specifies all of the stocks you want displayed as rows in the current data table.

You can add all of the supported column items for a given current data source using the AddAllColumnItems method of the FinChartData class.

```
C#
finChartData.AddAllColumnItems();
VB
```

```
finChartData.AddAllColumnItems()
```

Or, you can also specify the column items you want displayed. You use the AddColumnItem method for that.

#### **C**#

```
finChartData.AddColumnItem("Name");
finChartData.AddColumnItem("PERatio");
finChartData.AddColumnItem("Volume");
finChartData.AddColumnItem("Bid");
```

```
finChartData.AddColumnItem("BidRealTime");
finChartData.AddColumnItem("ChangeFromYearHigh");
finChartData.AddColumnItem("ChangeFromYearLow");
finChartData.AddColumnItem("DividendShare");
finChartData.AddColumnItem("DividendYield");
finChartData.AddColumnItem("EPSEstimateNextYear");
finChartData.AddColumnItem("EarningsShare");
```

### VB

```
finChartData.AddColumnItem("Name")
finChartData.AddColumnItem("PERatio")
finChartData.AddColumnItem("Volume")
finChartData.AddColumnItem("Bid")
finChartData.AddColumnItem("BidRealTime")
finChartData.AddColumnItem("ChangeFromYearHigh")
finChartData.AddColumnItem("DividendShare")
finChartData.AddColumnItem("DividendYield")
finChartData.AddColumnItem("EPSEstimateNextYear")
finChartData.AddColumnItem("EarningShare")
```

**Important Note:** The Yahoo and the Quandl current financial data sources have different column items in them. So you must take into account which current data source you are using when using the AddColumnItem method. Yahoo has the following column items available for display:

| Code                 | Indicator Description |
|----------------------|-----------------------|
| Name                 | Stock Name            |
| Open                 | Open                  |
| DaysHigh             | Days High             |
| DaysLow              | Days Low              |
| PreviousClose        | PreviousClose         |
| Ask                  | Ask                   |
| Bid                  | Bid                   |
| YearLow              | Year Low              |
| YearHigh             | Year High             |
| AskRealtime          | Ask Realtime          |
| BidRealtime          | Bid Realtime          |
| Volume               | Volume                |
| LastTradePriceOnly   | Last Trade Price Only |
| LastTradeDate        | Last Trade Date       |
| LastTradeTime        | Last Trade Time       |
| DaysRange            | Days Range            |
| PERatio              | PE Ratio              |
| PEGRatio             | PEG Ratio             |
| PercentChange        | Percent Change        |
| Change               | Change                |
| Change_PercentChange | Change_Percent Change |
| YearRange            | Year Range            |
| Currency             | Currency              |

| ChangeRealtime                              | Change Realtime                                       |
|---------------------------------------------|-------------------------------------------------------|
| AfterHoursChangeRealtime                    | After Hours Change Realtime                           |
| DividendShare                               | Dividend per Share                                    |
| EarningsShare                               | Earnings per Share                                    |
| DividendYield                               | Dividend Yield                                        |
| MarketCapitalization                        | Market Capitalization                                 |
| EBITDA                                      | EBITDA                                                |
| BookValue                                   | Book Value                                            |
| PriceSales                                  | Price/Sales                                           |
| PriceBook                                   | Price/Book                                            |
| ShortRatio                                  | Shor tRatio                                           |
| AverageDailyVolume                          | Average Daily Volume                                  |
| EPSEstimateCurrentYear                      | EPS Estimate Current Year                             |
| EPSEstimateNextYear                         | EPS Estimate Next Year                                |
| EPSEstimateNextQuarter                      | EPS Estimate Next Quarter                             |
| PriceEPSEstimateCurrentYear                 | Price EPS Estimate Current Year                       |
| PriceEPSEstimateNextYear                    | Price EPS Estimate Next Year                          |
| OneyrTargetPrice                            | One yr Target Price                                   |
| ChangeFromYearLow                           | Change From Year Low                                  |
| PercentChangeFromYearLow                    | Percent Change From Year Low                          |
| LastTradeRealtimeWithTime                   | Last Trade Realtime With Time                         |
| ChangePercentRealtime                       | Change Percent Realtime                               |
| ChangeFromYearHigh                          | Change From Year High                                 |
| PercentChangeFromYearHigh                   | Percent Change From Year High                         |
| LastTradeWithTime                           | Last Trade With Time                                  |
| DaysRangeRealtime                           | Days Range Realtime                                   |
| FiftydayMovingAverage                       | Fifty day Moving Average                              |
| TwoHundreddayMovingAverage                  | Two Hundred day Moving Average                        |
| ChangeFromTwoHundreddayMovingAverage        | Change From Two Hundred day Moving Average            |
| PercentChangeFromTwoHundreddayMovingAverage | Percent Change From Two Hundred day Moving<br>Average |
| ChangeFromFiftydayMovingAverage             | Change From Fifty day Moving Average                  |
| PercentChangeFromFiftydayMovingAverage      | Percent Change From Fifty day Moving Average          |
| ExDividendDate                              | Ex Dividend Date                                      |
| DividendPayDate                             | Dividend Pay Date                                     |
| TickerTrend                                 | TickerTrend                                           |
| DaysValueChange                             | Days Value Change                                     |
| DaysValueChangeRealtime                     | Days Value Change Realtime                            |
| Symbol                                      | Symbol                                                |

The Quandl financial current data source includes the following items:

| Code        | Indicator Description                              |
|-------------|----------------------------------------------------|
| FLOAT       | Number of Shares Outstanding                       |
| INSIDER     | Insider Holdings                                   |
| CAPEX       | Capital Expenditures                               |
| NET_MARG    | Net Margin                                         |
| INV_CAP     | Invested Capital                                   |
| P_S         | Price to Sales Ratio                               |
| ROC         | Return on Capital                                  |
| STOCK_PX    | Stock Price                                        |
| MKT_DE      | Market Debt to Equity Ratio                        |
| CORREL      | Correlation with the Market                        |
| PE_FWD      | Forward PE Ratio                                   |
| REV_GRO     | Previous Year Growth in Revenues                   |
| EBIT_1T     | EBIT for Previous Period                           |
| DIV         | Dividends                                          |
| EPS FWD     | Forward Earnings Per Share                         |
| CHG NCWC    | Change in Non-Cash Working Capital                 |
| CASH_FV     | Cash as Percentage of Firm Value                   |
| INST_HOLD   | Institutional Holdings                             |
| EFF TAX     | Effective Tax Rate                                 |
| CASH_ASSETS | Cash as Percentage of Total Assets                 |
| FIXED_TOT   | Ratio of Fixed Assets to Total Assets              |
| BETA_VL     | Value Line Beta                                    |
| BV_ASSETS   | Book Value of Assets                               |
| BV_EQTY     | Book Value of Equity                               |
| FCFF        | Free Cash Flow to Firm                             |
| CASH_REV    | Cash as Percentage of Revenues                     |
| MKT CAP     | Market Capitalization                              |
| EFF TAX INC | Effective Tax Rate on Income                       |
| EV_SALES    | EV To Sales Ratio                                  |
| TOT_DEBT    | Total Debt                                         |
| INTANG TOT  | Ratio of Intangible Assets to Total Assets         |
| PE_G        | PE to Growth Ratio                                 |
| REINV_RATE  | Reinvestment Rate                                  |
| BOOK DC     | Book Debt to Capital Ratio                         |
| EPS GRO EXP | Expected Growth in Earnings Per Share              |
| EV_EBIT     | EV to EBIT Ratio                                   |
| PE_CURR     | Current PE Ratio                                   |
| MKT DC      | Market Debt to Capital Ratio                       |
| NCWC_REV    | Non-Cash Working Capital as Percentage of Revenues |
| REV_12M     | Trailing 12-month Revenues                         |
| REV_GRO_EXP | Expected Growth in Revenues                        |
|             |                                                    |

| Code               | Indicator Description                                        |
|--------------------|--------------------------------------------------------------|
| REV_TRAIL          | Trailing Revenues                                            |
| ROE                | Return on Equity                                             |
| EV_EBITDA          | EV to EBITDA Ratio                                           |
| EBITDA             | Earnings Before Interest Taxes Depreciation and Amortization |
| BETA               | 3-Year Regression Beta                                       |
| DEPREC             | Depreciation                                                 |
| EV_SALESTR         | EV to Trailing Sales Ratio                                   |
| EPS_GRO            | Growth in Earnings Per Share                                 |
| P_BV               | Price to Book Value Ratio                                    |
| NET_INC_TRAIL      | Trailing Net Income                                          |
| PE_TRAIL           | Trailing PE Ratio                                            |
| OP_MARG            | Pre-Tax Operating Margin                                     |
| FIRM_VAL           | Firm Value                                                   |
| STDEV              | 3-year Standard Deviation of Stock Price                     |
| TRAD_VOL           | Trading Volume                                               |
| CASH               | Cash                                                         |
| DIV_YLD            | Dividend Yield                                               |
| REV_LAST           | Revenues                                                     |
| NET_INC            | Net Income                                                   |
| EV_BV              | EV to Book Value Ratio                                       |
| REINV              | Reinvestment Amount                                          |
| EBIT               | Earnings Before Interest and Taxes                           |
| EV_CAP             | EV to Invested Capital Ratio                                 |
| PAYOUT             | Payout Ratio                                                 |
| HILO               | Hi-Lo Risk                                                   |
| ALLFINANCIALRATIOS | All Financial Ratios                                         |
| SGA                | Sales General and Administration Expenses                    |
| EV                 | Enterprise Value                                             |
| NCWC               | Non-Cash Working Capital                                     |

How to add data items to the Quandl current financial data.

#### **C**#

```
finChartData.AddColumnItem("Insider");
finChartData.AddColumnItem("Capex");
finChartData.AddColumnItem("Net marg");
finChartData.AddColumnItem("Inv cap");
finChartData.AddColumnItem("P s");
finChartData.AddColumnItem("Roc");
finChartData.AddColumnItem("Stock px");
finChartData.AddColumnItem("Mkt de");
finChartData.AddColumnItem("Correl");
finChartData.AddColumnItem("Pe fwd");
finChartData.AddColumnItem("Rev gro");
finChartData.AddColumnItem("Ebit");
finChartData.AddColumnItem("Ebit 1t");
finChartData.AddColumnItem("Ebitda");
finChartData.AddColumnItem("Eff tax");
finChartData.AddColumnItem("Ev");
finChartData.AddColumnItem("Ev cap");
finChartData.AddColumnItem("Ev salestr");
finChartData.AddColumnItem("Ev ebit");
finChartData.AddColumnItem("Ev ebitda");
```

#### VB

```
Dim finStockData As New FinQuandlURLCurrentDataSource()
Dim finStockHistoricalData As New FinQuandlURLHistoricalDataSource()
For i As Integer = 0 To idStrings.Length - 1
finStockHistoricalData.AddTickerLookupItem(idStrings(i), historicalTickerLookup(i))
finStockData.AddTickerLookupItem(idStrings(i), currentDataStockLookup(i))
Next
finChartData = New FinChartData(finStockHistoricalData, finStockData, idStrings,
startDate, stopDate)
' items are case invariant
finChartData.AddColumnItem("Date")
finChartData.AddColumnItem("Float")
finChartData.AddColumnItem("Insider")
finChartData.AddColumnItem("Capex")
finChartData.AddColumnItem("Net marg")
finChartData.AddColumnItem("Inv cap")
finChartData.AddColumnItem("P s")
finChartData.AddColumnItem("Roc")
finChartData.AddColumnItem("Stock px")
finChartData.AddColumnItem("Mkt de")
finChartData.AddColumnItem("Correl")
finChartData.AddColumnItem("Pe fwd")
finChartData.AddColumnItem("Rev gro")
finChartData.AddColumnItem("Ebit")
finChartData.AddColumnItem("Ebit 1t")
finChartData.AddColumnItem("Ebitda")
finChartData.AddColumnItem("Eff tax")
finChartData.AddColumnItem("Ev")
finChartData.AddColumnItem("Ev cap")
finChartData.AddColumnItem("Ev salestr")
finChartData.AddColumnItem("Ev ebit")
finChartData.AddColumnItem("Ev_ebitda")
```

#### How to acquire the current data values used in the charts.

You may want to acquire the current data values used in the creation of the charts table. The values are stored internally in the FinChartData data structures. A typical initialization of the FinChartData class is shown below.

```
FinChartData finChartData = null;
ChartCalendar startDate = new ChartCalendar();
ChartCalendar stopDate = new ChartCalendar();
String[] idStrings = { "Intel", "IBM", "Tex Inst", "App Mat", "CSCO", "Apple", "QQQ" };
String[] tickerStrings = { "INTC", "IBM", "TXN", "AMAT", "CSCO", "AAPL", "QQQ" };
FinYahooURLCurrentDataSource finStockData = null;
FinYahooURLHistoricalDataSource finStockHistoricalData = null;
stopDate.Add(ChartObj.DAY OF YEAR, -1);
startDate.Add(ChartObj.YEAR, -10);
finStockData = new FinYahooURLCurrentDataSource();
finStockHistoricalData = new FinYahooURLHistoricalDataSource();
for (int i = 0; i < idStrings.Length; i++)</pre>
    finStockHistoricalData.AddTickerLookupItem(idStrings[i], tickerStrings[i]);
   finStockData.AddTickerLookupItem(idStrings[i], tickerStrings[i]);
}
finChartData =
   new FinChartData(finStockHistoricalData, finStockData, idStrings, startDate, stopDate);
finChartData.AddColumnItem("Date");
 finChartData.AddColumnItem("Float");
finChartData.AddColumnItem("Insider");
finChartData.AddColumnItem("Capex");
finChartData.AddColumnItem("Net marg");
finChartData.AddColumnItem("Inv cap");
finChartData.AddColumnItem("P s");
 finChartData.AddColumnItem("Roc");
finChartData.AddColumnItem("Stock px");
 finChartData.AddColumnItem("Mkt de");
 finChartData.AddColumnItem("Correl");
 finChartData.AddColumnItem("Pe fwd");
finChartData.AddColumnItem("Rev gro");
```

Assuming that the primary chart has already been displayed, an indication that the current data has already been read from the URL or file, you can retrieve the data using code similar to below.

```
String [,] currentdatastrings = finChartData.ReadStockData();
```

The result is a 2D array of string, where the rows and columns are the same as the rows and columns of the data table. The rows represent stocks, and the columns represent the individual column items you configured the chart for. In the example above, you would retrieve the Pe\_fwd string (column item index 11) of the stock with the ID "Tex Inst" (idStrings index 2) using the following code.

```
int stockindex = 2;
int columnid = 11;
String Pe_fwd_string = currentdatastrings[stockindex, columnid];
```

Alternatively, you can retrieve the current data items directly from the data source, using the ReadStockData method. In this case you create a StringArray containing the column items you want, and also specify the ID string of the stock you want the column items for, "Intel" in this case.

```
StringArray columitems = new StringArray();
columitems.Add("Name");
columitems.Add("PERatio");
```

```
columitems.Add("Volume");
columitems.Add("Bid");
columitems.Add("BidRealtime");
columitems.Add("ChangeFromYearHigh");
columitems.Add("ChangeFromYearLow");
columitems.Add("DividendShare");
columitems.Add("DividendYield");
columitems.Add("EPSEstimateNextYear");
columitems.Add("EarningsShare");
```

StringArray dataitems = finStockData.ReadStockData("Intel", columitems);

# 6. Display Stock Data in the Primary Chart

## **FinChartView**

#### Com.quinncurtis.chart2dnet.ChartView FinChartView

The FinChartView class is the main view class of software, which combines a primary chart, with multiple technical indicators in secondary charts. It also includes a zoom window which controls zooming and panning of all of the charts and a financial data table. The user can manage all of the windows using dialog boxes with minimal direct programming. Using it, you can manage a portfolio of securities comparing them against one another, and displaying a variety of technical indicators.

The Primary chart of the FinChartView is reserved for plotting OHLC stock data, and a number of technical indicators overlays. Below is a list of the basic options.

- Plot a single stock as a OHLC, Candlestick, Line, OHLC Bar, Candlestick Volume, Mountain plot, Point and Figure, or Renko chart.
- Plot up to three stocks against one another. Usually this is done using line plots.
- The y-axis of the Primary chart plotting area can be scaled using linear, logarithmic, or normalized scaling. Linear is usually used for plotting a single stock which show price movement in a relatively small range. Logarithmic is used when a stock shows a large change in value over time (Apple for example). Normalized is used when comparing stocks which will usually have a different range of values.

There are two ways you can setup the Primary chart for a combination of these options. The first is to explicitly setup the Primary chart in your program. The second is to do a basic setup, and then permit the user to customize the chart using the built-in Primary chart dialog.

## Adding Stocks to the Primary Chart

The first thing you must do is attach the FinChartData you created in the previous chapter, to the FinChartView, using the FinChartView method InitFinChartView. This adds a portfolio of stocks you can choose from, to the current view. Typically you will be working in a subclass of the FinChartView class. So the methods of FinChartView are called without a direct class reference, or by using **this** as the class reference.

C#

this.InitFinChartView(finChartData);

VB

Me.InitFinChartView(finChartData)

Then, add a Primary chart to the view.

#### 6. Display Stock Data in the Primary Chart

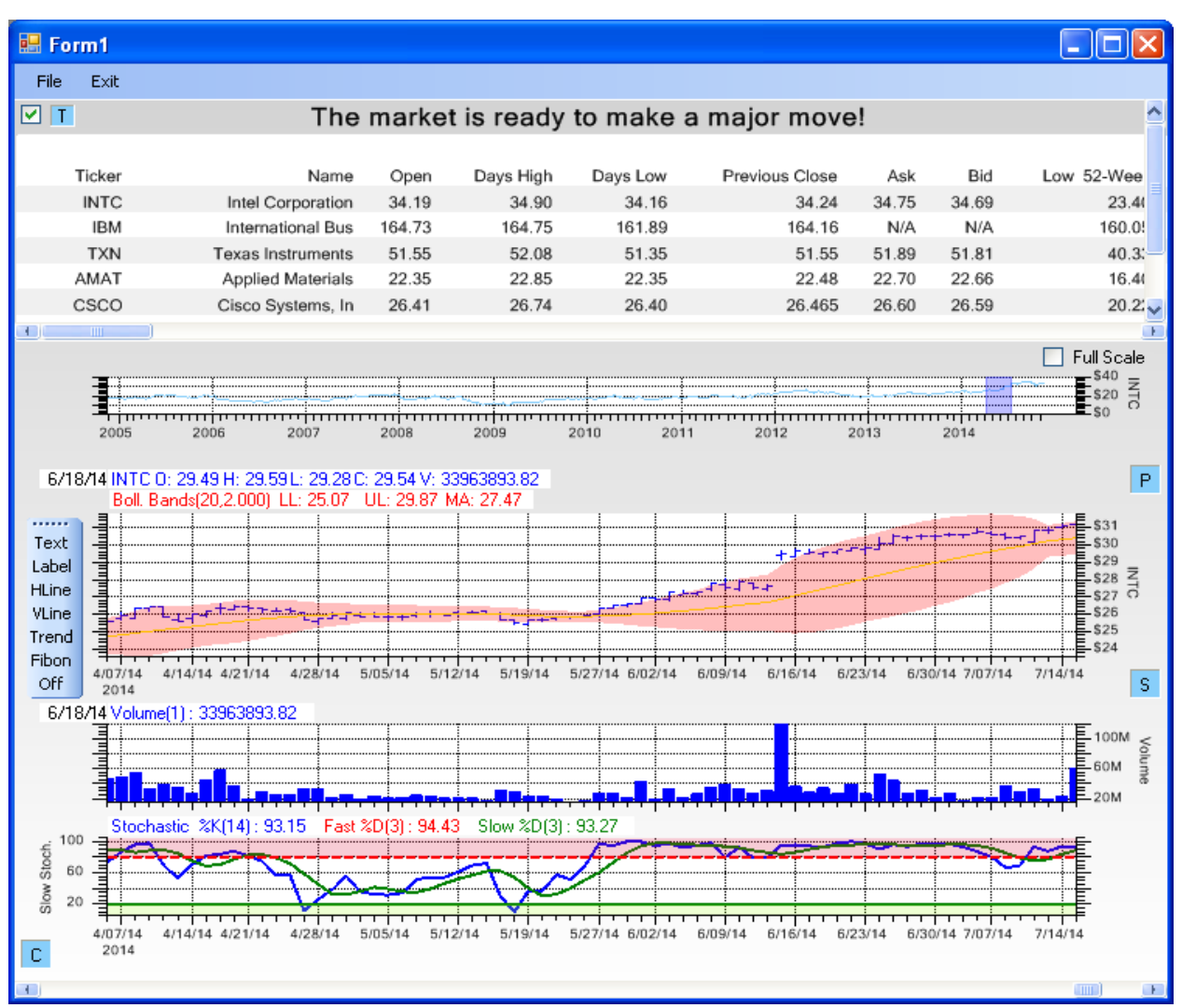

The FinChartView can hold one data table, one Zoom chart, one Primary chart, and as many Secondary charts as are practical give the space limitations. With the exception of the Primary chart, all other items are optional.

#### C#

```
this.FinZoomFlag = true;
this.AddPrimaryChart("TXN", FinChartConstants.PRIMARYCHART_LINEAR, ChartObj.OHLC);
this.MainTitleString = "Texas Instruments is about to Pop!";
this.AddBollingerBandsToPrimaryChart();
```

#### VB

```
Me.FinZoomFlag = True
Me.AddPrimaryChart("TXN", FinChartConstants.PRIMARYCHART_LINEAR, ChartObj.OHLC)
Me.MainTitleString ="Texas Instruments is about to Pop!"
Me.AddBollingerBandsToPrimaryChart()
```

The *FinZoomFlag* reference seen above is not needed, because it is set True by default. If you do not want the zoom chart above the Primary chart, set the FinZoomFlag to False. Call AddPrimaryChart, specifying the ticker symbol. The example above specifies "TXN" as the stock to display. This is the id, or key, value in the stock lookup table. So if you entered "Tex. Inst." as the id value in the lookup table, you must use "Tex Inst." in the call to AddPrimaryChart.

The AddPrimaryChart method call adds TXN as the views base plot object. The initial y-axis scale is set to a linear scale. The chart is given the title "Texas Instruments is Ready to Pop!". BollingerBands are an overlay indicator for the primary chart, so the AddBollingerBandsToPrimaryChart call adds Bollinger Bands to the primary chart.

If you want to add a second stock to the chart, use the AddTickerItemToPrimaryChart.

```
C#
   this.AddTickerItemToPrimaryChart("INTC");
VB
```

Me.AddTickerItemToPrimaryChart("INTC")

When you display two or three stocks in a chart using a linear scale and one of the OHLC plot types, it often produces a poor chart. Because the combined range of all three stocks causes the auto-scaling of the y-axis to be so large it obscures the detail in the OHLC values. When comparing different stocks it is better to use a line plot, and a normalized scale.

**C**#

```
this.AddPrimaryChart("TXN",
    FinChartConstants.PRIMARYCHART_NORMALIZED, ChartObj.LINE_PLOT);
this.AddTickerItemToPrimaryChart("INTC", ChartObj.LINE_PLOT);
```

VB

```
Me.AddPrimaryChart("TXN",
FinChartConstants.PRIMARYCHART_NORMALIZED, ChartObj.LINE_PLOT)
Me.AddTickerItemToPrimaryChart("INTC", ChartObj.LINE_PLOT)
```

In this example, both TXN and INTC have been added to the chart. The plot types have been changed to line plots (ChartObj.LINE\_PLOT), and the scale to normalized (FinChartConstants.PRIMARYCHART\_NORMALIZED) or logarithmic (FinChartConstants.PRIMARYCHART\_LOG) in order to make comparisons easier.

The primary chart, and the technical indicators, by default they are applied to the first of the stocks added to the chart. If you want to explicitly set the current stock to one of the other stocks in the portfolio, set CurrentStockIndex to the index of the stock you want, or

```
C#
   this.CurrentStockIndex = 1;
```

## VB

Me.CurrentStockIndex = 1

or set CurrentTickerString to the stock key.

```
C#
this.CurrentTickerString = "INTC";
VB
```

Me.CurrentTickerString = "INTC"

## Simple Moving Average

Simple moving averages (SMA) are an easy way to filter out random noise, or price fluctuations, from a signal. Filtering makes it easier to identify short and long term trends in stock movement. A single simple moving average (MA) is often compared to original signal. When the original signal passes up and through the SMA, that can be considered a buy signal. More details are found in Chapter 2: *Introduction to QCTAChart and Technical Analysis*.

C#
#### 6. Display Stock Data in the Primary Chart

Public Function AddSimpleMovingAverageToPrimaryChart As FinSimpleMovingAveragePlot

If you use the AddSimpleMovingAverageToPrimaryChart call without parameters, it uses the default values, and the current selected stock.

#### Parameters

maperiod

Type: Int32 Default Value: 50 period of the moving average

#### **C**#

```
double longmaperiod = 50;
double shortmaperiod = 9;
this.AddSimpleMovingAverageToPrimaryChart(longmaperiod);
this.AddSimpleMovingAverageToPrimaryChart(shortmaperiod);
```

#### VB

```
Dim longmaperiod As Double = 50
Dim shortmaperiod As Double = 9
Me.AddSimpleMovingAverageToPrimaryChart(longmaperiod)
Me.AddSimpleMovingAverageToPrimaryChart(shortmaperiod)
```

# **Exponential Moving Average**

The exponential moving average (EMA) mathematically weights more recent data more than older data. Because of this it can react quicker to changing circumstances. Otherwise, the buy and sell rules are much the same as the SMA. If the shorter of the EMA signals moves up and through the longer, it considered a buy signal. If the shorter of the EMA signals moves down and through the longer, it considered a sell signal. It can be used singly or in pairs, same as the SMA examples. More details are found in Chapter 2: Introduction to QCTAChart and Technical Analysis.

#### **C**#

)

 ${\tt public FinExponential} Moving {\tt AveragePlot Add Exponential} {\tt Moving Average To Primary Chart()}$ 

#### VB

```
Public Function AddExponentialMovingAverageToPrimaryChart ( _______
maperiod As Integer _____) As FinExponentialMovingAveragePlot
Public Function AddExponentialMovingAverageToPrimaryChart As
```

```
Public Function AddExponentialMovingAverageToPrimaryChart
FinExponentialMovingAveragePlot
```

#### Parameters

maperiod

Type: Int32 Default Value: 50 period of the exponential moving average

If you use the AddExponentialMovingAverageToPrimaryChart call without parameters, it uses the default values, and the current selected stock.

#### **C**#

```
double longmaperiod = 50;
double shortmaperiod = 9;
this.AddExponentialMovingAverageToPrimaryChart(longmaperiod);
this.AddExponentialMovingAverageToPrimaryChart(shortmaperiod);
```

#### VB

```
Dim longmaperiod As Double = 50
Dim shortmaperiod As Double = 9
Me.AddExponentialMovingAverageToPrimaryChart(longmaperiod)
Me.AddExponentialMovingAverageToPrimaryChart(shortmaperiod)
```

# **Moving Average Bands**

Moving Average Bands (or Envelopes) are formed by calculating a SMA (usually a 20-period average) on a source signal, and then forming two bands above and below the SMA signal by adding and subtracting a percentage deviation (usually in the range 1% to 10%) from the SMA signal. Moving average bands serve as an indicator of overbought or oversold conditions, visual representations of price trend, and an indicator of price breakouts. More details are found in Chapter 2: *Introduction to QCTAChart and Technical Analysis*.

```
C#
```

```
)
```

public FinMABandsPlot AddMABandsToPrimaryChart()

```
VB
```

```
Public Function AddMABandsToPrimaryChart ( _ maperiod As Integer, _ bandwidth As Double _ ) As FinMABandsPlot
```

```
Public Function AddMABandsToPrimaryChart As FinMABandsPlot
```

If you use the AddMABandsToPrimaryChart call without parameters, it uses the default values, and the current selected stock.

#### Parameters

#### maperiod

Type: <u>Int32</u> Default Value: 20 The moving average period

#### bandwidth

Type: <u>Double</u> Default Value: 0.03 The bandwidth value, the percentage value (0.0 to 1.0) above and below to draw the MA bands.

#### **C**#

```
Cm
double maperiod = 20;
double bandwidth = 0.03;
this.AddMABandsToPrimaryChart(maperiod, bandwidth);
```

#### VB

```
Dim maperiod As Double = 20
Dim bandwidth As Double = 0.03
Me.AddMABandsToPrimaryChart(maperiod, bandwidth)
```

# **Bollinger Bands**

Bollinger Bands (or Envelopes) are similar to Moving Average bands, except they add a little statistical science to the formation of an indicator. Bollinger Bands still use a SMA calculation for the central line (20 period SMA is standard). But instead of using a fixed percentage as the band width, it defines the separation between the two bands using a multiple of the standard deviation of the signal, calculated using the previous N periods of the closing value of the OHLC data. More details are found in Chapter 2: *Introduction to QCTAChart and Technical Analysis*.

**C**#

```
fillmode As Boolean _____
) As FinBollingerBandsPlot
```

Public Function AddBollingerBandsToPrimaryChart As FinBollingerBandsPlot

If you use the AddBollingerBandsToPrimaryChart call without parameters, it uses the default values, and the current selected stock.

#### Parameters

maperiod Type: Int32 Default Value: 20 The period of the moving average to use.

smoothing

Type: Int32 Default Value: FinChartConstants.MA\_CALC = 1 The smoothing method to use. Specify FinChartConstants.MA\_CALC for a simple moving average, and EXP\_MOVING\_AVERAGE\_TIMEPERIOD

#### bandwidth

Type: <u>Double</u> Default Value: 2 The number of standard deviations to use in defining the bands.

#### fillmode

Type: <u>Boolean</u> Default Value: true Set to true to fill the area between the bands.

C#
this.AddBollingerBandsToPrimaryChart();

**VB** Me.AddBollingerBandsToPrimaryChart()

# **Paraboloc SAR**

The well known market technician J. Welles Wilder created the indicator and described it in his book *New Concepts in Technical Trading Systems*. Published in 1978, the book also describes a number of other Welles indicators, including the Average True Range, the Directional Movement Index and the Relative Strength Index. More details are found in Chapter 2: *Introduction to QCTAChart and Technical Analysis*.

**C**#

public FinParabolicSARPlot AddParabolicSARToPrimaryChart()

VB

Public Function AddParabolicSARToPrimaryChart As FinParabolicSARPlot

If you use the AddParabolicSARToPrimaryChart call without parameters, it uses the default values, and the current selected stock.

#### Parameters

#### parsarstartindex

Type: <u>Int32</u> Default Value: 5 The Par SAR start index

#### sarstepstart

Type: <u>Double</u> Default Value: 0.02

The Par SAR step start value

#### sarstepincr

Type: <u>Double</u> Default Value: 0.02 The Par SAR step increment.

#### sarstepmax

Type: <u>Double</u> Default Value: 0.2 The Par SAR step max value.

#### C#

```
int parsarstartindex = 5;
double sarstepstart = 0.02;
double sarstepincr = 0.02;
double sarstepmax = 0.20;
this.AddParabolicSARToPrimaryChart(parsarstartindex, sarstepstart, startstepincr,
sarstepmax);
```

#### VB

```
Dim parsarstartindex As Integer = 5
Dim sarstepstart As Double = 0.02
Dim sarstepincr As Double = 0.02
Dim sarstepmax As Double = 0.2
Me.AddParabolicSARToPrimaryChart(parsarstartindex, sarstepstart, startstepincr,
sarstepmax)
```

# **Primary Chart Dialog**

Exactly the same thing can be achieved, without programming, using the Primary Chart Dialog, which is invoked using the P button in the upper right-hand corner of the Primary Chart. Start with a minimum Primary Chart, with just the plot for a single stock, and customize it from there.

C#
this.AddPrimaryChart("TXN", ChartObj.OHLC);

#### VB Me.AddPrimaryChart("TXN", ChartObj.OHLC)

| Primary Chart Dialog – 🗆 🗙                                                                                                    |
|----------------------------------------------------------------------------------------------------|
| Plotted Datasets       First       Second       Third       Index       Index       Index       No Index       No Index       Index       In                                                                                                    |
| Simple Moving Average     Exponential Moving Average       First     Second       Period     9       Period     9   Period Period                                                                                                    |
| Bollinger Bands     Moving Average Bands       Enable     Attributes       Period     20       Bandwidth (SD)     2       Image: Second Second Secon |
| Parabolic SAR       Attributes         Enable       Attributes         Start Index 5       Step Start 0.02       Step Increment 0.02       Step Max 0.2                                                                                                    |
| Main Title     The market is ready to make a major move!       Add Stock     Delete Stock       Add Stock     Delete Stock                                                                                                    |
| Reset to Defaults     Secondary Charts     Load     Save       Cancel     OK                                                                                                    |

#### **Plotted Datasets**

Up to three stocks can be compared in the Primary chart. All technical indicators reference the first of the three stocks.

| <ul> <li>Plotted Datasets</li> </ul> |            |  |  |
|--------------------------------------|------------|--|--|
|                                      | First      |  |  |
| Index                                | INTC 🗸     |  |  |
| Plot Type                            | OHLC       |  |  |
|                                      | Attributes |  |  |

#### First – First of the plotted stocks

- Index The first plot item in the chart, selected from the available stocks in the attached FinChartData object
- Plot Type The plot type for the first plot Line, OHLC, OHLC Bar, Candlestick, Candlestick Volume, Mountain, Point and Figure, or Renko
- Attributes Set the attributes of the plot. The actual dialog depends on the **Plot Type**. This includes color, line thickness, fill color, and item width. In the case of the more complex plot types, such as the Point and Figure plot, and the Renko plot, it also includes plot specific items such as pricing mode, box size, reversal count and other parameters.

#### **Line Plot Attributes**

| 😬 Edit Line Plot Attribu | ites                           |                |            |
|--------------------------|--------------------------------|----------------|------------|
| Line/Text Color          | Line Style                     | Line Thickness | Line Alpha |
|                          | <mark>Solid ▲</mark><br>Dash ♥ | 1              | 255        |
|                          |                                |                |            |
|                          | Apply                          | OK Can         | cel        |

#### Attribute options for line plots

Line/Text Color – Primary color of the line object

Line Style - The line style of the line (Solid, Dash, Dot, DashDot, DashDotDot)

- **Line Thickness** The line width in pixels of the line use value in range of (1,2,3,4...15)
- Line Alpha The transparency of the line use value in the range (0..255)

#### **OHLC** Attributes

| 🛃 Edit OHLC Plot Attri | ibutes     |                |            |
|------------------------|------------|----------------|------------|
| 1. <b>F</b> 101        |            |                |            |
| Line/Text Color        | Line Style | Line Thickness | Line Alpha |
|                        | Dash 💌     | 1              | 255 🗢      |
|                        |            |                | Item Width |
|                        |            |                | 0.6        |
|                        |            |                | 0.8        |
|                        | Apply      | OK Cano        | el         |

#### Attribute options for OHLC plots

Line/Text Color – Primary color of the OHLC object Line Style – The line style of the line (Solid, Dash, Dot, DashDot, DashDotDot) Line Thickness – The line width in pixels of the line – use value in range of (1,2,3,4...15) Line Alpha – The transparency of the line – use value in the range (0..255) Item Width – Adjacent values in a plot are separated by a value of 1.0. Enter the item width as a value in the range of (0.0 to 1.0)

#### Candlestick, Candelstick Volume, Mountain, Bar Plot Attributes

| 🔜 Edit Candlestick Plot / | Attributes |                |            |
|---------------------------|------------|----------------|------------|
| Line/Text Color           | Line Style | Line Thickness | Line Alpha |
| Fill Color                | Dash 💌     |                | Item Width |
|                           | 255        |                | 0.7        |
|                           | Apply      | OK Cano        | cel        |

#### Attribute options for plots

Line/Text Color - Primary line, or outline color of the plot object

Line Style - The line style of the line (Solid, Dash, Dot, DashDot, DashDotDot)

**Line Thickness** – The line width in pixels of the line – use value in range of (1,2,3,4...15)

**Line Alpha** – The transparency of the line – use value in the range (0..255)

**Item Width** – Adjacent values in a plot are separated by a value of 1.0. Enter the item width as a value in the range of (0.0 to 1.0)

Fill Color – The color of any fill associated with the object

Fill Alpha – The transparency of the fill color – use value in the range (0..255)

#### Scatter Plot Attributes

| 🔡 Edit Scat | ter Plot Attributes      |            |                |
|-------------|--------------------------|------------|----------------|
| Color       | Symbol                   | Size (Pts) | Line Thickness |
|             | HBar A<br>VBar<br>Circle | 8          | 1              |
|             | Fill Alpha               |            |                |
| ✓ Fill      | 255                      | Apply OK   | Cancel         |

#### **Attribute options for Scatter plots**

**Color** – Primary color of the scatter plot object

**Symbol** – The symbol used in the scatter plot (Square, Up Triangle, Down Triangle, Diamond, Cross, Plus, Star, Line, Hbar, Vbar, and Circle)

Size (Pts) – Size of the scatter plot symbol in points

Line Width – The width of the line used to draw the scatter plot symbols.

Fill – A flag which if checked specifies that the scatter plot symbol should be filled.

Fill Alpha – The transparency of the fill color – use value in the range (0..255)

| 🔡 Edit OHLC Bar P | lot Attributes |            |        |
|-------------------|----------------|------------|--------|
|                   | Color          | Fill Alpha |        |
| Тор               |                | 255 🗘      |        |
| Middle            |                |            |        |
| Bottom            |                |            |        |
| Dot               |                |            |        |
|                   | Appl           | у ОК       | Cancel |

**OHLC Bar Attributes** 

#### Attribute options for OHLC Bar Attributes

Color – Select the color for the Top, Middle, Bottom, and the Dot.

**Fill Alpha** – The transparency of the fill color – use value in the range (0.255). The same alpha value is used for the Top, Middle, Bottom and Dot colors.

| 😬 Edit Renko Plot Att  | ributes                                    |          |                                   |
|------------------------|--------------------------------------------|----------|-----------------------------------|
| Upside                 | Box Size Mode<br>Traditional<br>Percentage | Box Size | Pricing Mode<br>High/Low<br>Close |
| Downside<br>Attributes | Reversal Count                             |          |                                   |
|                        |                                            | Apply    | OK Cancel                         |

#### **Renko** Attributes

#### Attribute options for Renko plots

Upside - Color used for boxes in an up-trend.

**Downside** – Color used for boxes in an down-trend.

Box Size – The fixed box size used in calculting and drawing the Renko chart.

**Pricing Mode** – Selects if the High/Low method or the Close method is used in the Renko chart calculation.

Reversal Count - Specifies the fixed reversal count used in the Renko chart calculations

| 🔜 Edit Point and Fi | gure Attributes |                       |                       |            |
|---------------------|-----------------|-----------------------|-----------------------|------------|
| Upside              | Box Size Mode   | Box Size              | Pricing Mode          | ATR Period |
| Attributes          | Fixed ATR       | 1                     | High/Low 🔥<br>Close 🗸 | 14 🜲       |
| Downside            | Reversal Count  | Plot Type             |                       |            |
| Attributes          | 3 🗘             | Traditional (<br>Bars | Xs and Os)            |            |
|                     |                 |                       |                       |            |
|                     |                 | Apply                 | OK Cancel             |            |
|                     |                 |                       |                       |            |

#### **Point and Figure Attributes**

#### Attribute options for Point and Figure Plots

**Upside** - Color used for text or boxes in an up-trend.

**Downside** – Color used for text or boxes in an down-trend.

Box Size Mode - Specifies the box size calculation mode used in calculating the Box size for the Point and

#### 6. Display Stock Data in the Primary Chart

Figure chart - Traditional, Percentage or Fixed, or Fixed ATR.

**Box Size** – The fixed box size used in calculting and drawing the Point and Figure chart. **Pricing Mode** – Selects if the High/Low method or the Close method is used in the Point and Figure chart calculation.

**ATR Period** – If the **Box Size Mode** is *Fixed ATR*, then the value of **ATR Period** specifies the number of OHLC events used in the calculation.

**Reversal Count** – Specifies the fixed reversal count used in the Point and Figure chart calculations **Plot Type** – Specifies the plot type of the Point and Figure chart – Traditional (Xs and Os), or Bars.

#### Second – Second of the plotted stocks

| Second    |    |
|-----------|----|
| No Index  | *  |
| Line Plot | ~  |
| Attribut  | es |

- Index The second plot item in the chart, selected from the available stocks in the attached FinChartData object
- Plot Type The plot type for the second plot Line, OHLC, OHLC Bar, Candlestick, Candlestick Volume or Mountain plot

Attributes – Set the attributes of the plot.

#### Third – Third of the plotted stocks

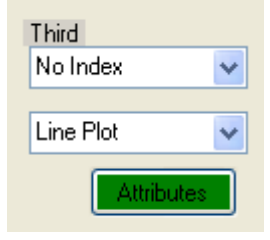

Index – The third plot item in the chart, selected from the available stocks in the attached FinChartData object

Plot Type – The plot type for the third plot – Line, OHLC, OHLC Bar, Candlestick, Candlestick Volume or Mountain plot

Attributes – Set the attributes of the plot.

#### **Y-Scale**

Scaling options for the y-axis

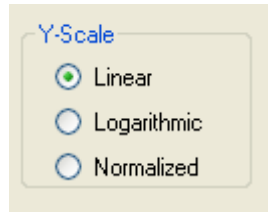

Linear – Set the y-axis scale to linear, best when looking at a single stock with limited range
 Logarithmic – Set the y-axis scale to logarithmic, best when looking at a single stock with a wide range
 Normalized – Set the y-axis scale to normalized, best when comparing multiple stocks, particularly if they have different ranges.

#### **Simple Moving Average**

Calculatate and plot as an overlay of the stock plot, one or two simple moving averages of the first plotted dataset.

| Simple Moving. | Average |            |
|----------------|---------|------------|
| 📃 First        | Second  | Attributes |
| Period 9       | Period  |            |
|                |         |            |

First – Enable the first simple moving average
 Period – The period of the first moving average.
 Second– Enable the second simple moving average
 Period - The period of the second moving average.
 Attributes – Set the attributes of the plot.

#### Simple Moving Average (SMA) Indicator Attributes

| 🔜 Simple MA Indi | cator Attr | ibutes            |                |
|------------------|------------|-------------------|----------------|
|                  |            |                   |                |
|                  | Color      | Line Style        | Line Thickness |
| First SMA        |            | Solid 🔺<br>Dash 🕑 | 3              |
| Second SMA       |            | Solid 🔺<br>Dash 💌 | 3              |
|                  |            |                   |                |
|                  |            | Apply             | OK Cancel      |

#### Attribute options for Simple Moving Average (SMA)

First SMA – First of two SMA objects

Second SMA - Second of two SMA objects

Color – Primary color for the first SMA object

Line Style – The line style of the line (Solid, Dash, Dot, DashDot, DashDotDot)

**Line Thickness** – The line width in pixels of the line – use value in range of (1,2,3,4...15)

#### **Exponential Moving Average**

Calculate and plot as an overlay of the stock plot, one or two exponential moving averages of the first plotted dataset.

| Exponential Moving | Average |            |
|--------------------|---------|------------|
| 📃 First            | Second  | Attributes |
| Period 9           | Period  |            |

First – Enable the first exponential moving average
Period – The period of the first exponential average.
Second– Enable the second exponential moving average
Period - The period of the second exponential average.
Attributes – Set the attributes of the plot.

#### **Exponential Moving Average (EMA) Indicator Attributes**

| indicator | Attributes                     |                                                                               |
|-----------|--------------------------------|-------------------------------------------------------------------------------|
|           |                                |                                                                               |
| Color     | Line Style                     | Line Thickness                                                                |
|           | Solid 🔺<br>Dash 💌              | 3                                                                             |
|           | <mark>Solid</mark> ▲<br>Dash ⊻ | 3                                                                             |
|           |                                |                                                                               |
|           | Apply                          | OK Cancel                                                                     |
|           | Color                          | Color Line Style<br>Solid A<br>Dash C<br>Solid A<br>Dash C<br>Dash C<br>Apply |

# Attribute options for Exponential Moving Average (EMA)

# First EMA – First of two EMA objects

## Second EMA - Second of two SMA objects

**Color** – Primary color for the first EMA object **Line Style** – The line style of the line (Solid, Dash, Dot, DashDot, DashDotDot) **Line Thickness** – The line width in pixels of the line – use value in range of (1,2,3,4...15)

#### **Bollinger Bands**

Options for the Bollinger Bands overlay plot

| Bollinger Bands            |            |
|----------------------------|------------|
| Enable                     | Attributes |
| Period 20 Bandwidth (SD) 2 | ✓ Fill     |

Enable – Enable the Bollinger Bands plot

**Period** – The period of the moving average used in the Bollinger Bands smoothing **Bandwidth (SD)** – The bandwidth, in Standard Deviations, of the Bollinger Bands plot **Fill** – Check and the area between the Bollinger Bands is filled with a trasparent color **Attributes** – Set the attributes of the plot.

#### **Bollinger Bands Indicator Attributes**

| 🖶 Bollinger Ban | ds Indicat | or Attributes                 |                |           |            |
|-----------------|------------|-------------------------------|----------------|-----------|------------|
| Bands           | Color      | Line Style<br>Solid<br>Dash 💌 | Line Thickness | Fill<br>☑ | Fill Alpha |
| Central Line    |            | Solid A<br>Dash 🕑             | 2              |           |            |
|                 |            |                               | Apply          | OK        | Cancel     |

#### Attribute options for Bollinger Bands

#### Bands

Color – Primary line, or outline color of the plot object
 Line Style – The line style of the line (Solid, Dash, Dot, DashDot, DashDotDot)
 Line Thickness – The line width in pixels of the line – use value in range of (1,2,3,4...15)
 Fill – Check and the area between the Bollinger Bands high and low lines is filled using Color.
 Fill Alpha – The transparency of the fill color – use value in the range (0..255)
 Central Line

**Color** – The color of the central line of the Bollinger Bands

**Line Style** – The line style of the line (Solid, Dash, Dot, DashDot, DashDotDot) **Line Thickness** – The line width in pixels of the line – use value in range of (1,2,3,4...15)

#### **Moving Average Bands**

Options for the Moving Average Bands overlay plot

| Moving Average Bands       |            |
|----------------------------|------------|
| Enable                     | Attributes |
| Period 20 Bandwidth % 0.03 | Fill       |

**Enable** – Enable the Moving Average Bands plot

**Period** – The period of the moving average used in the Moving Average Bands smoothing **Bandwidth %** – The bandwidth, as a percentage of the moving average value of the source signal **Fill** – Check and the area between the Moving Average Bands is filled with a trasparent color **Attributes** – Set the attributes of the plot.

#### **Moving Average Bands Indicator Attributes**

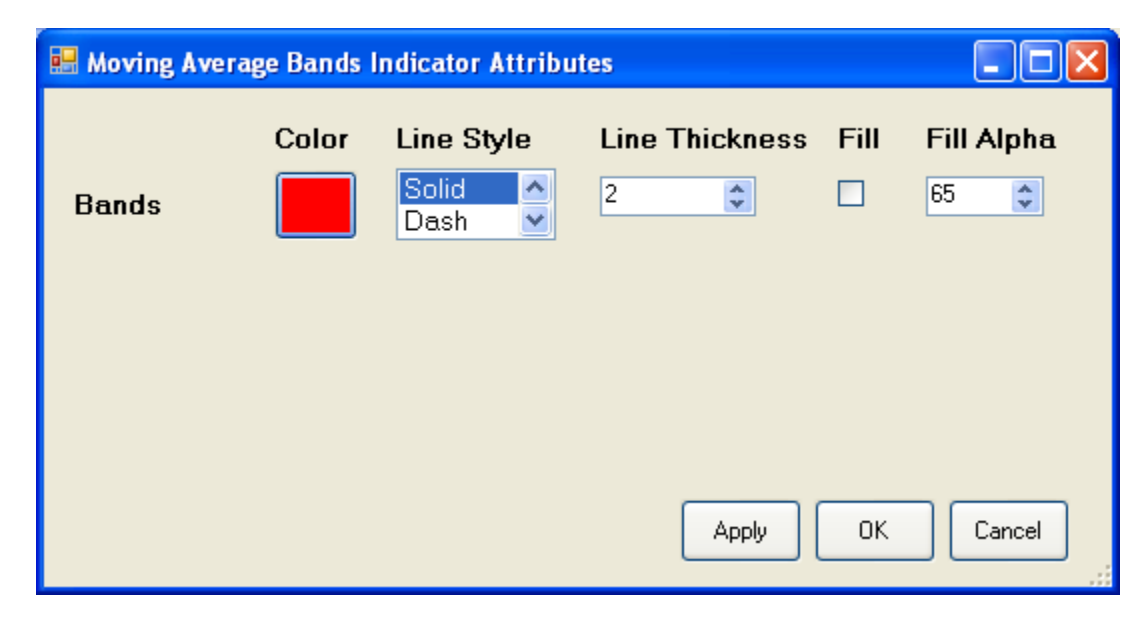

#### Attribute options for Moving Average Bands

Bands

Color – Primary line, or outline color of the plot object Line Style – The line style of the line (Solid, Dash, Dot, DashDot, DashDotDot) Line Thickness – The line width in pixels of the line – use value in range of (1,2,3,4...15) Fill – Check and the area between the moving average high and low lines is filled using Color. Fill Alpha – The transparency of the fill color – use value in the range (0..255)

#### **Parabolic SAR**

Options for the Parabolic SAR overlay plot

| Parabolic SAR                                                  |
|----------------------------------------------------------------|
| Enable Attributes                                              |
| Start Index 5 Step Start 0.02 Step Increment 0.02 Step Max 0.2 |

Enable – Enable the Parabolic SAR plot
Start Index – starting index value for the Parabolic SAR plot
Step Start – the starting step size for the for the Parabolic SAR plot
Step Increment – The size of the increment to the step size when it changes
Step Max – The maximum allowable value of the step size
Attributes – Set the attributes of the plot.

#### **Parabolic SAR Indicator Attributes**

| 🖶 Paraboli | c SAR Plot               |                          | K |
|------------|--------------------------|--------------------------|---|
| Color      | Symbol Si                | ize (Pts) Line Thickness | S |
|            | HBar A<br>VBar<br>Circle | 1                        |   |
|            | Fill Alpha               |                          |   |
| 🗹 Fill     | 255 🗢                    | ply OK Cancel            |   |

#### Attribute options for Parabolic SAR

**Color** – Primary color of the Parabolic SAR plot object

**Symbol** – The symbol used in the Parabolic SAR (Square, Up Triangle, Down Triangle, Diamond, Cross, Plus, Star, Line, Hbar, Vbar, and Circle(

Size (Pts) – Size of the Parabolic SAR symbol in points

Line Width – The width of the line used to draw the Parabolic SAR symbols.

Fill – A flag which if checked specifies that the Parabolic SAR symbol should be filled.

**Fill Alpha** – The transparency of the fill color – use value in the range (0..255)

#### Main Title

The main title of the chart. It is displayed above the Primary Chart, Zoom window, and the current data table. If the title is empty, the space for the title is used by the charts.

| Main Title | The market is ready to make a major move! |  |  |
|------------|-------------------------------------------|--|--|
|            | •                                         |  |  |

**Main Title Text Color** – The button to the right of the Main Title text box. Click to change the color of the title text.

#### **Add Stock Option**

| Add Stock |          |       |               |     |
|-----------|----------|-------|---------------|-----|
| Add Stock | Stock ID | Intel | Ticker Symbol | NTC |

Add Stock – You can add a new stock to the attached stocks by entering in a Stock ID value and a Ticker Symbol.

**Stock ID** – The string you wish to be used in the display of the stock: "Intel" for example, without the quotes. **Ticker Symbol** – The acual ticker symbol used by the exchange: "INTC" for Intel, without the quotes.

Press the Add Stock Button once the Stock ID and Ticker Symbol are entered.

#### **Delete Stock Option**

| Delete Stock |                                     |   |
|--------------|-------------------------------------|---|
| Delete Stock | CSCO                                | ~ |
|              | Intel<br>IBM<br>Tex Inst<br>App Mat |   |
|              | CSCO<br>Apple                       |   |
|              | QQQ                                 | _ |

Select a one of current stocks in the drop down combo box list, then select the Delete Stock button. The stock will be removed from all of the stock lists. If the deleted stock is the primary stock (First) in the Plotted Datasets section, the current stock referenced by that list will revert back to the first stock in the First Plotted Datasets combo box. If the deleted stock is reference the Second or Third Plotted Datasets, those lists will revert back to the No Index selection in the associated combo box. Once only one stock is left, you will not be able to delete the final stock; there must always be at least one stock available for selection.

#### **Reset to Defaults**

Reset the dialog to its defaults.

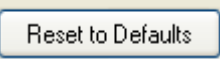

#### **Secondary Charts**

Open up the Secondary charts dialog.

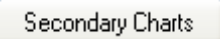

#### Load

Invoke an Open dialog in order to load a previously saved setup file.

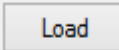

# Save

Invoke a Save dialog in order to save the current setup to a file.

Save

Cancel - Close dialog and cancel any changes

OK – Close dialog and apply changes to the chart.

# **FinChartView**

#### Com.quinncurtis.chart2dnet.ChartView FinChartView

Underneath the primary chart you can display additional, technical indicator, charts. The secondary charts are used to display technical indicators which are best displayed in their own chart area, usually because they use a y-axis coordinate system which is not the same as the primary chart. The secondary charts always key on the first stock in the primary chart, so you cannot monitor one stock in the Primary chart (INTC for example) and another in the secondary charts (TXN for example).

Many of the secondary chart technical indicators display multiple lines, or bar plots, as part of their display. Also, many use explicit alarm limits to notify the user that a buy or sell signal is taking place.

The secondary indicators are extensively described in Chapter 2. Below is a current list of the secondary indicators available for display in the software.

- Average Directional Indicator
- Momentum
- Rate of Change (ROC)
- Relative Strength (RSI)
- Stochastic (Fast and Slow)
- Williams %R
- Moving Average Convergence/Divergence (MACD)
- Volume charts

There are two ways you can setup secondary charts for a combination of these indicators. The first is to explicitly setup the Secondary charts in your program. The second is to do a basic setup, and then permit the user to customize the chart using the built-in Secondary chart dialog.

# Adding Secondary Charts to the FinChartView

The first thing you must do is add the Primary chart to the FinChartView. This is described in the previous chapter. For purposes of this chapter, assume that a simple OHLC plot has been added to the Primary chart, with a Bollinger Bands overlay. The zoom window and the current financial data table is enabled.

```
C#
InitFinChartView(finChartData);
this.EnableFinChartTable = true;
this.FinZoomFlag = true;
this.AddPrimaryChart("TXN", ChartObj.OHLC);
```

```
this.MainTitleString = "Texas Instruments is about to Pop!";
this.AddBollingerBandsToPrimaryChart();
VB
InitFinChartView(finChartData)
Me.EnableFinChartTable = True
Me.FinZoomFlag = True
Me.AddPrimaryChart("TXN", ChartObj.OHLC)
Me.MainTitleString ="Texas Instruments is about to Pop!"
Me.AddBollingerBandsToPrimaryChart()
```

The Primary chart identifies which stock is used for the technical indicators added as secondary charts. Now you can add additional indicators as Secondary charts.

# **Average Directional Indicator**

The Average Directional Indicator (ADX) was originally developed by J. Welles Wilder and is described in his book "New Concepts in Technical Trading System". The ADX is used to measure the strength of a trend. Its related components, the Minus Directional Indicator (-DI) and Plus Directional Indicator (+DI), are used to measure the strength of a trend. The ADX indicator is often used in conjunction with the Parabolic SAR indicator, to confirm a trend. More details are found in Chapter 2: *Introduction to QCTAChart and Technical Analysis*.

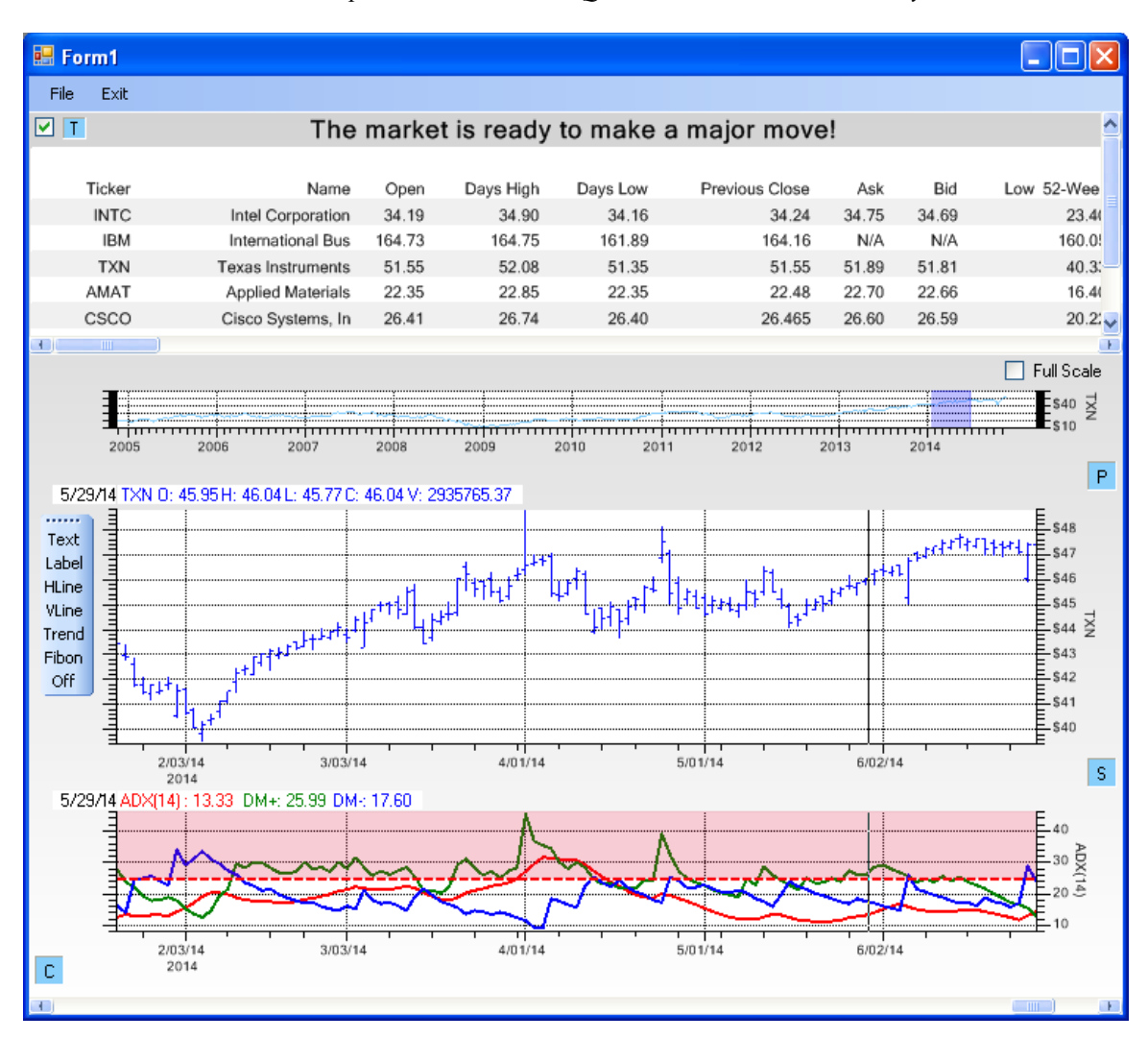

#### VB

```
Public Function AddADXIndicatorChart ( _ stockindex As Integer, _ maperiod As Integer, _ smoothingmode As Integer _ ) As FinADXIndicatorPlot
```

Public Function AddADXIndicatorChart As FinADXIndicatorPlot

#### Parameters

#### stockindex

Type: <u>Int32</u> The stock index. Default Value: 0

#### maperiod

Type: <u>Int32</u>

The moving average period

# smoothingmode

Type: Int32 The smoothing mode. Use one of the smoothing mode constants:  $MA_CALC = 1$ , EXPMA TIMEPERIOD CALC = 2, WILDER EXPMA CALC

#### **Return Value**

Returns the FinADXIndicatorPlot object for the secondary chart.

#### Limit Value

A stock is said to be in a strong trend if the ADX value is greater than 25 (some use 20 as the threshold). Note, that the ADX indicator does NOT specify a trend direction. So a strong positive trend, or a strong negative trend, will result in ADX values greater than 25 (20). So the ADX value can signal traders whether or not they should be using trend trading strategy. The AddADXIndicatorChart method also places a transparent filled background at the 25 limit level. You can change the default limit level by changing the defaultHighLimitValue static property of the FinADXIndicatorPlot class.

C#
FinADXIndicatorPlot.defaultHighLimitValue = 80;
FinADXIndicatorPlot adxchart = this.AddADXIndicatorChart();
VB
FinADXIndicatorPlot.defaultHighLimitValue = 80

Dim adxchart As FinADXIndicatorPlot = this.AddADXIndicatorChart()

Changing the FinADXIndicatorPlot.defaultHighLimitValue property will affect all ADX plots, regardless of

whether they are created programmatically, or using the Secondary chart dialog.

Another way to change the limits, which only affects the specific FinADXIndicatorPlot object is:

```
C#
FinADXIndicatorPlot adxchart = this.AddADXIndicatorChart();
adxchart.HighLimitValue = 80;
```

#### VB

```
Dim adxchart As FinADXIndicatorPlot = this.AddADXIndicatorChart()
adxchart.HighLimitValue = 80
```

#### **Plot Object Colors**

If you want to change the colors of the lines in the ADX chart, use methods found in the FinADXIndicatorPlot class. Change the ADX line attributes using code similar to below.

#### **C**#

```
FinADXIndicatorPlot adxplot = this.AddADXIndicatorChart();
// ADX line attributes
   adxplot.AdxLinePlotAttribute.PrimaryColor = Color.Red;
   adxplot.AdxLinePlotAttribute.LineWidth = 1;
// ADX DM+ line attributes
   adxplot.AdxDMPLinePlotAttribute.PrimaryColor = Color.Green;
   adxplot.AdxDMPLinePlotAttribute.LineWidth = 1;
// ADX DM- line attributes
   adxplot.AdxDMMLinePlotAttribute.PrimaryColor = Color.Yellow;
   adxplot.AdxDMMLinePlotAttribute.LineWidth = 1;
```

```
Dim adxplot As FinADXIndicatorPlot = Me.AddADXIndicatorChart()
' ADX line attributes
adxplot.AdxLinePlotAttribute.PrimaryColor = Color.Red
adxplot.AdxLinePlotAttribute.LineWidth = 1
```

```
' ADX DM+ line attributes
adxplot.AdxDMPLinePlotAttribute.PrimaryColor = Color.Green
adxplot.AdxDMPLinePlotAttribute.LineWidth = 1
```

```
' ADX DM- line attributes
adxplot.AdxDMMLinePlotAttribute.PrimaryColor = Color.Yellow
adxplot.AdxDMMLinePlotAttribute.LineWidth = 1
```

# Momentum

The Momentum indicator is used to identify the speed (or strength) of a price movement. It is calculated as the difference between today's closing price and the close N days ago. More details are found in Chapter 2: *Introduction to QCTAChart and Technical Analysis*.

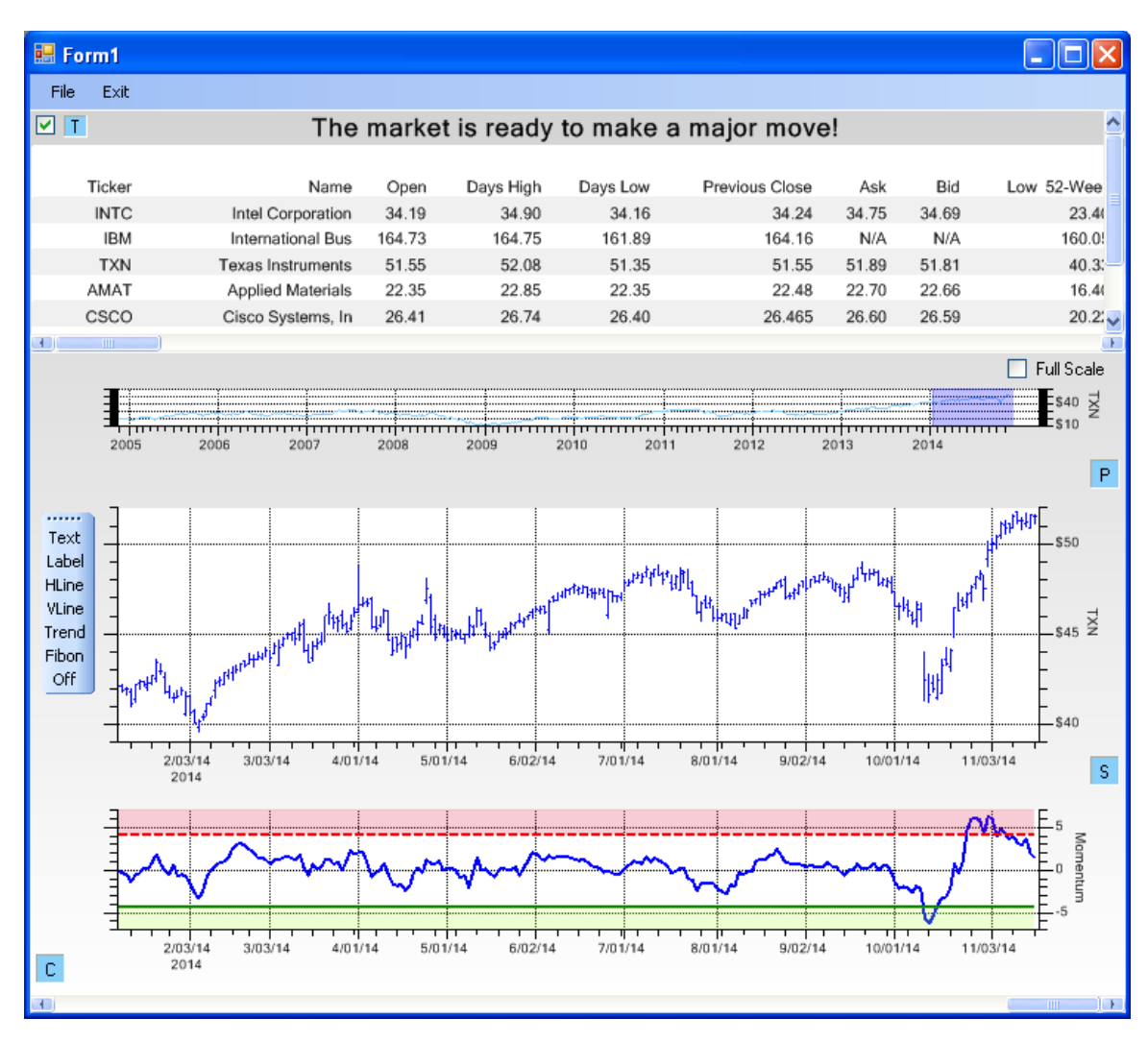

**C**#

)

public FinMomentumIndicatorPlot AddMomentumIndicatorChart()

#### VB

Public Function AddMomentumIndicatorChart As FinMomentumIndicatorPlot

#### Parameters

#### maperiod

Type: <u>Int32</u> Default Value: 10 The moving average period

#### **Return Value**

Returns the FinMomentumIndicatorPlot object for the secondary chart.

FinMomentumIndicatorPlot momentumchart = this.AddMomentumIndicatorChart();

#### **Limit Values**

Set high (overbought) and low (oversold) thresholds for action. No firm algorithm is available for this. Some suggest setting the thresholds at 67% the high and low peak values on both sides of 0.0. The AddMomentumIndicatorChart method places a transparent filled background at theses levels. You can change the default limit level using the FinMomentumIndicatorPlot.defaultLowLimitFraction and FinMomentumIndicatorPlot.defaultHighLimitFraction static properties, as shown below.

#### **C**#

```
C+#
FinMomentumIndicatorPlot.defaultLowLimitFraction = 0.55;
FinMomentumIndicatorPlot.defaultHighLimitFraction = 0.55;
FinMomentumIndicatorPlot momentumchart = this.AddMomentumIndicatorChart();
VB
FinMomentumIndicatorPlot.defaultLowLimitFraction = 0.55
FinMomentumIndicatorPlot.defaultHighLimitFraction = 0.55
Dim momentumchart As FinMomentumIndicatorPlot = Me.AddMomentumIndicatorChart()
```

Changing the static limit properties will affect all Momentum plots, regardless of whether they are created programmatically, or using the Secondary chart dialog.

Another way to change the limits, which only affects the specific FinMomentumIndicatorPlot object is:

#### C#

```
FinMomentumIndicatorPlot momentumchart = this.AddMomentumIndicatorChart();
momentumchart.HighLimitFraction = 0.55;
momentumchart.LowLimitFraction = 0.55;
```

#### VB

```
Dim momentumchart As FinMomentumIndicatorPlot = Me.AddMomentumIndicatorChart()
momentumchart.HighLimitFraction = 0.55
momentumchart.LowLimitFraction = 0.55
```

#### **Plot Object Colors**

If you want to change the colors of the lines in the Momentum chart, use methods found in the FinMomentumIndicatorPlot class. Change the Momentum line attributes using code similar to below.

#### C#

```
FinMomentumIndicatorPlot momentumchart = this.AddMomentumIndicatorChart();
momentumchart.MomentumLinePlotAttribute.PrimaryColor = Color.Purple;
momentumchart.MomentumLinePlotAttribute.LineWidth = 2;
```

#### VB

```
Dim momentumchart As FinMomentumIndicatorPlot = Me.AddMomentumIndicatorChart()
momentumchart.MomentumLinePlotAttribute.PrimaryColor = Color.Purple
momentumchart.MomentumLinePlotAttribute.LineWidth = 2
```

# **Money Flow**

The Money Flow indicator is considered an oscillator, cycling between 0 and 100. It uses both the Typical Prices for a period, and the period volume, in its calculation. It is sometimes referred to as a volume adjusted RSI indicator. More details are found in Chapter 2: *Introduction to QCTAChart and Technical Analysis*.

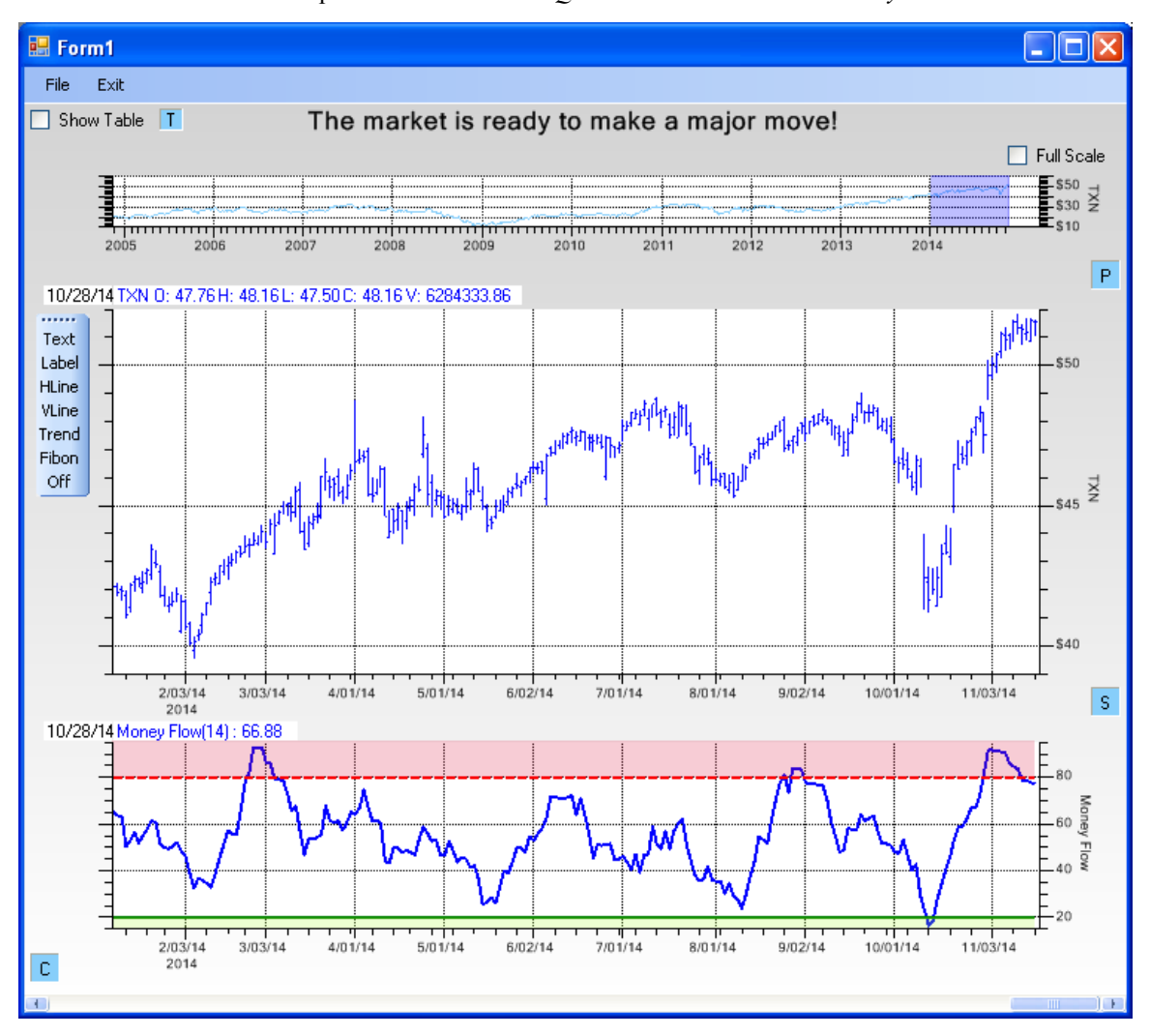

public FinMoneyFlowIndicatorPlot AddMoneyFlowIndicatorChart()

#### VB

Public Function AddMoneyFlowIndicatorChart ( \_

```
maperiod As Integer
) As FinMoneyFlowIndicatorPlot
```

Public Function AddMoneyFlowIndicatorChart As FinMoneyFlowIndicatorPlot

#### **Parameters**

#### maperiod

Type: Int32 Default Value: 14 The period used in the Money Flow calculation.

#### **Return Value**

Returns the FinMoneyFlowIndicatorPlot object for the secondary chart.

#### **C**#

```
FinMoneyFlowIndicatorPlot mfchart = this.AddMoneyFlowIndicatorChart();
```

#### VR

Dim mfchart As FinMoneyFlowIndicatorPlot = Me.AddMoneyFlowIndicatorChart()

#### Limit Values

Set high (overbought) and low (oversold) thresholds for action. No firm algorithm is available for this. Some suggest setting the thresholds at 67% the high and low peak values on both sides of 0.0. The AddMoneyFlowIndicatorChart method places a transparent filled background at theses levels. You can change the default limit level using the FinMoneyFlowIndicatorPlot.defaultLowLimitFraction and FinMoneyFlowIndicatorPlot.defaultHighLimitFraction static properties, as shown below...

#### **C**#

```
FinMoneyFlowIndicatorPlot.defaultLowLimitValue = 25;
FinMoneyFlowIndicatorPlot.defaultHighLimitValue = 75;
FinMoneyFlowIndicatorPlot mfchart = this.AddMoneyFlowIndicatorChart();
VB
```

```
FinMoneyFlowIndicatorPlot.defaultLowLimitValue = 25
FinMoneyFlowIndicatorPlot.defaultHighLimitValue = 75
Dim mfchart As FinMoneyFlowIndicatorPlot = Me.AddMoneyFlowIndicatorChart()
```

Changing the static limit properties will affect all Money Flow plots, regardless of whether they are created programmatically, or using the Secondary chart dialog.

Another way to change the limits, which only affects the specific FinMoneyFlowIndicatorPlot object is:

```
C#
FinMoneyFlowIndicatorPlot mfchart = this.AddMoneyFlowIndicatorChart();
mfchart.HighLimitValue = 80;
mfchart.LowLimitValue = 20;
VB
Dim mfchart As FinMoneyFlowIndicatorPlot = Me.AddMoneyFlowIndicatorChart()
```

```
mfchart.HighLimitValue = 80
mfchart.LowLimitValue = 20
```

#### **Plot Object Colors**

If you want to change the colors of the lines in the Money Flow chart, use methods found in the FinMoneyFlowIndicatorPlot class. Change the Money Flow line attributes using code similar to below.

```
C#
FinMoneyFlowIndicatorPlot mfchart = this.AddMoneyFlowIndicatorChart();
mfchart.MoneyFlowLinePlotAttribute.PrimaryColor = Color.Purple;
mfchart.MoneyFlowLinePlotAttribute.LineWidth = 2;
VB
Dim mfchart As FinMoneyFlowIndicatorPlot = Me.AddMoneyFlowIndicatorChart()
mfchart.MoneyFlowLinePlotAttribute.PrimaryColor = Color.Purple
mfchart.MoneyFlowLinePlotAttribute.LineWidth = 2
```

# Rate of Change (ROC)

The Rate of Change indicator is essentially a normalized version of the Momentum indicator. It takes the Momentum value at each time period and divides it by the Close price N days ago, where N is the same value used in the Momentum calculation. The result is multiplied by 100 to convert from a fraction to a percentage. More details are found in Chapter 2: *Introduction to QCTAChart and Technical Analysis*.

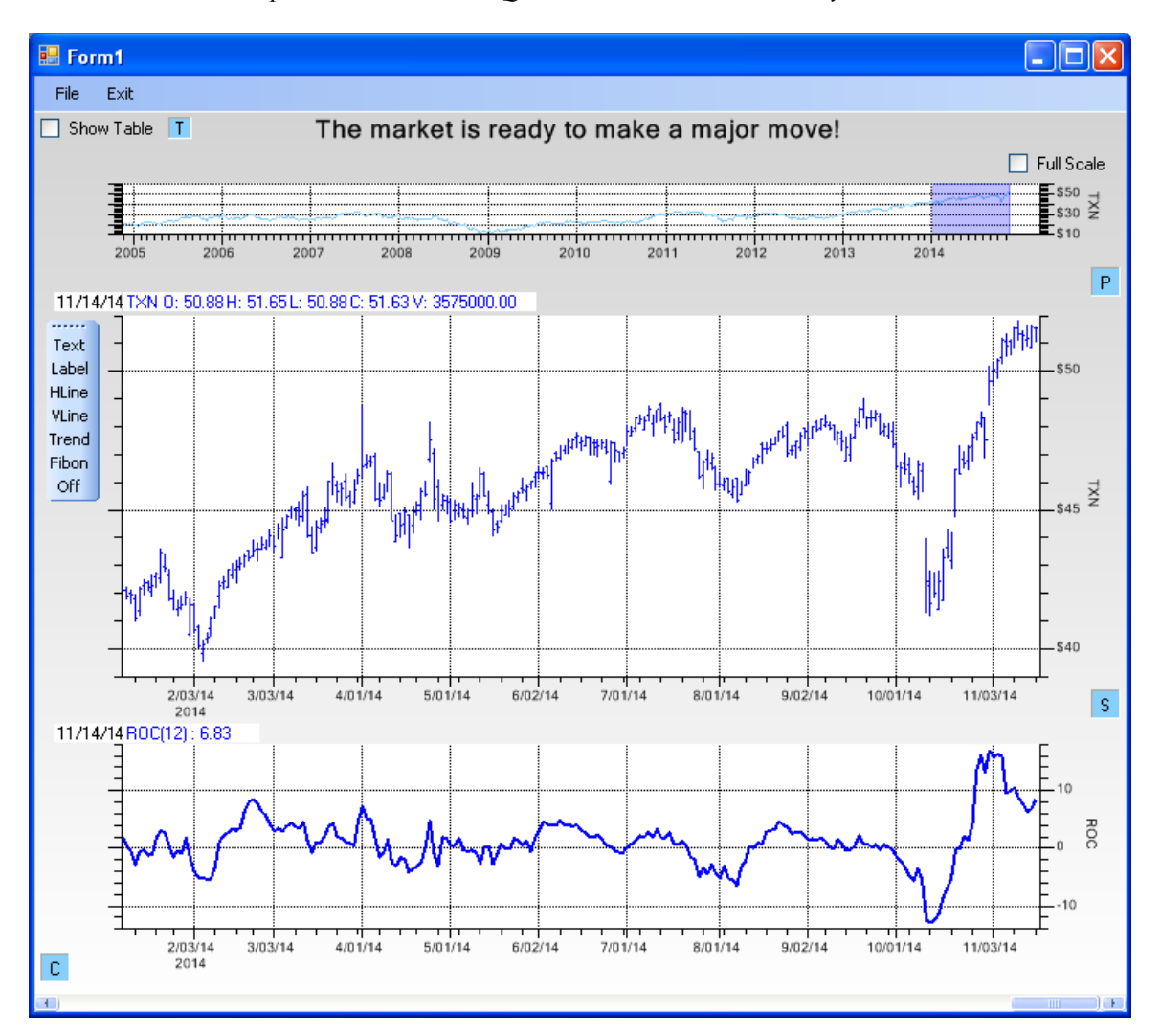

```
C#
```

#### Parameters

#### maperiod

Type: Int32 Default Value: 12 The moving average period

#### **Return Value**

Returns the FinRateOfChangeIndicatorPlot object for the secondary chart.

#### C#

```
FinRateOfChangeIndicatorPlot rocchart = this.AddRateOfChangeIndicatorChart();
```

#### VB

```
Dim rocchart FinRateOfChangeIndicatorPlot = Me.AddRateOfChangeIndicatorChart()
```

#### Limit Value

The ROC chart uses 0.0 as the crossover point. When in an up trend, buy when the ROC value passes upward through zero. When in a down trend sell when the ROC value passes downward through zero. No special limit lines are drawn.

#### **Plot Object Colors**

If you want to change the colors of the lines in the ROC chart, use methods found in the FinRateOfChangeIndicatorPlot class. Change the ROC line attributes using code similar to below.

#### C#

```
FinRateOfChangeIndicatorPlot rocchart = this.AddRateOfChangeIndicatorChart();
rocchart.RateOfChangeLinePlotAttribute.PrimaryColor = Color.Purple;
rocchart.RateOfChangeLinePlotAttribute.LineWidth = 2;
VB
```

# Dim rocchart As FinRateOfChangeIndicatorPlot = Me.AddRateOfChangeIndicatorChart() rocchart.RateOfChangeLinePlotAttribute.PrimaryColor = Color.Purple rocchart.RateOfChangeLinePlotAttribute.LineWidth = 2

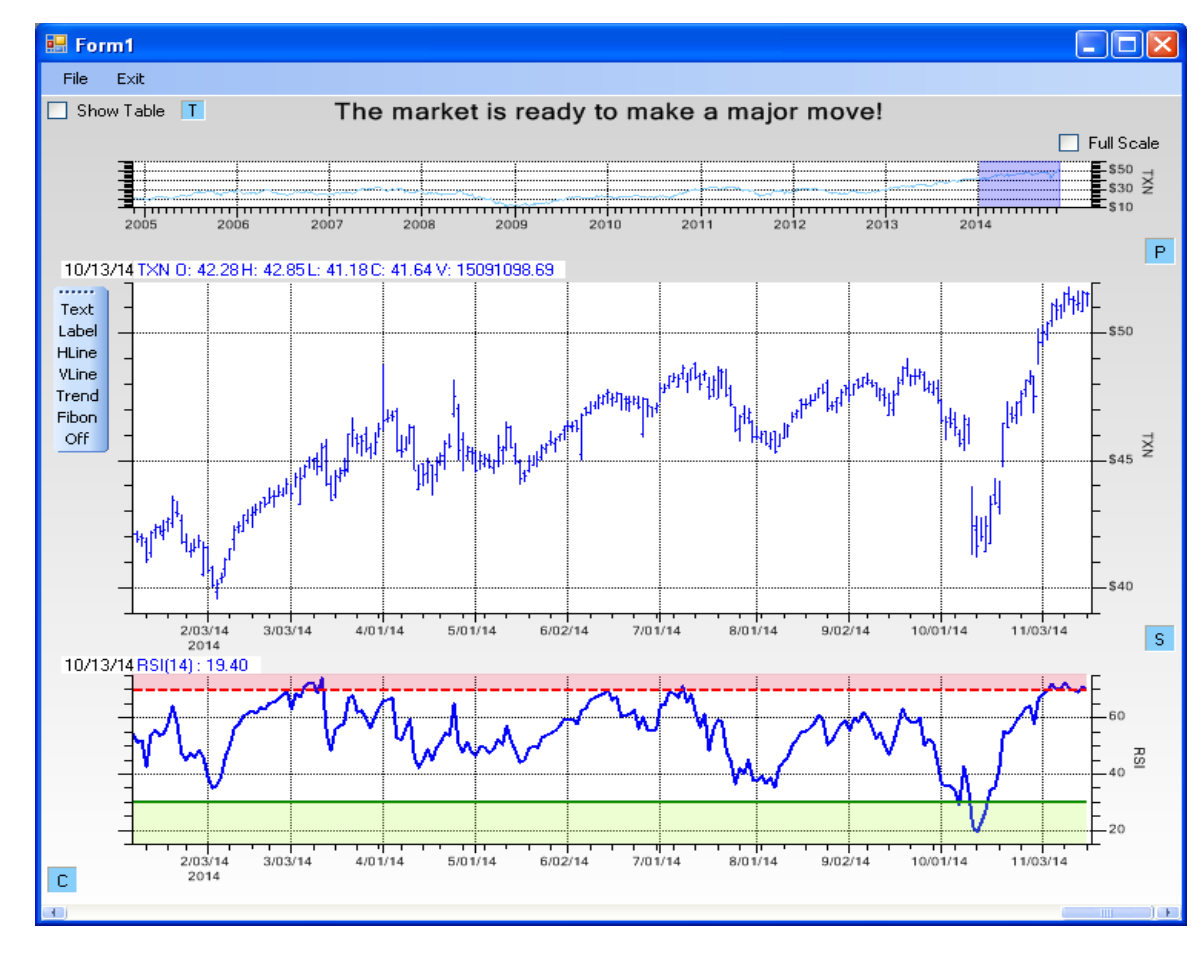

# **Relative Strength (RSI)**

The Relative Strength Indicator (RSI) was originally developed by J. Welles Wilder and is described in his book "New Concepts in Technical Trading System". It indicates strength or weakness in a security based on the closing price action within the specified trading period. The RSI is calculated using the ratio of higher closes to lower closes: stocks which have had more or stronger positive changes have a higher RSI than stocks which have had more or stronger negative changes. The RSI indicator is normalized so all values are percentages in the range 0 to 100. Intermediate values in the calculation are smoothed using the Wilder exponential smoothing method, usually using a 14 day period. More details are found in Chapter 2: *Introduction to QCTAChart and Technical Analysis*.

# 

#### Parameters

#### maperiod

Type: <u>Int32</u> Default Value: 14 The moving average period

#### **Return Value**

Returns the FinRSIIndicatorPlot object for the secondary chart.

#### **Limit Values**

Set high (overbought) and low (oversold) thresholds for action limits. Recommended action limits for RSI are a high limit of 70, and a low limit of 30. You can change thedefault limit level using the FinRSIIndicatorPlot.defaultLowLimitValue and FinRSIIndicatorPlot.defaultHighLimitValue static properties, as shown below.

#### **C**#

```
FinRSIIndicatorPlot.defaultHighLimitValue = 65;
FinRSIIndicatorPlot.defaultLowLimitValue = 35;
FinRSIIndicatorPlot rsichart = this.AddRSIIndicatorChart();
```

#### VB

```
FinRSIIndicatorPlot.defaultHighLimitValue = 65
FinRSIIndicatorPlot.defaultLowLimitValue = 35
Dim rsichart As FinRSIIndicatorPlot = Me.AddRSIIndicatorChart()
```

Another way to change the limits, which only affects the specific FinRSIIndicatorPlot object is:

# C# FinRSIIndicatorPlot rsichart = this.AddRSIIndicatorChart(); rsichart.HighLimitValue = 65; rsichart.LowLimitValue = 35; VB

```
Dim rsichart As FinRSIIndicatorPlot = Me.AddRSIIndicatorChart()
rsichart.HighLimitValue = 65
rsichart.LowLimitValue = 35
```

#### **Plot Object Colors**

If you want to change the colors of the lines in the RSI chart, use methods found in the FinRSIIndicatorPlot class. Change the RSI line attributes using code similar to below.

#### C#

```
FinRSIIndicatorPlot rsichart = this.AddRSIIndicatorChart();
rsichart.RSILinePlotAttribute.PrimaryColor = Color.Purple;
rsichart.RSILinePlotAttribute.LineWidth = 2;
```

#### VB

```
Dim rsichart As FinRSIIndicatorPlot = Me.AddRSIIndicatorChart()
rsichart.RSILinePlotAttribute.PrimaryColor = Color.Purple
rsichart.RSILinePlotAttribute.LineWidth = 2
```

# **Stochastic (Fast and Slow)**

The Stochastic indicator was developed by George Lane, president of Investment Educators Inc, Watseka, IL. It is based on the assumption that as prices trend upwards, closing prices tend to be in the upper part of the periods

OHLC price range. And the opposite is true, in down trends, closing prices tend to be in the lower part of the periods OHLC price range. More details are found in Chapter 2: *Introduction to QCTAChart and Technical Analysis*.

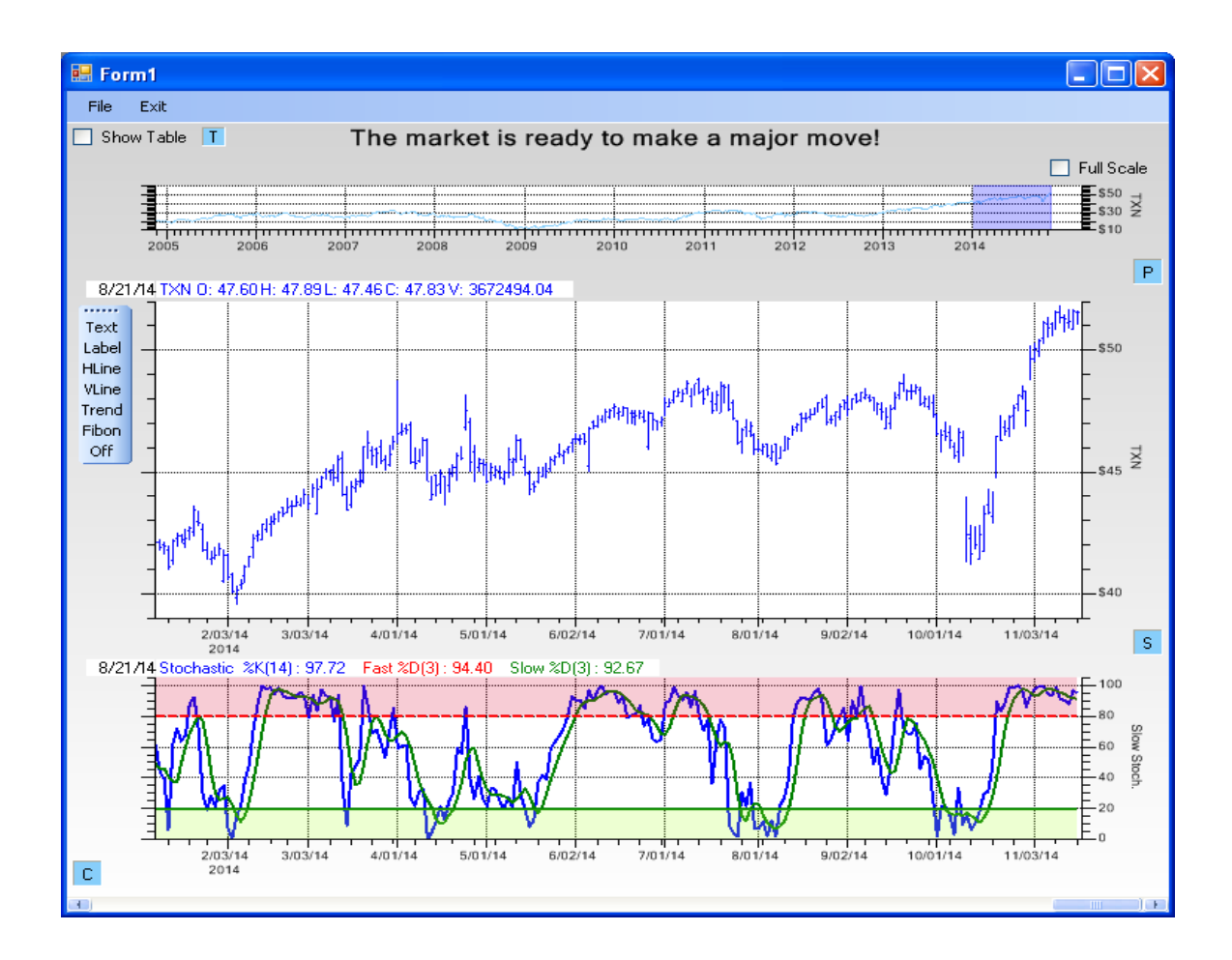

#### C#

)

public FinStochasticIndicatorPlot AddStochasticIndicatorChart()

#### VB

```
Public Function AddStochasticIndicatorChart ( _
        mode As Integer, _
        maperiod As Integer, _
        fastma As Integer, _
        slowma As Integer _
) As FinStochasticIndicatorPlot
```

```
Public Function AddStochasticIndicatorChart ( _
```

```
mode As Integer _
) As FinStochasticIndicatorPlot
```

Public Function AddStochasticIndicatorChart As FinStochasticIndicatorPlot

#### **Parameters**

#### mode

Type: Int32 Default: FinChartConstants.STOCHASTIC\_OSCILLATOR\_SLOW The type of Stochastic Indicator. Use FinChartConstants.STOCHASTIC\_OSCILLATOR\_SLOW, or FinChartConstants.STOCHASTIC\_OSCILLATOR\_FAST

#### maperiod

Type: Int32 Default: 14 The stochastic K moving average period

#### fastma

Type: Int32 Default: 3 The fast Stochastic D moving average period

#### slowma

```
Type: Int32
Default: 3
The slow Stochastic D moving average period
```

#### **Return Value**

Returns the FinStochasticIndicatorPlot object for the secondary chart.

#### **Limit Values**

Set high (overbought) and low (oversold) thresholds for action limits. Recommended action limits for Stochatic charts are a high limit of 80, and a low limit of 20. You can change thedefault limit level using the FinStochasticIndicatorPlot.defaultLowLimitValue and FinStochasticIndicatorPlot.defaultHighLimitValue static properties, as shown below.

#### **C**#

```
FinStochasticIndicatorPlot.defaultHighLimitValue = 80;
FinStochasticIndicatorPlot.defaultLowLimitValue = 20;
FinStochasticIndicatorPlot stochchart = this.AddStochasticIndicatorChart();
```

#### VB

```
FinStochasticIndicatorPlot.defaultHighLimitValue = 80
FinStochasticIndicatorPlot.defaultLowLimitValue = 20
Dim stochchart FinStochasticIndicatorPlot = Me.AddStochasticIndicatorChart()
```

Another way to change the limits, which only affects the specific FinStochasticIndicatorPlot object is:

#### **C**#

```
FinStochasticIndicatorPlot stochchart = this.AddStochasticIndicatorChart();
stochchart.HighLimitValue = 65;
stochchart.LowLimitValue = 35;
```

#### VB

```
Dim stochchart As FinStochasticIndicatorPlot = Me.AddStochasticIndicatorChart()
```

```
stochchart.HighLimitValue = 65
stochchart.LowLimitValue = 35
```

#### **Plot Object Colors**

If you want to change the colors of the lines in the Stochastic chart, use methods found in the FinStochasticIndicatorPlot class. Change the Stochastic line atributes using code similar to below.

#### C#

```
FinStochasticIndicatorPlot stochchart = this.AddStochasticIndicatorChart();
// Stochastic line attributes
stochchart.StochasticAttribute.PrimaryColor = Color.Red;
stochchart.Stochastic line attributes
stochchart.StochasticFastAttribute.PrimaryColor = Color.Green;
stochchart.StochasticFastAttribute.LineWidth = 1;
// Slow Stochastic line attributes
stochchart.StochasticSlowAttribute.PrimaryColor = Color.Green;
stochchart.StochasticSlowAttribute.PrimaryColor = Color.Green;
stochchart.StochasticSlowAttribute.PrimaryColor = Color.Green;
stochchart.StochasticSlowAttribute.LineWidth = 1;
// Slow StochasticSlowAttribute.PrimaryColor = Color.Green;
stochchart.StochasticSlowAttribute.LineWidth = 1;
// B
Dim stochchart As FinStochasticIndicatorPlot = Me.AddStochasticIndicatorChart()
```

```
' Stochastic line attributes
stochchart.StochasticAttribute.PrimaryColor = Color.Red
stochchart.StochasticAttribute.LineWidth = 1
```

```
'Fast Stochastic line attributes
stochchart.StochasticFastAttribute.PrimaryColor = Color.Green
stochchart.StochasticFastAttribute.LineWidth = 1
```

```
' Slow Stochastic line attributes
stochchart.StochasticSlowAttribute.PrimaryColor = Color.Green
stochchart.StochasticSlowAttribute.LineWidth = 1
```

# Williams %R

Williams %R was developed by Larry Williams, a publisher of trading and technical analysis materials, to indicate overbought and oversold market conditions for a stock. Similar to the Stochastic indicator, it compares a stock's close to the high-low range over a certain period of time, usually 14 days. For some strange reason the indicator is normalized in the range 0.0 to -100, so that an overbought condition is represented by the indicator above the -20 line, and an oversold condition represented by the indicator below -80. A value of -100 for the index means that the close today was at the lowest low of the past N days, and a value of 0 for the index means that a close today was at the highest high of the past N days. When it is plotted the Williams %R indicator looks the same as the Stochastic %K indicator, except that the y-axis values are shifted down by 100. More details are found in Chapter 2: *Introduction to QCTAChart and Technical Analysis*.

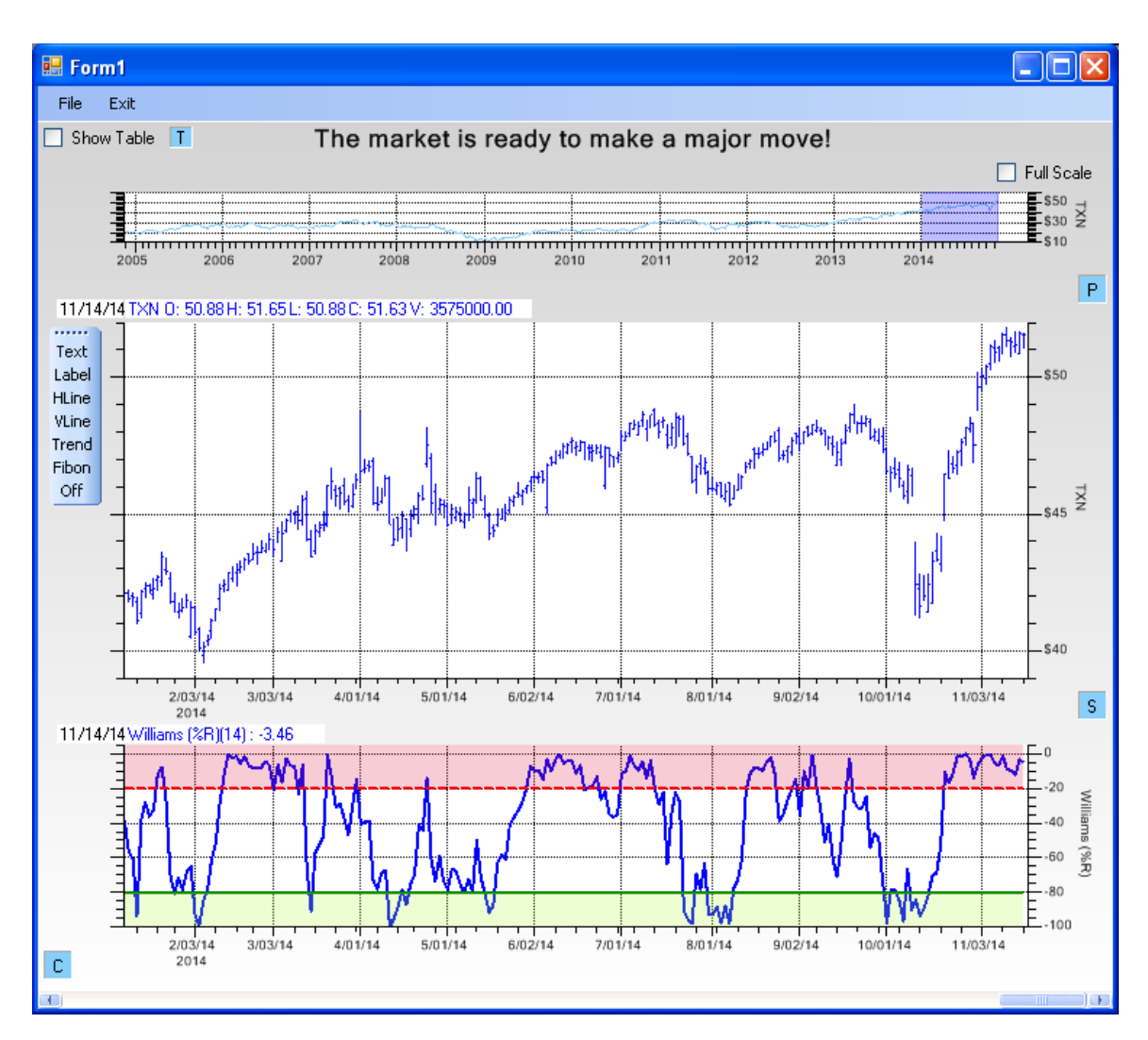

#### **C**#

public FinWilliamsRIndicatorPlot AddWilliamsRIndicatorChart()

#### VB

Public Function AddWilliamsRIndicatorChart As FinWilliamsRIndicatorPlot

#### Parameters

#### maperiod

Type: Int32 Default: 14 The moving average period

#### **Return Value**

Returns the FinWilliamsRIndicatorPlot object for the secondary chart.

#### **Limit Values**

Set high (overbought) and low (oversold) thresholds for action limits. Recommended action limits for Williams %R are a high limit of -20, and a low limit of -80. You can change thedefault limit level using the FinWilliamsRIndicatorPlot.defaultLowLimitValue and FinWilliamsRIndicatorPlot.defaultHighLimitValue static properties, as shown below.

#### C#

```
FinWilliamsRIndicatorPlot.defaultHighLimitValue = -25;
FinWilliamsRIndicatorPlot.defaultLowLimitValue = -75;
FinWilliamsRIndicatorPlot willimanshart = this.AddWilliamsRIndicatorChart();
VB
FinWilliamsRIndicatorPlot.defaultHighLimitValue = -25
FinWilliamsRIndicatorPlot.defaultLowLimitValue = -75
Dim willimanshart As FinWilliamsRIndicatorPlot = Me.AddWilliamsRIndicatorChart()
```

Changing the static limit properties will affect all Williams %R plots, regardless of whether they are created programmatically, or using the Secondary chart dialog.

Another way to change the limits, which only affects the specific FinWilliamsRIndicatorPlot object is:

```
C#
FinWilliamsRIndicatorPlot willimanshart = this.AddWilliamsRIndicatorChart();
willimanschart.HighLimitValue = -25;
willimanschart.LowLimitValue = -75;
VB
Dim willimanshart As FinWilliamsRIndicatorPlot = Me.AddWilliamsRIndicatorChart()
willimanschart.HighLimitValue = -25
willimanschart.LowLimitValue = -75
```

#### **Plot Object Colors**

If you want to change the colors of the lines in the Williams %R chart, use methods found in the FinWilliamsRIndicatorPlot class. Change the Williams %R line attributes using code similar to below.

```
C#
FinWilliamsRIndicatorPlot willimanschart = this.AddWilliamsRIndicatorChart();
willimanschart.WilliamsRLinePlotAttribute.PrimaryColor = Color.Purple;
willimanschart.WilliamsRLinePlotAttribute.LineWidth = 2;
VB
Dim willimanschart As FinWilliamsRIndicatorPlot = Me.AddWilliamsRIndicatorChart()
willimanschart.WilliamsRLinePlotAttribute.PrimaryColor = Color.Purple
willimanschart.WilliamsRLinePlotAttribute.LineWidth = 2
```

# Moving Average Convergence/Divergence (MACD)

The MACD was developed by Gerald Appel and is discussed in his book, *The Moving Average Convergence Divergence Trading Method*. It is a comparison of several moving averages (exponential) derived from a stocks closing prices.

The first EMA uses a 26 day period and is referred to as the long EMA line. The second EMA uses a 12 day period and is referred to as the short EMA line. The MACD line is calculated by subtracting the long (26) EMA line from

the short (12) EMA line. The signal line is calculated as a 9 day EMA of the MACD line. The two lines actually plotted in the indicator are the MACD line, and the signal line. The crossover of MACD and signal lines indicates a buying or selling opportunity. Additionally, a histogram, representing the differences between the MACD line, and the signal line, is usually part of a MACD chart. More details are found in Chapter 2: *Introduction to QCTAChart and Technical Analysis*.

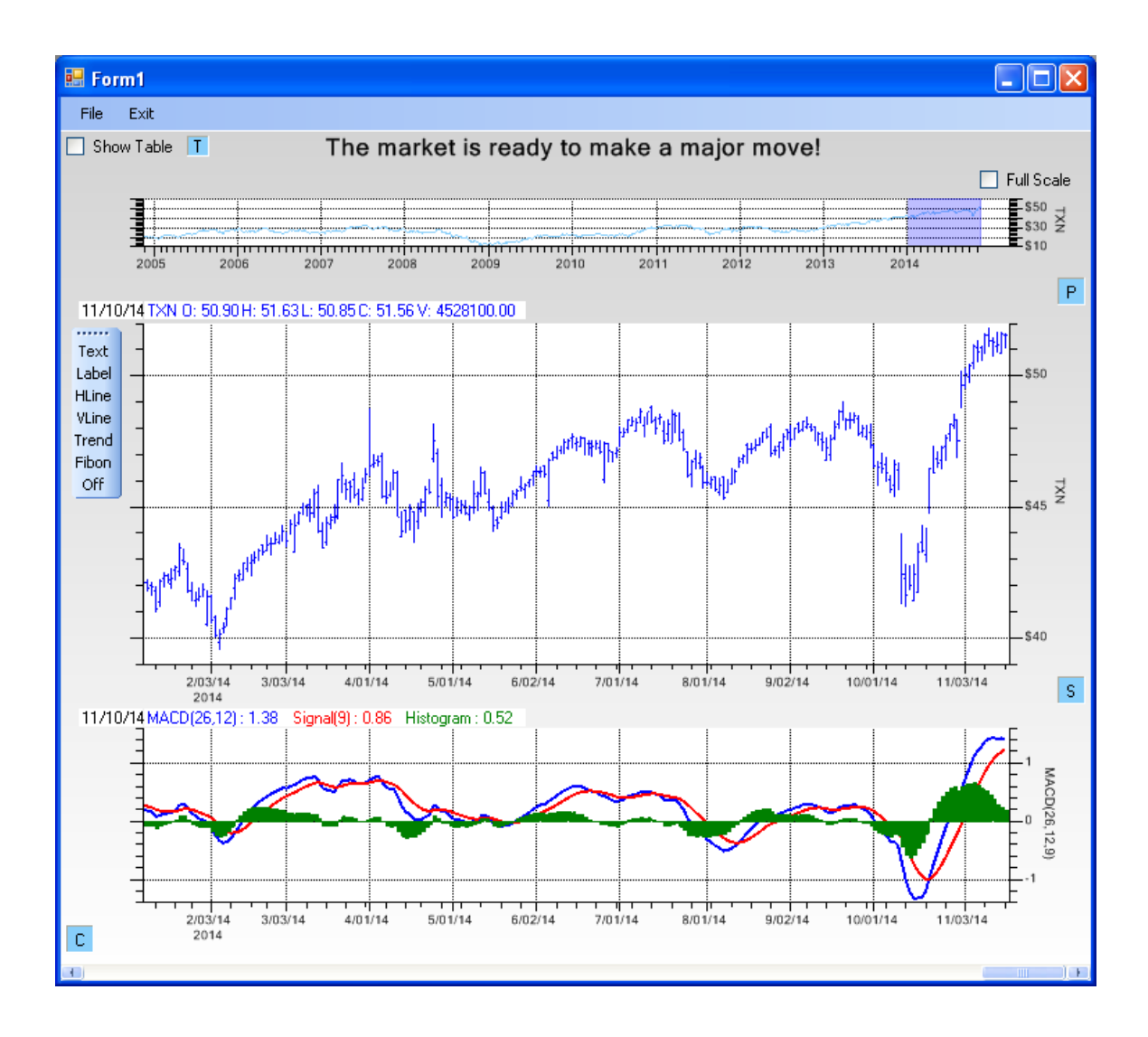

#### **C**#

```
public FinMACDIndicatorPlot AddMACDIndicatorChart(
```

- int macdlong,
- int macdshort,
- int signalperiod,
  int smoothingmode

)

```
public FinMACDIndicatorPlot AddMACDIndicatorChart()
```

#### VB

```
Public Function AddMACDIndicatorChart ( ______
macdlong As Integer, _____
macdshort As Integer, _____
signalperiod As Integer, _____
smoothingmode As Integer _____
```
) As FinMACDIndicatorPlot

Public Function AddMACDIndicatorChart As FinMACDIndicatorPlot

#### Parameters

#### macdlong

Type: <u>Int32</u> Default: 26 The long moving average period

macdshort

Type: Int32

Default: 12 The short moving average period.

#### signalperiod

Type: <u>Int32</u> Default: 9 The signal period.

# smoothingmode

#### Type: Int32

Default: FinChartConstants.EXP\_MOVING\_AVERAGE\_TIMEPERIOD Use one of the smoothing mode constants: FinChartConstants.MA\_CALC for a simple moving average, and EXP\_MOVING\_AVERAGE\_TIMEPERIOD for an exponential moving average.

# **Return Value**

Returns the FinMACDIndicatorPlot object for the secondary chart.

# **Limit Values**

There are no limit lines for a MACD indicator chart.

# **Plot Object Colors**

If you want to change the colors of the lines in the MACD chart, use methods found in the MACD class. Change the MACD line attributes using code similar to below.

```
C#
// MACD line attribute
FinMACDIndicatorPlot macdchart = this.FinMACDIndicatorPlot();
macdchart.MACDAttribute.PrimaryColor = Color.Purple;
macdchart.MACDAttribute.LineWidth = 2;
// MACD signal line attribute
macdchart.MACDSignalAttribute.PrimaryColor = Color.Purple;
macdchart.MACDSignalAttribute.LineWidth = 2;
// MACD histogram attribute
macdchart.MACDHistogramAttribute.PrimaryColor = Color.Purple;
macdchart.MACDHistogramAttribute.LineWidth = 2;
VB
' MACD line attribute
Dim macdchart As FinMACDIndicatorPlot = Me.FinMACDIndicatorPlot()
macdchart.MACDAttribute.PrimaryColor = Color.Purple
macdchart.MACDAttribute.LineWidth = 2
' MACD signal line attribute
```

# 7. Secondary Chart Options

```
macdchart.MACDSignalAttribute.LineWidth = 2
' MACD histogram attribute
macdchart.MACDHistogramAttribute.PrimaryColor = Color.Purple
macdchart.MACDHistogramAttribute.LineWidth = 2
```

# **Volume charts**

Volume represents the number of shares, or contracts, which traded during a period of time. Since it is part of the standard OHLCV price packet available in historical data feeds, it gives valuable information about the significance of the price action of a stock. A price movement in either direction is considered more relevant if is is simultaneous with a large increase in share volume. If you are monitoring the trend of a stock, and that stock suddenly reverses the trend, that is the time to check the volume to see if the reversal was accompanied by a sharp increase in the trading volume. If not, then that can be a sign that there is no conviction by the trend reversal, and you can expect the stock to reverse back. Volume charts can be smoothed using the standard smoothing techniques to help filter out the noise of no use to the trader.

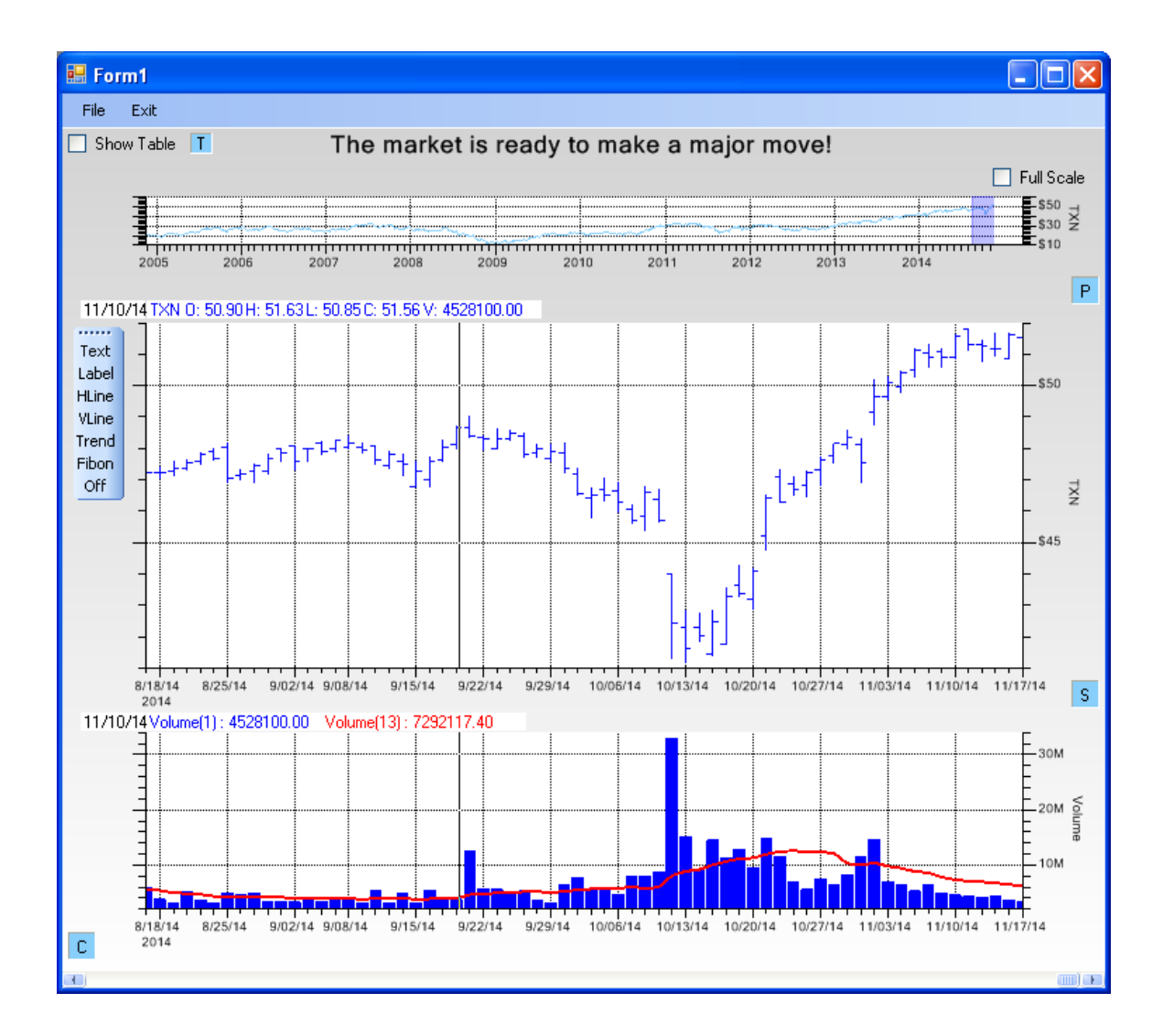

```
C#
```

) As FinVolumeAndMAPlot Public Function AddVolumeAndMAChart As FinVolumeAndMAPlot

Public Function AddVolumeChart As FinVolumePlot

smoothingmode As Integer

If you just want the volume, without the moving average line, use:

public AddVolumeChart AddVolumeChart()

# Parameters

#### maperiod

Type: Int32 Default: 13 period of the moving average

# smoothingmode

Type: Int32 Default: FinChartConstants.MA\_CALC Specify FinChartConstants.MA\_CALC for a simple moving average, and EXP\_MOVING\_AVERAGE\_TIMEPERIOD for an exponential moving average.

#### **Return Value**

Returns the FinVolumeAndMAPlot object for the secondary chart.

# **Limit Values**

There are no limit lines for a Volume indicator chart.

# **Plot Object Colors**

If you want to change the colors of the lines in the Volume and MA chart, use methods found in the FinVolumeAndMAPlot class. Change the FinVolumeAndMAPlot line attributes using code similar to below.

#### C#

```
FinVolumeAndMAPlot vmachart = this.AddVolumeAndMAChart();
vmachart.VolumePlotAttribute.PrimaryColor = Color.Purple;
vmachart.VolumeMAPlotAttribute.LineWidth = 2;
```

#### VB

Dim vmachart As FinVolumeAndMAPlot = Me.AddVolumeAndMAChart()

# 7. Secondary Chart Options

```
vmachart.VolumePlotAttribute.PrimaryColor = Color.Purple
vmachart.VolumeMAPlotAttribute.LineWidth = 2
```

# **Secondary Chart Dialog**

Exactly the same thing can be achieved, without programming, using the Secondary chart dialog, which is invoked using the S button in the lower right-hand corner of the Primary Chart. Start with no, or a single Secondary chart, and customize it from there.

```
this.AddPrimaryChart("TXN", ChartObj.OHLC);
FinChartPlotBase rsichart = this.AddRSIIndicatorChart();
```

|                                                  | Seconda                                          | ry Charts Dialog                                                    | - 🗆 🗙                                               |
|--------------------------------------------------|--------------------------------------------------|---------------------------------------------------------------------|-----------------------------------------------------|
| Volume Indicators                                | Volume and MA<br>Period 13 Smoothing MA          | <mark>Attributes</mark>                                             | Money Flow Enable Period 14 Imits                   |
| Oscillators                                      |                                                  |                                                                     |                                                     |
| Stochastic<br>Period (%K)<br>Fast %D<br>Period 3 | 14 Attributes<br>Slow %D<br>Period 3<br>✓ Limits | Relative Strength (RSI)  Enable Period 14  Limits                   | Williams %R  Enable Period 14  Limits               |
| MACD<br>Enable<br>Fast Period 12                 | Slow Period 26 Signal Period                     | od 9 Smoothing Exp 1                                                | Attributes<br>MA V                                  |
| Rate of Change<br>Enable<br>Period 12            | Average Directi Attributes Period 14             | onal Change (ADX)       Imits       Smoothing         Wilder Exp M/ | Momentum<br>Enable Attributes<br>Period 10 V Limits |
| Reset to Defaults                                | Compressed Mode                                  | Limit Attributes                                                    | el OK                                               |

# **Volume Indicators**

Plot a volume bar plot, or a volume bar plot with a moving average of the volume as a line plot.

| Volume Indicators | ✓ Volume and MA          | Attributes |
|-------------------|--------------------------|------------|
|                   | Period 13 Smoothing MA V |            |

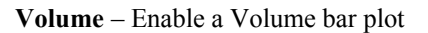

Volume and MA – Enable a Volume bar plot with a moving average line plot of volume Period– The period of the moving average

Smoothing – The moving average type: Specify Simple moving average, exponential moving average, or Wilder exponential moving average

Attributes - Plot object attributes

| 😸 Volume Indicator Attributes |       |                                |                |
|-------------------------------|-------|--------------------------------|----------------|
|                               |       |                                |                |
|                               | Color | Line Style                     | Line Thickness |
| Volume Bars                   |       | <mark>Solid ▲</mark><br>Dash ❤ | 1 🛟            |
| MA Line                       |       | <mark>Solid ▲</mark><br>Dash ♥ | 3              |
|                               |       |                                |                |
|                               |       | Apply                          | OK Cancel      |

# Attribute options for Volume Indicator

**Volume Bars** – Volume Indicator Bars

MA Line - Volume Moving Average line

**Color** – Primary color for the object

Line Style – The line style of the line (Solid, Dash, Dot, DashDot, DashDotDot)

**Line Thickness** – The line width in pixels of the line – use value in range of (1,2,3,4...15)

#### **Money Flow**

Create a Money Flow indicator chart

# 7. Secondary Chart Options

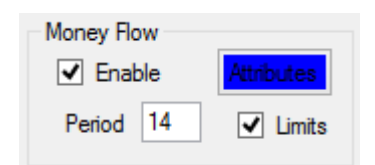

Enable – Enable the Money Flow Indicator chart Period– The period used in the Money Flow calculation Limits– Display limits in the chart Attributes – Plot object attributes

| 🖶 Money | 💀 Money Flow Indicator Attributes 💦 🔲 🗖 🔀 |                |  |  |
|---------|-------------------------------------------|----------------|--|--|
| Color   | Line Style                                | Line Thickness |  |  |
|         | Solid 🔺<br>Dash 🕑                         | 3              |  |  |
|         |                                           |                |  |  |
|         | Apply                                     | OK Cancel      |  |  |

# Attribute options for Money Flow Indicator

**Color** – Primary color for the object

Line Style – The line style of the line (Solid, Dash, Dot, DashDot, DashDotDot) Line Thickness – The line width in pixels of the line – use value in range of (1,2,3,4...15)

### Stochastic

Create a Stochastic indicator chart

| Stochastic     |            |
|----------------|------------|
| Period (%K) 14 | Attributes |
| ✓ Fast %D      | Slow %D    |
| Period 3       | Period 3   |
|                | ✓ Limits   |

Period - The period used in the Stochastic %K calculation

Fast (%D) – Enable the display of the Fast Stochastic line plot Period - The period of the Fast Stochastic calculation

Slow (%D) – Enable the display of the Slow Stochastic line plot

Period - The period of the Slow Stochastic calculation

Limits- Display limits in the chart

Attributes - Plot object attributes

| 🔜 Stochastic Indicator Attributes |       |                                |                |
|-----------------------------------|-------|--------------------------------|----------------|
|                                   |       |                                |                |
|                                   | Color | Line Style                     | Line Thickness |
| Stoch. %K                         |       | <mark>Solid ∧</mark><br>Dash ♥ | 3              |
| Fast %D                           |       | <mark>Solid ▲</mark><br>Dash 🕑 | 3              |
| Slow %D                           |       | Solid 🔺<br>Dash 🕑              | 3              |
|                                   |       | Apply                          | OK Cancel      |

# Attribute options for Stochastic Indicator

Stochastic %K – Stochastic %K line
Fast %D - Stochastic Fast %D line
Slow %D - Stochastic Slow %D line
Color – Primary color for the object
Line Style – The line style of the line (Solid, Dash, Dot, DashDot, DashDotDot)
Line Thickness – The line width in pixels of the line – use value in range of (1,2,3,4...15)

# **Relative Strength (RSI)**

Create a RSI indicator chart

| Relative Strength (RSI) |            |  |
|-------------------------|------------|--|
| ✓ Enable                | Attributes |  |
| Period                  | 14         |  |
| Ŀ                       | Limits     |  |

Enable – Enable the RSI Indicator chart Period – The period used in the RSI calculation Limits – Display limits in the chart Attributes – Plot object attributes

# 7. Secondary Chart Options

| 🛃 RSI Ind | icator Attributes             |                |
|-----------|-------------------------------|----------------|
| Color     | Line Style<br>Solid<br>Dash 🕑 | Line Thickness |
|           | Apply                         | OK Cancel      |

# Attribute options for RSI Indicator

**Color** – Primary color for the object

Line Style – The line style of the line (Solid, Dash, Dot, DashDot, DashDotDot) Line Thickness – The line width in pixels of the line – use value in range of (1,2,3,4...15)

# Williams (%R) Indicator

Create a Williams (%R) indicator chart

| Williams %R |  |  |
|-------------|--|--|
| Enable      |  |  |
| Period 14   |  |  |
| Limits      |  |  |

**Enable** – Enable the Williams (%R) indicator chart **Period**– The period used in the Williams (%R) calculation **Limits**– Display limits in the chart **Attributes** – Plot object attributes

| 💀 Williams %R Indicator Attributes 💦 🗔 🗖 🔀 |                                |                |  |
|--------------------------------------------|--------------------------------|----------------|--|
| Color                                      | Line Style                     | Line Thickness |  |
|                                            | <mark>Solid ▲</mark><br>Dash ♥ | 3              |  |
|                                            | Apply                          | OK Cancel      |  |

Attribute options for Williams (%R) Indicator

Color – Primary color for the object Line Style – The line style of the line (Solid, Dash, Dot, DashDot, DashDotDot) Line Thickness – The line width in pixels of the line – use value in range of (1,2,3,4...15)

# MACD

Create a MACD indicator chart

| MACD                                          |             |            |            |
|-----------------------------------------------|-------------|------------|------------|
| ✓ Enable                                      |             |            | Attributes |
| Fast Period 12 Slow Period 26 Signal Period 9 | 9 Smoothing | Exp MA 🗸 🗸 |            |

Enable – Enable the MACD indicator chart

Fast Period – The fast period used in the MACD chart

Slow Period – The slow period used in the MACD chart

Smoothing – The moving average type: Specify Simple moving average, exponential moving average, or Wilder exponential moving average

Attributes – Plot object attributes

| 🖶 MACD Indicator Attributes |       |                                |                |
|-----------------------------|-------|--------------------------------|----------------|
|                             |       |                                |                |
|                             | Color | Line Style                     | Line Thickness |
| Fast                        |       | <mark>Solid ∧</mark><br>Dash ♥ | 3              |
| Slow                        |       | <mark>Solid ▲</mark><br>Dash 🖌 | 3              |
| Signal                      |       | Solid 🔺<br>Dash 💌              | 3              |
|                             |       | Apply                          | OK Cancel      |

Attribute options for MACD Indicator

Fast MACD Line Slow MACD Line

Signal MACD Line

Color – Primary color for the object

Line Style – The line style of the line (Solid, Dash, Dot, DashDot, DashDotDot)

**Line Thickness** – The line width in pixels of the line – use value in range of (1,2,3,4...15)

# 7. Secondary Chart Options

| Rate of Cha | nge |            |
|-------------|-----|------------|
| 🖌 Enab      | le  | Attributes |
| Period      | 12  |            |

Rate of Change – Create a Rate of Change indicator chart Enable – Enable the Rate of Change indicator chart Period – The period used in the Rate of Change calculation Attributes – Plot object attributes

| 🖶 Rate of Change Indicator Attributes 🛛 🔲 🔀 |                   |                |  |  |  |
|---------------------------------------------|-------------------|----------------|--|--|--|
| Color                                       | Line Style        | Line Thickness |  |  |  |
|                                             | Solid ▲<br>Dash ✓ | 3              |  |  |  |
|                                             | Apply             | OK Cancel      |  |  |  |

# Attribute options for Rate of Change Indicator

**Color** – Primary color for the object

**Line Style** – The line style of the line (Solid, Dash, Dot, DashDot, DashDotDot) **Line Thickness** – The line width in pixels of the line – use value in range of (1,2,3,4...15)

# **Average Directional Change (ADX)**

Create a ADX indicator chart

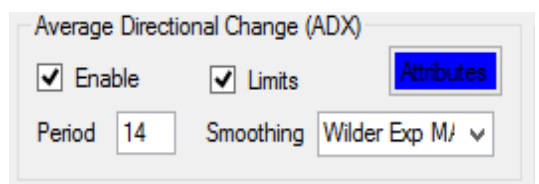

**Enable** – Enable the ADX indicator chart

**Period** – The fast period used in the ADX chart

Smoothing – The moving average type: Specify Simple moving average, exponential moving average, or Wilder exponential moving average

Limits- Display limits in the chart

Attributes – Plot object attributes

| ADX Indicator Attributes 🛛 🗖 🗙 |       |                   |                |  |
|--------------------------------|-------|-------------------|----------------|--|
|                                |       |                   |                |  |
|                                | Color | Line Style        | Line Thickness |  |
| ADX Line                       |       | Solid ^<br>Dash ✓ | 3              |  |
| DM+                            |       | Solid ^<br>Dash V | 3              |  |
| DM-                            |       | Solid ^<br>Dash V | 3              |  |
|                                |       | Apply             | OK Cancel      |  |

### Attribute options for ADX Indicator ADX Line

# DM+ Line

# DM- Line

**Color** – Primary color for the object

**Line Style** – The line style of the line (Solid, Dash, Dot, DashDot, DashDotDot)

**Line Thickness** – The line width in pixels of the line – use value in range of (1,2,3,4...15)

# Momentum

Create a Momentum indicator chart

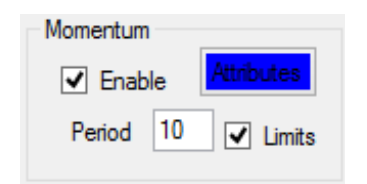

Enable – Enable the Momentum indicator chart Period – The period used in the Momentum calculation Limits – Display limits in the chart Attributes – Plot object attributes

# 7. Secondary Chart Options

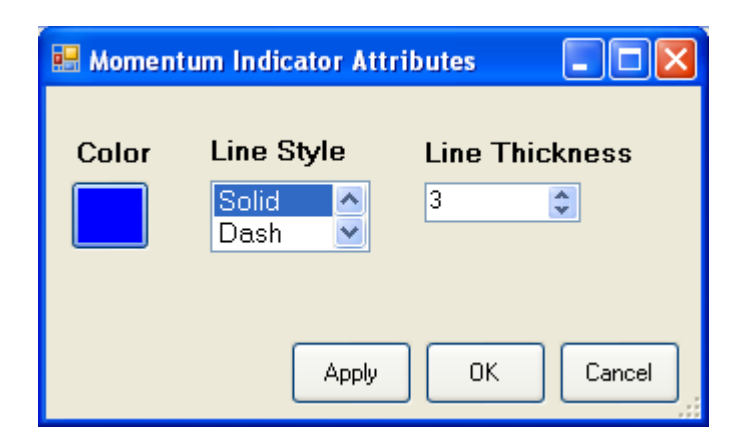

# Attribute options for Momentum Indicator

Color – Primary color for the object Line Style – The line style of the line (Solid, Dash, Dot, DashDot, DashDotDot) Line Thickness – The line width in pixels of the line – use value in range of (1,2,3,4...15)

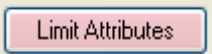

Limit Attributes – Limit attributes

| 🔜 Edit Indicator Limit Attr    | ibutes            |                |                 |
|--------------------------------|-------------------|----------------|-----------------|
| Color<br>Lo <del>w</del> Limit | Line Style        | Line Thickness | Fill Fill Alpha |
| High Limit                     | Solid A<br>Dash Y | 3              | 55 📚            |
|                                |                   | Apply 0        | K Cancel        |

# Attribute options for Limit Attributes

High Limit

Low Limit

**Color** – Primary line, or outline color of the plot object

Line Style – The line style of the line (Solid, Dash, Dot, DashDot, DashDotDot) Line Thickness – The line width in pixels of the line – use value in range of (1,2,3,4...15) Fill – Check and the area between the chart edge and the limit line is filled using Color. Fill Alpha – The transparency of the fill color – use value in the range (0..255)

# **Reset to Defaults**

Reset the dialog to its defaults.

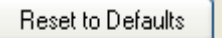

# **Compressed Mode**

Check this and the space between adjacent Secondary indicator charts is miimized.

Compressed Mode

# Uncompressed

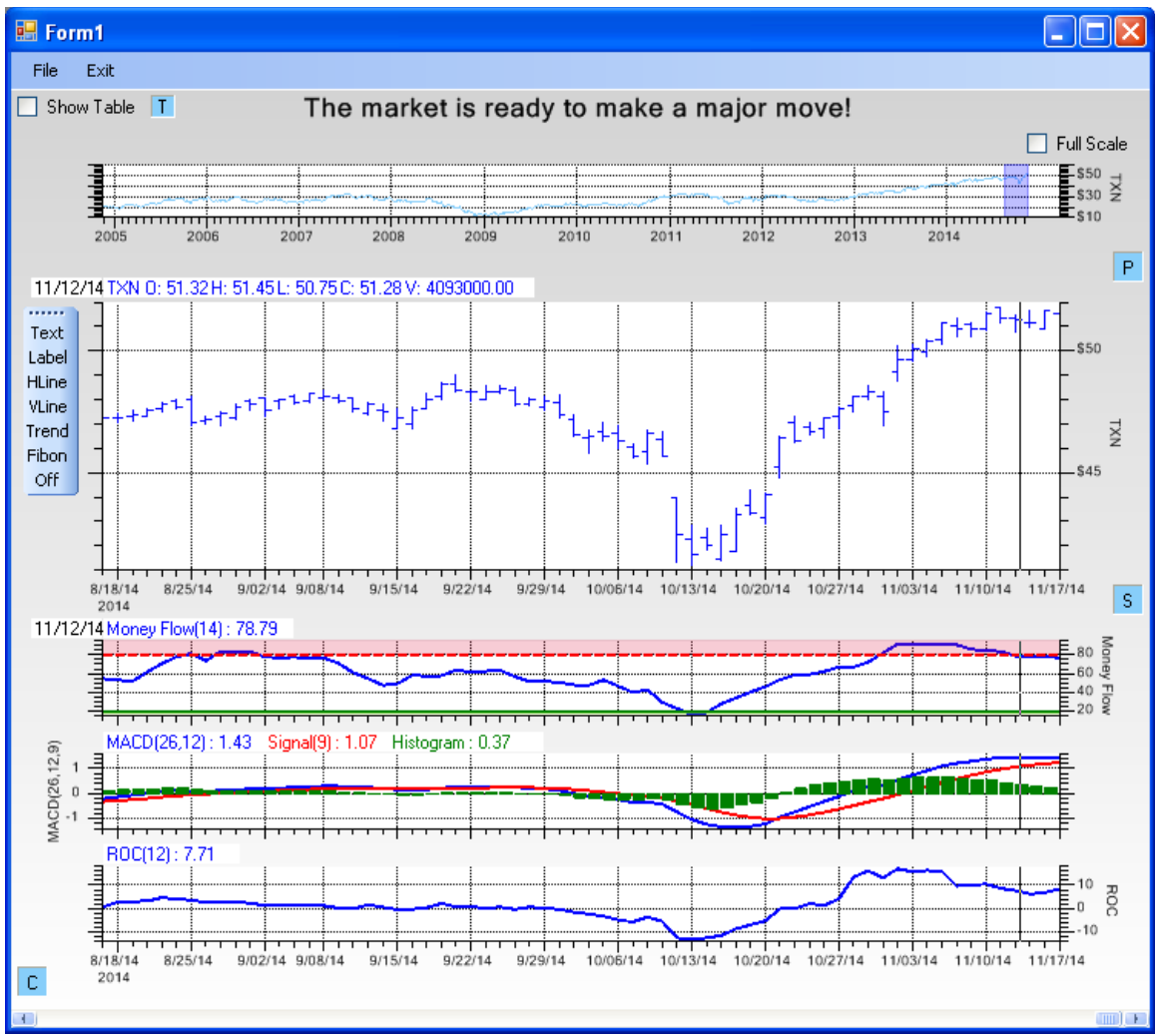

# 7. Secondary Chart Options

# Compressed

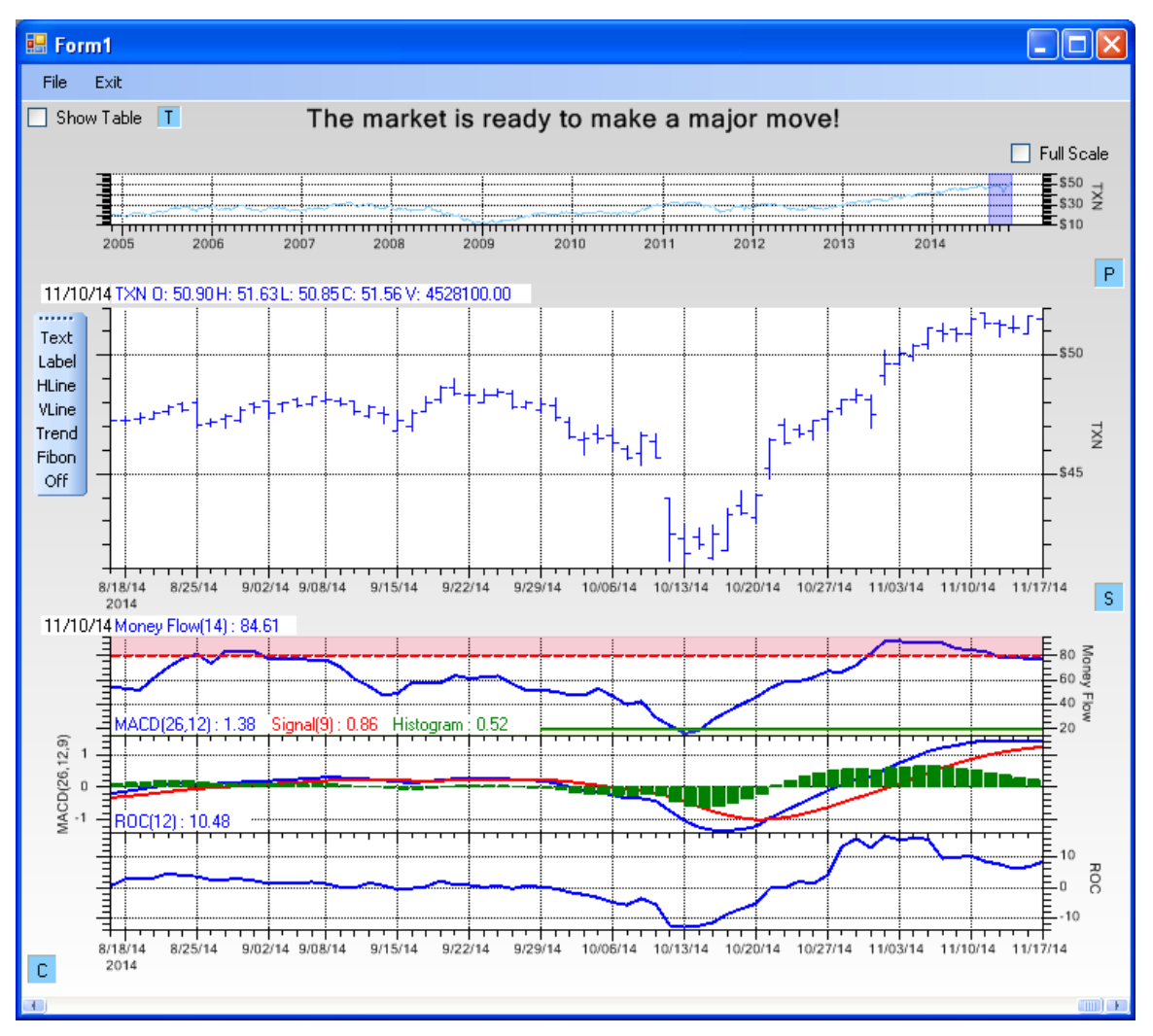

Cancel - Close dialog and cancel any changes

OK – Close dialog and apply changes to the chart.

# 8. Financial Chart Objects

There is a small set of technical analysis objects which can be placed in the Primary chart. These are trend lines (FinTrendLine), a financial Fibonacci object (FinFibonacciPlot), horizontal (FinHLine) and vertical (FinVLine) data markers, and two types of labels for annotations. The first label type (FinText) is positioned using normalized coordinates, and does not scroll when the chart scrolls. The second label type (FinLabel) is specified using physical coordinates and will scroll when the chart is scrolled.

# **Trend Line**

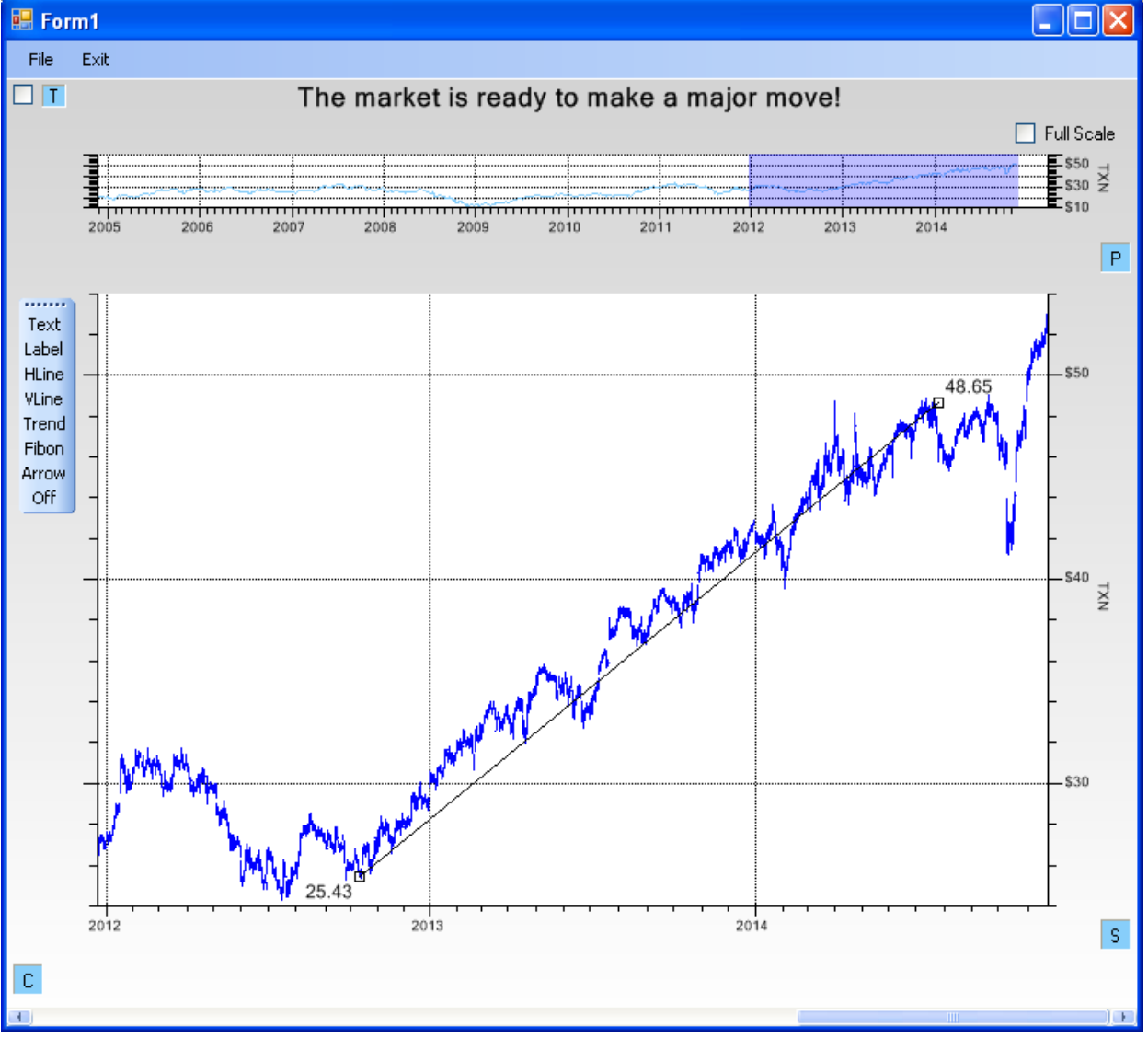

The trend line is used to mark the start and end of a trend for a stock.

Define the trend line by first selecting the Trend option from the toolstrip at the left of the graph. Then, leftclick the mouse in succession at the starting and ending point (**not** a click and drag, rather two distinct

# 8. Financial Chart Objects

single clicks). There is no need to be exact, since you can adjust the trend line after it is created. The trend line will connect the two points where you clicked.

You can also define a trend line by right clicking on the chart and selecting **Add** | **Trend Line** from the pop-up menus. Then left click for the starting, and left click for the ending, positions of the trend line.

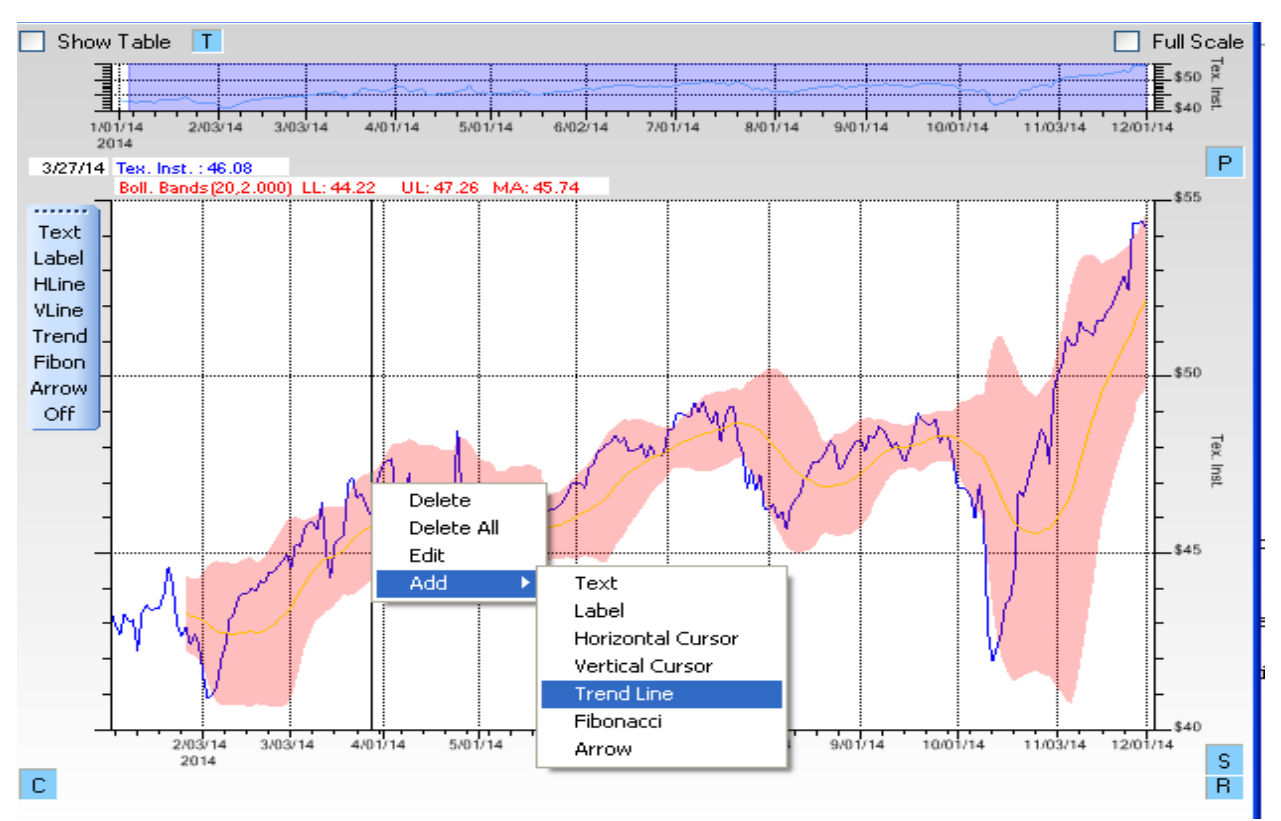

Once placed, you can still adjust the position of the line with great precision. You can refine the position, moving it by left-click-dragging the center of the line. The slope of the line can be changed by left-click-dragging on either endpoint of the trend line. The price values of the trend line endpoints are also displayed.

You can edit the trend line properties by left-double-clicking on it. That will invoke the trend line edit dialog, seen below.

| 🔜 Edit Line Attr                     | ibutes                              |                                   |                              |   |
|--------------------------------------|-------------------------------------|-----------------------------------|------------------------------|---|
| Line Attributes                      | Line Style<br>Solid ▲<br>Dash ❤     | Line Thickness                    | ✓ Show Handles               |   |
| Text Attributes<br>Font<br>Text Colu | Numeric Preci<br>2<br>or Background | sion<br>1<br>Use Back             | kground 🛛 Plot Area Clipping | 3 |
| O Left                               | I Justify<br>○ Center ⊙             | Right Vertical<br>O Bott<br>Apply | tom O Center O Top           |   |

# Attribute options for the Trend Line Dialog

# Line Attributes

Color – Primary color for the object

Line Style – The line style of the line (Solid, Dash, Dot, DashDot, DashDotDot)

Line Thickness – The line width in pixels of the line – use value in range of (1,2,3,4...15)

Show Handles - Check and the grab handles of the trend line are displayed at the endpoints.

# **Text Attributes**

Font – Edit the text Font and Font Size

| Font                                                                                                    |                                                                    |                                                 | ? 🔀          |
|----------------------------------------------------------------------------------------------------|--------------------------------------------------------------------|-------------------------------------------------|--------------|
| Eont:<br>Microsoft Sans Serif<br>O Microsoft Sans Serif<br>O Mistral<br>O Modern No. 20<br>O Monotype Corsiva<br>O MS Reference Sans S<br>O MS Reference Specia<br>T MT Extra | Font style:<br>Regular<br>Regular<br>Italic<br>Bold<br>Bold Italic | Size:<br>11<br>12<br>14<br>16<br>18<br>20<br>22 | OK<br>Cancel |
| Effects<br>Strikeout                                                                                                    | AaBbYyZ                                                            | ż                                               |              |
|                                                                                                    | Script:<br>Western                                                 | ~                                               | ]            |
|                                                                                                    |                                                                    |                                                 |              |

Numeric precision – Set the numeric precision of the text labels.

Text Color – Select the color of the text

Background – Select the background color of the text

**Use Background** – Check this box if you want the background rectangle of the text to overwrite what is underneath.

**Plot Area Clipping** – Check this box if you want the text to clip to the plotting area (the area bounded by the axes)

**Horizontal Justify** – Sets horizontal text justification of the trend line start label. The justification of the trend line end label is set to the opposite value.

**Vertical Justify** – Sets vertical text justification of the trend line start label. The justification of the trend line end label is set to the opposite value.

You can add a trend line programmatically using the FinChartView AddFinTrendLineToPrimaryChart method. You MUST add it after the FinChartView.BuildChart call.

# Prototypes

# **C**#

```
ChartEvent ev2

)

Public FinTrendLine AddFinTrendLineToPrimaryChart(

bool update

)

VB

Public Function AddFinTrendLineToPrimaryChart ( _

update As Boolean, _

ev1 As ChartEvent, _

ev2 As ChartEvent _

) As FinTrendLine
```

```
Public Function AddFinTrendLineToPrimaryChart ( _ update As Boolean _ ) As FinTrendLine
```

where AddFinTrendLineToPrimaryChart has the following characteristics.

#### **Parameters**

#### update

Type: Boolean Force an immediate update of the chart, rebuilding in the process.

#### ev1

Type: ChartEvent The starting position of the trend line.

#### ev2

Type: ChartEvent The ending position of the trend line.

#### **Return Value**

Returns the FinTrendLine object created.

#### Examples

In this case, a default trend line is created in the middle of the current display, and it is up to the user to reposition the endpoints of the trend line using the mouse.

#### C#

```
this.AddPrimaryChart("TXN", ChartObj.OHLC);
```

this.BuildChart();

this.AddFinTrendLineToPrimaryChart(true);

### VB

Me.AddPrimaryChart("TXN", ChartObj.OHLC)

Me.BuildChart();

```
Me.AddFinTrendLineToPrimaryChart(True)
```

In this case, the trendline is defined using OHLC events. The user can still reposition the trend line once it is displayed on the chart.

C#

```
EventGroupDataset rawStockData = this.GetCurrentTickerData();
ChartEvent tlev1 = rawStockData.GetEvent(30);
ChartEvent tlev2 = rawStockData.GetEvent(70);
FinTrendLine fintrendline1 = this.AddFinTrendLineToPrimaryChart(true, tlev1, tlev2);
```

VB

```
Dim rawStockData As EventGroupDataset = Me.GetCurrentTickerData()
```

```
Dim tlev1 As ChartEvent = rawStockData.GetEvent(30)
Dim tlev2 As ChartEvent = rawStockData.GetEvent(70)
Dim fintrendline1 As FinTrendLine = Me.AddFinTrendLineToPrimaryChart(True, tlev1, tlev2)
```

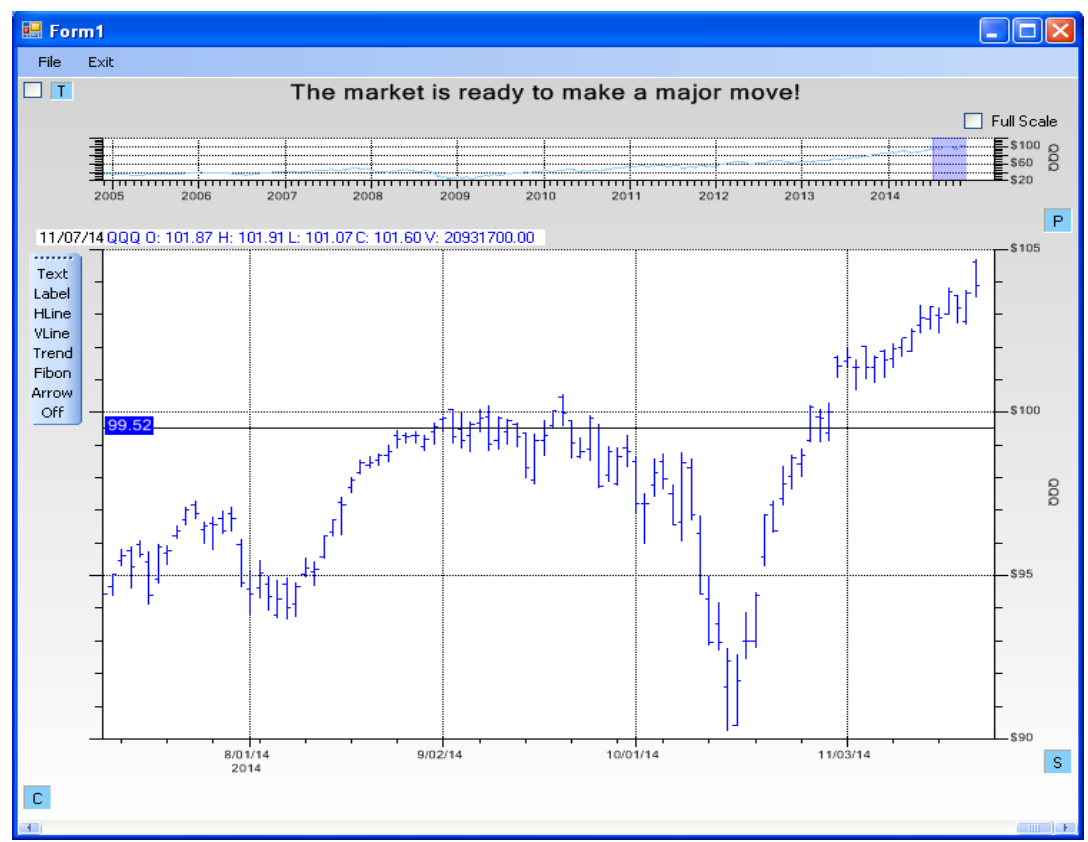

# Horizontal Data Marker

The horizontal data marker can be used to mark support and resistance levels.

Define the horizontal data marker line by first selecting the HLine option from the toolstrip at the left of the graph. Then, left-click the mouse at the vertical position where you want the horizontal cursor. There is no need to be exact, since you can adjust the cursor position after it is created. You can also define a horizontal cursor by right clicking on the chart and selecting **Add** | **Horizontal Cursor** from the pop-up menu. Then left click for the position of the horizontal cursor.

Once placed, you can still adjust the position of the line with great precision. You can refine the position, moving it by left-click-dragging any part of the line. The price value of the horizontal cursor is displayed on the left.

| 魓 Edit Line Attribu        | ites                                |                                     |                                         |      |
|----------------------------|-------------------------------------|-------------------------------------|-----------------------------------------|------|
| Line Attributes<br>Color L | _ine Style I<br>Solid ▲<br>Dash ♥   | Line Thickness                      | Show Handles                            |      |
| Text Attributes            | Numeric Precisio<br>2<br>Background | on<br>Vse Backg                     | round 🔲 Plot Area Clip                  | ping |
| Horizontal Ju              | ustify<br>Center O Rig              | ght Vertical J<br>O Botton<br>Apply | ustify<br>m • Center • Top<br>OK Cancel |      |

You can edit the horizontal cursor properties by left-double-clicking on it. That will invoke the horizontal cursor edit dialog, seen below.

# Attribute options for the Horizontal Cursor Dialog

## **Line Attributes**

Color – Primary color for the object

Line Style - The line style of the line (Solid, Dash, Dot, DashDot, DashDotDot)

Line Thickness – The line width in pixels of the line – use value in range of (1,2,3,4...15)

Show Handles - Check and the grab handles of the trend line are displayed at the endpoints.

# **Text Attributes**

Font - Edit the text Font and Font Size

| Font                                                                                                    |                                                                    |                                                 | ? 🛛          |
|----------------------------------------------------------------------------------------------------|--------------------------------------------------------------------|-------------------------------------------------|--------------|
| Eont:<br>Microsoft Sans Serif<br>Mistral<br>Mistral<br>Modern No. 20<br>Monotype Corsiva<br>MS Reference Sans S<br>MS Reference Specia<br>T MT Extra | Font style:<br>Regular<br>Regular<br>Italic<br>Bold<br>Bold Italic | Size:<br>11<br>12<br>14<br>16<br>18<br>20<br>22 | OK<br>Cancel |
| Effects                                                                                                    | AaBbYyZ                                                            | z                                               |              |
|                                                                                                    | Sc <u>r</u> ipt:<br>Western                                        | •                                               | •            |
|                                                                                                    |                                                                    |                                                 |              |

Numeric precision – Set the numeric precision of the text labels.

Text Color – Select the color of the text

Background – Select the background color of the text

**Use Background** – Check this box if you want the background rectangle of the text to overwrite what is underneath.

**Plot Area Clipping** – Check this box if you want the text to clip to the plotting area (the area bounded by the axes)

**Horizontal Justify** – Sets horizontal text justification of the trend line start label. The justification of the trend line end label is set to the opposite value.

**Vertical Justify** – Sets vertical text justification of the trend line start label. The justification of the trend line end label is set to the opposite value.

You can add a horizontal line programmatically using the FinChartView AddFinHLineToPrimaryChart method. You MUST add it after the FinChartView.BuildChart call.

# Prototypes

#### **C**#

```
ChartEvent ev1

)

public FinHLine AddFinHLineToPrimaryChart(

bool update

)

VB

Public Function AddFinHLineToPrimaryChart ( _

update As Boolean, _

ev1 As ChartEvent
```

```
) As FinHLine

Public Function AddFinHLineToPrimaryChart ( _

update As Boolean _

) As FinHLine
```

where AddFinHLineToPrimaryChart has the following characteristics.

#### Parameters

#### update

```
Type: Boolean
Force an immediate update of the chart, rebuilding in the process.
ev1
```

Type: ChartEvent The starting position of the cursor.

#### **Return Value**

Returns the FinHLabel object created.

#### Examples

In this example, a horizontal cursor is created in the middle of the current display, and it is up to the user to reposition it using the mouse.

C#

```
this.AddPrimaryChart("TXN", ChartObj.OHLC);
```

this.BuildChart();

```
this.AddFinHLineToPrimaryChart(true);
```

# VB

```
Me.AddPrimaryChart("TXN", ChartObj.OHLC)
```

Me.BuildChart()

Me.AddFinHLineToPrimaryChart(True)

In this example, a horizontal cursor is created at a position defined by an OHLC stock value. The user can still reposition it using the mouse.

C#

# 8. Financial Chart Objects

this.AddPrimaryChart("TXN", ChartObj.OHLC);

this.BuildChart();

```
EventGroupDataset rawStockData = this.GetCurrentTickerData();
ChartEvent hlev1 = rawStockData.GetEvent(60);
FinHLine finhline1 = this.AddFinHLineToPrimaryChart(true, hlev1);
```

### VB

```
Me.AddPrimaryChart("TXN", ChartObj.OHLC)
```

Me.BuildChart()

```
Dim rawStockData As EventGroupDataset = Me.GetCurrentTickerData()
Dim hlev1 As ChartEvent = rawStockData.GetEvent(60)
Dim finhline1 As FinHLine = Me.AddFinHLineToPrimaryChart(True, hlev1)
```

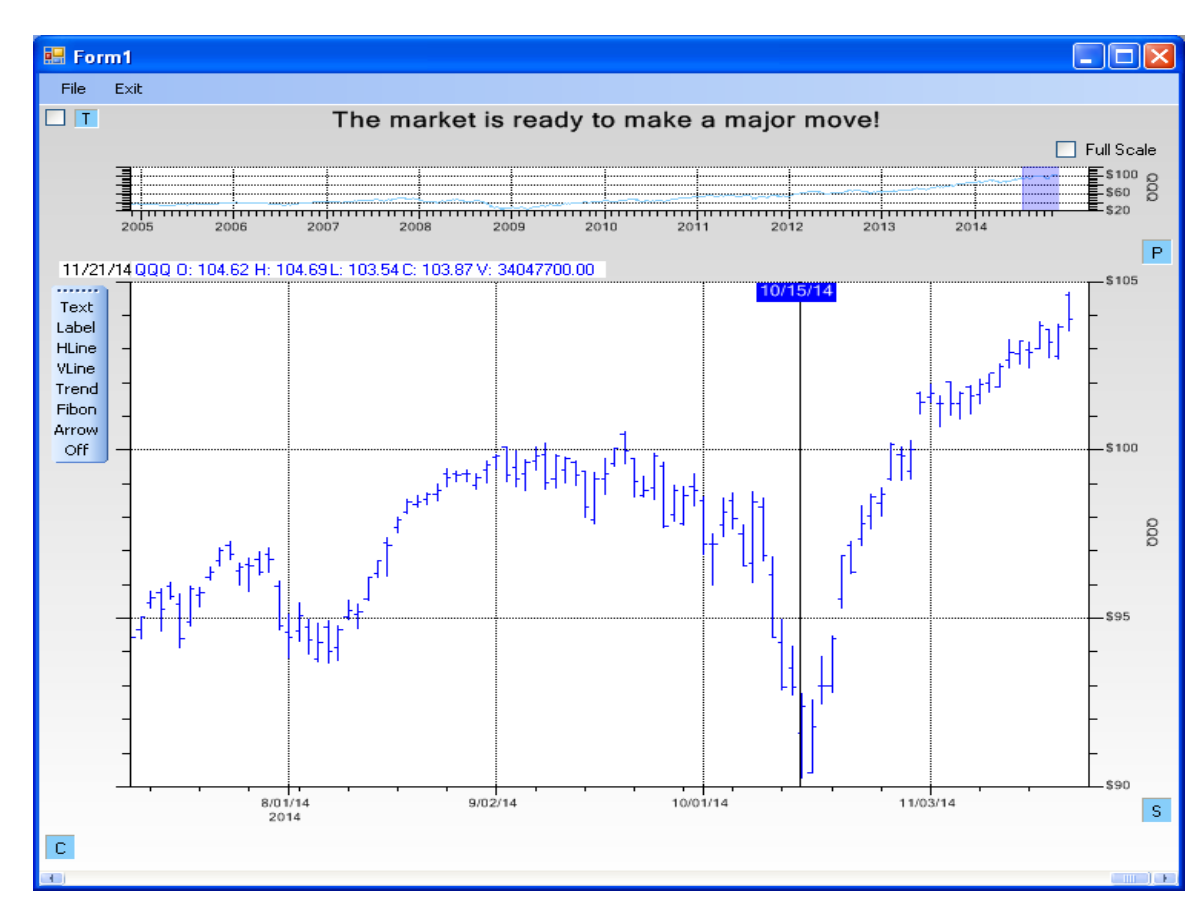

# Vertical Data Marker

Define the vertical data cursor line by first selecting the VLine option from the toolstrip at the left of the graph. Then, left-click the mouse at the horizontal position where you want the vertical cursor. There is no need to be exact, since you can adjust the cursor position after it is created.

You can also define a vertical cursor by right clicking on the chart and selecting Add | Vertical Cursor from the pop-up menu. Then left click for the position of the vertical cursor.

Once placed, you can still adjust the position of the line with great precision. You can refine the position, moving it by left-click-dragging any part of the line. The price value of the horizontal cursor is displayed on the left.

| 🔡 Edit Line Attrib                    | outes                       |                             |                                          |   |
|---------------------------------------|-----------------------------|-----------------------------|------------------------------------------|---|
| Color                                 | Line Style<br>Solid<br>Dash | Line Thickness              | Show Handles                             |   |
| Text Attributes<br>Font<br>Text Color | Custom Date Fo              | ormat<br>Vse Backg          | round 🔲 Plot Area Clippin                | g |
| O Left                                | Justify<br>③ Center  〇 P    | tight Vertical .<br>O Botto | Justify<br>m O Center O Top<br>OK Cancel |   |

You can edit the horizontal cursor properties by left-double-clicking on it. That will invoke the horizontal cursor edit dialog, seen below.

# Attribute options for the Vertical Cursor Dialog

# Line Attributes

Color – Primary color for the object

Line Style – The line style of the line (Solid, Dash, Dot, DashDot, DashDotDot)

**Line Thickness** – The line width in pixels of the line – use value in range of (1,2,3,4...15)

Show Handles - Check and the grab handles of the trend line are displayed at the endpoints.

# **Text Attributes**

Font – Edit the text Font and Font Size

# 8. Financial Chart Objects

| Font                                                                                                    |                                                                    |                                                       | ? 🔀          |
|----------------------------------------------------------------------------------------------------|--------------------------------------------------------------------|-------------------------------------------------------|--------------|
| Eont:<br>Microsoft Sans Serif<br>O Microsoft Sans Serif<br>O Mistral<br>O Modern No. 20<br>O Monotype Corsiva<br>O MS Reference Sans S<br>O MS Reference Specia<br>T MT Extra | Font style:<br>Regular<br>Regular<br>Italic<br>Bold<br>Bold Italic | Size:<br>11<br>11<br>12<br>14<br>16<br>18<br>20<br>22 | OK<br>Cancel |
| Effects Strikeout Underline                                                                                                    | Sample<br>AaBbYyZ<br>Script:<br>Western                            | z                                                     | ]            |

**Custom Date Format**– Set a custom date format using the standard .Net date formatting rules. The default is mm/dd/yy

Text Color - Select the color of the text

Background – Select the background color of the text

**Use Background** – Check this box if you want the background rectangle of the text to overwrite what is underneath.

**Plot Area Clipping** – Check this box if you want the text to clip to the plotting area (the area bounded by the axes)

**Horizontal Justify** – Sets horizontal text justification of the trend line start label. The justification of the trend line end label is set to the opposite value.

**Vertical Justify** – Sets vertical text justification of the trend line start label. The justification of the trend line end label is set to the opposite value.

You can add a vertical line programmatically using the FinChartView AddFinVLineToPrimaryChart method. You MUST add it after the FinChartView.BuildChart call.

# Prototypes

# 

```
bool update
)
VB
Public Function AddFinVLineToPrimaryChart ( _
            update As Boolean, _
            ev1 As ChartEvent _
) As FinVLine
Public Function AddFinVLineToPrimaryChart ( _
            update As Boolean _
) As FinVLine
```

where AddFinHLineToPrimaryChart has the following characteristics.

### Parameters

#### update

```
Type: Boolean
Force an immediate update of the chart, rebuilding in the process.
ev1
Type: ChartEvent
The starting position of the cursor.
Return Value
Returns the FinVLabel object created.
```

#### Examples

In this example, a vertical cursor is created in the middle of the current display, and it is up to the user to reposition it using the mouse.

#### **C**#

```
this.AddPrimaryChart("TXN", ChartObj.OHLC);
this.BuildChart();
this.AddFinVLineToPrimaryChart(true);
```

#### VB

Me.AddPrimaryChart("TXN", ChartObj.OHLC)

Me.BuildChart()

Me.AddFinVLineToPrimaryChart(True)

In this example, a vertical cursor is created at a position defined by an OHLC stock value. The user can still reposition it using the mouse.

#### C#

```
this.AddPrimaryChart("TXN", ChartObj.OHLC);
this.BuildChart();
EventGroupDataset rawStockData = this.GetCurrentTickerData();
ChartEvent vlev1 = rawStockData.GetEvent(60);
FinVLine finvline1 = this.AddFinVLineToPrimaryChart(true, vlev1);
```

# VB Me.AddPrimaryChart("TXN", ChartObj.OHLC) Me.BuildChart() Dim rawStockData As EventGroupDataset = Me.GetCurrentTickerData() Dim vlev1 As ChartEvent = rawStockData.GetEvent(60) Dim finvline1 As FinVLine = Me.AddFinVLineToPrimaryChart(True, vlev1)

# **Fibonacci Overlay**

Define the Fibonacci overlay by first selecting the Fibonacci option from the toolstrip at the left of the graph. Then, left-click the mouse in succession at the lower-left and upper-right corners of the desired Fibonacci overlay (**not** a click and drag, rather two distinct single clicks). There is no need to be exact, since you can adjust the Fibonacci overlay after it is created.

You can also define a Fibonacci overlay by right clicking on the chart and selecting **Add** | **Fibonacci** from the popup menus. Then left click for the lower-left corner of the Fibonacci overlay, and left click again for the upper-right corner of the overlay.

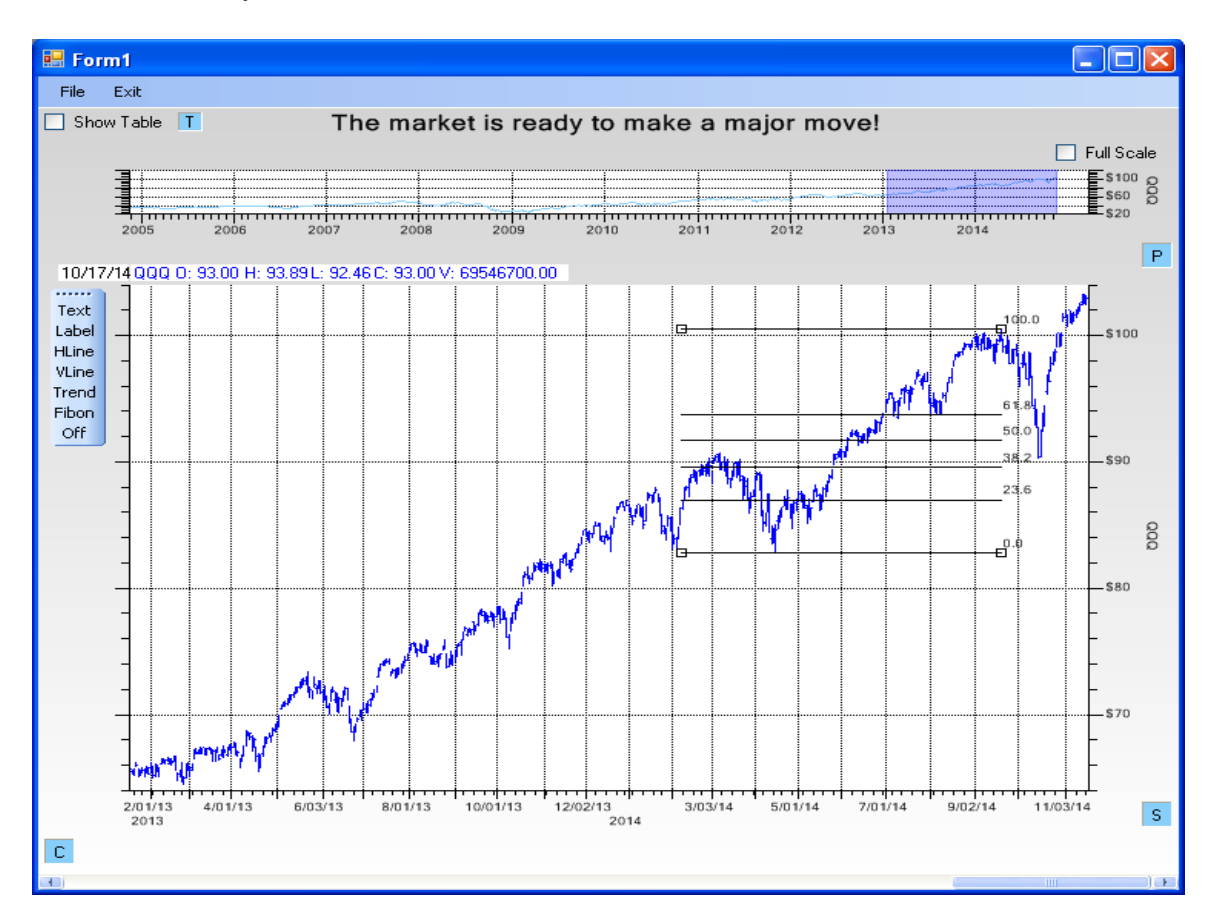

The 0 to 100% section of the Fibonacci overlay will be drawn using the first and second mouse clicks. It defines the 0% level at the first click, and the 100% level at the second click. If the first click is higher than the second click, then the Fibonacci overlay will be inverted, with the 100% level at the top, and the 0% level at the bottom. Also, there are two Fibonacci levels above 100%, which are 161.8% and 261.8%. They will be displayed if they are within

the plot area window, otherwise they will be clipped out of the chart.

Once placed, you can still adjust the position of the Fibonacci overlay with great precision. You can refine the position, moving it by left-click-dragging anywhere in the rectangle defined by the Fibonacci overlay. The width and height of the Fibonacci overlay can be changed by left-click-dragging on any of the small grab rectangle at the 0.0% and 100% locations on the overlay.

A Fibonacci overlay is used in some types of technical analysis wave theory to identify support and resistance levels for a stock. The values on the right of the horizontal lines in the example above (0, 23.6, 38.2, 50.0, 61.8, 100, 161.8 and 261.8) are represent percentage values and are calculated using the famous Fibonacci sequence (0, 1, 1, 2, 3, 5, 8, 13, 21, 34, 55, 89, 144, 233).

You can edit the trend line properties by left-double-clicking on it. That will invoke the Fibonacci overlay edit dialog, seen below.

| 😸 Edit Line Attributes                          |                             |                                                |                    |
|-------------------------------------------------|-----------------------------|------------------------------------------------|--------------------|
| Line Attributes Color Line Solid Dash           | Style Line Thic             | kness<br>↓ ✓ Shov                              | v Handles          |
| Text Attributes Nume<br>Font 1<br>Text Color Ba | eric Precision  ckground Us | se Background [                                | Plot Area Clipping |
| Horizontal Justify<br>⊙ Left ○ Cen              | nter ORight                 | Vertical Justify<br>Bottom  Control  Apply  OK | enter O Top        |

Attribute options for the Fibonacci Dialog

Line Attributes

Color - Primary color for the object

Line Style - The line style of the line (Solid, Dash, Dot, DashDot, DashDotDot)

**Line Thickness** – The line width in pixels of the line – use value in range of (1,2,3,4...15)

**Show Handles** – Check and the grab handles of the trend line are displayed at the 0% and 100% levels of the Fibonacci chart.

# **Text Attributes**

Font – Edit the text Font and Font Size

| Font                                                                                                    |                                                                    |                                                       | ? 🛛          |
|----------------------------------------------------------------------------------------------------|--------------------------------------------------------------------|-------------------------------------------------------|--------------|
| Eont:<br>Microsoft Sans Serif<br>Mistral<br>Modern No. 20<br>Modorn No. 20<br>Monotype Corsiva<br>MS Reference Sans S<br>MS Reference Specia<br>T MT Extra | Font style:<br>Regular<br>Regular<br>Italic<br>Bold<br>Bold Italic | Size:<br>11<br>11<br>12<br>14<br>16<br>18<br>20<br>22 | OK<br>Cancel |
| Effects                                                                                                    | AaBbYyz                                                            | Z                                                     |              |
|                                                                                                    | Sc <u>r</u> ipt:<br>Western                                        | ~                                                     |              |
|                                                                                                    |                                                                    |                                                       |              |

Numeric precision – Set the numeric precision of the text labels.

Text Color – Select the color of the text

Background – Select the background color of the text

**Use Background** – Check this box if you want the background rectangle of the text to overwrite what is underneath.

**Plot Area Clipping** – Check this box if you want the text to clip to the plotting area (the area bounded by the axes)

**Horizontal Justify** – Sets horizontal text justification of the trend line start label. The justification of the trend line end label is set to the opposite value.

**Vertical Justify** – Sets vertical text justification of the trend line start label. The justification of the trend line end label is set to the opposite value.

You can add a Fibonacci rectangle programmatically using the FinChartView AddFinFibonacciPlotToPrimaryChart method. You MUST add it after the FinChartView.BuildChart call.

# Prototypes

# VB

```
Public Function AddFinFibonacciPlotToPrimaryChart ( _ update As Boolean _ )
As FinFibonacciPlot
Public Function AddFinFibonacciPlotToPrimaryChart ( _ update As Boolean, _ ev1 As ChartEvent, _ ev2 As ChartEvent _ )
As FinFibonacciPlot
```

# Parameters

#### update

Type: Boolean

Force an immediate update of the chart, rebuilding in the process.

ev1

Type: ChartEvent The lower-left corner of the Finbonacci rectangle.

ev2

Type: ChartEvent

The upper-right corner of the Finbonacci rectangle.

# **Return Value**

Returns the FinFibonacciPlot object created.

# Examples

In this case, a Fibonacci plot is created in the middle of the current display, and it is up to the user to reposition it using the mouse.

# **C**#

```
this.BuildChart();
this.AddFinFibonacciPlotToPrimaryChart(true);
```

### VB

```
Me.AddPrimaryChart("TXN", ChartObj.OHLC)
Me.BuildChart();
```

# 8. Financial Chart Objects

Me.AddFinFibonacciPlotToPrimaryChart(True)

In this case, the Fibonacci plot is defined using OHLC events. The user can still reposition it using the mouse .

**C**#

```
ChartEvent fibev1 = rawStockData.GetEvent(120);
FinFibonacciPlot fibplot = this.AddFinFibonacciPlotToPrimaryChart(true, fibev1, fibev2);
```

# VB

# Labels for Annotation

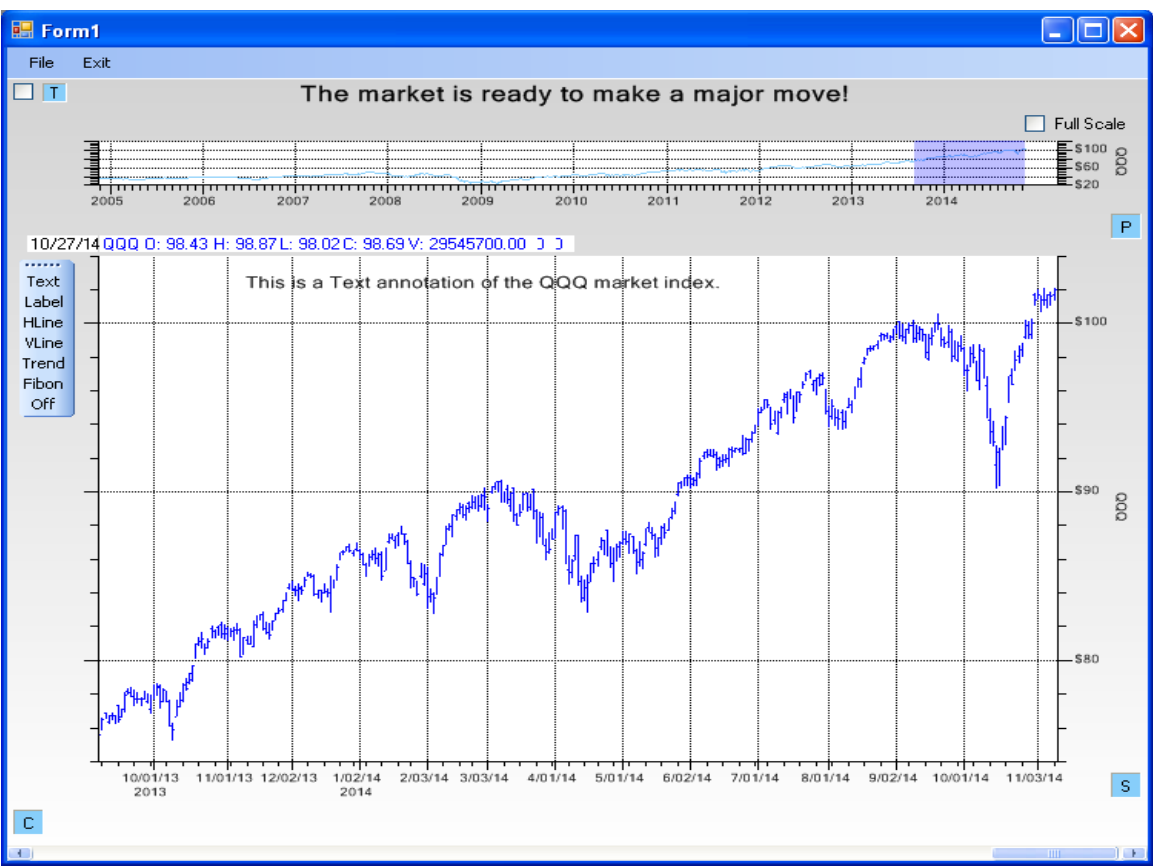

In this example, the FinText object provides a bold title for the chart.

There are three types of objects you can use for annotations. The first uses the FinText class. It is placed in the chart using Normalized graph coordinates. Because of this, it does not scroll, or change position, when the graph y-scale is changed, or when the graph is panned or zoomed. Because Normalized Graph coordinates do not change even if the graphs physical coordinate system changes. The other two are the FinLabel and FinArrow objects, which are placed using physical coordinates and do scroll with the plot.

# FinText

First, select the Text option from the toolstrip on the left of the chart. Next, select a position by left clicking on the chart at the xy-position where you want the text to appear. The following dialog will appear.

| 💀 Text Dialog                                               |                         |
|-------------------------------------------------------------|-------------------------|
| Text<br>Font Text                                           |                         |
| Text Color Background 🛛 Use Background 🗋 Plot Area Clipping |                         |
| Ocenter ORight                                              | O Bottom ○ Center ⊙ Top |
| Apply OK Cancel                                             |                         |

**Font** – Edit the text Font and Font Size

Text – The text string to display as a label

**Text Color** – Select the color of the text

Background – Select the background color of the text

**Use Background** – Check this box if you want the background rectangle of the text to overwrite what is underneath.

**Plot Area Clipping** – Check this box if you want the text to clip to the plotting area (the area bounded by the axes)

Horizontal Justify – Sets horizontal text justification of the numeric label.

Vertical Justify – Sets vertical text justification of the numeric label.

Set the font you want to use, and the text string and press OK. The text string will appear at the selected xy-position.

You can also define a text object by right-clicking the mouse on the chart. When you right-click, hold the mouse button down, which brings up a local menu. Select **Add**|**Text** from the menu and release. The dialog will appear where you can set the font and text string. Then, left-click on the chart where you want the text to appear.

### 8. Financial Chart Objects

The text object can be moved into position by left-click-dragging anywhere on the text.

The FinText object does not change position, even if the graph scaling changes.

You can add a trend line programmatically using the FinChartView AddFinTextToPrimaryChart method. You MUST add it after the FinChartView.BuildChart call.

# Prototypes

```
C#
public FinText AddFinTextToPrimaryChart(
        bool update,
        ChartEvent ev1,
        string text
)
public FinText AddFinTextToPrimaryChart(
       bool update,
        ChartEvent ev1,
       string text,
       int postype
)
public FinText AddFinTextToPrimaryChart(
       bool update,
        string text
)
```

#### VB

# Parameters

# update

Type: Boolean Force an immediate update of the chart, rebuilding in the process.

# ev1

Type: ChartEvent The position of the text.

#### text

Type: String The text string.

#### postype

Type: int

Specify whether than text is placed using Normalized Graph Coordinates (ChartObj.NORM\_GRAPH\_POS) or normalized Plp, ChartObj.NORM\_PLOT\_PAS).

#### **Return Value**

Returns the FinText object created.

# Examples

In this example, a FinText object is created in the middle of the current display, and it is up to the user to reposition it using the mouse.

### C#

```
this.AddPrimaryChart("TXN", ChartObj.OHLC);
this.BuildChart();
this.AddFinTextToPrimaryChart(true,"FinText Object");
```

#### VB

```
Me.AddPrimaryChart("TXN", ChartObj.OHLC)
```

Me.BuildChart()

Me.AddFinVLineToPrimaryChart(True , "FinText Object")

In this example, a FinText object is created at a Normalized Plot Area position (0.5, 0.2). The user can still reposition it using the mouse.

#### C#

```
this.AddPrimaryChart("TXN", ChartObj.OHLC);
this.BuildChart();
FinText fintext1 = this.AddFinTextToPrimaryChart(true, new Point2D(0.5, 0.2), "Scroll to
the beginning", ChartObj.NORM_PLOT_POS);
```

# VB

```
Me.BuildChart()
```

```
Dim fintext1 As FinText = Me.AddFinTextToPrimaryChart(True, New Point2D(0.5, 0.2),"Scroll
to the beginning", ChartObj.NORM_PLOT_POS)
```

# FinLabel

The second type of annotation uses the FinLabel class. It is placed in the chart using Physical graph coordinates. Because of this, it scrolls, and change position, when the graph y-scale is changed, or when the graph is panned or zoomed. Because the FinLabel object sticks to the physical coordinates where it was placed.

The FinLabel object is used to attach annotations to the minimum and maximum values in 2010.

Create a Label annotation for the chart, much the same as a Text annotation. Select the Label option from the tools strip on the right, or from the right-click pop-up menu.

# 8. Financial Chart Objects

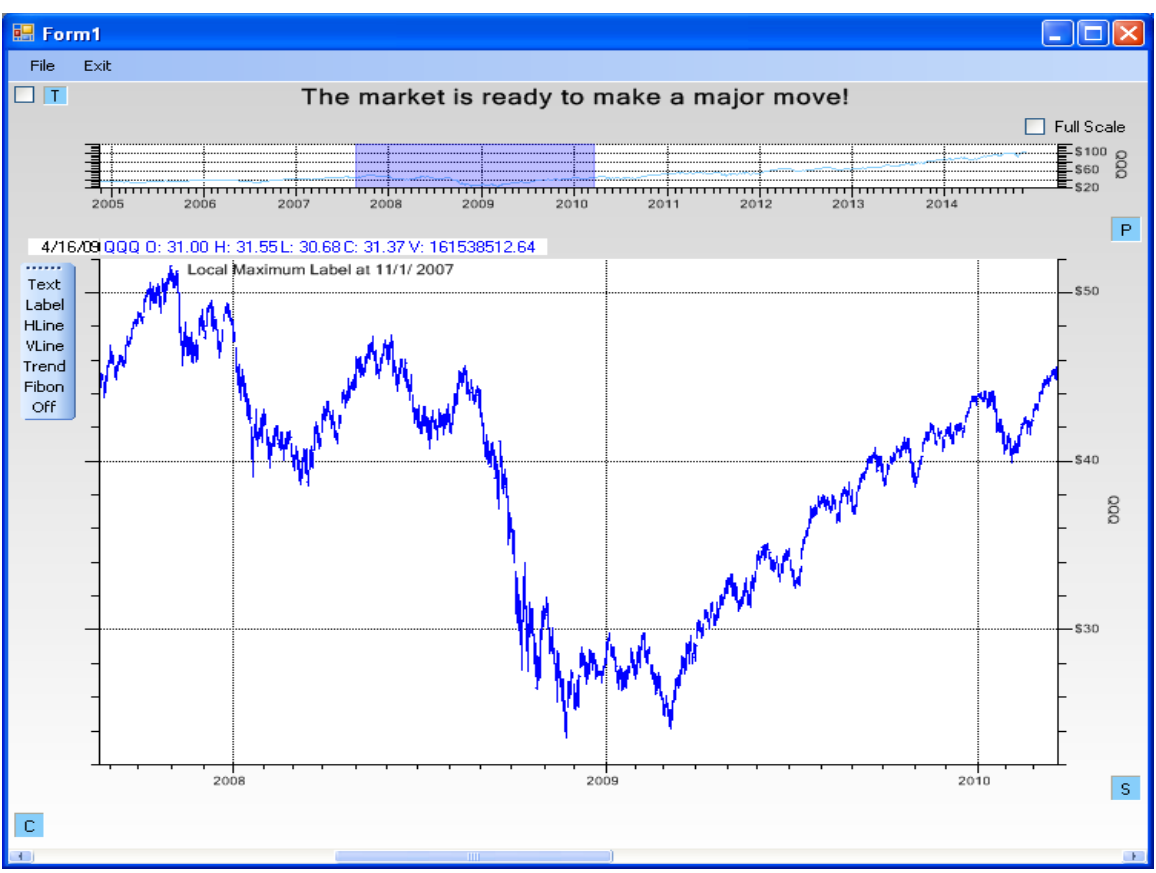

The label object can be moved into position by click-dragging anywhere on the text.

The FinLabel object uses the same dialog box described under the previous FinText description.

You can add a trend line programmatically using the FinChartView AddFinLabelToPrimaryChart method. You MUST add it after the FinChartView.BuildChart call.

**C**#

```
public FinLabel AddFinLabelToPrimaryChart(
        bool update,
        ChartEvent ev1,
        string text
)
public FinLabel AddFinLabelToPrimaryChart(
        bool update,
        string text
)
VB
Public Function AddFinLabelToPrimaryChart (
        update As Boolean, _
        ev1 As ChartEvent, _
        text As String _
) As FinLabel
Public Function AddFinLabelToPrimaryChart (
        update As Boolean, _
        text As String _
) As FinLabel
```
#### Parameters

#### update

Type: Boolean Force an immediate update of the chart, rebuilding in the process.

Type: ChartEvent The position of the text.

text

ev1

Type: String The text string.

#### **Return Value**

Returns the FinLabel object created.

#### Examples

In this example, a FinLabel object is created in the middle of the current display, and it is up to the user to reposition it using the mouse.

#### **C**#

```
this.AddPrimaryChart("TXN", ChartObj.OHLC);
this.ChartLayoutMode = FinChartView.STANDARD LAYOUT;
```

```
this.BuildChart();
```

FinLabel finlabel = this.AddFinLabelToPrimaryChart(true,"FinLabel Item");

#### VB

Me.AddPrimaryChart("TXN", ChartObj.OHLC)

Me.BuildChart()

FinLabel finlabel = this.AddFinLabelToPrimaryChart(True, "FinLabel Item");

In this example, a FinLabel object is created and placed at the Physical coordinate position represented by stock event (12). The user can still reposition it using the mouse.

#### C#

#### VB

```
Me.AddPrimaryChart("TXN", ChartObj.OHLC)
```

Me.BuildChart()

```
Dim finlabel As FinLabel=
    Me.AddFinLabelToPrimaryChart(True, rawStockData.GetEvent(12),"FinLabel Item")
```

# FinArrow

.

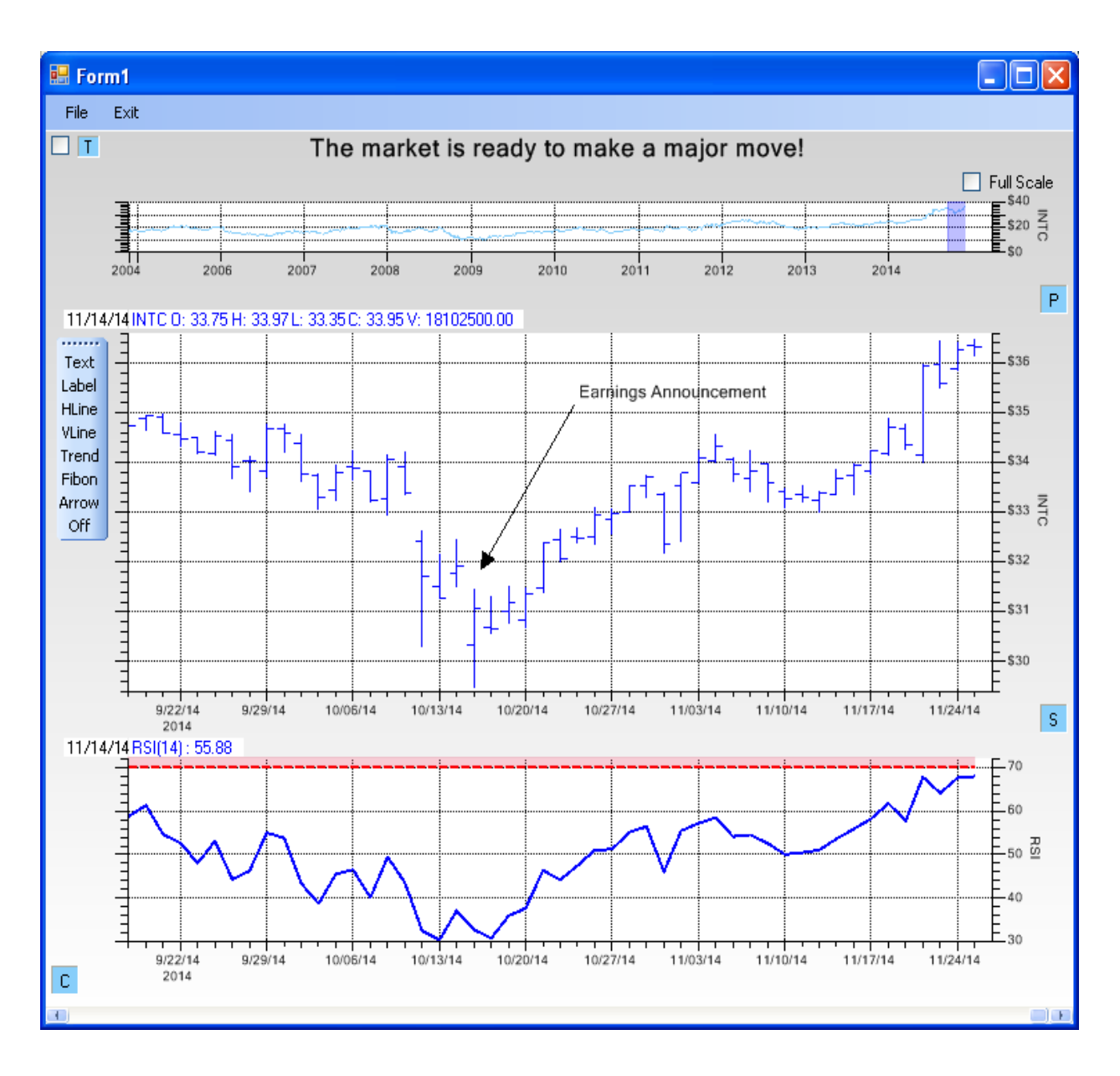

First, select the Arrow option from the toolstrip on the left of the chart. Next, select the arrowhead location by left clicking on the chart at the xy-position where you want the arrow head to appear. Left click again for the tail end of the arrow. The following dialog will appear.

| 🔜 Edit Arrow Att                                                         | tributes                                                                           | × |
|--------------------------------------------------------------------------|------------------------------------------------------------------------------------|---|
| Line Attributes                                                          | Line StyleLine ThicknessArrowhead Size (Pts)Solid112Show HandlesDashIII            |   |
| Font<br>Text Attributes                                                  | Text<br>Earnings Announcement<br>Background<br>Use Background V Plot Area Clipping |   |
| <ul> <li>✓ Auto Justify 1</li> <li>Horizontal</li> <li>● Left</li> </ul> | Justify       Vertical Justify         Center       Right         Apply       OK   |   |

#### Line Attributes

**Color** – Primary color for the object

Line Style – The line style of the line (Solid, Dash, Dot, DashDot, DashDotDot)

Line Thickness – The line width in pixels of the line – use value in range of (1,2,3,4...15)

Arrowhead Size - The size of the arrowhead in points

Show Handles - Check and the grab handles of the trend line are displayed at the endpoints.

#### **Text Attributes**

Font – Edit the text Font and Font Size

Text – The text string to display as a label

Text Color – Select the color of the text

Background – Select the background color of the text

**Use Background** – Check this box if you want the background rectangle of the text to overwrite what is underneath.

**Plot Area Clipping** – Check this box if you want the text to clip to the plotting area (the area bounded by the axes)

Auto Justify Text – Sets horizontal and vertical text justification of the numeric label depending on the angle of rotation of the arrow

Horizontal Justify – Sets horizontal text justification of the numeric label.

Vertical Justify – Sets vertical text justification of the numeric label.

Set the font you want to use, and the text string and press OK. The text string will appear at the selected xy-position.

You can also define a FinArrow object by right-clicking the mouse on the chart. When you right-click, hold the mouse button down, which brings up a local menu. Select **Add**|**Arrow** from the menu and release. The dialog will appear where you can set the font and text string. Then, left-click for where the arrowhead should be, and left-click again for where the tail should be.

The FinArrow object can be moved into position by left-click-dragging on one of the endpoints.

You can add a trend line programmatically using the FinChartView AddFinTextToPrimaryChart method. You MUST add it after the FinChartView.BuildChart call.

C#

```
ev1 As ChartEvent, _
ev2 As ChartEvent, _
text As String _
) As FinArrow
Public Function AddFinArrowToPrimaryChart ( _
update As Boolean, _
text As String _
) As FinArrow
```

#### Parameters

#### update

Type: Boolean Force an immediate update of the chart, rebuilding in the process.

ev1

Type: ChartEvent The arrowhead position in the chart

ev2

Type: ChartEvent The arrow tail position of the arrow.

text

Type: String The text string.

Return Value Returns the FinArrow object created.

#### Examples

In this case, a default arrow created in the middle of the current display, and it is up to the user to reposition the endpoints of the using the mouse.

#### C#

```
this.AddPrimaryChart("TXN", ChartObj.OHLC);
```

this.BuildChart();

this.AddFinArrowToPrimaryChart(true);

#### VB

```
Me.AddPrimaryChart("TXN", ChartObj.OHLC)
Me.BuildChart();
```

Me.AddFinArrowToPrimaryChart(True)

In this case, the arrow is defined using OHLC events. The user can still reposition the arrow once it is displayed on the chart.

#### C#

```
EventGroupDataset rawStockData = this.GetCurrentTickerData();
ChartEvent aev1 = rawStockData.GetEvent(10);
ChartEvent aev2 = rawStockData.GetEvent(15);
FinArrow finarrow1 = this.AddFinArrowToPrimaryChart(true, aev1, aev2, "Look here");
```

#### VB

```
Dim rawStockData As EventGroupDataset= Me.GetCurrentTickerData()
```

```
Dim aev1 As ChartEvent = rawStockData.GetEvent(10)
Dim aev2 As ChartEvent = rawStockData.GetEvent(15)
Dim finarrow1 As FinArrow = Me.AddFinArrowToPrimaryChart(True, aev1, aev2,"Look here")
```

Point and Figure plots have been used in technical analysis for more than 100 years. A P&F chart is unusual in that it does not plot price against time as other techniques do. Instead it plots price against changes in direction. It does so by plotting a column of Xs as the price rises and a column of Os as the price falls. As long the stock price is increasing, and does not backtrack by more than a multiple (usually 3) of the box size, the price increase is displayed as an increasing vertical column of Xs, one X for each time the stock price breaks through the top of a box price level. Once the trend reverses more than a multiple of the box value, the column increments to the right, and changes over to a column of 0's, which are plotted down as long as the stock price continues to drop, without any significant reversals. Electrical and control systems engineers will recognize this as a programmable form of hysteresis. Many technicians like it because it filters out much of the normal up and down noise in the stock data, and makes it very easy to identify trends up or down. As in the example above, it compresses the time frame, so that many years of data (seven in the example above) can be displayed without crowding.

A good book on the subject is Point and Figure Charting by Thomas J. Dorsey.

Our version of the Point and Figure charts includes most of the features found in advanced versions. It marks the years of the columns along the x-axis. Months are indicated in-column using numbers 1 to 9 and letters A, B, and C as most implementations do.

## **Point and Figure y-Axis Scale Modes**

There are four common methods used to scale the y-axis: *traditional, percentage, fixed,* and *fixed ATR*. The *traditional* mode is the most common. The *traditional* y-axis scale described above, with changes in box size at values of 1, 5, 20, 100..., is generally meant for a stock price range of 5 to 100. It uses mostly integer based numeric values because these are easier to calculate and plot by hand – a legacy of the 100 year history of point and figure charts. But many stocks have a much broader range, especially in non-US markets where the valuation of the stocks in the local currency can be in the thousands. In these cases, a *percentage* based method is preferrable. When the percentage method is used, each box size is a fixed percentage larger than the preceding box size. The two fixed modes (*fixed,* and *fixed ATR*) are useful if the stocks are moving in a relatively narrow range, overlapping one of the traditional mode break-points (1, 5, 20, 100, 200, etc.), and you want to force a constant fixed box size to keep the box size from changing at the breakpoints.

#### **Traditional Box Size**

The box-size for the y-axis is increases as the price increase, even within the same column, and follows the traditional box size convention:

| Price         | Box size |
|---------------|----------|
| 0.0 to <=0.25 | 0.0625   |
| >0.25 to <=1  | 0.125    |
| >1 to <=5     | 0.25     |
| >5 to <=20    | 0.5      |

| >20 to <=100     | 1.0   |
|------------------|-------|
| >100 to <=200    | 2.0   |
| >200 to <=500    | 4.0   |
| >500 to <=1000   | 5.0   |
| >1000 to <=25000 | 50.0  |
| > 25000          | 500.0 |

In the traditional scaling mode, we use these breakpoints, even though they do not look symetrical across decade ranges.

Under **Price**, the range is exclusive of the first value and inclusive of the second value. So the second range is actually 0.26 to 1.0, and the third range is actually 1.01 to 5.0, and so on.

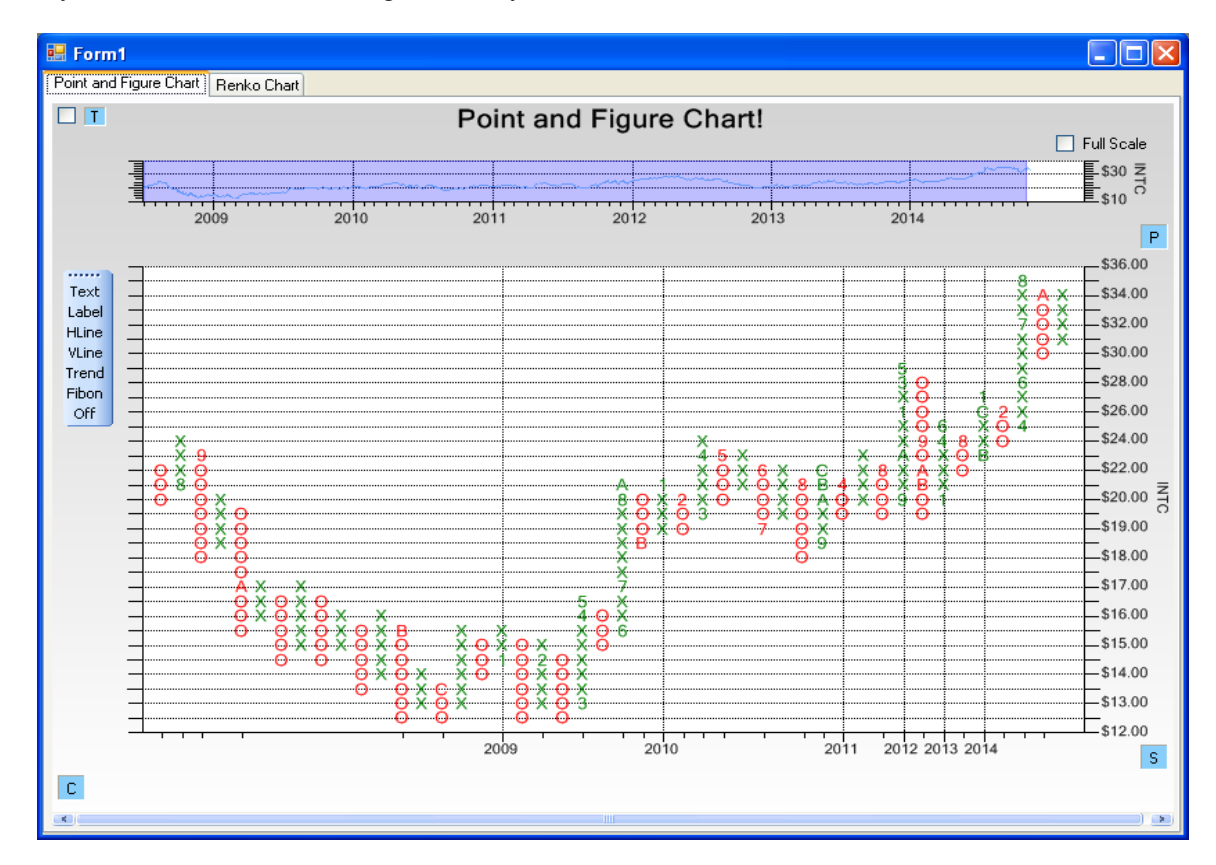

If you look at the y-axis tick marks in the chart above, you will notice that the in the range of 12 to 20, the box size, represented by the tick spacing, is 0.5. Once the values reach a range greater than 20, the box size shifts to 1.0. This is in accordance with the Price / Box Size table above. If the prices in the chart increased above 100, the box size would change to 2.0.

#### **Percentage Box Size**

In the percentage method is used, each box size is a fixed percentage larger than the preceding box size. In the chart

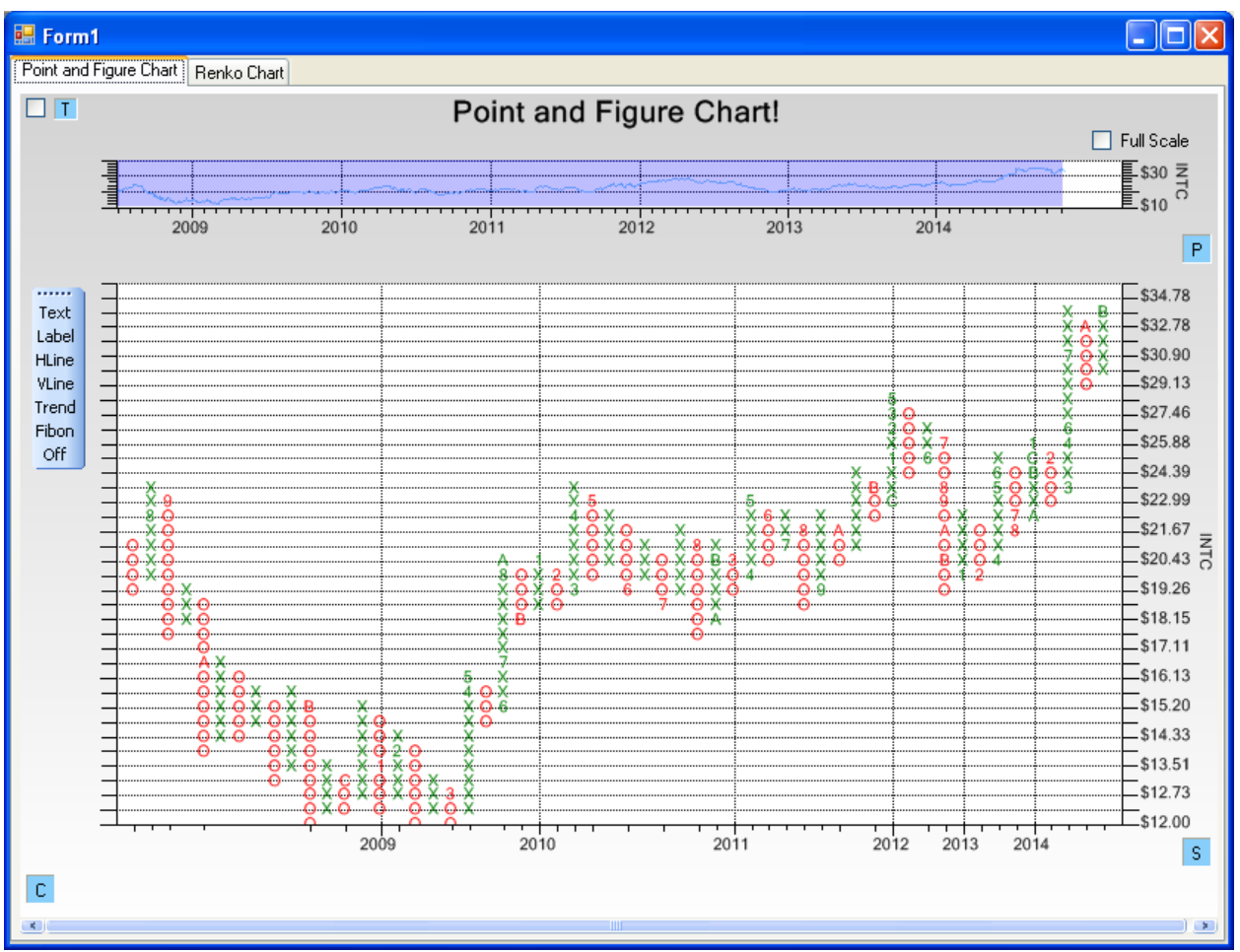

below, the P&F chart above has been recast using a percentage y-scale.

Note that the box size, and hence the tick mark spacing, increases by a fixed percentage (3% in this case), from the starting, or minimum y-axis value. This permits charts with a wide dynamic range (Apple for example) to be plotted, keeping the same relative resolution at the minimum and maximum values of the chart.

#### **Fixed Box Size**

Another method is to just force the chart to your own choice of a *fixed* box size. In the example below the chart is recast using a fixed box size of 1. The box size can be a whole number (1,2,3,4...) or a fraction (0.5, 0.75, 1.33...)

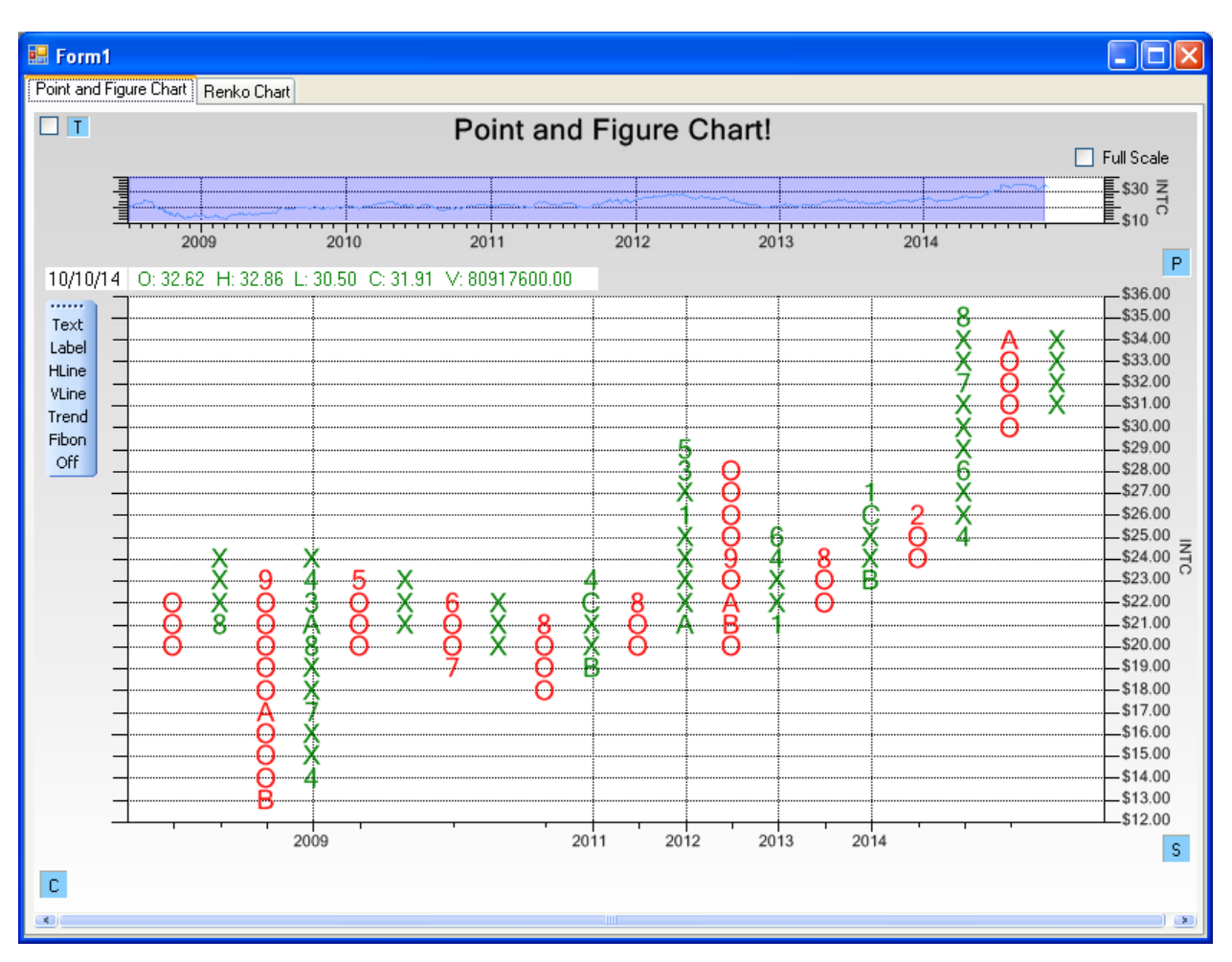

#### Fixed Box Size using ATR (Average True Range)

The fixed box size has the drawback in that it is not auto-ranging. A stock where the values in the time frame of interest are in the hundreds (IBM or Apple) will need a much larger fixed box size, than other stocks with values in the teens. The *traditional* and *percentage* methods take this into account with their non-linear scales. A variant of the fixed box size mode calculates fixed box size as a function of the Average True Range, where the Average True Range (defined by J. Welles Wilder) is defined as below.

The true range for a given time period is maximum of several calculated ranges:

True Range = Max ( Current High less the current Low, Abs(Current High - previous Close ), Abs(Current Low - previous Close ) )

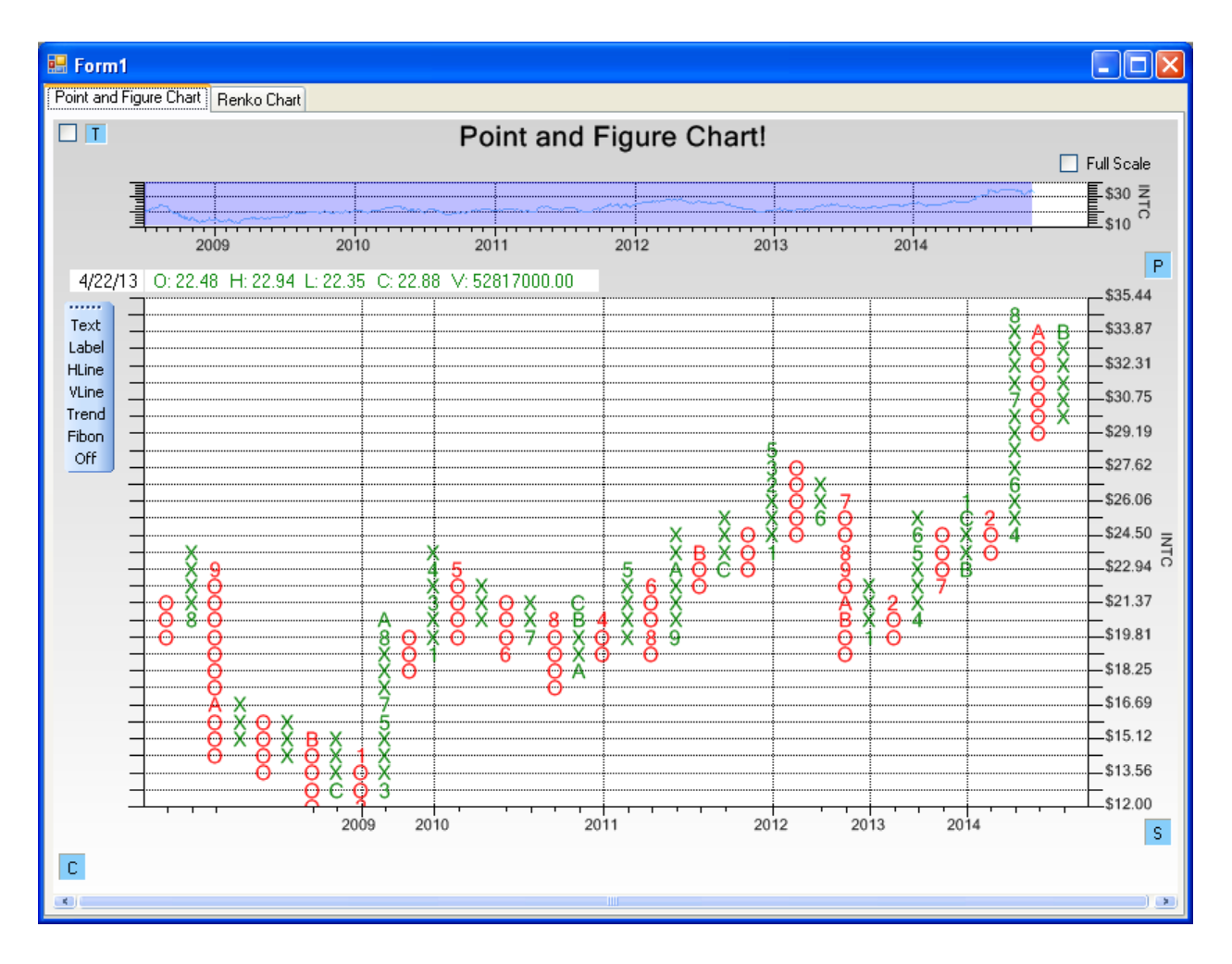

The Average True Range is a moving average (14-day Moving Average in this case) of the most recent and pervious 13 values. The fixed box size is set to the value of the Average True Range calculated using the most recent data. Below is the P&F chart we have been using as an example, configured for a fixed box size calculated using the Average True Range.

In this case the fixed box size was calculated to be approximately 0.78.

# **Point And Figure Dialog Box**

The P&F box size mode can be set using the Attribute dialog for the chart, found in the Primary Chart Dialog page.

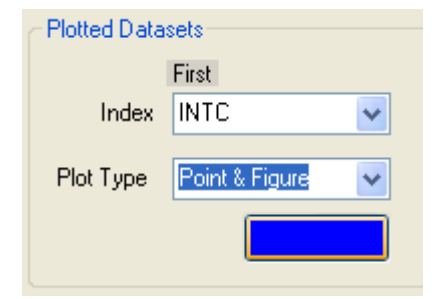

| 🔜 Edit Point and Fig | gure Attributes |                       |              |            |
|----------------------|-----------------|-----------------------|--------------|------------|
| Upside<br>Attributes | Box Size Mode   | Box Size              | Pricing Mode | ATR Period |
| Downside             | Reversal Count  | Plot Type             |              | J          |
| Attributes           | 3               | Traditional (<br>Bars | Xs and Os)   |            |
|                      |                 | Apply                 | OK Cancel    | ]          |

Select the Attribute box (the blue box above) and the P&F dialog will appear.

#### **Point And Figure Colors**

Select the Upside and/or Downside Attributes buttons to change the Point and Figure colors.

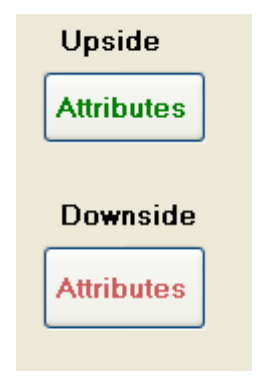

At that point an Attributes Dialog box will appear.

| 🔜 Primary A | ttributes |                                |                |            |
|-------------|-----------|--------------------------------|----------------|------------|
|             |           |                                |                |            |
| Line/Text ( | Color     | Line Style                     | Line Thickness | Line Alpha |
|             | 🗹 Line    | <mark>Solid ▲</mark><br>Dash ❤ | 1              | 255 💲      |
|             |           |                                | lte            | m Width    |
| Fill Color  |           | Fill Alpha                     | 0.1            | 6 🔼        |
|             | 🔲 Fill    | 255                            | 0.<br>0.       | 7          |
|             |           |                                | OK Cancel      |            |

When working with the Traditional Xs and Os Point and Figure plot, you want the text Line/Text Color set to the color you want for the X's and Os. The Fill mode should be left unchecked. The other fields should remain unchanged.

In code, this looks like:

#### C#

```
FinPointAndFigureChartPlot plotobj = this.AddPrimaryChartPointAndFigure();
```

plotobj.PlotUpAttribute = new ChartAttribute(Color.Green, 1, DashStyle.Solid); plotobj.PlotDownAttribute = new ChartAttribute(Color.IndianRed, 1, DashStyle.Solid);

#### VB

Dim plotobj As FinPointAndFigureChartPlot= Me.AddPrimaryChartPointAndFigure()

```
plotobj.PlotUpAttribute = new ChartAttribute(Color.Green, 1, DashStyle.Solid)
plotobj.PlotDownAttribute = new ChartAttribute(Color.IndianRed, 1, DashStyle.Solid)
```

If you plan to use the bar version of the Point and Figure plot, you will need to set the Line/Text Color to Black, and the Fill Color to the color your want; also check the Fill box.

| 🖶 Edit Point and Fig   | gure Attributes |                                    |                                   |            |
|------------------------|-----------------|------------------------------------|-----------------------------------|------------|
| Upside<br>Attributes   | Box Size Mode   | Box Size                           | Pricing Mode<br>High/Low<br>Close | ATR Period |
| Downside<br>Attributes | Reversal Count  | Plot Type<br>Traditional (<br>Bars | Xs and Os)                        |            |
|                        |                 | Apply                              | OK Cancel                         | ]          |

The resulting chart will look like:

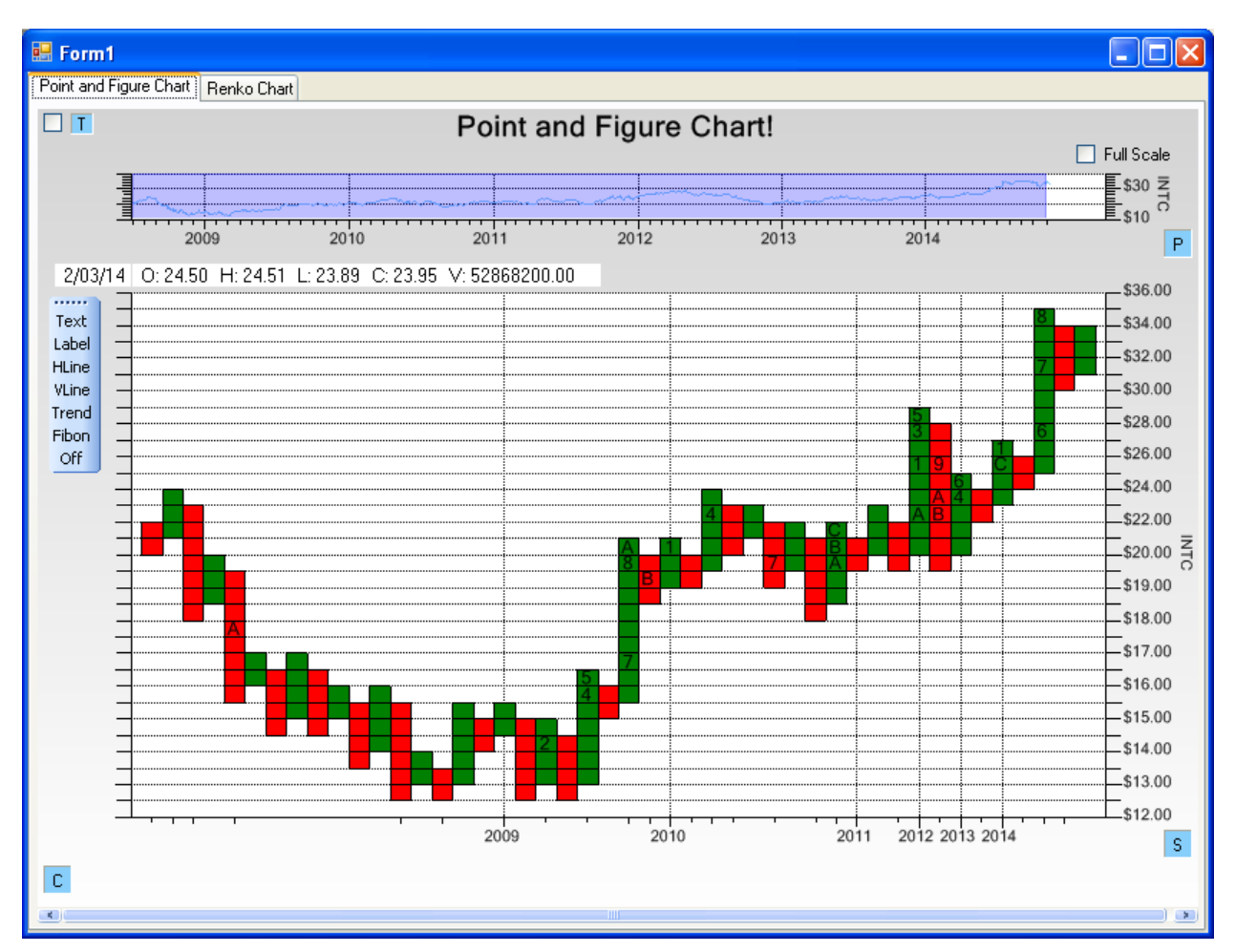

In code, this looks like:

#### **C**#

```
FinPointAndFigureChartPlot plotobj = this.AddPrimaryChartPointAndFigure();
```

```
plotobj.PlotUpAttribute = new ChartAttribute(Color.Black, 1, DashStyle.Solid,
Color.Green);
plotobj.PlotDownAttribute = new ChartAttribute(Color.Black, 1, DashStyle.Solid,
Color.IndianRed);
```

#### VB

Dim plotobj As FinPointAndFigureChartPlot= Me.AddPrimaryChartPointAndFigure()

```
plotobj.PlotUpAttribute = new ChartAttribute(Color.Black, 1, DashStyle.Solid, Color.Green)
plotobj.PlotDownAttribute = new ChartAttribute(Color.Black, 1, DashStyle.Solid,
Color.IndianRed)
```

#### **Box Size Mode**

The **Box Size Mode** combo box is used to select the P&F box size mode: Traditional, Percentage, Fixed, or Fixed ATR.

| Box Size Mode |   |  |
|---------------|---|--|
| Traditional   | ^ |  |
| Percentage    | ~ |  |
|               |   |  |

If you select Traditional or Fixed ATR, the **Box Size** field is ignored. If you select a Box Size Mode of Percentage, then the percentage used in the calculation is the value of Box Size converted to percent. For example, a Box Size of 1 represents 1 percent (0.01). A value of 0.5 represents 0.5 percent (0.005). If you select a box Size of Fixed, the box size is set to the value of Box size.

If the Box Size Mode is set to Fixed ATR, the ATR look-back period is specified using the **ATR Period** combo box, seen below.

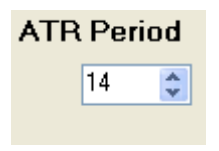

If you want to set the **Box Size Mode** property under program control, set the appropriate FinPointAndFigureChartPlot property, as returned by the AddPrimaryChartPointAndFigurecall in your program.

#### C#

```
FinPointAndFigureChartPlot plotobj = this.AddPrimaryChartPointAndFigure();
plotobj.BoxSizeMode = FinChartConstants.POINT_AND_FIGURE_YSCALE_PERCENTAGE;
```

#### VB

Dim FinPointAndFigureChartPlot As plotobj = Me.AddPrimaryChartPointAndFigure()

plotobj.BoxSizeMode = FinChartConstants.POINT\_AND\_FIGURE\_YSCALE\_PERCENTAGE

Specify the **BoxSizeMode** using one of the following FinChartConstants constants:

```
FinChartConstants.POINT_AND_FIGURE_YSCALE_TRADITIONAL
FinChartConstants.POINT_AND_FIGURE_YSCALE_PERCENTAGE
FinChartConstants.POINT_AND_FIGURE_YSCALE_FIXED
FinChartConstants.POINT_AND_FIGURE_YSCALE_ATRFIXED
```

If you choose the POINT\_AND\_FIGURE\_YSCALE\_FIXED box size mode, you can set the related fixed box property using the BoxSize property.

#### plotobj.BoxSize = 3;

If you choose the POINT\_AND\_FIGURE\_YSCALE\_ATRFIXED box size mode, you can set the related ATR look-back period using the ATRPeriod property.

plotobj.ATRPeriod = 14

#### **Point And Figure Price Mode**

The price input to the chart takes one of three forms. You can plot the chart using Close prices only. Or you can use the most popular method which uses the days High and Low values. The third method is similar to the first option, but instead of using the Close price, the Typical Price is used, where the Typical price is defined as: (High value + Low value + Close value) / 3.

#### **High Low Method**

Here is the basic psuedo-code algorithm for the High-Low method.

IF (you are currently in an X-column, i.e. prices have been rising)

{

IF (High breaks out of the current box into a new, higher box)

draw the new X and ignore the Low

ELSE IF (Low triggers a 3-box reversal)

Start a new column and fill in Os down to to current Low

ELSE

Do nothing

}

ELSE IF (you are currently in an O-column, i.e. prices have been falling)

{

IF (Low breaks out of the current box into a new, lower box)

draw the new O 's

ELSE IF (High triggers a 3-box reversal)

Start a new column and fill in Xs up to to current High

ELSE

Do nothing

#### }

#### **Close Method**

Here is the basic psuedo-code algorithm for the Close method

IF (you are currently in an X-column, i.e. prices have been rising)

{

IF (Close breaks out of the current box into a new, higher box)

draw the new X

ELSE IF (Close triggers a 3-box reversal)

Start a new column and fill in Os down to to current Close

ELSE

Do nothing

#### }

ELSE IF (you are currently in an O-column, i.e. prices have been falling)

{

IF (Close breaks out of the current box into a new, lower box)

draw the new O 's

ELSE IF (Close triggers a 3-box reversal)

Start a new column and fill in Xs up to to current Close

ELSE

Do nothing

}

#### **Typical Price Method**

The Typical Price for each OHLC event is calculated as: (High value + Low value + Close value) / 3.

Here is the basic psuedo-code algorithm for the Typical Price method

IF (you are currently in an X-column, i.e. prices have been rising)

{

IF (Typical Price breaks out of the current box into a new, higher box)

draw the new X

ELSE IF ( Typical Price triggers a 3-box reversal)

Start a new column and fill in Os down to to current Typical Price

ELSE

Do nothing

}

ELSE IF (you are currently in an O-column, i.e. prices have been falling)

233

| { |         |                                                                  |
|---|---------|------------------------------------------------------------------|
|   | IF ( Ty | pical Price breaks out of the current box into a new, lower box) |
|   |         | draw the new O 's                                                |
|   | ELSE    | IF ( Typical Price triggers a 3-box reversal)                    |
|   |         | Start a new column and fill in Xs up to to current Typical Price |
|   | ELSE    |                                                                  |
|   |         | Do nothing                                                       |
| } |         |                                                                  |

The P&F Price mode can be set using the Attribute dialog for the chart, found in the Primary Chart Dialog page.

| Plotted Datasets |                |   |  |  |
|------------------|----------------|---|--|--|
|                  | First          |   |  |  |
| Index            | INTC           | ~ |  |  |
|                  |                |   |  |  |
| Plot Type        | Point & Figure | * |  |  |
|                  |                |   |  |  |
|                  |                |   |  |  |

Select the Attribute box (the blue box above) and the P&F dialog will appear. Set the Pricing Mode combon box to the value you want.

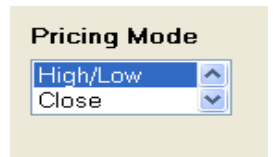

If you want to set the **Pricing Mode** property under program control, set the appropriate FinPointAndFigureChartPlot parameter, as returned by the AddPrimaryChartPointAndFigurecall in your program.

#### C#

```
FinPointAndFigureChartPlot plotobj = this.AddPrimaryChartPointAndFigure();
plotobj.PricingMode = FinChartConstants.POINT_AND_FIGURE_PRICE_CLOSE;
VB
```

Dim plotobj As FinPointAndFigureChartPlot = Me.AddPrimaryChartPointAndFigure()

plotobj.PricingMode = FinChartConstants.POINT\_AND\_FIGURE\_PRICE\_CLOSE

Specify the **PricingMode** using one of the following FinChartConstants constants:

```
FinChartConstants.POINT_AND_FIGURE_PRICE_CLOSE
FinChartConstants.POINT_AND_FIGURE_PRICE_HIGHLOW
FinChartConstants.POINT_AND_FIGURE_PRICE_TYPICAL
```

#### **Reversal Count**

The *reversal count* is the number of boxes the price of a stock must change, in order to trigger a P&F reversal. A reversal is when the chart transitions from Xs and Os, (and vise-versa), and a new column is started in the chart. Typically this value is three, but it can be anything from 1 to N.

| Reversal Count |   |    |  |  |
|----------------|---|----|--|--|
|                | 3 | \$ |  |  |

The reversal count is set using the Reversal Count field of the Point and Figure Attributes dialog box.

If you want to set the **Reversal Count** property under program control, set the appropriate FinPointAndFigureChartPlot parameter, as returned by the AddPrimaryChartPointAndFigurecall in your program.

С#

```
FinPointAndFigureChartPlot plotobj = this.AddPrimaryChartPointAndFigure();
```

VB

Dim plotobj As FinPointAndFigureChartPlot = Me.AddPrimaryChartPointAndFigure()

Specify the **ReversalCount** value to value reasonable to your range of data, an integer in the range 1 to 10.

plotobj.ReversalCount = 2;

#### **Plot Type**

We created a Point and Figure variant which uses colored bars, instead of Xs and O's. See the example below.

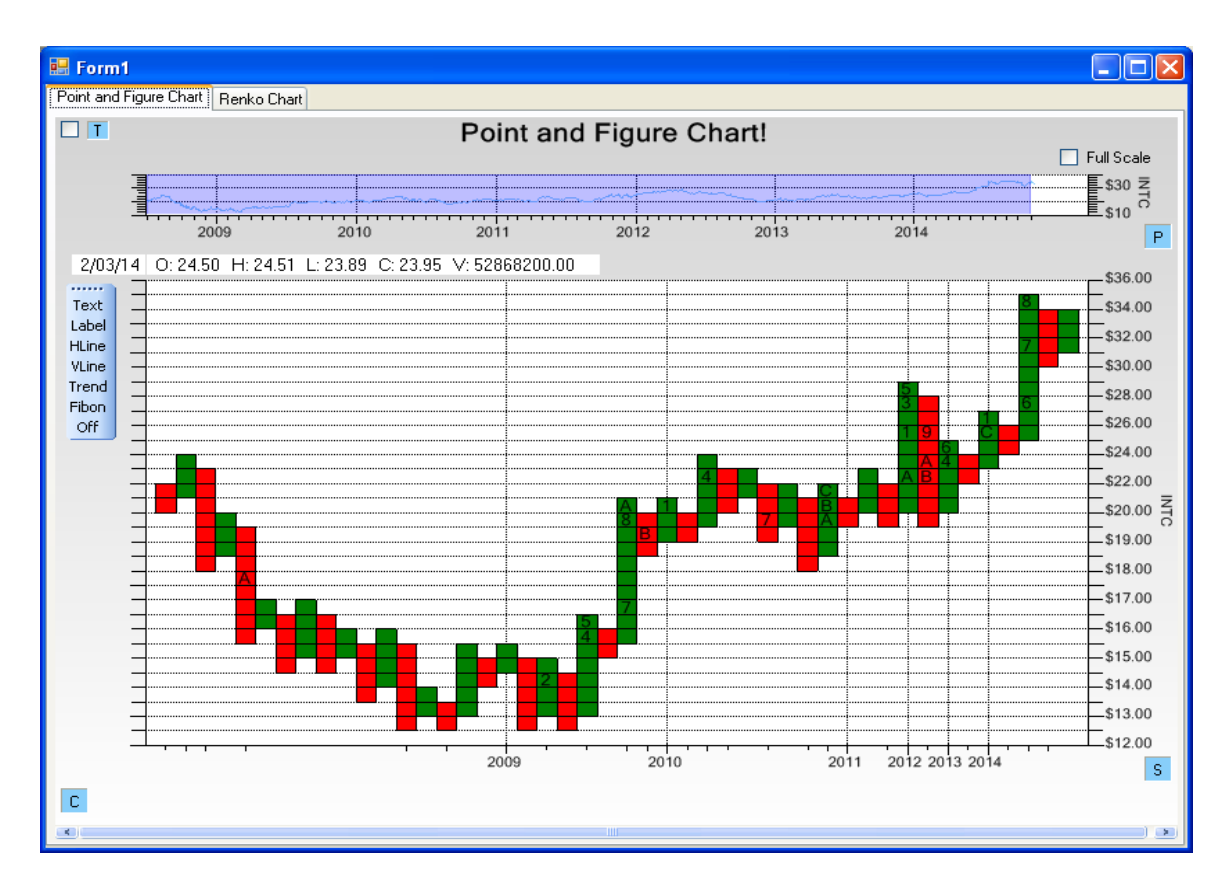

The plot type (Traditional or Bars) t is set using the Plot Type combo box of the Point and Figure Attributes dialog box.

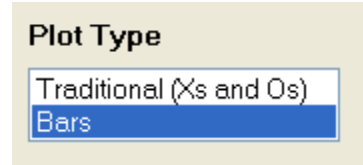

If you want to set the **Plot Type** property under program control, set the appropriate FinPointAndFigureChartPlot property, as returned by the AddPrimaryChartPointAndFigurecall in your program.

C#

```
FinPointAndFigureChartPlot plotobj = this.AddPrimaryChartPointAndFigure();
plotobj.PfPlotType = FinChartConstants.POINT_AND_FIGURE_PLOT_TRADITIONAL;
VB
FinPointAndFigureChartPlot plotobj = Me.AddPrimaryChartPointAndFigure()
plotobj.PfPlotType = FinChartConstants.POINT_AND_FIGURE_PLOT_TRADITIONAL
Specify the PfPlotType value to one of the following FinChartConstants constants:
```

FinChartConstants.POINT\_AND\_FIGURE\_PLOT\_TRADITIONAL FinChartConstants.POINT\_AND\_FIGURE\_PLOT\_BARS

#### Combining Point and Figure Charts with Secondary Chart Technical Indicators

The Point and Figure plot (and the Renko plot) is a special case in the FinChartView Primary chart. This is because it uses a unique coordinate system which does not match up with the more traditional linear sequential event-based coordinate system used in the standard FinChartView Primary plot types (Line, OHLC, Candlestick, Bar, and Mountain). As you see in the examples, the coordinate system is non-linear with respect to time in the x-axis, and also non-linear in the y-axis (in the Traditional and Percentage modes). Since its x-axis coordinate system is unique to the underlying data, it will not sync, exactly (when zooming, panning and scrolling) with the other Secondary chart technical indicator plots displayed in the FinChartView. Instead, only the starting and ending dates will sync. All other dates between the endpoints will be out of sync.

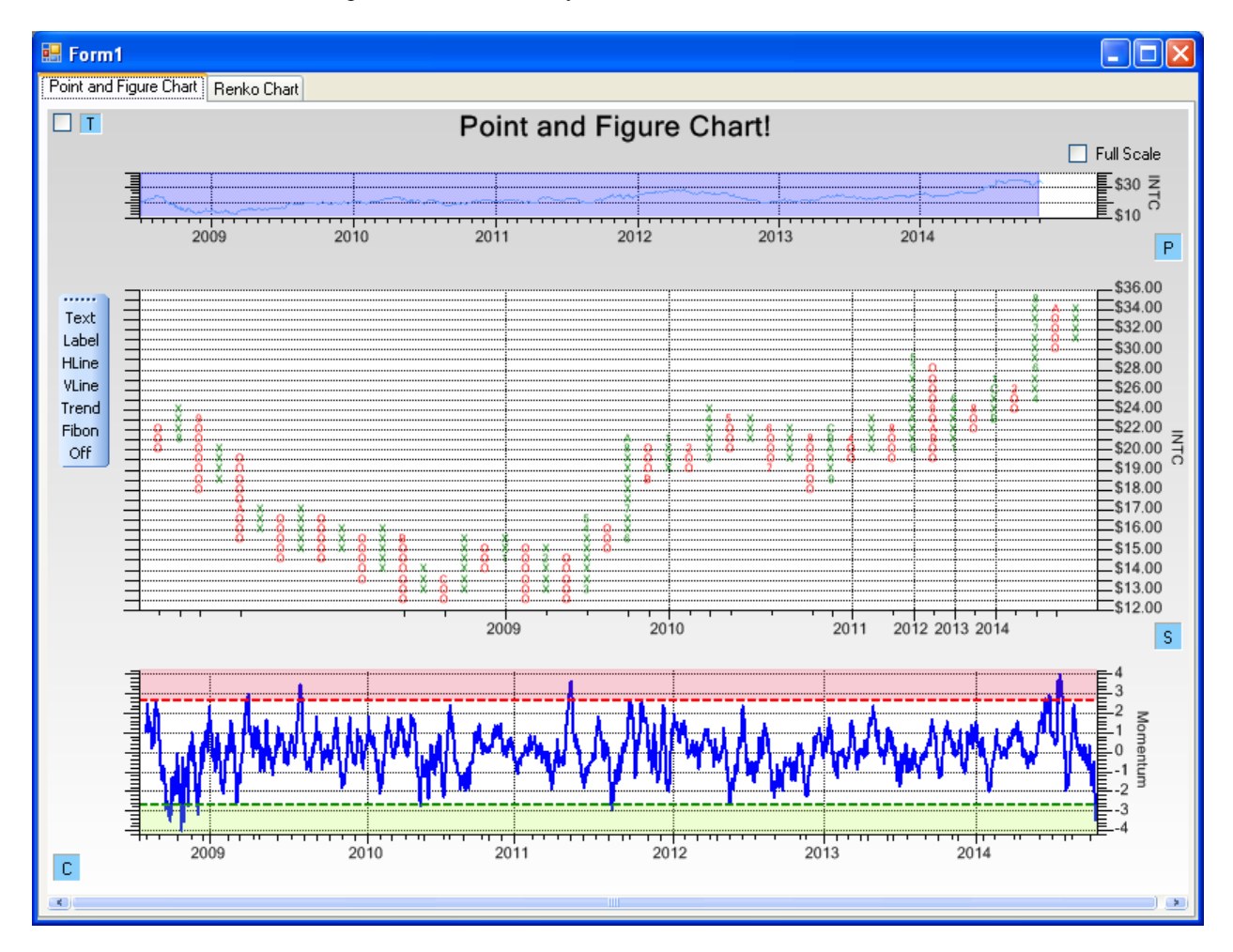

When a Point and Figure chart, or a Renko chart, is displayed in the Primary chart window, the technical indicators in the secondary window(s) will only be in-sync at the endpoints.

# **Creating a Point and Figure chart**

The Point and Figure charting routines are integrated in the FinChartView class. So, you create a FinChartData object with a portfolio of stocks, use that to initialize the FinChartView, and then add a Point and Figure chart as the Primary Chart for the FinChartView, using AddPrimaryChartPointAndFigure. See the example PointAndFigureExample.PointAndFigureUserControl1.

#### C#

```
public void InitializeChart()
  this.PreferredSize = new Size(800, 600);
  String[] idStrings = { "BA", "INTC", "IBM", "TXN", "AMAT", "CSCO" };
String[] tickerStrings = { "BA", "INTC", "IBM",
"TXN", "AMAT", "CSCO" };
  ChartCalendar startdate = new ChartCalendar(2008, ChartObj.JULY, 2);
  ChartCalendar enddate = new ChartCalendar(2014, ChartObj.AUGUST, 25);
  FinYahooURLCurrentDataSource finStockData = new FinYahooURLCurrentDataSource();
  FinYahooURLHistoricalDataSource finStockHistoricalData =
       new FinYahooURLHistoricalDataSource();
  for (int i = 0; i < idStrings.Length; i++)</pre>
    finStockHistoricalData.AddTickerLookupItem(idStrings[i], tickerStrings[i]);
    finStockData.AddTickerLookupItem(idStrings[i], tickerStrings[i]);
  FinChartData finChartData = new FinChartData (finStockHistoricalData,
     finStockData, idStrings, startdate, enddate);
  // Add all of the column items to the table
  finChartData.AddAllColumnItems();
  // Initially turn the table off.
  this.EnableFinChartTable = false;
  // Assign FinChartView's data
  InitFinChartView(finChartData);
  // only needed if you are reinitalizing the charts
  this.ResetTechnicalCharts();
  // main title
  this.MainTitleString = "Point and Figure Chart!";
   // Choose the stock for the initial chart,
   // from the stocks entered into finChartData
   this.CurrentTickerString = "INTC";
   // Set zoom flag true
   FinPointAndFigureChartPlot plotobj = this.AddPrimaryChartPointAndFigure();
   plotobj.PfPlotType = FinChartConstants.POINT AND FIGURE PLOT TRADITIONAL;
   // Build the chart using the given parameters
   this.BuildChart();
}
VB
```

```
Public Sub InitializeChart()
Me.PreferredSize = New Size(800, 600)
Dim idStrings As [String]() = {"BA","INTC","IBM","TXN","AMAT","CSCO"}
Dim tickerStrings As [String]() = {"BA","INTC","IBM","TXN","AMAT","CSCO"}
Dim startdate As New ChartCalendar(2008, ChartObj.JULY, 2)
' ChartCalendar enddate = new ChartCalendar(2014, ChartObj.AUGUST, 25);
Dim enddate As New ChartCalendar()
' Todday
Dim finStockData As New FinYahooURLCurrentDataSource()
Dim finStockHistoricalData As New FinYahooURLHistoricalDataSource()
```

```
For i As Integer = 0 To idStrings.Length - 1
    finStockHistoricalData.AddTickerLookupItem(idStrings(i), tickerStrings(i))
   finStockData.AddTickerLookupItem(idStrings(i), tickerStrings(i))
Next
Dim finChartData As New FinChartData(finStockHistoricalData, finStockData, idStrings,
startdate, enddate)
' Add all of the column items to the table
finChartData.AddAllColumnItems()
' Initially turn the table off.
Me.EnableFinChartTable = False
' Assign FinChartView's data
InitFinChartView(finChartData)
' only needed if you are reinitalizing the charts
Me.ResetTechnicalCharts()
' main title
Me.MainTitleString ="Point and Figure Chart!"
' Choose the stock for the initial chart, from the stocks entered into finChartData
Me.CurrentTickerString ="INTC"
Dim plotobj As FinPointAndFigureChartPlot = Me.AddPrimaryChartPointAndFigure()
' Assigne the up and down colors
plotobj.PlotUpAttribute = New ChartAttribute(Color.Green, 1, DashStyle.Solid,
Color.Green)
plotobj.PlotDownAttribute = New ChartAttribute(Color.Red, 1, DashStyle.Solid, Color.Red)
plotobj.BoxSize = 3
plotobj.BoxSizeMode = FinChartConstants.POINT AND FIGURE YSCALE TRADITIONAL
 plotobj.BoxSizeMode = FinChartConstants.POINT AND FIGURE YSCALE PERCENTAGE;
' plotobj.BoxSizeMode = FinChartConstants.POINT AND FIGURE YSCALE FIXED;
' plotobj.BoxSizeMode = FinChartConstants.POINT_AND_FIGURE_YSCALE_ATRFIXED;
'plotobj.PricingMode = FinChartConstants.POINT AND FIGURE PRICE CLOSE;
plotobj.PricingMode = FinChartConstants.POINT AND FIGURE PRICE HIGHLOW
' plotobj.PricingMode = FinChartConstants.POINT AND FIGURE PRICE TYPICAL;
plotobj.ReversalCount = 3
plotobj.ATRPeriod = 14
plotobj.PfPlotType = FinChartConstants.POINT AND FIGURE PLOT TRADITIONAL
' plotobj.PfPlotType = FinChartConstants.POINT_AND_FIGURE PLOT BARS;
' Build the chart using the given parameters
Me.BuildChart()
End Sub
```

If you want to ditch the Xs and Os, and go with the alternate version which uses filled bars instead, use the following code instead. Set the BoxFillAttributes property with the second color for the bars, and the PfDisplayMode property to 1.

A Point and Figure chart using bars, rather than Xs and Os.

#### C#

```
plotobj.PfPlotType = FinChartConstants.POINT_AND_FIGURE_PLOT_TRADITIONAL;
// plotobj.PfPlotType = FinChartConstants.POINT_AND_FIGURE_PLOT_BARS;
```

#### VB

```
plotobj.PfPlotType = FinChartConstants.POINT_AND_FIGURE_PLOT_TRADITIONAL
' plotobj.PfPlotType = FinChartConstants.POINT_AND_FIGURE_PLOT_BARS
```

# 10. Renko Charts

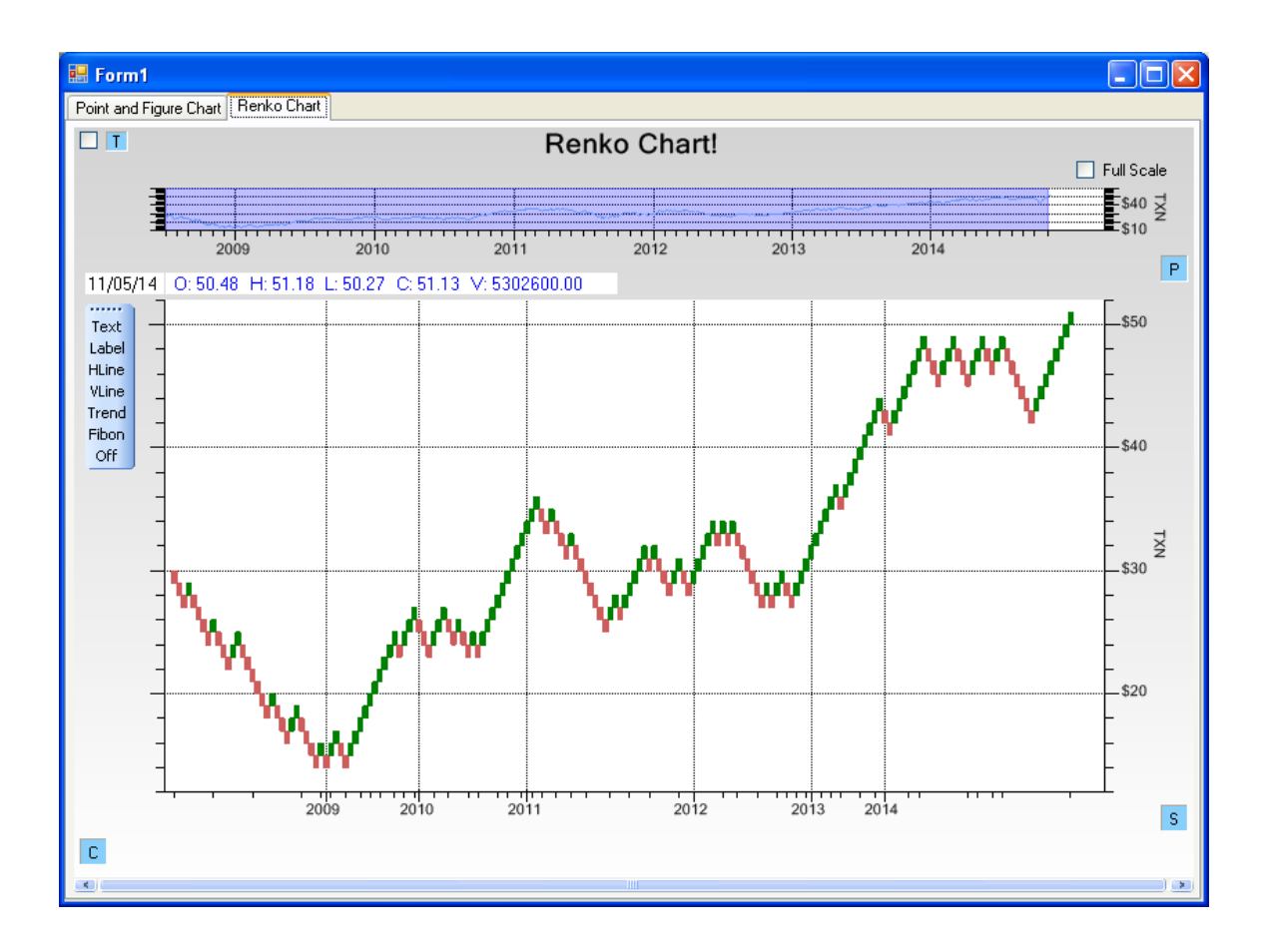

Renko charts are similar to Point and Figure charts, in that they do not plot price against time as other techniques do. Instead it plots price against changes in direction by plotting filled boxes (called *bricks* in Renko terminology) as the price rises and unfilled boxes as the price falls. As long the stock price is increasing, and does not backtrack by more than the brick size size, the price increase is displayed as an rising diagonal of bricks. Each time the price rises enough to warrant a new brick, a new column is started and the brick is plotted in that column. Once the trend reverses, as each new brick is added on the downside, a new column is started. No column will every contain more than one brick. The result is a chart similar to the example above, where time scales are irregular and compressed. The net result is a strong filtering of the OHLC data, eliminating the ever present noise present in market data.

#### **Special Note**

You can display the Renko Chart in the Primary Chart of the FinChartView window. At the same time, you can display the Technical Indicator charts in the Secondary Chart windows. Since the Renko chart uses a different x-axis scale than the Technical Indicator charts, the Primary and Secondary x-axis scales will **not** line up date for date. Only the starting and ending dates will match. Everything else in between will be different.

# **Renko y-Axis Scale Modes**

Unlike Point and Figure charts, which in the Traditional and Percentage scale modes use a non-linear y-axis, Renko charts always use a linear y-axis scale. Also, Renko charts always use a fixed box size. The box size can be set by the user, or it can be automatically calculated using the ATR for a given look-back period.

#### **Fixed Box Size**

The user has the option of specifying a fixed box size. In the example below the chart is recast using a fixed box size of 2. The box size can be a whole number (1,2,3,4...) or a fraction (0.5, 0.75, 1.33...)

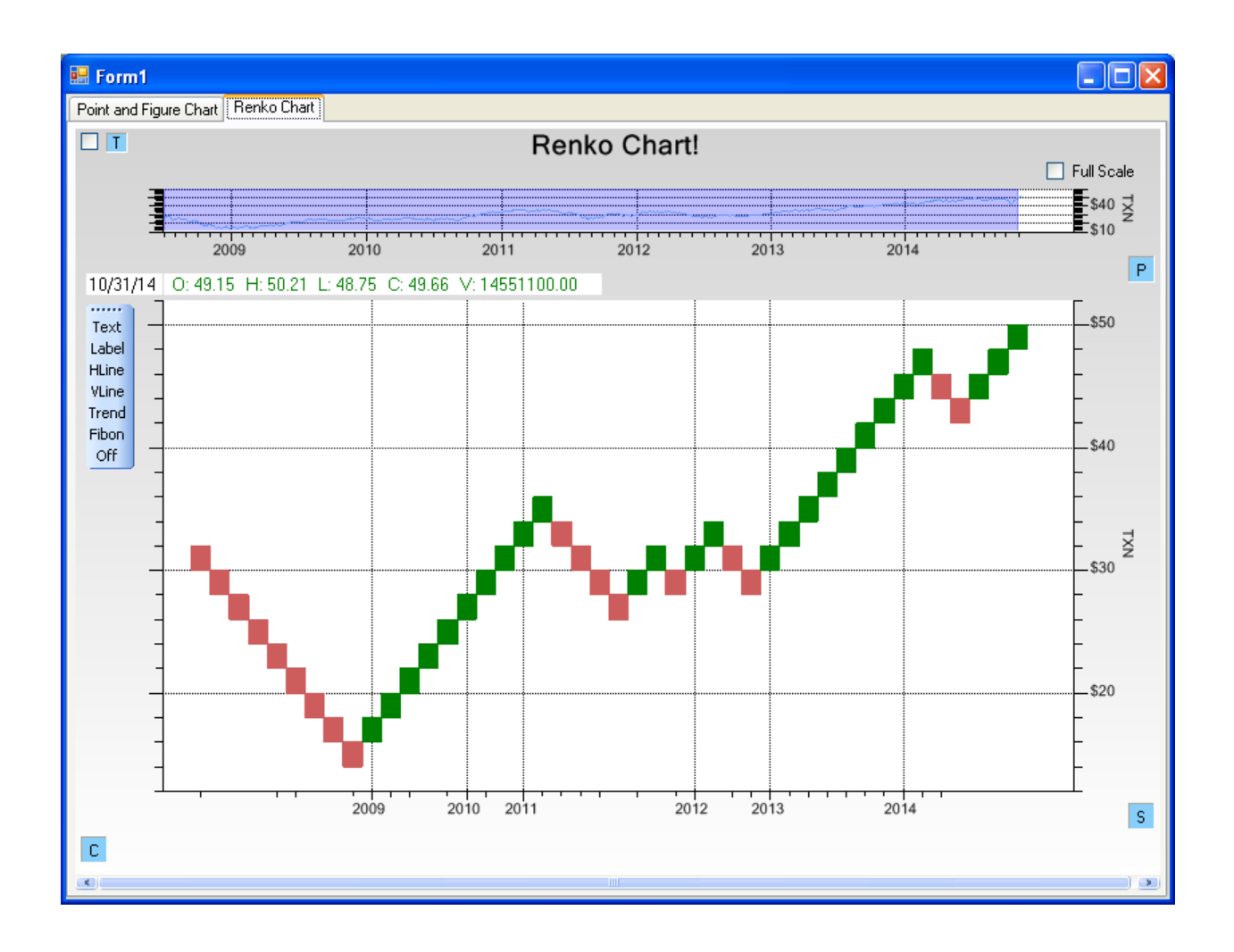

#### Fixed Box Size using ATR (Average True Range)

The fixed box size has the drawback in that it is not auto-ranging. A stock where the values in the time frame of interest are in the hundreds (IBM or Apple) will need a much larger fixed box size, than other stocks with values in the teens. A variant of the fixed box size mode calculates fixed box size as a function of the Average True Range, where the Average True Range (defined by J. Welles Wilder) is defined as below.

The true range for a given time period is maximum of several calculated ranges:

# True Range = Max ( Current High less the current Low,

# Abs(Current High - previous Close ),

#### Abs(Current Low - previous Close ) )

The *Average True Range* is a moving average (14-day Moving Average in this case) of the most recent and pervious 13 values. The fixed box size is set to the value of the Average True Range calculated using the most recent data. Below is the Renko chart we have been using as an example, configured for a fixed box size calculated using the Average True Range.

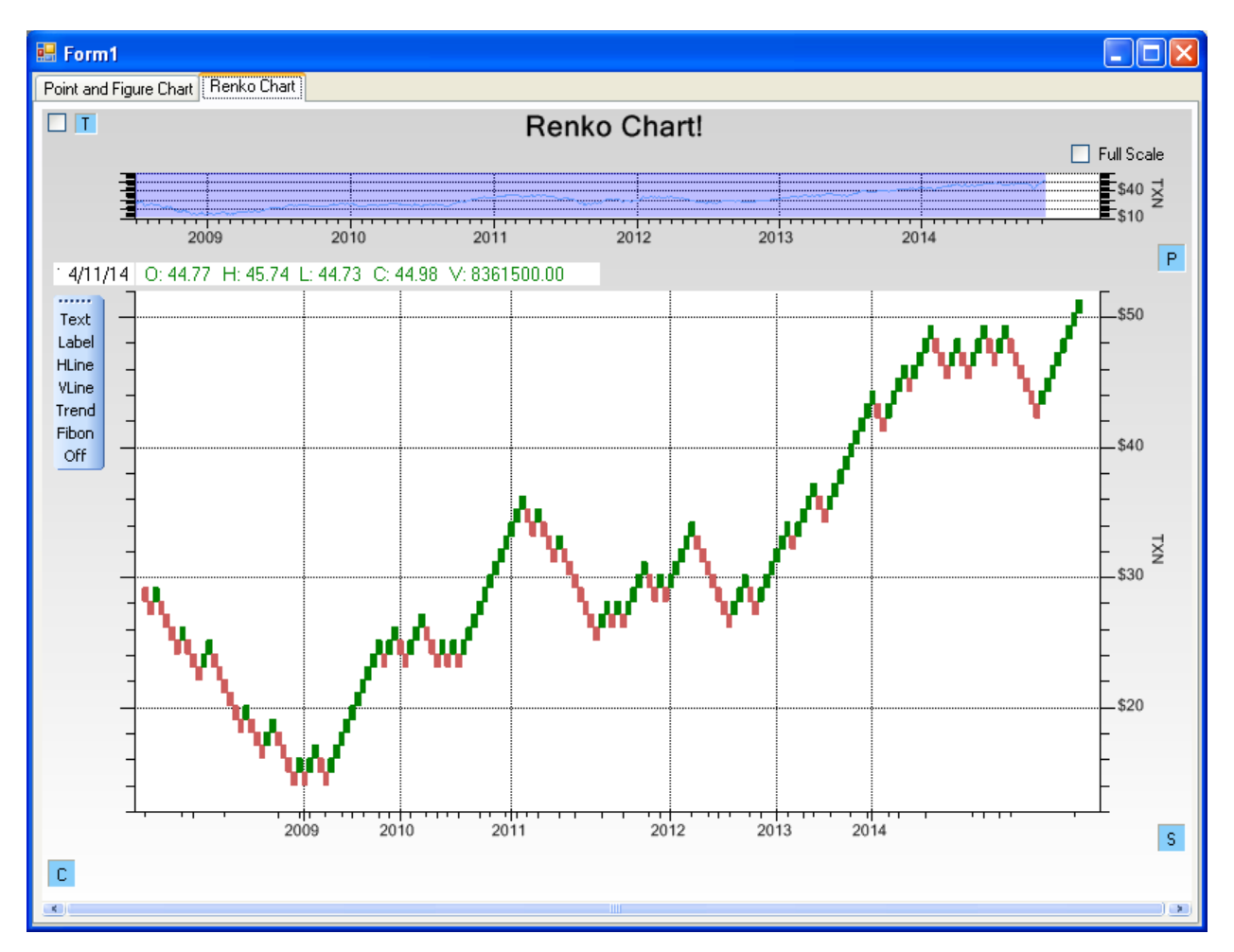

In this case the fixed box size was calculated to be approximately 0.6.

## **Renko Chart Dialog Box**

The Renko box size mode can be set using the Attribute dialog for the chart, found in the Primary Chart Dialog page.

#### 10. Renko Charts

| Plotted Datasets |         |  |  |  |
|------------------|---------|--|--|--|
|                  | First   |  |  |  |
| Index            | TXN 🔽   |  |  |  |
| Disk Turne       | Daulta  |  |  |  |
| Plot Type        | непко 💌 |  |  |  |
|                  |         |  |  |  |
|                  |         |  |  |  |

Select the Attribute box (the green box above) and the Renko dialog will appear.

| 🔡 Edit Renko Plot Att | ributes                             |          |                                   |            |
|-----------------------|-------------------------------------|----------|-----------------------------------|------------|
| Upside                | Box Size Mode<br>Fixed<br>Fixed ATR | Box Size | Pricing Mode<br>High/Low<br>Close | ATR Period |
| Downside              |                                     |          |                                   |            |
|                       |                                     | Apply    | OK Cancel                         | ]          |

#### **Renko Colors**

Select the Upside and/or Downside Attributes buttons to change the Renko colors.

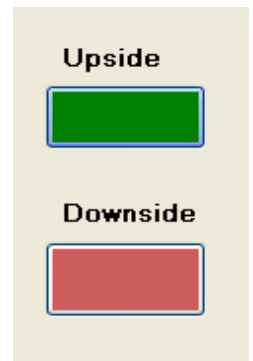

At that point an Attributes Dialog box will appear.

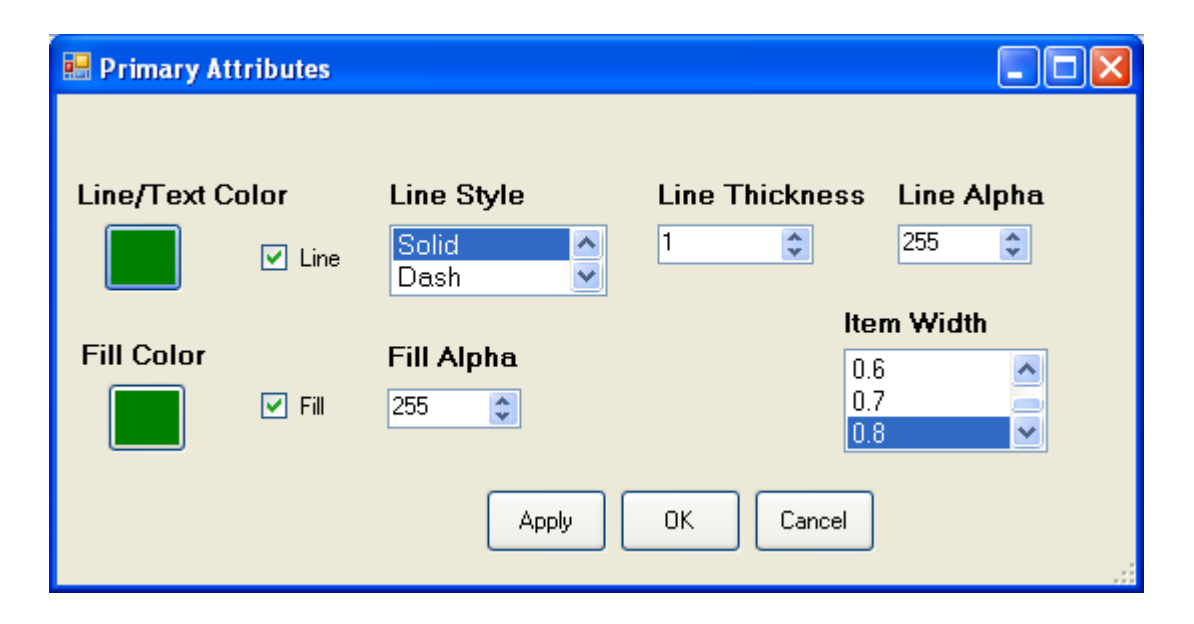

If you want to use a solid box for the upside color, set the **Line/Text Color**, and the **Fill Color** to the color you want, and check both **Line** and **Fill**. The other fields should remain unchanged. You would do the same for the Downside color. The resulting chart would look like one of the two preceding charts, where the upside uses a solid green box, and the downside uses a solid red box. If you want one or both of the boxes to be unfilled, uncheck the Fill checkbox. In the example below, the **Fill** checkbox for the **Upside Color** has been unchecked.

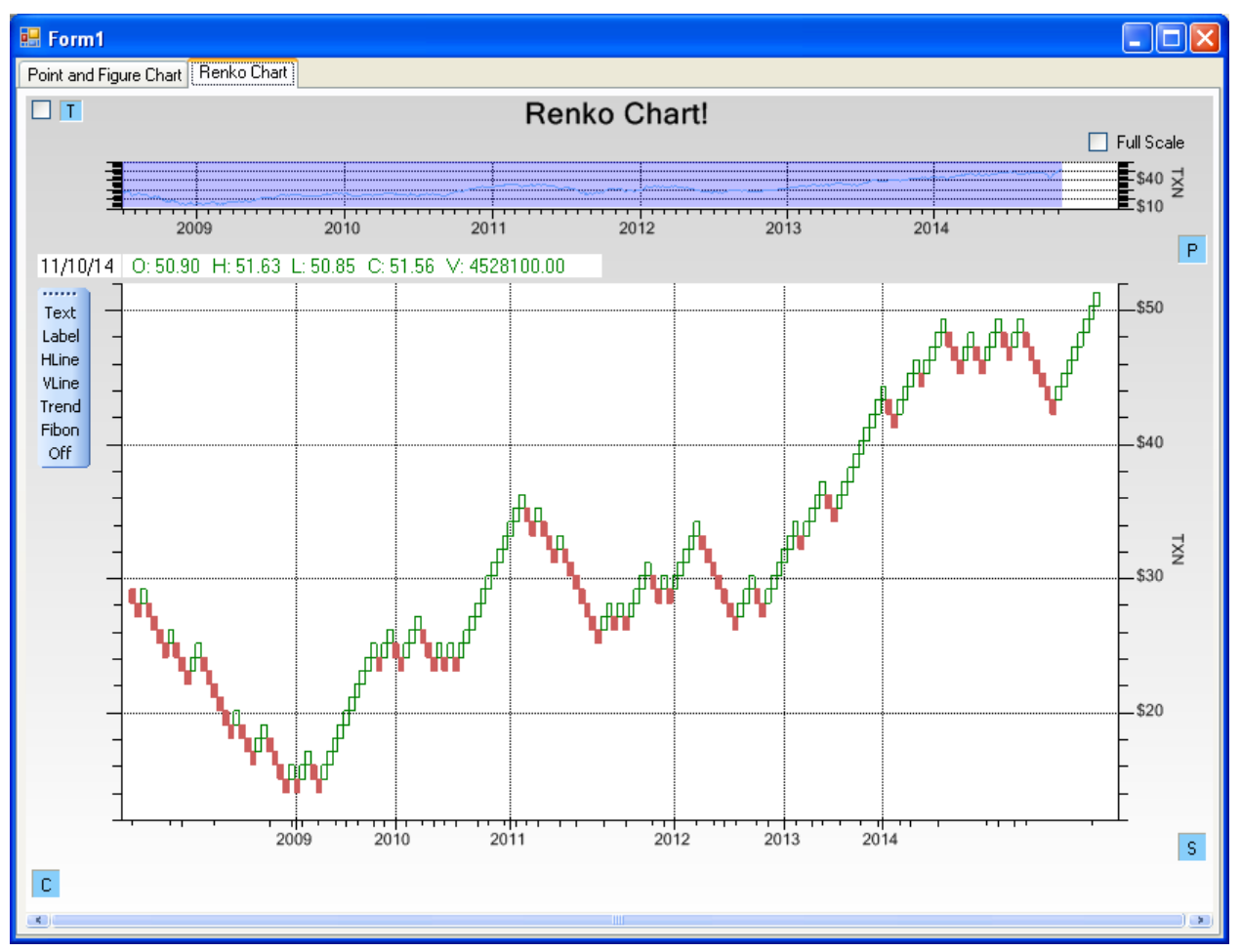

In code, this looks like:

#### C#

```
FinRenkoChartPlot plotobj = this.AddPrimaryChartRenko();
// Green box outline, no fill
plotobj.PlotUpAttribute = new ChartAttribute(Color.Green, 1, DashStyle.Solid);
// IndianRed box outline, and IndiantRed box fill
plotobj.PlotDownAttribute = new ChartAttribute(Color.IndianRed,1,DashStyle.Solid,
Color.IndianRed);
```

#### VB

```
FinRenkoChartPlot plotobj = Me.AddPrimaryChartRenko()
```

```
' Green box outline, no fill
plotobj.PlotUpAttribute = new ChartAttribute(Color.Green, 1, DashStyle.Solid)
' IndianRed box outline, and IndiantRed box fill
plotobj.PlotDownAttribute = new ChartAttribute(Color.IndianRed,1,DashStyle.Solid,
Color.IndianRed)
```

#### **Box Size Mode**

The Box Size Mode combo box is used to select the Renko box size mode: Fixed, or Fixed ATR.

| Box Size Mode |  |
|---------------|--|
| Fixed         |  |
| Fixed ATR     |  |
|               |  |

If you select a **Box Size Mode** of Fixed, the box size is set to the value of the **Box Size** field...

If the **Box Size Mode** is set to Fixed ATR, the **Box Size** field is ignored and the ATR look-back period is specified using the **ATR Period** combo box, seen below.

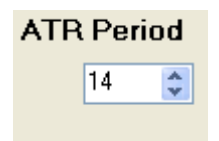

If you want to set the **Box Size Mode** property under program control, set the appropriate FinRenkoChartPlot property, as returned by the AddPrimaryChartPointAndFigurecall in your program.

C#

```
FinRenkoChartPlot plotobj = this.AddPrimaryChartRenko();
plotobj.BoxSizeMode = FinChartConstants.RENKO_YSCALE_FIXED;
```

VB

Dim plotobj As FinRenkoChartPlot = Me.AddPrimaryChartRenko()

plotobj.BoxSizeMode = FinChartConstants.RENKO\_YSCALE\_FIXED

Specify the **BoxSizeMode** using one of the following FinChartConstants constants:

```
FinChartConstants.RENKO_YSCALE_FIXED
FinChartConstants.RENKO_YSCALE_ATRFIXED
```

If you choose the RENKO\_YSCALE\_FIXED box size mode, you can set the related fixed box property using the BoxSize property.

plotobj.BoxSize = 2;

If you choose the RENKO\_YSCALE\_ATRFIXED box size mode, you can set the related ATR look-back period using the ATRPeriod property.

plotobj.ATRPeriod = 14

#### **Renko Price Mode**

The price input to the chart takes one of three forms. You can plot the chart using Close prices only. Or you can use the most popular method which uses the days High and Low values. The third method is similar to the first option, but instead of using the Close price, the Typical Price is used, where the Typical price is defined as: (High value + Low value + Close value) / 3.

#### **High-Low Method**

Here is the basic algorithm for the High-Low method.

IF (High breaks out of the current box into a new, higher box)

Advance one column and draw the new box using the upside color and ignore the Low

ELSE (Low breaks out of the current box into a new, lower box)

Advance one column and draw the new box using the downside color

ELSE

Do nothing

The High-Low method produces more fluctuations in the resulting chart than the Close method.

#### **Close Method**

Here is the basic algorithm for the Close method

IF (Close breaks out of the current box into a new, higher box)

Advance one column and draw the new box using the upside color

ELSE (Close breaks out of the current box into a new, lower box)

Advance one column and draw the new box using the downside color

#### ELSE

Do nothing

#### **Typical Price Method**

The Typical Price for each OHLC event is calculated as: (High value + Low value + Close value) / 3.

IF (Typical Price breaks out of the current box into a new, higher box)

Advance one column and draw the new box using the upside color

ELSE (Typical Price breaks out of the current box into a new, lower box)

Advance one column and draw the new box using the downside color

ELSE

Do nothing

The Renko Price mode can be set using the Attribute dialog for the chart, found in the Primary Chart Dialog page.

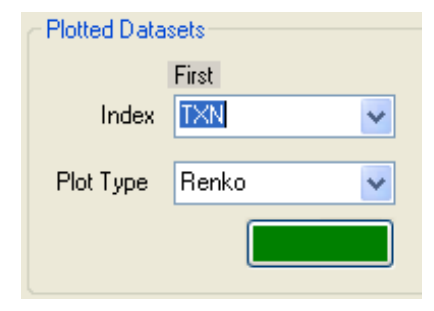

Select the Attribute box (the blue box above) and the Renko dialog will appear. Set the Pricing Mode combo box to the value you want.

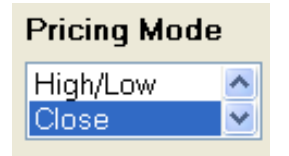

If you want to set the Pricing Mode property under program control, set the appropriate FinRenkoChartPlot

parameter, as returned by the AddPrimaryChartRenko call in your program.

# C# FinRenkoChartPlot plotobj = this.AddPrimaryChartRenko(); plotobj.PricingMode = FinChartConstants.RENKO\_PRICE\_CLOSE; VB Dim plotobj As FinRenkoChartPlot = Me.AddPrimaryChartRenko() plotobj.PricingMode = FinChartConstants.RENKO PRICE CLOSE

Specify the **PricingMode** using one of the following FinChartConstants constants:

FinChartConstants.RENKO\_PRICE\_CLOSE FinChartConstants.RENKO\_PRICE\_HIGHLOW FinChartConstants.RENKO\_PRICE\_TYPICAL

#### **Combining Renko Charts with Secondary Chart Technical Indicators**

The Renko plot (and the Point and Figure plot) is a special case in the FinChartView Primary chart. This is because it uses a unique coordinate system which does not match up with the more traditional linear sequential event-based coordinate system used in the standard FinChartView Primary plot types (Line, OHLC, Candlestick, Bar, and Mountain). As you see in the examples, the coordinate system is non-linear with respect to time in the x-axis. Since its x-axis coordinate system is unique to the underlying data, it will not sync, exactly (when zooming, panning and scrolling) with the other Secondary chart technical indicator plots displayed in the FinChartView. Instead, only the starting and ending dates will sync. All other dates between the endpoints will be out of sync.

#### 10. Renko Charts

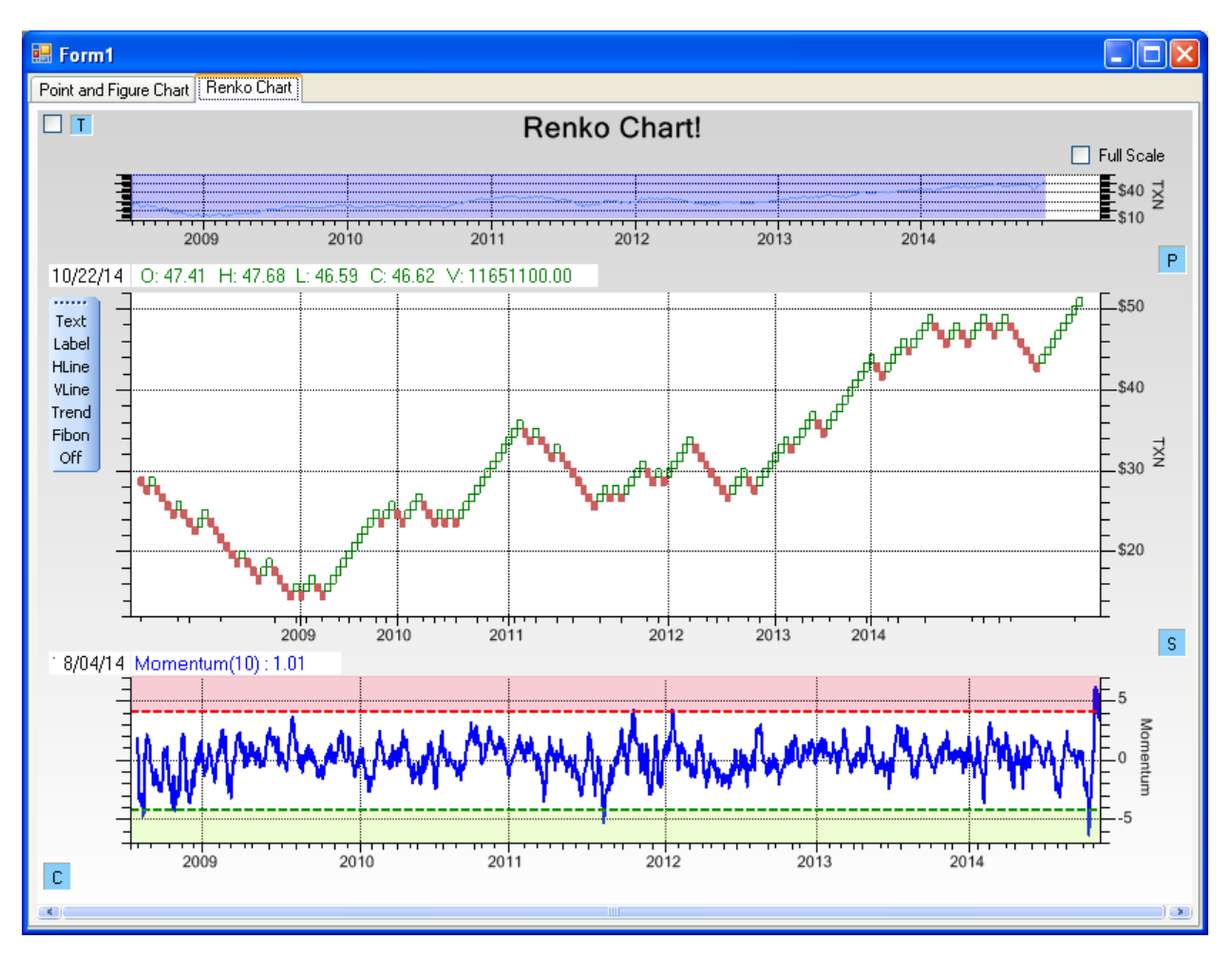

When a Renko chart, or a Point and Figure chart is displayed in the Primary chart window, the technical indicators in the secondary window(s) will only be in-sync at the endpoints.

## **Creating a Renko chart**

The Renko charting routines are integrated in the FinChartView class. So, you create a FinChartData object with a portfolio of stocks, use that to initialize the FinChartView, and then add a Renko chart as the Primary Chart for the FinChartView, using AddPrimarcyChartRenko. See the example PointAndFigureExample.RenkoPlotUserControl1.

#### C#

```
public void InitializeChart()
{
    this.PreferredSize = new Size(800, 600);
    // Define the ticker symbols
    String[] idStrings = { "BA", "INTC", "IBM", "TXN", "AMAT", "CSCO" };
    String[] tickerStrings = { "BA", "INTC", "IBM", "TXN", "AMAT", "CSCO" };
    ChartCalendar startdate = new ChartCalendar(2008, ChartObj.JULY, 2);
    ChartCalendar enddate = new ChartCalendar(); // Today
    FinYahooURLCurrentDataSource finStockData = new FinYahooURLCurrentDataSource();
    FinYahooURLHistoricalDataSource finStockHistoricalData = new
```

```
FinYahooURLHistoricalDataSource();
  for (int i = 0; i < idStrings.Length; i++)</pre>
     finStockHistoricalData.AddTickerLookupItem(idStrings[i], tickerStrings[i]);
    finStockData.AddTickerLookupItem(idStrings[i], tickerStrings[i]);
  finStockHistoricalData.AddCurrencyLookupItem("TXN", "#");
 FinChartData finChartData = new FinChartData(finStockHistoricalData, finStockData,
idStrings, startdate, enddate);
  // Add all of the column items to the table
 finChartData.AddAllColumnItems();
  // Initially turn the table off.
 this.EnableFinChartTable = false;
  // Assign FinChartView's data
 InitFinChartView(finChartData);
 // only needed if you are reinitalizing the charts
 this.ResetTechnicalCharts();
  // main title
 this.MainTitleString = "Renko Chart!";
  // Choose the stock for the initial chart, from the stocks entered into finChartData
 this.CurrentTickerString = "TXN";
 // Set zoom flag true
 FinRenkoChartPlot plotobj = this.AddPrimaryChartRenko();
  // Assign the up and down colors
  plotobj.PlotUpAttribute = new ChartAttribute(Color.Green, 1, DashStyle.Solid,
Color.Green);
  plotobj.PlotDownAttribute = new ChartAttribute(Color.IndianRed, 1, DashStyle.Solid,
Color.IndianRed);
  // Build the chart using the given parameters
  this.BuildChart();
ł
```

#### VB

InitFinChartView(finChartData)

```
Public Sub InitializeChart()
Me.PreferredSize = New Size(800, 600)
' Define the ticker symbols
Dim idStrings As [String]() = {"BA","INTC","IBM","TXN","AMAT","CSCO"}
Dim tickerStrings As [String]() = {"BA","INTC","IBM","TXN","AMAT","CSCO"}
Dim startdate As New ChartCalendar (2008, ChartObj.JULY, 2)
Dim enddate As New ChartCalendar()
' Today
Dim finStockData As New FinYahooURLCurrentDataSource()
Dim finStockHistoricalData As New FinYahooURLHistoricalDataSource()
For i As Integer = 0 To idStrings.Length - 1
finStockHistoricalData.AddTickerLookupItem(idStrings(i), tickerStrings(i))
finStockData.AddTickerLookupItem(idStrings(i), tickerStrings(i))
Next
 finStockHistoricalData.AddCurrencyLookupItem("TXN","#")
Dim finChartData As New FinChartData (finStockHistoricalData, finStockData, idStrings,
startdate, enddate)
' Add all of the column items to the table
finChartData.AddAllColumnItems()
' Initially turn the table off.
Me.EnableFinChartTable = False
' Assign FinChartView's data
```

#### 10. Renko Charts

```
' only needed if you are reinitalizing the charts
Me.ResetTechnicalCharts()
' main title
Me.MainTitleString ="Renko Chart!"
' Choose the stock for the initial chart, from the stocks entered into finChartData
Me.CurrentTickerString ="TXN"
' Set zoom flag true
Dim plotobj As FinRenkoChartPlot = Me.AddPrimaryChartRenko()
' Assign the up and down colors
plotobj.PlotUpAttribute = New ChartAttribute(Color.Green, 1, DashStyle.Solid,
Color.Green)
plotobj.PlotDownAttribute = New ChartAttribute(Color.IndianRed, 1, DashStyle.Solid,
Color.IndianRed)
' Build the chart using the given parameters
Me.BuildChart()
```

End Sub
# **11. File and Printer Rendering Classes**

ChartPrint BufferedImage

## com.quinn-curtis.chart2dnet.ChartView

FinChartView

Charts create using the ChartView, and FinChartView classes can be printed, and saved to an image file using the techniques described in the **QCChart2D** manual, QCChart2DNetManual.pdf. This chapter repeats that information, substituting examples extracted from the for **QCTAChart** examples.

High quality B&W and color printing is an important feature of the charting library. The resulting graph renders on the printer using the resolution of the output device, for both text and graphical elements of the chart, and does not transfer a grainy image from the computer to the printer. The **QCChart2D for**.*Net* software uses the Microsoft .Net **PrintDocument** component to implement printing. Since the aspect ratio of the printed page is different from the aspect ratio of common displays, options are included that allow different modes for positioning and sizing the chart on the printed page.

The **BufferedImage** class converts a chart into a .Net **Bitmap** object, or saves the chart to a file in any of the graphics formats supported by the **System.Drawing.Imaging.ImageFormat** class. The image file is placeable in a web page or an application program.

# **Printing a Chart**

# **Class ChartPrint**

ChartObj ChartPrint

The **ChartPrint** class uses the Microsoft .Net **PrintDocument** component to implement printing. The class selects, setups, and outputs a chart to a printer.

#### **ChartPrint constructor**

```
[Visual Basic]
Overloads Public Sub New(_
ByVal component As <u>ChartView</u>,_
ByVal nsizemode As <u>Integer</u>_
)
[C#]
public ChartPrint(
<u>ChartView</u> component,
<u>int</u> nsizemode
);
```

*component* Specifies the ChartView object to be printed.

nsizemode

Specifies the printer mapping mode. Use one of the mapping mode constants:

| PRT_MAX   | Print the view so that paper is used maximally. Text prints proportional to other objects, aspect ratio is NOT maintained                                                         |
|-----------|----------------------------------------------------------------------------------------------------|
| PRT_EXACT | Print the view at the same size as the screen, at least as far as .Net maintains a one to one correspondence in the printing engine. The aspect ration of the view is maintained. |
| PRT_RECT  | Print the view to the specified rectangle, specified using the SetPrintRect method and normalized coordinates.                                                                    |

Call the **ChartPrint.DoPrintDialog** method after creating the **ChartPrint** object. Then call the **ChartPrint.DoPrintPage** method, rendering the chart to the printer. If the **DoPrintDialog** method is not called prior to **DoPrintPage**, the **DoPrintPage** method automatically invokes the **DoPrintDialog** method. Subsequent calls to **DoPrintPage** will not invoke the **DoPrintDialog** method.

ChartPrint example (extracted from the example program YahooDataSourceExample.Form1)

#### [C#]

```
using System;
using System.Collections.Generic;
using System.ComponentModel;
using System.Data;
using System.Drawing;
using System.Ling;
using System.Text;
using System.Windows.Forms;
using System.IO;
using System.Drawing.Imaging;
using com.quinncurtis.chart2dnet;
using com.quinncurtis.tachartnet;
namespace YahooDataSourceExample
    public partial class Form1 : Form
        ChartPrint printobj = null;
        public Form1()
        {
            InitializeComponent();
        private void Form1 Load(object sender, EventArgs e)
        {
        }
        private void pageSetupToolStripMenuItem Click(object sender, EventArgs e)
            if (yahooDatasourceExampleUserControl11 != null)
                this.PageSetup(yahooDatasourceExampleUserControl11, sender, e);
        }
      private void printerSetupToolStripMenuItem Click(object sender, EventArgs e)
        {
            if (yahooDatasourceExampleUserControl11 != null)
                this.PrinterSetup(yahooDatasourceExampleUserControl11, sender, e);
        }
```

```
{
            if (yahooDatasourceExampleUserControl11 != null)
                this.PrintPreview(yahooDatasourceExampleUserControll1, sender, e);
        private void printToolStripMenuItem Click(object sender, EventArgs e)
            if (yahooDatasourceExampleUserControl11 != null)
                this.PrintPage(yahooDatasourceExampleUserControll1, sender, e);
        4
        private void saveImageToolStripMenuItem Click(object sender, EventArgs e)
            if (yahooDatasourceExampleUserControl11 != null)
                this.SaveAsFile(yahooDatasourceExampleUserControl11, sender, e);
        }
 // This routine displays a dialog box, in response to an event, that prompts
 // the user for the name and file type of the image to be saved. The file type is
 // derived from the file extension.
// The chart represented by "this" object is saved to the file using
// the specified format.
   public void SaveAsFile(ChartView chartview, object sender, System.EventArgs e)
        {
            String filename = this.Name;
            SaveFileDialog imagefilechooser = new SaveFileDialog();
            imagefilechooser.Filter =
                "Image Files(*.BMP;*.JPG;*.GIF;*.TIFF;*.PNG)|
                   *.BMP;*.JPG;*.GIF;*.TIFF;*.PNG|All files (*.*) |*.*";
            imagefilechooser.FileName = filename;
            if (imagefilechooser.ShowDialog() == DialogResult.OK)
            {
                filename = imagefilechooser.FileName;
                FileInfo fileinformation = new FileInfo(filename);
                String fileext = fileinformation.Extension;
                fileext = fileext.ToUpper();
                ImageFormat fileimageformat;
                if (fileext == ".BMP")
                fileimageformat = ImageFormat.Bmp;
else if ((fileext == ".JPG") || (fileext == ".JPEG"))
                     fileimageformat = ImageFormat.Jpeg;
                else if ((fileext == ".GIF"))
                    fileimageformat = ImageFormat.Gif;
                else if ((fileext == ".TIF") || (fileext == ".TIFF"))
                fileimageformat = ImageFormat.Tiff;
else if ((fileext == ".PNG"))
                    fileimageformat = ImageFormat.Png;
                else
                     fileimageformat = ImageFormat.Bmp;
         BufferedImage savegraph = new BufferedImage(chartview, fileimageformat);
                savegraph.Render();
                savegraph.SaveImage(filename);
            }
        }
```

// This routine invokes the chart objects PageSetupItem method
public void PageSetup(ChartView charview, object sender, System.EventArgs e)
{
 if (charview != null)

```
{
    if (printobj == null)
    {
        printobj = new ChartPrint(charview);
    }
    else
        printobj.PrintChartView = charview;
    printobj.PageSetupItem(sender, e);
    }
}
```

#### 11. File and Printer Rendering Classes

```
// This routine invokes the chart objects printer setup dialog method
   public void PrinterSetup(ChartView charview, object sender, System.EventArgs e)
        {
            if (charview != null)
            {
                if (printobj == null)
                -{
                    printobj = new ChartPrint(charview);
                else
                    printobj.PrintChartView = charview;
                printobj.DoPrintDialog();
            }
        }
   // This routine invokes the chart objects PrintPreviewItem method
   public void PrintPreview (ChartView charview, object sender, System.EventArgs e)
        {
            if (charview != null)
            {
                if (printobj == null)
                {
                    printobj = new ChartPrint(charview);
                }
                else
                    printobj.PrintChartView = charview;
                printobj.PrintPreviewItem(sender, e);
            }
        }
// This routine prints a chart by invoking the chart objects DocPrintPage method
     public void PrintPage(ChartView charview, object sender, System.EventArgs e)
        {
            if (charview != null)
            {
                if (printobj == null)
                {
                    printobj = new ChartPrint(charview);
                    printobj.DoPrintDialog();
                else
                    printobj.PrintChartView = charview;
                printobj.DocPrintPage(sender, e);
           }
       }
    }
}
```

#### [Visual Basic]

```
Imports System.IO
Imports System.Drawing.Imaging
Imports com.quinncurtis.chart2dnet
Imports com.quinncurtis.tachartnet
Public Class Form1
    Private printobj As ChartPrint = Nothing
    Private Sub pageSetupToolStripMenuItem_Clickx(ByVal sender As Object, ByVal e As
EventArgs)
    If YahooDatasourceExampleUserControl11 IsNot Nothing Then
        Me.PageSetup(YahooDatasourceExampleUserControl11, sender, e)
        End If
    End Sub
```

```
' This routine displays a dialog box, in response to an event, that prompts
    ' the user for the name and
    ' file type of the image to be saved. The file type is derived from the file
extension.
    ' The chart represented by "this" object is saved to the file using the specified
format.
   Public Sub SaveAsFile (ByVal chartview As ChartView, ByVal sender As Object, ByVal e As
System.EventArgs)
        Dim filename As [String] = Me.Name
        Dim imagefilechooser As New SaveFileDialog()
        imagefilechooser.Filter = "Image Files(*.BMP;*.JPG;*.GIF;*.TIFF;*.PNG)|
*.BMP;*.JPG;*.GIF;*.TIFF;*.PNG|All files (*.*) |*.*"
        imagefilechooser.FileName = filename
        If imagefilechooser.ShowDialog() = DialogResult.OK Then
            filename = imagefilechooser.FileName
            Dim fileinformation As New FileInfo(filename)
            Dim fileext As [String] = fileinformation.Extension
            fileext = fileext.ToUpper()
            Dim fileimageformat As ImageFormat
            If fileext = ".BMP" Then
                fileimageformat = ImageFormat.Bmp
            ElseIf (fileext = ".JPG") OrElse (fileext = ".JPEG") Then
                fileimageformat = ImageFormat.Jpeg
            ElseIf (fileext = ".GIF") Then
                fileimageformat = ImageFormat.Gif
            ElseIf (fileext = ".TIF") OrElse (fileext = ".TIFF") Then
                fileimageformat = ImageFormat.Tiff
            ElseIf (fileext = ".PNG") Then
                fileimageformat = ImageFormat.Png
            Else
                fileimageformat = ImageFormat.Bmp
            End If
            Dim savegraph As New BufferedImage(chartview, fileimageformat)
            savegraph.Render()
            savegraph.SaveImage(filename)
        End If
   End Sub
    ' This routine invokes the chart objects PageSetupItem method
    Public Sub PageSetup(ByVal charview As FinChartView, ByVal sender As Object, ByVal e
As System.EventArgs)
        If charview IsNot Nothing Then
           If printobj Is Nothing Then
               printobj = New ChartPrint(charview)
            Else
                printobj.PrintChartView = charview
            End If
            printobj.PageSetupItem(sender, e)
        End If
   End Sub
    ' This routine invokes the chart objects printer setup dialog method
    Public Sub PrinterSetup (ByVal charview As FinChartView, ByVal sender As Object, ByVal
e As System.EventArgs)
        If charview IsNot Nothing Then
            If printobj Is Nothing Then
                printobj = New ChartPrint(charview)
            Else
                printobj.PrintChartView = charview
            End If
            printobj.DoPrintDialog()
        End If
   End Sub
    ' This routine invokes the chart objects PrintPreviewItem method
    Public Sub PrintPreview (ByVal charview As FinChartView, ByVal sender As Object, ByVal
e As System.EventArgs)
        If charview IsNot Nothing Then
```

#### 11. File and Printer Rendering Classes

```
If printobj Is Nothing Then
                printobj = New ChartPrint(charview)
            Else
                printobj.PrintChartView = charview
            End If
            printobj.PrintPreviewItem(sender, e)
        End If
   End Sub
    ' This routine prints a chart by invoking the chart objects DocPrintPage method
    Public Sub PrintPage(ByVal charview As FinChartView, ByVal sender As Object, ByVal e
As System.EventArgs)
       If charview IsNot Nothing Then
            If printobj Is Nothing Then
                printobj = New ChartPrint(charview)
                charview.ControlObjectsVisible = False
                printobj.DoPrintDialog()
                charview.ControlObjectsVisible = True
            Else
                printobj.PrintChartView = charview
            End If
            printobj.DocPrintPage(sender, e)
        End If
   End Sub
    Private Sub Form1 Load (ByVal sender As System.Object, ByVal e As System.EventArgs)
Handles MyBase.Load
   End Sub
    Private Sub pageSetupToolStripMenuItem Click (ByVal sender As System.Object, ByVal e As
System.EventArgs) Handles pageSetupToolStripMenuItem.Click
        If YahooDatasourceExampleUserControll1 IsNot Nothing Then
            Me.PageSetup(YahooDatasourceExampleUserControl11, sender, e)
        End If
    End Sub
    Private Sub printerSetupToolStripMenuItem Click(ByVal sender As System.Object, ByVal
e As System.EventArgs) Handles printerSetupToolStripMenuItem.Click
        If YahooDatasourceExampleUserControll1 IsNot Nothing Then
            Me.PrinterSetup(YahooDatasourceExampleUserControll1, sender, e)
        End If
   End Sub
    Private Sub printPreviewToolStripMenuItem Click(ByVal sender As System.Object, ByVal
e As System.EventArgs) Handles printPreviewToolStripMenuItem.Click
        If YahooDatasourceExampleUserControl11 IsNot Nothing Then
            Me.PrintPreview(YahooDatasourceExampleUserControl11, sender, e)
        End If
   End Sub
    Private Sub printToolStripMenuItem Click(ByVal sender As System.Object, ByVal e As
System.EventArgs) Handles printToolStripMenuItem.Click
        If YahooDatasourceExampleUserControll1 IsNot Nothing Then
            Me.PrintPage(YahooDatasourceExampleUserControl11, sender, e)
        End If
   End Sub
    Private Sub saveImageToolStripMenuItem Click(ByVal sender As System.Object, ByVal e As
System.EventArgs) Handles saveImageToolStripMenuItem.Click
        If YahooDatasourceExampleUserControl11 IsNot Nothing Then
            Me.SaveAsFile(YahooDatasourceExampleUserControl11, sender, e)
        End If
   End Sub
End Class
```

# Capturing the Chart as a Buffered Image

## **Class BufferedImage**

#### ChartObj BufferedImage

The **BufferedImage** class creates a **Bitmap** object that renders a **FinChartView** object into an image buffer. The rendering takes place when the **BufferedImage**.Render method or **BufferedImage.SaveImage** method is called.

#### **BufferedImage constructor**

```
[VB]
Overloads Public Sub New(
ByVal component As ChartView,
ByVal imgformat As ImageFormat _
[Visual Basic]
Overloads Public Sub New(
ByVal component As ChartView
[C#]
public BufferedImage(
ChartView component,
ImageFormat imgformat
);
public BufferedImage(
ChartView component
);
component
```

componentThe ChartView object that is the source for the chart image.imageformatAn image format object specifying the format of the rendered image.

The **BufferedImage.GetBufferedImage** method converts the chart to the .Net **Bitmap** object specified by the imageformat object and returns a reference the resulting bitmap.

#### BufferedImage example (extracted from the example program YahooDataSourceExample.Form1)

```
[C#]
```

// This routine displays a dialog box, in response to an event, that prompts
// the user for the name and
// file type of the image to be saved.
// The file type is derived from the file extension.
// The chart represented by "this" object is saved to the file
// using the specified format.
public void SaveAsFile(FinChartView chartview, object sender, System.EventArgs e)
{

#### 11. File and Printer Rendering Classes

```
String filename = this.Name;
    SaveFileDialog imagefilechooser = new SaveFileDialog();
    imagefilechooser.Filter =
"Image Files(*.BMP;*.JPG;*.GIF;*.TIFF;*.PNG)|*.BMP;*.JPG;*.GIF;*.TIFF;*.PNG|All files
(*.*) |*.*";
   imagefilechooser.FileName = filename;
   if (imagefilechooser.ShowDialog() == DialogResult.OK)
    -{
       filename = imagefilechooser.FileName;
       FileInfo fileinformation = new FileInfo(filename);
       String fileext = fileinformation.Extension;
       fileext = fileext.ToUpper();
       ImageFormat fileimageformat;
       if (fileext == ".BMP" )
       fileimageformat = ImageFormat.Bmp;
else if ((fileext == ".JPG") || (fileext == ".JPEG"))
           fileimageformat = ImageFormat.Jpeg;
       else if ((fileext == ".GIF"))
           fileimageformat = ImageFormat.Gif;
       else if ((fileext == ".TIF") || (fileext == ".TIFF"))
           fileimageformat = ImageFormat.Tiff;
       else if ((fileext == ".PNG"))
           fileimageformat = ImageFormat.Png;
        else
           fileimageformat = ImageFormat.Bmp;
       BufferedImage savegraph = new BufferedImage(chartview, fileimageformat);
       savegraph.Render();
       savegraph.SaveImage(filename);
    3
}
[VB]
' This routine displays a dialog box, in response to an event, that prompts
' the user for the name and
' file type of the image to be saved. The file type is derived from the file
  extension.
' The chart represented by "this" object is saved to the file using the specified
' format.
Public Sub SaveAsFile (ByVal chartview As FinChartView,
   ByVal sender As Object, ByVal e As System.EventArgs)
```

```
Dim filename As [String] = Me.Name
    Dim imagefilechooser As New SaveFileDialog()
    imagefilechooser.Filter =
"Image Files(*.BMP;*.JPG;*.GIF;*.TIFF;*.PNG)|*.BMP;*.JPG;*.GIF;*.TIFF;*.PNG|All files
(*.*) |*.*"
     imagefilechooser.FileName = filename
     If imagefilechooser.ShowDialog() = DialogResult.OK Then
         filename = imagefilechooser.FileName
         Dim fileinformation As New FileInfo(filename)
         Dim fileext As [String] = fileinformation.Extension
         fileext = fileext.ToUpper()
         Dim fileimageformat As ImageFormat
If fileext = ".BMP" Then
             fileimageformat = ImageFormat.Bmp
         Else
             If fileext = ".JPG" Or fileext = ".JPEG" Then
                 fileimageformat = ImageFormat.Jpeg
             Else
                 If fileext = ".GIF" Then
                      fileimageformat = ImageFormat.Gif
                 Else
                      If fileext = ".TIF" Or fileext = ".TIFF" Then
                          fileimageformat = ImageFormat.Tiff
                     Else
                          If fileext = ".PNG" Then
                              fileimageformat = ImageFormat.Png
                          Else
```

```
fileimageformat = ImageFormat.Bmp
End If
End If
End If
End If
End If
Dim savegraph As New BufferedImage(chartview, fileimageformat)
savegraph.Render()
savegraph.SaveImage(filename)
End If
End Sub 'SaveAsFile
```

#### FinStrings

We have provided a structure for adjusting the software for different cultures and languages. All of the predefined strings in the software have been moved to the static class FinStrings, which can be modified at run-time. You can create multiple sets of strings, one for each unique region you sell to, and initialize the software to that set at run-time. While something similar is often done using resource files in the final .Net application program, it was not possible to add a user-customizable resource file to a pre-compiled library, like our QCTAChartNet dll.

Apart from the strings, there are a couple other areas which benefit from regionalization. First is the use of the "," (comma) in some locales as the decimal separator, in place of the "." (period). Our software uses the standard numeric conversion routines found in .Net, for converting numeric values to strings, and these automatically take into account the proper format for the region recognized by the computer. So, you shouldn't have to do anything there.

Also, date/time values are subject to regional differences; specifically the order of the month-day-year in short form strings of the form 10/1/2011 ("M/dd/yyyy" US English format), compared to 1/10/2011 ( ("dd/M/yyyy" European format). The default is the US English format ("M/dd/yyyy"). If you want to use the European format, set the FinChartView property EuroDateFormat true.

```
C#
this.EuroDateFormat = true;
VB
Me.EuroDateFormat = True
```

We use a .Net Dictionary object to store key/value pairs for storing the strings used in the software. This object is defined in the FinStrings class as:

public static Dictionary<String, String> stringLookupTable = new Dictionary<String, String>();

The key for each string in the dictionary is the original English language string. The default value for each key/value pair is also the English language string. Everywhere in the software we retrieve the appropriate string value from the stringLookupTable using the English language key, but the string retrieved can be anything you want. You can change the default value associated with a key, using code similar to below:

#### FinStrings.SetStringItem("Line Width", "Ancho de línea");

where "Line Width" is the English language key, and "Ancho de línea" is the Dictionary value for the "Line Width" key. If you call this at the beginning of your program, all string references in the software, originally "Line Width" will be changed to "Ancho de línea".

If at any point you want to retrieve the string value associated with a key, use the FinStrings.GetStringItem method.

# C# String lineWidthString = FinStrings.GetStringItem("Line Width");

#### VB

Dim lineWidthString As String = FinStrings.GetStringItem("Line Width")

There is a long list of strings you can set in this manner. Many of them are associated with the current value tables (Yahoo and Quandl based) which can be displayed at the top of the FinChartView window. If you do not plan to use those tables, you don't need change those strings. Most of the other strings are associated with the dialog boxes the end-user can customize the software with.

Note that the Yahoo and Quandl table strings use English language keys which do not include spaces. The keys do not include spaces, but the actual string value does. For example

| DaysHigh      | Days High      |
|---------------|----------------|
| DaysLow       | Days Low       |
| PreviousClose | Previous Close |

Also, the values may include an embedded newline character, which forces the Yahoo and Quandl table headers to display using multiple lines. These are designated in the strings using the substring "<CR>".

| ChangeFromYearLow         | Change From <cr>52-Week Low</cr>   |
|---------------------------|------------------------------------|
| PercentChangeFromYearLow  | % Change From <cr>52-Week Low</cr> |
| LastTradeRealtimeWithTime | Last Trade R-T <cr>With Time</cr>  |

If you change any of the string values, and want to include a line break, you can insert either the <CR> sub string,

#### C#

String newChangeFromYearLowString = "Change From<CR>52-Week Low";

#### VB

Dim newChangeFromYearLowString As String = "Change From<CR>52-Week Low"

or or the new line character "\n"

#### C#

String newChangeFromYearLowString = "Change From\n52-Week Low";

FinStrings.SetStringItem("ChangeFromYearLowString" , newChangeFromYearLowString);

#### VB

Dim newChangeFromYearLowString As String = "Change From\n52-Week Low"

FinStrings.SetStringItem("ChangeFromYearLowString" , newChangeFromYearLowString)

### Key Item <String>

## Value <String>

| General Chart and Dialog Box Items   |                       |
|--------------------------------------|-----------------------|
| Contrar Chart and Dimiting Don Troms |                       |
| Default Chart Fontname               | Microsoft Sans Serif  |
| Default Dialog Fontname              | Microsoft Sans Serif  |
| ADX                                  | ADX                   |
| DM+                                  | DM+                   |
| DM-                                  | DM-                   |
| Boll. Bands                          | Boll. Bands           |
| LL                                   | LL                    |
| UL                                   | UL                    |
| MA                                   | MA                    |
| %b                                   | %b                    |
| BandWidth                            | BandWidth             |
| Show Table                           | Show Table            |
| Т                                    | Т                     |
| S                                    | S                     |
| Full Scale                           | Full Scale            |
| P                                    | P                     |
| 0                                    | 0                     |
| Н                                    | Н                     |
| L                                    | L                     |
| с                                    | С                     |
| V                                    | V                     |
| OI                                   | OI                    |
| Ticker                               | Ticker                |
| Stop Program ?                       | Stop Program ?        |
| Invalid Ticker Symbol                | Invalid Ticker Symbol |
| High                                 | High                  |
| Low                                  | Low                   |
| Close                                | Close                 |
| Open Interest                        | Open Interest         |
| Tool Strip                           | Tool Strip            |
| Label                                | Label                 |
| Text                                 | Text                  |
| HLine                                | HLine                 |
| VLine                                | VLine                 |
| Trend                                | Trend                 |
| Fibon                                | Fibon                 |
| Off                                  | Off                   |
| On                                   | On                    |
| Color                                | Color                 |
| Line Style                           | Line Style            |
| Solid                                | Solid                 |
| Dash                                 | Dash                  |
| DashDot                              | DashDot               |
| DashDotDot                           | DashDotDot            |

| Dot                                                                                                    | Dot                                                                                                    |
|----------------------------------------------------------------------------------------------------|----------------------------------------------------------------------------------------------------|
| Line Thickness                                                                                                    | Line Thickness                                                                                                    |
| Alpha Value                                                                                                    | Alpha Value                                                                                                    |
| Apply                                                                                                    | Apply                                                                                                    |
| ОК                                                                                                    | OK                                                                                                    |
| Cancel                                                                                                    | Cancel                                                                                                    |
| Edit Attribute                                                                                                    | Edit Attribute                                                                                                    |
| Edit Attributes                                                                                                    | Edit Attributes                                                                                                    |
| Edit Table Attributes                                                                                                    | Edit Table Attributes                                                                                                    |
| Edit Fill Colors                                                                                                    | Edit Fill Colors                                                                                                    |
| Edit Limit Attributes                                                                                                    | Edit Limit Attributes                                                                                                    |
| Edit Indicator Limit Attributes                                                                                                    | Edit Indicator Limit Attributes                                                                                                    |
| Edit Renko Plot Attributes                                                                                                    | Edit Renko Plot Attributes                                                                                                    |
| Edit Point and Figure Attributes                                                                                                    | Edit Point and Figure Attributes                                                                                                    |
| Edit Line Attributes                                                                                                    | Edit Line Attributes                                                                                                    |
| Edit Line Plot Attributes                                                                                                    | Edit Line Plot Attributes                                                                                                    |
| Edit Bar Plot Attributes                                                                                                    | Edit Bar Plot Attributes                                                                                                    |
| Edit OHLC Plot Attributes                                                                                                    | Edit OHLC Plot Attributes                                                                                                    |
| Edit Candlestick Plot Attributes                                                                                                    | Edit Candlestick Plot Attributes                                                                                                    |
| Edit OHLC Bar Plot Attributes                                                                                                    | Edit OHLC Bar Plot Attributes                                                                                                    |
| Edit Scatter Plot Attributes                                                                                                    | Edit Scatter Plot Attributes                                                                                                    |
| Ticker #1 Plot Attributes                                                                                                    | Ticker #1 Plot Attributes                                                                                                    |
| Primary Chart Dialog                                                                                                    | Primary Chart Dialog                                                                                                    |
| Secondary Charts Dialog                                                                                                    | Secondary Charts Dialog                                                                                                    |
| Attributes                                                                                                    | Attributes                                                                                                    |
|                                                                                                    |                                                                                                    |
| Fill                                                                                                    | Fill                                                                                                    |
| Fill<br>Fill Alpha                                                                                                    | Fill<br>Fill Alpha                                                                                                    |
| Fill<br>Fill Alpha<br>Line/Text Color                                                                                                    | Fill<br>Fill Alpha<br>Line/Text Color                                                                                                    |
| Fill<br>Fill Alpha<br>Line/Text Color<br>Fill Color                                                                                                    | Fill<br>Fill Alpha<br>Line/Text Color<br>Fill Color                                                                                                    |
| Fill<br>Fill Alpha<br>Line/Text Color<br>Fill Color<br>Line Alpha                                                                                                    | Fill<br>Fill Alpha<br>Line/Text Color<br>Fill Color<br>Line Alpha                                                                                                    |
| Fill<br>Fill Alpha<br>Line/Text Color<br>Fill Color<br>Line Alpha<br>Item Width                                                                                                    | Fill<br>Fill Alpha<br>Line/Text Color<br>Fill Color<br>Line Alpha<br>Item Width                                                                                                    |
| Fill<br>Fill Alpha<br>Line/Text Color<br>Fill Color<br>Line Alpha<br>Item Width<br>Line                                                                                                    | Fill<br>Fill Alpha<br>Line/Text Color<br>Fill Color<br>Line Alpha<br>Item Width<br>Line                                                                                                    |
| Fill<br>Fill Alpha<br>Line/Text Color<br>Fill Color<br>Line Alpha<br>Item Width<br>Line<br>Chart Size                                                                                                    | Fill<br>Fill Alpha<br>Line/Text Color<br>Fill Color<br>Line Alpha<br>Item Width<br>Line<br>Chart Size                                                                                                    |
| Fill<br>Fill Alpha<br>Line/Text Color<br>Fill Color<br>Line Alpha<br>Item Width<br>Line<br>Chart Size<br>Size                                                                                                    | Fill<br>Fill Alpha<br>Line/Text Color<br>Fill Color<br>Line Alpha<br>Item Width<br>Line<br>Chart Size<br>Size                                                                                                    |
| Fill<br>Fill Alpha<br>Line/Text Color<br>Fill Color<br>Line Alpha<br>Item Width<br>Line<br>Chart Size<br>Size<br>h                                                                                                    | Fill<br>Fill Alpha<br>Line/Text Color<br>Fill Color<br>Line Alpha<br>Item Width<br>Line<br>Chart Size<br>Size<br>h                                                                                                    |
| Fill<br>Fill Alpha<br>Line/Text Color<br>Fill Color<br>Line Alpha<br>Item Width<br>Line<br>Chart Size<br>Size<br>h<br>w                                                                                                    | Fill<br>Fill Alpha<br>Line/Text Color<br>Fill Color<br>Line Alpha<br>Item Width<br>Line<br>Chart Size<br>Size<br>h<br>W                                                                                                    |
| Fill<br>Fill Alpha<br>Line/Text Color<br>Fill Color<br>Line Alpha<br>Item Width<br>Line<br>Chart Size<br>Size<br>h<br>w<br>x                                                                                                    | Fill<br>Fill Alpha<br>Line/Text Color<br>Fill Color<br>Line Alpha<br>Item Width<br>Line<br>Chart Size<br>Size<br>h<br>W<br>W                                                                                                    |
| Fill<br>Fill Alpha<br>Line/Text Color<br>Fill Color<br>Line Alpha<br>Item Width<br>Line<br>Chart Size<br>Size<br>h<br>w<br>x<br>Misc. Colors                                                                                                    | Fill<br>Fill Alpha<br>Line/Text Color<br>Fill Color<br>Line Alpha<br>Item Width<br>Line<br>Chart Size<br>Size<br>h<br>W<br>W<br>X                                                                                                    |
| Fill<br>Fill Alpha<br>Line/Text Color<br>Fill Color<br>Line Alpha<br>Item Width<br>Line<br>Chart Size<br>Size<br>h<br>w<br>x<br>Misc. Colors<br>Button                                                                                                    | Fill<br>Fill Alpha<br>Line/Text Color<br>Fill Color<br>Line Alpha<br>Item Width<br>Line<br>Chart Size<br>Size<br>h<br>W<br>W<br>X<br>Misc. Colors<br>Button                                                                                           |
| Fill<br>Fill Alpha<br>Line/Text Color<br>Fill Color<br>Line Alpha<br>Item Width<br>Line<br>Chart Size<br>Size<br>h<br>w<br>w<br>x<br>Misc. Colors<br>Button<br>Zoom Area                                                                                           | Fill<br>Fill Alpha<br>Line/Text Color<br>Fill Color<br>Line Alpha<br>Item Width<br>Line<br>Chart Size<br>Size<br>h<br>W<br>X<br>X<br>Misc. Colors<br>Button<br>Zoom Area                                                                              |
| Fill<br>Fill Alpha<br>Line/Text Color<br>Fill Color<br>Line Alpha<br>Item Width<br>Line<br>Chart Size<br>Size<br>h<br>W<br>X<br>Misc. Colors<br>Button<br>Zoom Area<br>Main Title                                                                                  | Fill<br>Fill Alpha<br>Line/Text Color<br>Fill Color<br>Line Alpha<br>Item Width<br>Line<br>Chart Size<br>Size<br>h<br>W<br>W<br>X<br>Misc. Colors<br>Button<br>Zoom Area<br>Main Title                                                                |
| Fill<br>Fill Alpha<br>Line/Text Color<br>Fill Color<br>Line Alpha<br>Item Width<br>Line<br>Chart Size<br>Size<br>h<br>w<br>x<br>Misc. Colors<br>Button<br>Zoom Area<br>Main Title<br>Background Colors                                                             | Fill<br>Fill Alpha<br>Line/Text Color<br>Fill Color<br>Line Alpha<br>Item Width<br>Line<br>Chart Size<br>Size<br>h<br>W<br>W<br>X<br>Misc. Colors<br>Button<br>Zoom Area<br>Main Title<br>Background Colors                                           |
| Fill<br>Fill Alpha<br>Line/Text Color<br>Fill Color<br>Line Alpha<br>Item Width<br>Line<br>Chart Size<br>Size<br>h<br>w<br>x<br>Misc. Colors<br>Button<br>Zoom Area<br>Main Title<br>Background Colors<br>Chart Area                                               | Fill<br>Fill Alpha<br>Line/Text Color<br>Fill Color<br>Line Alpha<br>Item Width<br>Line<br>Chart Size<br>Size<br>h<br>W<br>X<br>Misc. Colors<br>Button<br>Zoom Area<br>Main Title<br>Background Colors<br>Chart Area                                  |
| Fill<br>Fill Alpha<br>Line/Text Color<br>Fill Color<br>Line Alpha<br>Item Width<br>Line<br>Chart Size<br>Size<br>h<br>W<br>X<br>Misc. Colors<br>Button<br>Zoom Area<br>Main Title<br>Background Colors<br>Chart Area<br>Style                                      | Fill<br>Fill Alpha<br>Line/Text Color<br>Fill Color<br>Line Alpha<br>Item Width<br>Line<br>Chart Size<br>Size<br>h<br>W<br>W<br>X<br>Misc. Colors<br>Button<br>Zoom Area<br>Main Title<br>Background Colors<br>Chart Area<br>Style                    |
| Fill<br>Fill Alpha<br>Line/Text Color<br>Fill Color<br>Line Alpha<br>Item Width<br>Line<br>Chart Size<br>Size<br>h<br>w<br>x<br>Misc. Colors<br>Button<br>Zoom Area<br>Main Title<br>Background Colors<br>Chart Area<br>Style<br>Color #1                          | Fill<br>Fill Alpha<br>Line/Text Color<br>Fill Color<br>Line Alpha<br>Item Width<br>Line<br>Chart Size<br>Size<br>h<br>W<br>X<br>Misc. Colors<br>Button<br>Zoom Area<br>Main Title<br>Background Colors<br>Chart Area<br>Style<br>Color #1             |
| Fill<br>Fill Alpha<br>Line/Text Color<br>Fill Color<br>Line Alpha<br>Item Width<br>Line<br>Chart Size<br>Size<br>h<br>w<br>x<br>Misc. Colors<br>Button<br>Zoom Area<br>Main Title<br>Background Colors<br>Chart Area<br>Style<br>Color #1<br>Color #2              | Fill<br>Fill Alpha<br>Line/Text Color<br>Fill Color<br>Line Alpha<br>Item Width<br>Line<br>Chart Size<br>Size<br>h<br>W<br>X<br>Misc. Colors<br>Button<br>Zoom Area<br>Main Title<br>Background Colors<br>Chart Area<br>Style<br>Color #1<br>Color #2 |
| Fill<br>Fill Alpha<br>Line/Text Color<br>Fill Color<br>Line Alpha<br>Item Width<br>Line<br>Chart Size<br>Size<br>h<br>w<br>x<br>Misc. Colors<br>Button<br>Zoom Area<br>Main Title<br>Background Colors<br>Chart Area<br>Style<br>Color #1<br>Color #2<br>Plot Area | FillFill AlphaLine/Text ColorFill ColorLine AlphaItem WidthLineChart SizeSizehWXMisc. ColorsButtonZoom AreaMain TitleBackground ColorsChart AreaStyleColor #1Color #2Plot Area                                                                        |
| Fill<br>Fill Alpha<br>Line/Text Color<br>Fill Color<br>Line Alpha<br>Item Width<br>Line<br>Chart Size<br>Size<br>h<br>w<br>x<br>Misc. Colors<br>Button<br>Zoom Area<br>Main Title<br>Background Colors<br>Chart Area<br>Style<br>Color #1<br>Color #2<br>Plot Area | FillFill AlphaLine/Text ColorFill ColorLine AlphaItem WidthLineChart SizeSizehWXMisc. ColorsButtonZoom AreaMain TitleBackground ColorsChart AreaStyleColor #1Color #2Plot AreaAxes                                                                    |

| Line Color                            | Line Color                            |
|---------------------------------------|---------------------------------------|
| Line Width                            | Line Width                            |
| Text Color                            | Text Color                            |
| Y-Axes                                | Y-Axes                                |
| Fonts                                 | Fonts                                 |
| Base Font                             | Base Font                             |
| Font Sizes Relative to Base Font Size | Font Sizes Relative to Base Font Size |
| X-Axis Labels                         | X-Axis Labels                         |
| Y-Axis Labels                         | Y-Axis Labels                         |
| Y-Axis Titles                         | Y-Axis Titles                         |
| Tooltips                              | Tooltips                              |
| Annotations                           | Annotations                           |
| Zoom Window                           | Zoom Window                           |
| Data Table                            | Data Table                            |
| Table Grid                            | Table Grid                            |
| Rows                                  | Rows                                  |
| Columns                               | Columns                               |
| Font                                  | Font                                  |
| Colors                                | Colors                                |
| Striped                               | Striped                               |
| Low Limit                             | Low Limit                             |
| High Limit                            | High Limit                            |
| Numeric precision                     | Numeric precision                     |
| Line Attributes                       | Line Attributes                       |
| Text Attributes                       | Text Attributes                       |
| Show Handles                          | Show Handles                          |
| Upside                                | Upside                                |
| Downside                              | Downside                              |
| Box Size Mode                         | Box Size Mode                         |
| Traditional                           | Traditional                           |
| Percentage                            | Percentage                            |
| Fixed                                 | Fixed                                 |
| Fixed ATR                             | Fixed ATR                             |
| Box Size                              | Box Size                              |
| Pricing Mode                          | Pricing Mode                          |
| High/Low                              | High/Low                              |
| Typical Price                         | Typical Price                         |
| Reversal Count                        | Reversal Count                        |
| ATR Period                            | ATR Period                            |
| Plot Type                             | Plot Type                             |
| Traditional (Xs and Os)               | Traditional (Xs and Os)               |
| Bars                                  | Bars                                  |
| Volume Bars                           | Volume Bars                           |
| MA Line                               | MA Line                               |
| Symbol                                | Symbol                                |
| Size (Pts)                            | Size (Pts)                            |
| Background                            | Background                            |
| Use Background                        | Use Background                        |
| Plot Area Clipping                    | Plot Area Clipping                    |

| Horizontal Justify               | Horizontal Justify               |
|----------------------------------|----------------------------------|
| Left                             | Left                             |
| Right                            | Right                            |
| Center                           | Center                           |
| Vertical Justify                 | Vertical Justify                 |
| Bottom                           | Bottom                           |
| Тор                              | Тор                              |
| Plotted Datasets                 | Plotted Datasets                 |
| Index                            | Index                            |
| First                            | First                            |
| Second                           | Second                           |
| Third                            | Third                            |
| Y-Scale                          | Y-Scale                          |
| Linear                           | Linear                           |
| Logarithmic                      | Logarithmic                      |
| Normalized                       | Normalized                       |
| Simple Moving Average            | Simple Moving Average            |
| Period                           | Period                           |
| Exponential Moving Average       | Exponential Moving Average       |
| Bollinger Bands                  | Bollinger Bands                  |
| Enable                           | Enable                           |
| Bandwidth (SD)                   | Bandwidth (SD)                   |
| Moving Average Bands             | Moving Average Bands             |
| Bandwidth %                      | Bandwidth %                      |
| Parabolic SAR                    | Parabolic SAR                    |
| Start Index                      | Start Index                      |
| Step Start                       | Step Start                       |
| Step Increment                   | Step Increment                   |
| Step Max                         | Step Max                         |
| Add Stock                        | Add Stock                        |
| Reset to Defaults                | Reset to Defaults                |
| Secondary Charts                 | Secondary Charts                 |
| Volume Indicators                | Volume Indicators                |
| Volume and MA                    | Volume and MA                    |
| Smoothing                        | Smoothing                        |
| Money Flow                       | Money Flow                       |
| Limits                           | Limits                           |
| Oscillators                      | Oscillators                      |
| Stochastic                       | Stochastic                       |
| Relative Strength (RSI)          | Relative Strength (RSI)          |
| Williams %R                      | Williams %R                      |
| MACD                             | MACD                             |
| Fast Period                      | Fast Period                      |
| Slow Period                      | Slow Period                      |
| Signal Period                    | Signal Period                    |
| Rate of Change                   | Rate of Change                   |
| Average Directional Change (ADX) | Average Directional Change (ADX) |
| Momentum                         | Momentum                         |
| Compressed Mode                  | Compressed Mode                  |

# QCTAChart - Technical Analysis Charting Tools

| Limit Attributes                                                                          | Limit Attributes                                                                                                   |
|-------------------------------------------------------------------------------------------|----------------------------------------------------------------------------------------------------|
| EMA                                                                                       | ЕМА                                                                                                    |
| MACD Signal                                                                               | MACD Signal                                                                                                    |
| Histogram                                                                                 | Histogram                                                                                                    |
| HL                                                                                        | HL                                                                                                    |
| ROC                                                                                       | ROC                                                                                                    |
| RSI                                                                                       | RSI                                                                                                    |
| SMA                                                                                       | SMA                                                                                                    |
| Sochastic %K                                                                              | Sochastic %K                                                                                                    |
| Period (%K)                                                                               | Period (%K)                                                                                                    |
| Stoch. %K                                                                                 | Stoch. %K                                                                                                    |
| Fast %D                                                                                   | Fast %D                                                                                                    |
| Slow %D                                                                                   | Slow %D                                                                                                    |
| MA Volume                                                                                 | MA Volume                                                                                                    |
| First SMA                                                                                 | First SMA                                                                                                    |
| Second SMA                                                                                | Second SMA                                                                                                    |
| First EMA                                                                                 | First EMA                                                                                                    |
| Second EMA                                                                                | Second EMA                                                                                                    |
| Bands                                                                                     | Bands                                                                                                    |
| Central Line                                                                              | Central Line                                                                                                    |
| Volume Indicator Attributes                                                               | Volume Indicator Attributes                                                                                        |
| Exponential MA Indicator Attributes                                                       | Exponential MA Indicator Attributes                                                                                |
| Simple MA Indicator Attributes                                                            | Simple MA Indicator Attributes                                                                                     |
| Bollinger Bands Indicator Attributes                                                      | Bollinger Bands Indicator Attributes                                                                               |
| Moving Average Bands Indicator Attributes                                                 | Moving Average Bands Indicator Attributes                                                                          |
| Stochastic Indicator Attributes                                                           | Stochastic Indicator Attributes                                                                                    |
| MACD Indicator Attributes                                                                 | MACD Indicator Attributes                                                                                          |
| Parabolic SAR Plot                                                                        | Parabolic SAR Plot                                                                                                 |
| Money Flow Indicator Attributes                                                           | Money Flow Indicator Attributes                                                                                    |
| Fast                                                                                      | Fast                                                                                                    |
| Slow                                                                                      | Slow                                                                                                    |
| Signal                                                                                    | Signal                                                                                                    |
| ADX Line                                                                                  | ADX Line                                                                                                    |
| ADX Indicator Attributes                                                                  | ADX Indicator Attributes                                                                                           |
| Rate of Change Indicator Attributes                                                       | Rate of Change Indicator Attributes                                                                                |
| Momentum Indicator Attributes                                                             | Momentum Indicator Attributes                                                                                      |
| RSI Indicator Attributes                                                                  | RSI Indicator Attributes                                                                                           |
| Williams %R Indicator Attributes                                                          | Williams %R Indicator Attributes                                                                                   |
| Middle                                                                                    | Middle                                                                                                    |
| Unable to retreive item                                                                   | Unable to retreive item                                                                                            |
| using lookup symbol                                                                       | using lookup symbol                                                                                                |
| Ticker data file for item                                                                 | Ticker data file for item                                                                                          |
| not found at location                                                                     | 1                                                                                                    |
|                                                                                           | not found at location                                                                                              |
| Stock ID                                                                                  | not found at location<br>Stock ID                                                                                  |
| Stock ID<br>Ticker Symbol                                                                 | not found at location<br>Stock ID<br>Ticker Symbol                                                                 |
| Stock ID<br>Ticker Symbol<br>Delete operation failed; you must<br>have at least one stock | not found at location<br>Stock ID<br>Ticker Symbol<br>Delete operation failed; you must have at<br>least one stock |

| Technical analysis toolbox                                                                                                    | Technical analysis toolbox                                                                                                    |
|----------------------------------------------------------------------------------------------------|----------------------------------------------------------------------------------------------------|
| Show the data table                                                                                                    | Show the data table                                                                                                    |
| Edit data table options                                                                                                    | Edit data table options                                                                                                    |
| Secondary chart technical indicators dialog                                                                                                    | Secondary chart technical\n indicators dialog                                                                                                    |
| Full scale mode on/off                                                                                                    | Full scale mode on/off                                                                                                    |
| Primary chart dialog                                                                                                    | Primary chart dialog                                                                                                    |
| Refresh                                                                                                    | Refresh                                                                                                    |
|                                                                                                    |                                                                                                    |
| Yahoo-Table Items                                                                                                    |                                                                                                    |
| Name                                                                                                    | Name                                                                                                    |
| Open                                                                                                    | Open                                                                                                    |
| DaysHigh                                                                                                    | Days High                                                                                                    |
| DaysLow                                                                                                    | Days Low                                                                                                    |
| PreviousClose                                                                                                    | Previous Close                                                                                                    |
| Ask                                                                                                    | Ask                                                                                                    |
| Bid                                                                                                    | Bid                                                                                                    |
| YearLow                                                                                                    | Low 52-Week                                                                                                    |
| YearHigh                                                                                                    | High 52-Week                                                                                                    |
| AskRealtime                                                                                                    | Ask Real-Time                                                                                                    |
| BidRealtime                                                                                                    | Bid Real-Time                                                                                                    |
| Volume                                                                                                    | Volume                                                                                                    |
| LastTradePriceOnly                                                                                                    | Last Trade <cr>Price Only</cr>                                                                                                    |
| LastTradeDate                                                                                                    | Last Trade Date                                                                                                    |
|                                                                                                    |                                                                                                    |
| LastTradeTime                                                                                                    | Last Trade <cr>Time</cr>                                                                                                    |
| LastTradeTime<br>DaysRange                                                                                                    | Last Trade <cr>Time Days Range</cr>                                                                                                    |
| LastTradeTime<br>DaysRange<br>PERatio                                                                                                    | Last Trade <cr>Time Days Range P/E Ratio</cr>                                                                                                    |
| LastTradeTime<br>DaysRange<br>PERatio<br>PEGRatio                                                                                                    | Last Trade <cr>Time Days Range P/E Ratio PEG Ratio</cr>                                                                                                    |
| LastTradeTime<br>DaysRange<br>PERatio<br>PEGRatio<br>PercentChange                                                                                                    | Last Trade <cr>Time Days Range P/E Ratio PEG Ratio % Change</cr>                                                                                                    |
| LastTradeTime<br>DaysRange<br>PERatio<br>PEGRatio<br>PercentChange<br>Change                                                                                                    | Last Trade <cr>Time Days Range P/E Ratio PEG Ratio % Change Change</cr>                                                                                                    |
| LastTradeTime<br>DaysRange<br>PERatio<br>PEGRatio<br>PercentChange<br>Change<br>Change_PercentChange                                                                                                    | Last Trade <cr>Time<br/>Days Range<br/>P/E Ratio<br/>PEG Ratio<br/>% Change<br/>Change In %</cr>                                                                                                    |
| LastTradeTime<br>DaysRange<br>PERatio<br>PEGRatio<br>PercentChange<br>Change_PercentChange<br>YearRange                                                                                                    | Last Trade <cr>Time<br/>Days Range<br/>P/E Ratio<br/>PEG Ratio<br/>% Change<br/>Change<br/>Change In %<br/>Range 52-Week</cr>                                                                                                    |
| LastTradeTime<br>DaysRange<br>PERatio<br>PEGRatio<br>PercentChange<br>Change<br>Change_PercentChange<br>YearRange<br>Commission                                                                                                    | Last Trade <cr>Time<br/>Days Range<br/>P/E Ratio<br/>PEG Ratio<br/>% Change<br/>Change<br/>Change In %<br/>Range 52-Week<br/>Commission</cr>                                                                                                    |
| LastTradeTime<br>DaysRange<br>PERatio<br>PEGRatio<br>PercentChange<br>Change<br>Change_PercentChange<br>YearRange<br>Commission<br>Currency                                                                                                    | Last Trade <cr>Time<br/>Days Range<br/>P/E Ratio<br/>PEG Ratio<br/>% Change<br/>Change<br/>Change In %<br/>Range 52-Week<br/>Commission<br/>Currency</cr>                                                                                                    |
| LastTradeTime<br>DaysRange<br>PERatio<br>PEGRatio<br>PercentChange<br>Change<br>Change_PercentChange<br>YearRange<br>Commission<br>Currency<br>ChangeRealtime                                                                                                    | Last Trade <cr>Time<br/>Days Range<br/>P/E Ratio<br/>PEG Ratio<br/>% Change<br/>Change<br/>Change In %<br/>Range 52-Week<br/>Commission<br/>Currency<br/>Change Real-Time</cr>                                                                                                    |
| LastTradeTime<br>DaysRange<br>PERatio<br>PEGRatio<br>PercentChange<br>Change<br>Change_PercentChange<br>YearRange<br>Commission<br>Currency<br>ChangeRealtime<br>AfterHoursChangeRealtime                                                                                                    | Last Trade <cr>Time<br/>Days Range<br/>P/E Ratio<br/>PEG Ratio<br/>% Change<br/>Change<br/>Change In %<br/>Range 52-Week<br/>Commission<br/>Currency<br/>Change Real-Time<br/>After Hours<cr>Change Real-Time</cr></cr>                                                                                                    |
| LastTradeTime<br>DaysRange<br>PERatio<br>PEGRatio<br>PercentChange<br>Change<br>Change_PercentChange<br>YearRange<br>Commission<br>Currency<br>ChangeRealtime<br>AfterHoursChangeRealtime<br>DividendShare                                                                                                    | Last Trade <cr>Time<br/>Days Range<br/>P/E Ratio<br/>PEG Ratio<br/>% Change<br/>Change<br/>Change In %<br/>Range 52-Week<br/>Commission<br/>Currency<br/>Change Real-Time<br/>After Hours<cr>Change Real-Time<br/>Dividend/Share</cr></cr>                                                                                                    |
| LastTradeTime<br>DaysRange<br>PERatio<br>PEGRatio<br>PercentChange<br>Change<br>Change_PercentChange<br>YearRange<br>Commission<br>Currency<br>ChangeRealtime<br>AfterHoursChangeRealtime<br>DividendShare<br>EarningsShare                                                                                                    | Last Trade <cr>Time<br/>Days Range<br/>P/E Ratio<br/>PEG Ratio<br/>% Change<br/>Change<br/>Change In %<br/>Range 52-Week<br/>Commission<br/>Currency<br/>Change Real-Time<br/>After Hours<cr>Change Real-Time<br/>Dividend/Share<br/>Earnings/Share</cr></cr>                                                                                                    |
| LastTradeTime<br>DaysRange<br>PERatio<br>PEGRatio<br>PercentChange<br>Change<br>Change_PercentChange<br>YearRange<br>Commission<br>Currency<br>ChangeRealtime<br>AfterHoursChangeRealtime<br>DividendShare<br>EarningsShare<br>DividendYield                                                                                                    | Last Trade <cr>Time<br/>Days Range<br/>P/E Ratio<br/>PEG Ratio<br/>% Change<br/>Change<br/>Change In %<br/>Range 52-Week<br/>Commission<br/>Currency<br/>Change Real-Time<br/>After Hours<cr>Change Real-Time<br/>Dividend/Share<br/>Earnings/Share<br/>Dividend Yield</cr></cr>                                                                                                    |
| LastTradeTime<br>DaysRange<br>PERatio<br>PEGRatio<br>PercentChange<br>Change<br>Change_PercentChange<br>YearRange<br>Commission<br>Currency<br>ChangeRealtime<br>AfterHoursChangeRealtime<br>DividendShare<br>EarningShare<br>DividendYield<br>MarketCapitalization                                                                               | Last Trade <cr>Time<br/>Days Range<br/>P/E Ratio<br/>PEG Ratio<br/>% Change<br/>Change<br/>Change In %<br/>Range 52-Week<br/>Commission<br/>Currency<br/>Change Real-Time<br/>After Hours<cr>Change Real-Time<br/>Dividend/Share<br/>Earnings/Share<br/>Dividend Yield<br/>Market<cr>Capitalization</cr></cr></cr>                                                                                     |
| LastTradeTime<br>DaysRange<br>PERatio<br>PEGRatio<br>PercentChange<br>Change<br>Change_PercentChange<br>YearRange<br>Commission<br>Currency<br>ChangeRealtime<br>AfterHoursChangeRealtime<br>DividendShare<br>EarningsShare<br>DividendYield<br>MarketCapitalization<br>EBITDA                                                                    | Last Trade <cr>Time<br/>Days Range<br/>P/E Ratio<br/>PEG Ratio<br/>% Change<br/>Change<br/>Change In %<br/>Range 52-Week<br/>Commission<br/>Currency<br/>Change Real-Time<br/>After Hours<cr>Change Real-Time<br/>Dividend/Share<br/>Earnings/Share<br/>Dividend Yield<br/>Market<cr>Capitalization<br/>EBITDA</cr></cr></cr>                                                                          |
| LastTradeTime<br>DaysRange<br>PERatio<br>PERatio<br>PercentChange<br>Change<br>Change_PercentChange<br>YearRange<br>Commission<br>Currency<br>ChangeRealtime<br>AfterHoursChangeRealtime<br>DividendShare<br>EarningsShare<br>DividendYield<br>MarketCapitalization<br>EBITDA<br>BookValue                                                        | Last Trade <cr>Time<br/>Days Range<br/>P/E Ratio<br/>PEG Ratio<br/>% Change<br/>Change<br/>Change In %<br/>Range 52-Week<br/>Commission<br/>Currency<br/>Change Real-Time<br/>After Hours<cr>Change Real-Time<br/>Dividend/Share<br/>Earnings/Share<br/>Dividend Yield<br/>Market<cr>Capitalization<br/>EBITDA<br/>Book Value</cr></cr></cr>                                                           |
| LastTradeTime<br>DaysRange<br>PERatio<br>PERatio<br>PECRatio<br>PercentChange<br>Change<br>Change_PercentChange<br>YearRange<br>Commission<br>Currency<br>ChangeRealtime<br>AfterHoursChangeRealtime<br>DividendShare<br>EarningSShare<br>DividendYield<br>MarketCapitalization<br>EBITDA<br>BookValue<br>PriceSales                              | Last Trade <cr>Time<br/>Days Range<br/>P/E Ratio<br/>PEG Ratio<br/>% Change<br/>Change<br/>Change In %<br/>Range 52-Week<br/>Commission<br/>Currency<br/>Change Real-Time<br/>After Hours<cr>Change Real-Time<br/>Dividend/Share<br/>Earnings/Share<br/>Dividend Yield<br/>Market<cr>Capitalization<br/>EBITDA<br/>Book Value<br/>Price/Sales</cr></cr></cr>                                           |
| LastTradeTime<br>DaysRange<br>PERatio<br>PERatio<br>PEGRatio<br>PercentChange<br>Change<br>Change_PercentChange<br>YearRange<br>Commission<br>Currency<br>ChangeRealtime<br>AfterHoursChangeRealtime<br>DividendShare<br>EarningShare<br>DividendYield<br>MarketCapitalization<br>EBITDA<br>BookValue<br>PriceSales<br>PriceBook                  | Last Trade <cr>Time<br/>Days Range<br/>P/E Ratio<br/>PEG Ratio<br/>% Change<br/>Change<br/>Change In %<br/>Range 52-Week<br/>Commission<br/>Currency<br/>Change Real-Time<br/>After Hours<cr>Change Real-Time<br/>Dividend/Share<br/>Earnings/Share<br/>Dividend Yield<br/>Market<cr>Capitalization<br/>EBITDA<br/>Book Value<br/>Price/Sales<br/>Price/Book</cr></cr></cr>                            |
| LastTradeTime<br>DaysRange<br>PERatio<br>PERatio<br>PercentChange<br>Change<br>Change_PercentChange<br>YearRange<br>Commission<br>Currency<br>ChangeRealtime<br>AfterHoursChangeRealtime<br>DividendShare<br>EarningsShare<br>DividendYield<br>MarketCapitalization<br>EBITDA<br>BookValue<br>PriceSales<br>PriceBook<br>ShortRatio               | Last Trade <cr>Time<br/>Days Range<br/>P/E Ratio<br/>PEG Ratio<br/>% Change<br/>Change<br/>Change<br/>Change In %<br/>Range 52-Week<br/>Commission<br/>Currency<br/>Change Real-Time<br/>After Hours<cr>Change Real-Time<br/>Dividend/Share<br/>Earnings/Share<br/>Dividend Yield<br/>Market<cr>Capitalization<br/>EBITDA<br/>Book Value<br/>Price/Sales<br/>Price/Book<br/>Short Ratio</cr></cr></cr> |
| LastTradeTime<br>DaysRange<br>PERatio<br>PEGRatio<br>PercentChange<br>Change<br>Change_PercentChange<br>YearRange<br>Commission<br>Currency<br>ChangeRealtime<br>AfterHoursChangeRealtime<br>DividendShare<br>EarningsShare<br>DividendYield<br>MarketCapitalization<br>EBITDA<br>BookValue<br>PriceSales<br>PriceBook<br>ShortRatio<br>TradeDate | Last Trade <cr>Time Days Range P/E Ratio PEG Ratio % Change Change Change Change In % Range 52-Week Commission Currency Change Real-Time After Hours<cr>Change Real-Time Dividend/Share Earnings/Share Dividend Yield Market<cr>Capitalization EBITDA Book Value Price/Sales Price/Book Short Ratio Trade Date</cr></cr></cr>                                                                          |

| EPSEstimateCurrentYear                          | EPS Estimate <cr>Current Year</cr>                    |
|-------------------------------------------------|-------------------------------------------------------|
| EPSEstimateNextYear                             | EPS Estimate <cr>Next Year</cr>                       |
| EPSEstimateNextQuarter                          | EPS Estimate <cr>Next Quarter</cr>                    |
| PriceEPSEstimateCurrentYear                     | Price/EPS Estimate <cr>Current Year</cr>              |
| PriceEPSEstimateNextYear                        | Price/EPS Estimate <cr>Next Year</cr>                 |
| FloatShares                                     | Float Shares                                          |
| OneyrTargetPrice                                | One Year <cr>Target Price</cr>                        |
| OrderBookRealtime                               | Order Book <cr>Real-Time</cr>                         |
| MarketCapRealtime                               | Market Cap <cr>Real-Time</cr>                         |
| ChangeFromYearLow                               | Change From <cr>52-Week Low</cr>                      |
| PercentChangeFromYearLow                        | <pre>% Change From<cr>52-Week Low</cr></pre>          |
| LastTradeRealtimeWithTime                       | Last Trade R-T <cr>With Time</cr>                     |
| ChangePercentRealtime                           | Change % Real-Time                                    |
| LastTradeSize                                   | Last Trade <cr>Size</cr>                              |
| ChangeFromYearHigh                              | Change From <cr>52-Week High</cr>                     |
| PercebtChangeFromYearHigh                       | <pre>% Change From<cr>52-Week High</cr></pre>         |
| LastTradeWithTime                               | Last Trade <cr>With Time</cr>                         |
| DaysRangeRealtime                               | Days Range <cr>Real-Time</cr>                         |
| FiftydayMovingAverage                           | Moving Average <cr>50-Day</cr>                        |
| TwoHundreddayMovingAverage                      | Moving Average <cr>200-Day</cr>                       |
| ChangeFromTwoHundreddayMovingAverage            | Change From 200-D <cr>Moving Average</cr>             |
| PercentChangeFromTwoHundreddayMovingAverag<br>e | % Change From 200-D <cr>Moving Average</cr>           |
| ChangeFromFiftydayMovingAverage                 | Change From 50-D <cr>Moving Average</cr>              |
| PercentChangeFromFiftydayMovingAverage          | <pre>% Change From 50-D<cr> Moving Average</cr></pre> |
| ExDividendDate                                  | Ex Dividend Date                                      |
| DividendPayDate                                 | Dividend Pay Date                                     |
| PERatioRealtime                                 | P/E Ratio <cr>Real-Time</cr>                          |
| TickerTrend                                     | Ticker Trend                                          |
| DaysValueChange                                 | Days Value Change                                     |
| DaysValueChangeRealtime                         | Days Value Change <cr>Real-Time</cr>                  |
| StockExchange                                   | Stock Exchange                                        |
| Quandl Table Items                              |                                                       |
| Date                                            | Date                                                  |
| Float                                           | Float                                                 |
| Beta                                            | 3-Year Regression Beta                                |
| Stdev                                           | 3-year Standard Devia- <cr>tion of Stock Price</cr>   |
| Book_dc                                         | Book Debt to <cr>Capital Ratio</cr>                   |
| Bv_eqty                                         | Book Value of Equity                                  |
| Bv_assets                                       | Book Value of Assets                                  |
| Capex                                           | Capital Expenditures                                  |
| Cash                                            | Cash                                                  |
| Cash_fv                                         | Cash as Percentage <cr> of Firm Value</cr>            |
| Cash_rev                                        | Cash as Percentage <cr> of Revenue</cr>               |
| Cash_assets                                     | Cash as Percentage <cr>of Total Assets</cr>           |
| Chg_ncwc                                        | Change in Non-Cash <cr> Working Capital</cr>          |
| Correl                                          | Correlation with <cr> the Market</cr>                 |

| Pe_curr     | Current PE Ratio                                             |
|-------------|--------------------------------------------------------------|
| Deprec      | Depreciation                                                 |
| Div_yld     | Dividend Yield                                               |
| Div         | Dividends                                                    |
| Ebit        | Earnings Before <cr> Interest and Taxes</cr>                 |
| Ebit_1t     | EBIT for <cr> Previous Period</cr>                           |
| Ebitda      | EBITDA                                                       |
| Eff_tax     | Effective Tax Rate                                           |
| Eff_tax_inc | Effective Tax Rate <cr> on Income</cr>                       |
| Ev          | Enterprise Value                                             |
| Ev_cap      | EV to Invested <cr> Capital Ratio</cr>                       |
| Ev_salestr  | EV to Trailing <cr> Sales Ratio</cr>                         |
| Ev_ebit     | EV to <cr>EBIT Ratio</cr>                                    |
| Ev_ebitda   | EV to <cr>EBITDA Ratio</cr>                                  |
| Ev_sales    | EV To <cr>Sales Ratio</cr>                                   |
| Eps_gro_exp | Expected Growth <cr>in Earnings/Share</cr>                   |
| Rev_gro_exp | Expected Growth <cr> in Revenues</cr>                        |
| Fcff        | Free Cash Flow <cr> to Firm</cr>                             |
| Firm_val    | Firm Value                                                   |
| Fixed_tot   | Ratio of Fixed Assets <cr> to Total Assets</cr>              |
| Eps_fwd     | Forward Earnings/Share                                       |
| Pe_fwd      | Forward PE Ratio                                             |
| Eps_gro     | Growth in Earnings/Share                                     |
| Rev_gro     | Previous Year Growth <cr> in Revenues</cr>                   |
| Hilo        | Hi-Lo Risk                                                   |
| Insider     | Insider Holdings                                             |
| Inst_hold   | Institutional Holdings                                       |
| Intang_tot  | Ratio of Intangible <cr>Assets to Total Assets</cr>          |
| Inv_cap     | Invested Capital                                             |
| Mkt_cap     | Market Capitalization                                        |
| Mkt_de      | Debt to <cr>Equity Ratio</cr>                                |
| Mkt_dc      | Debt to <cr>Capital Ratio</cr>                               |
| Net_inc     | Net Income                                                   |
| Net_marg    | Net Margin                                                   |
| Ncwc        | Non-Cash <cr>Working Capital</cr>                            |
| Ncwc_rev    | Non-Cash Working Capital <cr> as Percentage of Revenues</cr> |
| Payout      | Payout Ratio                                                 |
| P_bv        | Price to Book <cr>Value Ratio</cr>                           |
| Pe_g        | PE to Growth Ratio                                           |
| Op_marg     | Pre-Tax <cr>Operating Margin</cr>                            |
| P_s         | Price to <cr>Sales Ratio</cr>                                |
| Reinv       | Reinvestment Amount                                          |
| Reinv_rate  | Reinvestment Rate                                            |
| Rev_last    | Revenues                                                     |
| Roc         | Return on Capital                                            |
| Roe         | Return on Equity                                             |
| Sga         | Sales General and <cr> Administration Expenses</cr>          |
| Stock_px    | Stock Price                                                  |

| Tot_debt      | Total Debt                           |
|---------------|--------------------------------------|
| Trad_vol      | Trading Volume                       |
| Rev_12m       | Trailing 12-month <cr> Revenues</cr> |
| Net_inc_trail | Trailing Net Income                  |
| Pe_trail      | Trailing PE Ratio                    |
| Rev_trail     | Trailing Revenues                    |
| Beta_vl       | Value Line Beta                      |
| Ev_bv         | EV to Book <cr>Value Ratio</cr>      |

The FinStrings module is used to define default, and static strings, for the various QCTAChart classes, when those classes are initialized. Trying to set the FinString strings using SetStringItem after any of the charts have been instantiated will not have the desired effect. Since the charts classes are normally instantiated in the main Form file, you must change any strings before that initialization takes place. The best way to do that is to initialize the string in a static method in the main Form file. You will find an example in the TimeVariableControlCharts.Form1.cs file. Call the static method using an initialization of a static variable in the global variables section of the class. This will guarantee that the strings get initialized first. Since the FinStrings class is static, you can call it anytime. It does not need instantiation.

#### C#

1

```
public partial class Form1 : Form
    {
        ChartPrint printobj = null;
        static bool initStringsComplete = InitStrings();
        static bool InitStrings()
        {
         // This string is used in the Primary Chart Dialog table as the group box
         // title for the y-axis scaling modes
            FinStrings.SetStringItem("Y-Scale", "Y-Axis Scale");
            return true;
        }
        public Form1()
        {
            InitializeComponent();
        }
}
VB
public partial class Form1 : Form
ChartPrint printobj = null;
static bool initStringsComplete = InitStrings();
static bool InitStrings()
// This string is used in the Primary Chart Dialog table as the group box title for the
y-axis scaling modes
FinStrings.SetStringItem("Y-Scale", "Y-Axis Scale");
return true;
```

```
public Form1()
{
  InitializeComponent();
}
.
.
```

# 13. Using Technical Analysis Charting Tools for .Net to Create Windows Applications

The primary view class of the QCTAChart library is the FinChartView class. The FinChartView class derives from the QCChart2D ChartView class, which in turn derives from the .Net System.Windows.Forms.UserControl class. It has the properties and methods of the underlying Chart View and UserControl classes.

# (\*\*\* Critical Note \*\*\*) Running the Example Programs

The example programs for QCTAChart software are supplied in complete source. In order to save space, they have not been pre-compiled which means that many of the intermediate object files needed to view the main form are not present. This means that FinChartView derived control will not be visible on the main Form if you attempt to view the main form before the project has been compiled. The default state for all of the example projects should be the Start Page. Before you do view any other file or form, do a build of the project. This will cause the intermediate files to be built. If you attempt to view the main Form before building the project, Visual Studio sometimes decides that the FinChartView control placed on the main form does not exist and deletes it from the project.

Follow the following steps in order to incorporate the QCTAChart classes into your program. This is not the only way to add charts to an application. In general, any technique that works with UserControl derived classes will work. We found the technique described below to be the most flexible.

# Visual C# for .Net

If you do not already have an application program project, create one using the Visual Studio project wizard (File | New | Project | Visual C# Projects | Windows Application). On the left, select a project type of Visual C# Projects. Give the project a unique name (our version of this example is TAChartApplication1).

13. Using Technical Analysis Charting Tools for .Net to Create Windows Applications

| New Project                                                                                                    |                              |                                                                                                    |                                                             |                                                                                              | ? 🗙    |
|----------------------------------------------------------------------------------------------------|------------------------------|----------------------------------------------------------------------------------------------------|-------------------------------------------------------------|----------------------------------------------------------------------------------------------|--------|
| Project types:<br>Visual Basic<br>Visual C#<br>Windows<br>Web<br>DocProject<br>Reporting<br>SSIS_Script<br>SSIS_Script<br>WCF<br>WCF<br>Visual C++<br>Other Project 1 | :Component<br>:Task<br>'ypes | Iemplates:<br>Visual Studio installed tem<br>Windows Forms Application<br>Console Application<br>WPF Custom Control Library<br>Windows Forms Control Libr<br>My Templates<br>Search Online Templates | plates<br>@ Class<br>@ WPF<br>@ Empt<br>,<br>eff WPF<br>ary | .NET Framework 3.5<br>E Library<br>Browser Application<br>cy Project<br>User Control Library |        |
| A project for creati                                                                                                    | ng an application with       | n a Windows Forms user interface (                                                                                                    | NET Framework 3.5                                           | 5)                                                                                           |        |
| <u>N</u> ame:                                                                                                    | TAChartApplication           | 1                                                                                                    |                                                             |                                                                                              |        |
| Location:                                                                                                    | F:\Quinn-Curtis\Dot          | Net\QCTAChart\Visual CSharp\exa                                                                                                    | mples                                                       | ~                                                                                            | Browse |
| Solution: Create new Solution                                                                                                    |                              | n 👻                                                                                                    | Create <u>d</u> irecto                                      | ry for solution                                                                              |        |
| Solution Name:                                                                                                    | TAChartApplication           | 1                                                                                                    |                                                             |                                                                                              |        |
|                                                                                                    |                              |                                                                                                    |                                                             | ОК                                                                                           | Cancel |

You will end with a basic Form based application. For purposes of this example, the chart is placed in the initial, default form.

• Resize Form1 to approximately the size you want your application to run in.

| 🔏 TA  | ChartApplication1 -               | Microsoft Visual Stu | dio                      |                         |                           |                      |      |                         |                     |                          |                   |
|-------|-----------------------------------|----------------------|--------------------------|-------------------------|---------------------------|----------------------|------|-------------------------|---------------------|--------------------------|-------------------|
| Eile  | Edit View Project                 | Build Debug Data     | Format Iools Window Help |                         |                           |                      |      |                         |                     |                          |                   |
| : 🚮 - | 🔁 • 💕 🛃 🥔 🕽                       | 6 Ba Ba 🔊 - (*       | - 🚑 - 🖳 🕨 Debug 🔹 Ar     | iy CPU 💌 🚺              | MarchartApplication1      | • 💀 🕾 🐋 🛠 🖬 🗉 • 🖕    |      |                         |                     |                          |                   |
|       | - 😪 🏨 🏭 - 📘                       |                      | () 日本川市水地                | 日前网络山林林                 | 00 0   \$ \$t \$t \$t \$t |                      |      |                         |                     |                          |                   |
| TO    | ohox                              | - 0 X                |                          | 404 400 Ct0 404   - 444 |                           |                      |      |                         | Solution Explorer - | Solution 'TAChar         | tApplicatio A X   |
| 5     | Pointer                           | <u> </u>             | Formed on IDenia 18      |                         |                           |                      |      |                         |                     | v 🖪 🖧                    |                   |
| ar e  | Button                            |                      | Form1.cs [Design]*       |                         |                           |                      |      |                         | Solution 700        | nationication 1          | (1 project)       |
| ŵ E   | CheckBox                          | 7                    |                          |                         |                           |                      |      |                         | E Control TAChar    | Application1             | (1 project)       |
| plore | 💆 CheckedListBox                  |                      | 🛤 Form1                  |                         |                           |                      |      |                         | 🕖 📴 Prop            | erties                   |                   |
| 4     | 💈 ComboBo×                        | M 1                  |                          |                         |                           |                      |      |                         | 🗄 🔤 Refe            | rences                   |                   |
| 1     | 🖞 DateTimePicker                  |                      |                          |                         |                           |                      |      |                         | Form                | 1.cs<br>iorm1.Designer.c | <                 |
| 1     | A Label                           |                      |                          |                         |                           |                      |      |                         | - S                 | orm1.resx                |                   |
| 1     | LinkLabel                         |                      |                          |                         |                           |                      |      |                         | - 🕙 Prog            | am.cs                    |                   |
| 1     | ListBox                           |                      |                          |                         |                           |                      |      |                         |                     |                          |                   |
| 8     | ListView                          |                      |                          |                         |                           |                      |      |                         |                     |                          |                   |
| •     | <ul> <li>MaskedTextBox</li> </ul> |                      |                          |                         |                           |                      |      |                         |                     |                          |                   |
| 6     | MonthCalendar                     |                      |                          |                         |                           |                      |      |                         |                     |                          |                   |
| 3     | NotifyIcon                        |                      |                          |                         |                           |                      |      | tion with developers    |                     |                          |                   |
| 1     | NumericUpDown                     |                      |                          |                         |                           |                      |      |                         |                     |                          |                   |
| 6     | PictureBox                        |                      |                          |                         |                           |                      |      | hunity, through 1) in   |                     |                          |                   |
|       | ProgressBar                       |                      |                          |                         |                           |                      | þ    | n Orchestration APIs    |                     |                          |                   |
|       | RadioButton                       |                      |                          |                         |                           |                      |      |                         |                     |                          |                   |
|       | Rich lextbox                      |                      |                          |                         |                           |                      |      | d to Visual Studio 20   |                     |                          |                   |
| De la | TextBox                           |                      |                          |                         |                           |                      |      | chine itself (includini |                     |                          |                   |
|       | Treellew                          |                      |                          |                         |                           |                      |      |                         |                     |                          |                   |
|       | WebBrowser                        |                      |                          |                         |                           |                      |      | well as contains othe   | Solution Explor     | 🗑 💽 Class View           |                   |
|       | Containers                        |                      |                          |                         |                           |                      |      |                         | Properties          |                          | _ I X             |
| Œ     | Menus & Toolbars                  |                      |                          |                         |                           |                      |      |                         | Engent Sustan II    | Indous Corres Co         | • + /             |
|       | Data                              |                      |                          |                         |                           |                      |      |                         | Formit System.w     | indows.romis.ro          |                   |
|       | Printing                          |                      |                          |                         |                           |                      |      |                         | ä≣2↓ ⊞ ≯            |                          |                   |
|       | Dialogs                           |                      |                          |                         |                           |                      |      |                         | ShowInTaskbar       | True                     | E44               |
| Œ     | WPF Interoperability              |                      |                          |                         |                           |                      |      |                         | SizeGripStyle       | Auto                     | 344               |
|       | Reporting                         | -                    |                          |                         |                           |                      |      |                         | StartPosition       | Windo                    | wsDefaultLocation |
| Ē     | General                           |                      |                          |                         | 0                         |                      | b 💌  |                         | Tag                 |                          | _                 |
|       |                                   |                      |                          |                         |                           |                      |      |                         | Text                | Form                     | 1                 |
| -     | e e e                             |                      |                          |                         |                           |                      |      |                         |                     |                          | - " ~             |
|       | 0 DSC                             | an (D.o.Manuara      |                          |                         |                           |                      |      |                         |                     |                          | • + ^             |
|       |                                   | gs 0 0 Messages      |                          |                         |                           |                      | 1    |                         |                     |                          |                   |
|       | Description                       |                      |                          |                         |                           |                      | File |                         |                     | L Column                 | Project           |
|       |                                   |                      |                          |                         |                           |                      |      |                         |                     |                          |                   |
|       |                                   |                      |                          |                         |                           |                      |      |                         |                     |                          |                   |
|       |                                   |                      |                          |                         |                           |                      |      |                         |                     |                          |                   |
| ú     | Error List 🔄 Output               |                      |                          |                         |                           |                      |      |                         |                     |                          |                   |
| Fir   | id Results 1                      |                      |                          |                         |                           |                      |      |                         |                     |                          | <b>~</b> ♯ ×      |
| ą     |                                   |                      |                          |                         |                           |                      |      |                         |                     |                          |                   |
|       |                                   |                      |                          |                         |                           |                      |      |                         |                     |                          | ~                 |
|       |                                   |                      |                          |                         |                           |                      |      |                         |                     |                          |                   |
|       |                                   |                      |                          |                         |                           |                      |      |                         |                     |                          |                   |
|       |                                   |                      |                          |                         |                           |                      |      |                         |                     |                          |                   |
| 1     | Incal Disk (C:)                   | Co lh                | CCTAChartNetManua        | Library                 | Ma IntraDayDatasource     | 2 TáChartánniration1 |      | Search Desktop          |                     | 0 0                      | C 28 18 28 19 91  |

• Right click on Reference in the Solution Explorer window and select Add Reference. Browse to the Quinn-Curtis/DotNet/lib subdirectory and select and add the following three DLL library files: QCTAChartNet.dll, QCChart2DNet.dll and Newtonsoft.Json.dll.

QCTAChartNet.dll – Quinn-Curtis financial technical analysis classes QCChart2DNet.dll - Quinn-Curtis core charting classes Newtonsoft.Json.dll – Newtonsoft JSON utility classes 13. Using Technical Analysis Charting Tools for .Net to Create Windows Applications

| Add Reference ?                                                                                                    | X |
|----------------------------------------------------------------------------------------------------|---|
| .NET       COM       Projects       Browse       Recent         Look in:       ib       Image: Comparison of the second second se |   |
| File name: "QCTAChartNet.dll" "Newtonsoft.Json.dll" "QCChart2DNet.dll"                                                                                                    |   |
| Files of type:         Component Files (*.dll;*.tlb;*.olb;*.ocx;*.exe;*.manifest)                                                                                                    |   |
| OK Cancel                                                                                                    |   |

• Add a Inherited User Control class to the project (**Project** | **Add User Control**). Enter a class name of **UserTAChartControl1**.

| Add New Item - T                                                                                                    | AChartApplicati       | ion1                                                                                                    | ? 🛛    |
|----------------------------------------------------------------------------------------------------|-----------------------|----------------------------------------------------------------------------------------------------|--------|
| Categories:<br>✓ Visual C# Items<br>✓ Ode<br>✓ Data<br>✓ General<br>✓ Web<br>✓ Windows For<br>✓ WPF<br>✓ Reporting<br>✓ Workflow | s                     | Image: Interited Form       Inherited Form         About Box       Custom Control         MDI Parent Form       User Control         Windows Form       Image: Image: |        |
| A new control based                                                                                                    | d on an existing Wind | dows Forms control                                                                                                    |        |
| <u>N</u> ame:                                                                                                    | UserTAChartContro     | ol1.cs                                                                                                    |        |
|                                                                                                    |                       | Add                                                                                                    | Cancel |

• You will be asked to browse to a class to inherit from. Browse to the Quinn-Curtis\DotNet\lib folder and select the QCTAChartNet.dll file. The Inheritance Picker will then ask you to select the component you want to inherit from. In this case there is only one option, which is FinChartView. Then click OK and the UserTAChartControl1 class should be added to you project.

| Inheritance Picke   | r                          |                                             | ? 🗙   |
|---------------------|----------------------------|---------------------------------------------|-------|
| Specify the compone | ent to inherit from:       |                                             |       |
| Component Name      | Namespace                  | Location                                    |       |
| FinChartView        | com.quinncurtis.tachartnet | F:\Quinn-Curtis\DotNet\lib\QCTAChartNet.dll |       |
|                     |                            |                                             |       |
|                     |                            |                                             |       |
|                     |                            |                                             |       |
|                     |                            |                                             |       |
|                     |                            |                                             |       |
|                     |                            |                                             |       |
|                     |                            |                                             |       |
|                     |                            |                                             |       |
| 1                   |                            |                                             | 2     |
|                     |                            |                                             |       |
| New component nar   | ne:UserTAChartControl1     |                                             |       |
|                     |                            | Browse OK Ca                                | ancel |
|                     |                            |                                             |       |

View the UserTAChartControl1.cs code.

This adds a local version of the control to the project. The C# form code should now look like:

| using                 | System;                                                                                                    |
|-----------------------|----------------------------------------------------------------------------------------------------|
| using                 | System.Collections.Generic;                                                                                                    |
| using                 | System.ComponentModel;                                                                                                    |
| using                 | System.Data;                                                                                                    |
| using                 | System.Drawing;                                                                                                    |
| using                 | System.Text;                                                                                                    |
| using                 | System.Windows.Forms;                                                                                                    |
| names]<br>{<br>{<br>{ | <pre>pace TAChartApplication1 ublic partial class UserTAChartControl1 : com.quinncurtis.tachartnet.FinChartView     public UserTAChartControl1()     {         InitializeComponent();     } </pre> |
| }                     |                                                                                                    |

Note that the file uses a class modifier of partial. This means that there is more code associated with the class in the related UserTAChartControl1.Designer.cs file. Normally you will not need to edit that file.

• *Critical Step:* Make sure you add the following lines to the top of the UserTAChartControl1.cs code to resolve the QCTAChart and other graphics classes used in the example.

using System.Drawing.Drawing2D; using com.quinncurtis.chart2dnet; using com.quinncurtis.tachartnet;

• Build the Solution (**Build | Build Solution**). This will compile the UserTAChartControl1class and make it accessible as a component on the Toolbox. If the project fails to compile, go back and check the previous steps.

You can create as many custom chart controls as your application requires. Each custom chart control will inherit from FinChartView

• Right click on the UserTAChartControl1 class form and view the underlying C# code. We placed all of the chart customization code in the InitializeChart method. Until this method is called, the UserTAChartControl1 class appears as an empty shell. Your can call this method from the UserTAChartControl1 class constructor;

```
public UserTAChartControl1()
{
    InitializeComponent();
    // Have the chart fill parent client area
    this.Dock = DockStyle.Fill;
    if (!IsDesignerHosted)
    {
        this.PreferredSize = new Size(800, 700);
        InitializeChart();
    }
}
```

or from somewhere outside of the class to avoid problems associated debugging errors in user controls at design time.

Add an empty InitializeChart method to the class as a placeholder. And also the IsDesignerHosted method, which we use in all of the examples to keep the control from trying to initialize when in Designer Mode.

```
public bool IsDesignerHosted
{
    get
    {
        if (LicenseManager.UsageMode == LicenseUsageMode.Designtime)
            return true;
        Control ctrl = this;
        while (ctrl != null)
        {
            if ((ctrl.Site != null) && ctrl.Site.DesignMode)
                return true;
            ctrl = ctrl.Parent;
        return false;
    }
}
public void InitializeChart()
{
}
```

- Go to the main form, Form1. You can use either of the two following method to place the UserTAChartControl1class on the form.
  - 1. In the Form1 source file, add a variable of type UserTAChartControl1 in the declaration section, and in the Form1 constructor, instantiate the class and add it to the Form1 controls list:

or (preferred)

FinChartData finChartData = null;

- 2. Go to the toolbox and select the UserTAChartControl1 from the Windows Forms list. Drop it onto the main form and size it.
- Define the chart by customizing the UserTAChartControl1.InitializeChart method. See the TAChartApplication1.UserTAChartControl1.cs file for the complete code listing.

```
public void InitializeChart()
        {
            InitializeChartData();
            InitializeTable():
            InitializeTechnicalIndicators();
        }
      public void InitializeChartData()
        {
            ChartCalendar startDate = new ChartCalendar();
            ChartCalendar stopDate = new ChartCalendar();
            String[] idStrings = {"INTC", "IBM", "TXN", "AMAT", "CSCO", "AAPL", "QQQ" };
String[] tickerStrings = {"INTC", "IBM", "TXN", "AMAT", "CSCO", "AAPL", "QQQ" };
            FinYahooURLCurrentDataSource finStockData = null;
            FinYahooURLHistoricalDataSource finStockHistoricalData = null;
          // Yesterday
            stopDate.Add(ChartObj.DAY OF YEAR, -1);
          // starting date is 8 years ago
            startDate.Add(ChartObj.YEAR, -8);
          // Create a current data source for the table
            finStockData = new FinYahooURLCurrentDataSource();
          // Create a historical data source
            finStockHistoricalData = new FinYahooURLHistoricalDataSource();
          // Add a portfolio of stock items to the data sources
            for (int i = 0; i < idStrings.Length; i++)</pre>
             {
                finStockHistoricalData.AddTickerLookupItem(idStrings[i], tickerStrings[i]);
                finStockData.AddTickerLookupItem(idStrings[i], tickerStrings[i]);
// Initialize a FinChartData object, using data sources,
// idStrings, start and ending dates.
            finChartData = new FinChartData(finStockHistoricalData, finStockData,
idStrings, startDate, stopDate);
          // Init the parent FinChartView with the FinChartData object
            InitFinChartView(finChartData);
        }
        public void InitializeTable()
             // These fields are unique to the Yahoo current data source.
             // Different ones must be used if you are using
             // the Quandl current data source.
            if (finChartData != null)
                 // tabe does not display initially
                 this.EnableFinChartTable = false;
                 // 8 columns across
```

#### 13. Using Technical Analysis Charting Tools for .Net to Create Windows Applications

```
this.TableDisplayColumns = 8;
        // 5 rows down
        this.TableDisplayRows = 5;
        // Use all of the available columns
        finChartData.AddAllColumnItems();
   }
}
public void InitializeTechnicalIndicators()
    // only needed if you are reinitalizing the charts
   this.ResetTechnicalCharts();
   this.MainTitleString = "The market is ready to make a major move!";
    // Specify starting ticker, if you don't want the first ticker
   this.CurrentTickerString = "IBM";
    // Show zoom window at top
   this.FinZoomFlag = true;
    // Initialize the primary chart window
   FinPlotParameters plotobj = this.AddPrimaryChart("TXN", ChartObj.OHLC);
    // Add parabolic SAR indicator to primary chart
   FinParabolicSARPlot parasarplot = this.AddParabolicSARToPrimaryChart();
    // Volume secondary chart
   FinVolumePlot volumeplot = this.AddVolumeChart();
    // Add RTI indicator as secondary chart
   FinRSIIndicatorPlot rsiplot = this.AddRSIIndicatorChart();
    // Use standard (non-compressed) layout
   this.ChartLayoutMode = FinChartView.STANDARD LAYOUT;
    // Build the chart
   this.BuildChart();
}
```

- You should be able to compile the project without error. No chart will be visible yet.
- You should now be able to compile, run and view the entire project. Any changes you make in the UserTAChartControl1 form will be reflected in the application. If you still have problems go back and study the many example programs we have provided.

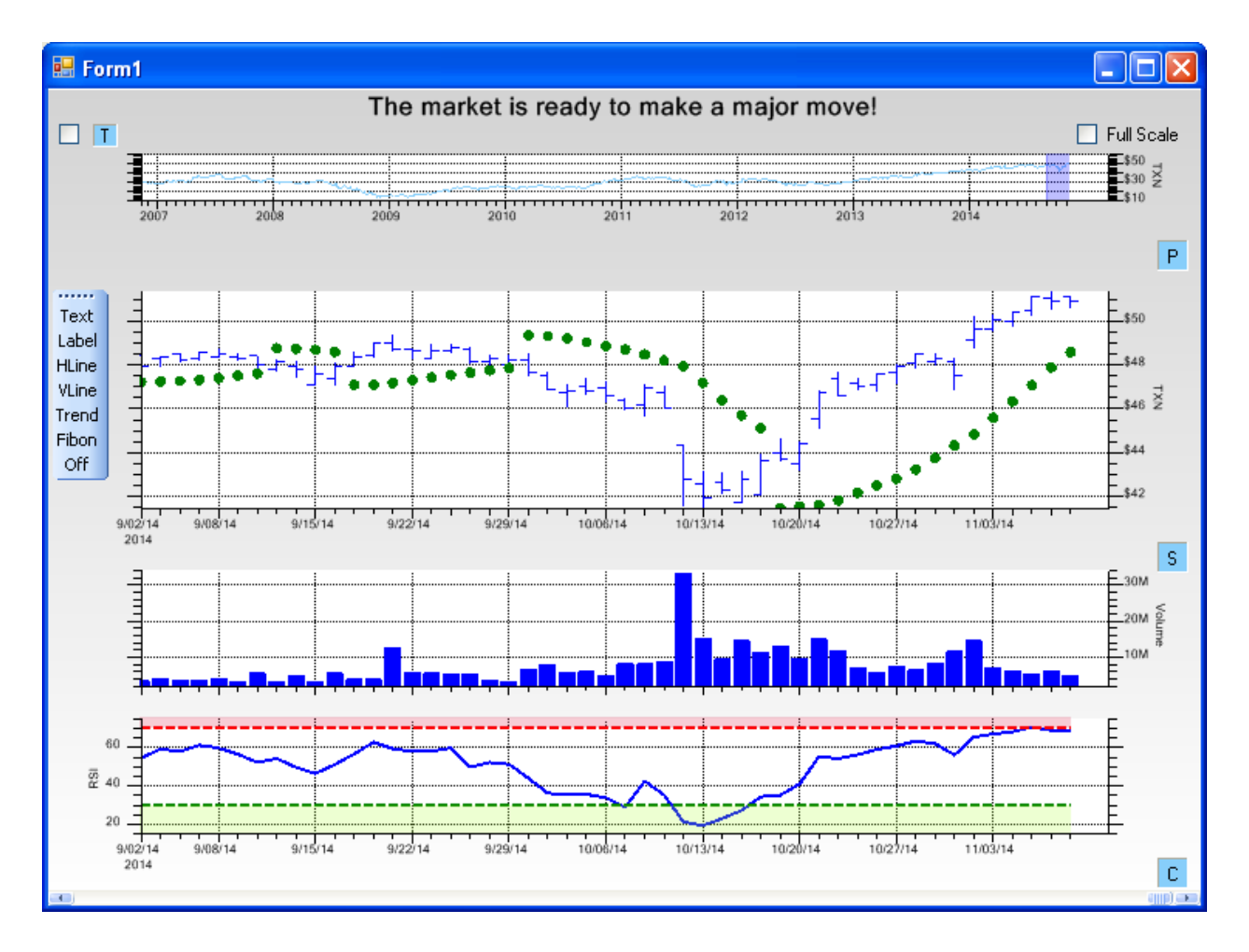

# Visual Basic for .Net

If you do not already have an application program project, create one using the Visual Studio project wizard (File | New | Project | Visual C# Projects | Windows Application). On the left, select a project type of Visual Basic Projects. Give the project a unique name (our version of this example is TAChartApplication1). 13. Using Technical Analysis Charting Tools for .Net to Create Windows Applications

| New Project                                                                                                    |                        |                                                                                                    |                                                                                   |              | ? 🔀    |
|----------------------------------------------------------------------------------------------------|------------------------|----------------------------------------------------------------------------------------------------|-----------------------------------------------------------------------------------|--------------|--------|
| New Project  Project types:  Visual Basic  Windows  Web  DocProject  Reporting  SSIS_ScriptComponent  SSIS_ScriptTask  WCF  Workflow  Visual C#  Visual C#  Other Project Types |                        | Iemplates:<br>Visual Studio installed template<br>Windows Forms Application<br>WPF Application<br>Console Application<br>WPF Custom Control Library<br>Windows Forms Control Library<br>My Templates | NET Framework 3.5<br>brary<br>owser Application<br>Project<br>ser Control Library |              |        |
|                                                                                                    |                        | Search Online Templates                                                                                                    |                                                                                   |              |        |
| A project for creati                                                                                                    | ng an application with | a Windows user interface (.NET Frame                                                                                                    | work 3.5)                                                                         |              |        |
| <u>N</u> ame:                                                                                                    | TAChartApplication     | 1                                                                                                    |                                                                                   |              |        |
| Location: F:\Quinn-Curtis\Dot                                                                                                    |                        | Net\QCTAChart\Visual Basic\examples                                                                                                    |                                                                                   | *            | Browse |
| Solution Name:                                                                                                    | TAChartApplication     | 1                                                                                                    | Create <u>d</u> irectory                                                          | for solution |        |
|                                                                                                    |                        |                                                                                                    |                                                                                   | ОК           | Cancel |

• Resize Form1 to approximately the size you expect your application to be.

| TAChartApplicat     | ion1 - Microsoft Visua | al Studio                  |                      |                                            |                        |                                                                                                    |   |                                    |                              |                         |
|---------------------|------------------------|----------------------------|----------------------|--------------------------------------------|------------------------|----------------------------------------------------------------------------------------------------|---|------------------------------------|------------------------------|-------------------------|
| Elle Edit View E    | yoject Build Debug I   | Data Format Iools <u>W</u> | indow Help           |                                            |                        |                                                                                                    |   |                                    |                              |                         |
| i 🛅 • 🔛 • 💕 🔒       | 1 X Ba (B) 19          | • (* • 🗷 • 🖾   • D         | ebug • Any CPU       | <ul> <li>M TACChartApplication1</li> </ul> | - 💀 🐨 🐋 🖇              | ð 🛐 🗉 🗸 🔤                                                                                                    |   |                                    |                              |                         |
|                     |                        | DOI 15 A                   | 副市商加口部協商             | 00e 20< 00= 00   & Xt At At                |                        | 12                                                                                                    |   |                                    |                              |                         |
| Tophay              | - 1 × 6                | CHARLES OF                 | 비 전 적 월 164 10 65 분이 |                                            |                        |                                                                                                    |   |                                    | Solution Explorer - Solution | TáChartáppicatio – II V |
| 2 Packaraunchile    |                        | 📸 Form1.vb [Design]*       |                      |                                            |                        |                                                                                                    |   |                                    |                              | R                       |
| DirectoryEntry      |                        |                            |                      |                                            |                        |                                                                                                    |   |                                    |                              | ou.                     |
| DirectoryEntry      | tar                    | 🛃 Form1                    |                      |                                            |                        |                                                                                                    |   |                                    | E Solution TAChartApp        | ation1 (1 project)      |
| ErrorBrouider       |                        |                            |                      |                                            |                        |                                                                                                    |   |                                    | My Project                   |                         |
| Eliter Freedil og   |                        |                            |                      |                                            |                        |                                                                                                    |   |                                    | E Form1.vb                   |                         |
| 27 EleSystemWat     | rcher                  |                            |                      |                                            |                        |                                                                                                    |   |                                    |                              |                         |
| F1 HelpProvider     | .c.ici                 |                            |                      |                                            |                        |                                                                                                    |   |                                    |                              |                         |
| ImageList           |                        |                            |                      |                                            |                        |                                                                                                    |   |                                    |                              |                         |
| MessageQueur        | e                      |                            |                      |                                            |                        |                                                                                                    |   |                                    |                              |                         |
| PerformanceC        | ounter                 |                            |                      |                                            |                        |                                                                                                    |   |                                    |                              |                         |
| Process             |                        |                            |                      |                                            |                        |                                                                                                    |   |                                    |                              |                         |
| SerialPort          |                        |                            |                      |                                            |                        |                                                                                                    |   |                                    |                              |                         |
| ServiceControl      | ler                    |                            |                      |                                            |                        |                                                                                                    |   | with developers about what's comin |                              |                         |
| C3 Timer            |                        |                            |                      |                                            |                        |                                                                                                    |   |                                    |                              |                         |
| Printing            |                        |                            |                      |                                            |                        |                                                                                                    |   | v. through 1) investments in the   |                              |                         |
| Pointer             |                        |                            |                      |                                            |                        |                                                                                                    |   | hestration APIs and 4) federation  |                              |                         |
| PageSetupDial       | og                     |                            |                      |                                            |                        |                                                                                                    | 6 |                                    |                              |                         |
| 🛛 PrintDialog       |                        |                            |                      |                                            |                        |                                                                                                    |   | Visual Studio 2013 Update 3:       |                              |                         |
| la PrintDocument    |                        |                            |                      |                                            |                        |                                                                                                    |   | e itself (including an upgrade to  |                              |                         |
| PrintPreviewCo      | ontrol                 |                            |                      |                                            |                        |                                                                                                    |   |                                    |                              |                         |
| PrintPreviewDi      | alog                   |                            |                      |                                            |                        |                                                                                                    |   | as contains other improvements th  |                              |                         |
| Dialogs             |                        |                            |                      |                                            |                        |                                                                                                    |   | ·                                  |                              |                         |
| R Pointer           |                        |                            |                      |                                            |                        |                                                                                                    |   |                                    | Solution Explorer            | lass View               |
| ColorDialog         |                        |                            |                      |                                            |                        |                                                                                                    |   |                                    |                              |                         |
| FolderBrowser       | Dialog                 |                            |                      |                                            |                        |                                                                                                    |   |                                    | Properties                   | * 4 X                   |
| FondUtalog          |                        |                            |                      |                                            |                        |                                                                                                    |   |                                    | Form1 System.Windows         | Forms.Form              |
| Contribution        | ,                      |                            |                      |                                            |                        |                                                                                                    |   |                                    | 20 21 💷 🗲 🖂                  |                         |
| WDE Interene        | abilitu                |                            |                      |                                            |                        |                                                                                                    |   |                                    | ShowIcon                     | True 🔥                  |
| Reporting           | (doinc)                |                            |                      |                                            |                        |                                                                                                    |   |                                    | ShowInTaskbar                | True                    |
| 🗉 Visual Basic Pr   | owerPacks              |                            |                      |                                            |                        |                                                                                                    |   |                                    | E Size                       | 888, 607                |
| 🗆 General           |                        |                            |                      |                                            |                        |                                                                                                    |   |                                    | StartPosition                | WindowsDefaultLocation  |
| 71                  | la sustanta la bita    | •                          |                      | 00                                         |                        |                                                                                                    |   |                                    | Tag                          | _                       |
| group. Drag an ite  | em onto this text      |                            |                      |                                            |                        |                                                                                                    |   |                                    | Text                         | Form1 🗸                 |
| to add it to t      | he toolbox. 🛛 🔛 🖿      |                            |                      |                                            |                        |                                                                                                    |   |                                    |                              |                         |
| Show or double from |                        | - 0.0                      |                      |                                            |                        |                                                                                                    |   |                                    |                              | <b>▼</b> # X            |
| gion copie nom      |                        | - 148 April                |                      |                                            |                        |                                                                                                    |   |                                    |                              |                         |
|                     |                        |                            |                      |                                            |                        |                                                                                                    |   |                                    |                              |                         |
|                     |                        |                            |                      |                                            |                        |                                                                                                    |   |                                    |                              |                         |
|                     |                        |                            |                      |                                            |                        |                                                                                                    |   |                                    |                              |                         |
| 🕞 Error List 📑 Ou   | tput                   |                            |                      |                                            |                        |                                                                                                    |   |                                    |                              |                         |
| Find Results 1      |                        |                            |                      |                                            |                        |                                                                                                    |   |                                    |                              | <b>↓</b> ‡ ×            |
| ■ [4] [4] [5]       |                        |                            |                      |                                            |                        |                                                                                                    |   |                                    |                              |                         |
|                     |                        |                            |                      |                                            |                        |                                                                                                    |   |                                    |                              | ~                       |
|                     |                        |                            | B control units      |                                            | <i>(</i> )             | All more than the second second secon |   | Security 2011                      |                              |                         |
| uncided - Paint     | CocarDisk (C:)         |                            | ClachartNetManua     | Ubrary                                     | 110 IntrabayDatasource | TAChartApplication1                                                                                                    |   | Search Deskin                      | N                            | 2 - U - C /Q 🛤 63 /     |

• In the Solution, right-click on TAChartApplication1 and select Add Reference. Browse to the Quinn-Curtis\DotNet\lib folder and add the DLL library files: QCChart2DNet.dll, QCTAChartNet.dll and Newtonsoft.Json.dll.

QCTAChartNet.dll – Quinn-Curtis financial technical analysis classes QCChart2DNet.dll - Quinn-Curtis core charting classes Newtonsoft.Json.dll – Newtonsoft JSON utility classes

| Add Reference ?                                                                                                    | × |
|----------------------------------------------------------------------------------------------------|---|
| .NET       COM       Projects       Browse       Recent         Look jn:       ib       Image: Construct of the second second sec |   |
| File name:       ''Newtonsoft.Json.dll'' ''QCChart2DNet.dll'' ''QCTAChartNet.dll''         Files of type:       Component Files (*.dll;*.tlb;*.olb;*.ocx;*.exe;*.manifest)                                                                                                    |   |
| OK Cancel                                                                                                    |   |

• Add a User Control class to the project (**Project** | **Add User Control**). Enter a class name of **UserTAChartControl1**. Select the template Inherited User Control. We use *the Inherited User Control* because it makes it easier to specify the FinChartView as the base class of the user control. The VB Inherits clause for a inherited user control shows up in the normally hidden UserTAChartControl1.Designer.vb file.

13. Using Technical Analysis Charting Tools for .Net to Create Windows Applications

| Add New Item - TAChartApplica                                                                                  | tion1                                                                                                    |                                                                    | ? 🗙   |
|----------------------------------------------------------------------------------------------------|----------------------------------------------------------------------------------------------------|--------------------------------------------------------------------|-------|
| Categories:<br>Common Items<br>Code<br>Data<br>General<br>Web<br>Windows Forms<br>Reporting<br>Workflow<br>WPF | Implates:         Visual Studio installed templates         Solution         Dialog         Cogin Form         Splash Screen         Windows Form         Inherited User Control         My Templates         Search Online Templates | Custom Control<br>Explorer Form<br>MDI Parent Form<br>User Control |       |
| A new control based on an existing Wir                                                                         | idows Forms control                                                                                                    |                                                                    |       |
| Name: UserTAChartCont                                                                                          | ol1.vb                                                                                                    |                                                                    |       |
|                                                                                                    |                                                                                                    | <u>A</u> dd Ca                                                     | ancel |

• When you click Add, you will see the Inheritance Picker. Select Browse, browse to the Quinn-Curtis\DotNet\lib folder, and select the QCTAChart.DLL file and select Open.

| Select a file the      | at contains a cor                                                                | nponent to inherit fron          | n: |   |   |   |   | ? 🗙          |
|------------------------|----------------------------------------------------------------------------------|----------------------------------|----|---|---|---|---|--------------|
| Look jn:               | 🗀 lib                                                                            |                                  | ~  | 0 | ٦ | Þ | • |              |
| My Recent<br>Documents | Newtonsoft.Jsc<br>QCChart2DNet.<br>QCRTGraphNet<br>QCSPCChartNe<br>QCSPCChartNet | on.dll<br>.dll<br>t.dll<br>t.dll |    |   |   |   |   |              |
| My Documents           |                                                                                  |                                  |    |   |   |   |   |              |
| My Computer            |                                                                                  |                                  |    |   |   |   |   |              |
|                        | File <u>n</u> ame:                                                               | QCTAChartNet.dll                 |    |   |   | * |   | <u>O</u> pen |
| My Network             | Files of type:                                                                   | DII files (*.dll)                |    |   |   | * |   | Cancel       |

• Select the **FinChartView** component which should be the only one listed.

| IJ | heritance Picke     | r                          |                                             | ? 🗙 |
|----|---------------------|----------------------------|---------------------------------------------|-----|
|    | Specify the compone | ent to inherit from:       |                                             |     |
|    | Component Name      | Namespace                  | Location                                    |     |
|    | FinChartView        | com.quinncurtis.tachartnet | F:\Quinn-Curtis\DotNet\lib\QCTAChartNet.dll |     |
|    |                     |                            |                                             |     |
|    |                     |                            |                                             |     |
|    |                     |                            |                                             |     |
|    |                     |                            |                                             |     |
|    |                     |                            |                                             |     |
|    |                     |                            |                                             |     |
|    |                     |                            |                                             |     |
|    |                     |                            |                                             |     |
|    | 1                   |                            |                                             | 3   |
|    |                     |                            |                                             |     |
|    | New component nam   | he:UserTAChartControl1     |                                             |     |
|    |                     |                            | Browse OK Can                               | cel |
|    |                     |                            |                                             | :   |

• Select OK. This will create a class named UserTAChartControl1, derived from FinChartView, and add it to the project. At this time the only code in the UserTAChartControl1.vb main class file is:

Public Class UserTAChartControl1

End Class

• *Critical Step:* Make sure you add the following lines to the top of the UserTAChartControl1.vb code to resolve the QCChart2D, QCTAChart and other graphics classes used in the example.

```
Imports System.ComponentModel
Imports com.quinncurtis.chart2dnet
Imports com.quinncurtis.tachartnet
```

• Build the Solution (**Build | Build Solution**). This will compile the **UserTAChartControl1** class and make it accessible as a component on the Toolbox. If the project fails to compile you need to go back and check the previous steps.

You can create as many User Controls as your application requires. Each custom chart control will inherit from the com.quinncurtis.tachartnet.FinChartView control. Or

• (Optional) You can create inherited controls from the UserTAChartControl1 class that you already created. Create an inherited control by selecting Project | Add Inherited Control. Give the inherited control a unique name, i.e. UserChartInheritedControl1. When you select Open, choose UserTAChartControl1 in the Inheritance Picker. The result is new control added to the project. Build the solution and the UserChartInheritedControl1 control is added to the Toolbox in addition to the
#### UserTAChartControl1.

Look at the UserTAChartControl1 class. The chart is created in the InitializeChart method. Until this method is called, the UserTAChartControl1 appears as an empty shell. Sometimes it helps to call this method from somewhere outside of the class to avoid problems associated debugging errors in user controls at design time. Click on the UserTAChartControl1 form in design mode and a load event will be added to the code. You can add the InitializeChart call there. We have also added the IsDesignerHosted method to prevent the chart from initializing if the control is in Designer Mode, as opposed to Runtime Mode.

```
Public ReadOnly Property IsDesignerHosted() As Boolean
        Get
            If LicenseManager.UsageMode = LicenseUsageMode.Designtime Then
               Return True
            End If
            Dim ctrl As Control = Me
            While ctrl IsNot Nothing
                If (ctrl.Site IsNot Nothing) AndAlso ctrl.Site.DesignMode Then
                   Return True
                End If
                ctrl = ctrl.Parent
            End While
            Return False
        End Get
   End Property
   Private Sub UserTAChartControll Load(ByVal sender As System.Object, ByVal e As
System.EventArgs) Handles MyBase.Load
         Have the chart fill parent client area
       Me.Dock = DockStyle.Fill
        If Not IsDesignerHosted Then
            Me.PreferredSize = New Size(800, 700)
            InitializeChart()
        End If
   End Sub
    Public Sub InitializeChart()
   End Sub
```

Go to the main form, **Form1**. Go to the toolbox and select the **UserTAChartControl1** from the Windows Forms list. Drop it onto the main form and size it. This will automatically create an instance of the **UserTAChartControl1** class and initialize it.

• Define the chart by customizing the UserTAChartControl1.InitializeChart method. See the actual TAChartApplication1.UserTAChartControl1.vb file for all of the actual code.

```
Public Sub InitializeChart()
InitializeChartData()
InitializeTable()
InitializeTechnicalIndicators()
End Sub
Public Sub InitializeChartData()
Dim startDate As New ChartCalendar()
Dim stopDate As New ChartCalendar()
Dim idStrings As [String]() = {"INTC", "IBM", "TXN", "AMAT", "CSCO", "AAPL", _
    "QQQ"}
Dim tickerStrings As [String]() = {"INTC", "IBM", "TXN", "AMAT", "CSCO", "AAPL", _
    "QQQ"}
Dim tickerStrings As [String]() = {"INTC", "IBM", "TXN", "AMAT", "CSCO", "AAPL", _
    "QQQ"}
```

```
' Yesterday
        stopDate.Add(ChartObj.DAY OF YEAR, -1)
        ' starting date is 8 years ago
        startDate.Add(ChartObj.YEAR, -8)
        ' Create a current data source for the table
        finStockData = New FinYahooURLCurrentDataSource()
        ' Create a historical data source
        finStockHistoricalData = New FinYahooURLHistoricalDataSource()
        ' Add a portfolio of stock items to the data sources
        For i As Integer = 0 To idStrings.Length - 1
            finStockHistoricalData.AddTickerLookupItem(idStrings(i), tickerStrings(i))
            finStockData.AddTickerLookupItem(idStrings(i), tickerStrings(i))
        Next
' Initialize a FinChartData object, using data sources, idStrings, start and ending dates.
        finChartData = New FinChartData(finStockHistoricalData, finStockData, idStrings,
startDate, stopDate)
        ' Init the parent FinChartView with the FinChartData object
        InitFinChartView(finChartData)
   End Sub
    Public Sub InitializeTable()
' These fields are unique to the Yahoo current data source.
' Different ones must be used if you are using
         the Quandl current data source.
        If finChartData IsNot Nothing Then
            ' tabe does not display initially
            Me.EnableFinChartTable = False
            ' 8 columns across
            Me.TableDisplayColumns = 8
            ' 5 rows down
            Me.TableDisplayRows = 5
            ' Use all of the available columns
            finChartData.AddAllColumnItems()
        End If
   End Sub
    Public Sub InitializeTechnicalIndicators()
        ' only needed if you are reinitalizing the charts
        Me.ResetTechnicalCharts()
        Me.MainTitleString = "The market is ready to make a major move!"
        ' Specify starting ticker, if you don't want the first ticker
        Me.CurrentTickerString = "IBM"
        ' Show zoom window at top
       Me.FinZoomFlag = True
        ' Initialize the primary chart window
        Dim plotobj As FinPlotParameters = Me.AddPrimaryChart("TXN", ChartObj.OHLC)
        ' Add parabolic SAR indicator to primary chart
        Dim parasarplot As FinParabolicSARPlot = Me.AddParabolicSARToPrimaryChart()
        ' Volume secondary chart
        Dim volumeplot As FinVolumePlot = Me.AddVolumeChart()
        ' Add RTI indicator as secondary chart
        Dim rsiplot As FinRSIIndicatorPlot = Me.AddRSIIndicatorChart()
        ' Use standard (non-compressed) layout
        Me.ChartLayoutMode = FinChartConstants.STANDARD LAYOUT
        ' Build the chart
        Me.BuildChart()
```

### 13. Using Technical Analysis Charting Tools for .Net to Create Windows Applications

#### End Sub

- You should be able to compile the project without error.
- You should now be able to compile, run and view the entire project. Any changes you make in the UserTAChartControl1 form is reflected in the application. If you still have problems go back and study the many example programs we have provided.

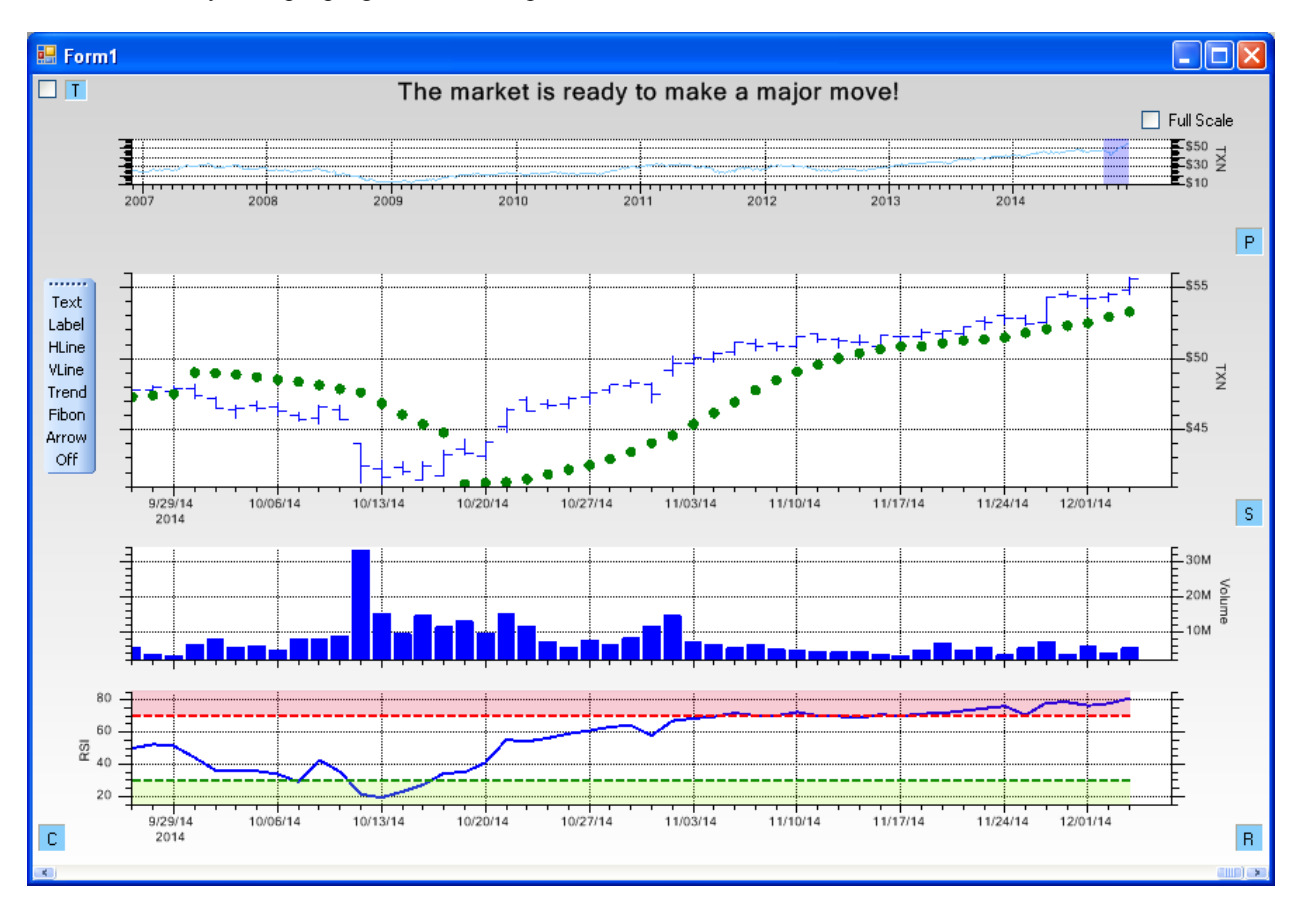

## Index Arrows

| Allows                                                                                                    |                                                                                                    |
|----------------------------------------------------------------------------------------------------|----------------------------------------------------------------------------------------------------|
| arrows                                                                                                    | 4, 14, 60, 67, 95                                                                                                    |
| AutoScale                                                                                                    |                                                                                                    |
| AutoScale                                                                                                    |                                                                                                    |
| Average Directional Indicator                                                                                                    | · · · · · · · · · · · · · · · · · · ·                                                                                                    |
| Average Directional Indicator.                                                                                                    | .4, 14, 44, 163, 164                                                                                                    |
| Average True Range                                                                                                    | . , , , ,                                                                                                    |
| Average True Range 42 147                                                                                                    | 226 227 244 245                                                                                                    |
| Axis                                                                                                    | ,,,,                                                                                                    |
| Axis 69 81 85 86 87 88 9                                                                                                    | 89 90 91 92 108                                                                                                    |
| 100 110 112 113                                                                                                    | <i>y</i> , <i>y</i> , <i>y</i> , <i>y</i> , <i>y</i> , <i>y</i> , <i>y</i> , <i>y</i> ,                                                                     |
| AvisI abels                                                                                                    |                                                                                                    |
| Avist abala                                                                                                    | 01 02 112                                                                                                    |
| AxisTitle                                                                                                    |                                                                                                    |
| AxisTitle                                                                                                    | 100 112                                                                                                    |
| AXISTILLE                                                                                                    |                                                                                                    |
| Deckground                                                                                                    | 60 01 06 114                                                                                                    |
| Background                                                                                                    |                                                                                                    |
| BarDatapoint value                                                                                                    |                                                                                                    |
| BarDatapointValue                                                                                                    |                                                                                                    |
| Bollinger Bands                                                                                                    |                                                                                                    |
| Bollinger Bands3, 13, 15, 40                                                                                                    | ), 41, 71, 143, 146,                                                                                                    |
| 157, 163, 274, 275                                                                                                    |                                                                                                    |
| Box Size Mode                                                                                                    |                                                                                                    |
| Box Size Mode78, 153, 154, 2                                                                                                    | 226, 227, 230, 231,                                                                                                    |
| 244, 245, 248, 249, 273                                                                                                    |                                                                                                    |
| BufferedImage                                                                                                    |                                                                                                    |
| BufferedImage. 111, 113, 257, 2                                                                                                    | 259, 261, 263, 264,                                                                                                    |
| 265                                                                                                    |                                                                                                    |
| Candlestick                                                                                                    |                                                                                                    |
| Culluloguera                                                                                                    |                                                                                                    |
| Candlestick 2 3 13 15 16 17                                                                                                    | 21 22 59 70 71                                                                                                    |
| Candlestick 2, 3, 13, 15, 16, 17,<br>75, 93, 94, 95, 96, 98, 113, 1                                                                                                    | 21, 22, 59, 70, 71,<br>29, 141, 150, 151                                                                                                    |
| Candlestick 2, 3, 13, 15, 16, 17,<br>75, 93, 94, 95, 96, 98, 113, 1                                                                                                    | 21, 22, 59, 70, 71,<br>29, 141, 150, 151,                                                                                                    |
| Candlestick 2, 3, 13, 15, 16, 17,<br>75, 93, 94, 95, 96, 98, 113, 1<br>154, 237, 251, 272                                                                                                    | 21, 22, 59, 70, 71,<br>29, 141, 150, 151,                                                                                                    |
| Candlestick 2, 3, 13, 15, 16, 17,<br>75, 93, 94, 95, 96, 98, 113, 1<br>154, 237, 251, 272<br>Candlestick, Candlestick                                                                                                    | 21, 22, 59, 70, 71,<br>29, 141, 150, 151,<br>150, 154                                                                                                    |
| Candlestick 2, 3, 13, 15, 16, 17,<br>75, 93, 94, 95, 96, 98, 113, 1<br>154, 237, 251, 272<br>Candlestick, Candlestick<br>151, 154                                                                                                    | 21, 22, 59, 70, 71,<br>29, 141, 150, 151,<br>150, 154                                                                                                    |
| Candlestick 2, 3, 13, 15, 16, 17,<br>75, 93, 94, 95, 96, 98, 113, 1<br>154, 237, 251, 272<br>Candlestick, Candlestick<br>151, 154<br>CartesianCoordinates                                                                                                    | 21, 22, 59, 70, 71,<br>29, 141, 150, 151,<br>150, 154                                                                                                    |
| Candlestick 2, 3, 13, 15, 16, 17,<br>75, 93, 94, 95, 96, 98, 113, 1<br>154, 237, 251, 272<br>Candlestick, Candlestick<br>151, 154<br>CartesianCoordinates<br>CartesianCoordinates                                                                             | 21, 22, 59, 70, 71,<br>29, 141, 150, 151,<br>150, 154<br>                                                                                                   |
| Candlestick 2, 3, 13, 15, 16, 17,<br>75, 93, 94, 95, 96, 98, 113, 1<br>154, 237, 251, 272<br>Candlestick, Candlestick<br>151, 154<br>CartesianCoordinates<br>CartesianCoordinates<br>ChartAttribute                                                           | 21, 22, 59, 70, 71,<br>29, 141, 150, 151,<br>150, 154<br>                                                                                                   |
| Candlestick 2, 3, 13, 15, 16, 17,<br>75, 93, 94, 95, 96, 98, 113, 1<br>154, 237, 251, 272<br>Candlestick, Candlestick<br>151, 154<br>CartesianCoordinates<br>ChartAttribute<br>ChartAttribute                                                                 | 21, 22, 59, 70, 71,<br>29, 141, 150, 151,<br>150, 154<br>                                                                                                   |
| Candlestick 2, 3, 13, 15, 16, 17,<br>75, 93, 94, 95, 96, 98, 113, 1<br>154, 237, 251, 272<br>Candlestick, Candlestick<br>151, 154<br>CartesianCoordinates<br>ChartAttribute<br>ChartAttribute<br>ChartAttribute<br>ChartAttribute                             | 21, 22, 59, 70, 71,<br>29, 141, 150, 151,<br>150, 154<br>83, 84, 113<br>84, 85, 86, 113                                                                     |
| Candlestick 2, 3, 13, 15, 16, 17,<br>75, 93, 94, 95, 96, 98, 113, 1<br>154, 237, 251, 272<br>Candlestick, Candlestick<br>151, 154<br>CartesianCoordinates<br>ChartAttribute<br>ChartAttribute<br>ChartCalendar                                                | 21, 22, 59, 70, 71,<br>29, 141, 150, 151,<br>150, 154<br>83, 84, 113<br>84, 85, 86, 113<br>5, 89, 109, 111, 113                                             |
| Candlestick 2, 3, 13, 15, 16, 17,<br>75, 93, 94, 95, 96, 98, 113, 1<br>154, 237, 251, 272<br>Candlestick, Candlestick<br>151, 154<br>CartesianCoordinates<br>ChartAttribute<br>ChartAttribute<br>ChartCalendar                                                | 21, 22, 59, 70, 71,<br>29, 141, 150, 151,<br>150, 154<br>83, 84, 113<br>84, 85, 86, 113<br>5, 89, 109, 111, 113                                             |
| Candlestick 2, 3, 13, 15, 16, 17,<br>75, 93, 94, 95, 96, 98, 113, 1<br>154, 237, 251, 272<br>Candlestick, Candlestick<br>151, 154<br>CartesianCoordinates<br>ChartAttribute<br>ChartAttribute<br>ChartAttribute<br>ChartCalendar                              | 21, 22, 59, 70, 71,<br>29, 141, 150, 151,<br>150, 154<br>83, 84, 113<br>84, 85, 86, 113<br>5, 89, 109, 111, 113<br>109, 114                                 |
| Candlestick 2, 3, 13, 15, 16, 17,<br>75, 93, 94, 95, 96, 98, 113, 1<br>154, 237, 251, 272<br>Candlestick, Candlestick<br>151, 154<br>CartesianCoordinates<br>ChartAttribute<br>ChartAttribute<br>ChartCalendar                                                | 21, 22, 59, 70, 71,<br>29, 141, 150, 151,<br>150, 154<br>83, 84, 113<br>84, 85, 86, 113<br>5, 89, 109, 111, 113<br>109, 114                                 |
| Candlestick 2, 3, 13, 15, 16, 17,<br>75, 93, 94, 95, 96, 98, 113, 1<br>154, 237, 251, 272<br>Candlestick, Candlestick<br>151, 154<br>CartesianCoordinates.<br>CartesianCoordinates.<br>ChartAttribute.<br>ChartAttribute.<br>ChartCalendar                    | 21, 22, 59, 70, 71,<br>29, 141, 150, 151,<br>150, 154<br>                                                                                                   |
| Candlestick 2, 3, 13, 15, 16, 17,<br>75, 93, 94, 95, 96, 98, 113, 1<br>154, 237, 251, 272<br>Candlestick, Candlestick<br>151, 154<br>CartesianCoordinates<br>ChartAttribute<br>ChartAttribute<br>ChartCalendar                                                | 21, 22, 59, 70, 71,<br>29, 141, 150, 151,<br>150, 154<br>83, 84, 113<br>84, 85, 86, 113<br>5, 89, 109, 111, 113<br>109, 114<br>108, 109, 113                |
| Candlestick 2, 3, 13, 15, 16, 17,<br>75, 93, 94, 95, 96, 98, 113, 1<br>154, 237, 251, 272<br>Candlestick, Candlestick<br>151, 154<br>CartesianCoordinates<br>ChartAttribute<br>ChartAttribute<br>ChartAttribute<br>ChartCalendar                              | 21, 22, 59, 70, 71,<br>29, 141, 150, 151,<br>150, 154<br>                                                                                                   |
| Candlestick 2, 3, 13, 15, 16, 17,<br>75, 93, 94, 95, 96, 98, 113, 1<br>154, 237, 251, 272<br>Candlestick, Candlestick<br>151, 154<br>CartesianCoordinates<br>ChartAttribute<br>ChartAttribute<br>ChartAttribute<br>ChartCalendar                              | 21, 22, 59, 70, 71,<br>29, 141, 150, 151,<br>150, 154<br>83, 84, 113<br>84, 85, 86, 113<br>5, 89, 109, 111, 113<br>109, 114<br>108, 109, 113<br>93, 94, 113 |
| Candlestick 2, 3, 13, 15, 16, 17,<br>75, 93, 94, 95, 96, 98, 113, 1<br>154, 237, 251, 272<br>Candlestick, Candlestick<br>151, 154<br>CartesianCoordinates<br>ChartAttribute<br>ChartAttribute<br>ChartAttribute<br>ChartCalendar                              | 21, 22, 59, 70, 71,<br>29, 141, 150, 151,<br>150, 154<br>                                                                                                   |
| Candlestick 2, 3, 13, 15, 16, 17,<br>75, 93, 94, 95, 96, 98, 113, 1<br>154, 237, 251, 272<br>Candlestick, Candlestick<br>151, 154<br>CartesianCoordinates.<br>CartesianCoordinates.<br>ChartAttribute.<br>ChartAttribute.<br>ChartAttribute.<br>ChartCalendar | 21, 22, 59, 70, 71,<br>29, 141, 150, 151,<br>150, 154<br>                                                                                                   |
| Candlestick 2, 3, 13, 15, 16, 17,<br>75, 93, 94, 95, 96, 98, 113, 1<br>154, 237, 251, 272<br>Candlestick, Candlestick<br>151, 154<br>CartesianCoordinates.<br>CartesianCoordinates.<br>ChartAttribute.<br>ChartAttribute.<br>ChartAttribute.<br>ChartCalendar | 21, 22, 59, 70, 71,<br>29, 141, 150, 151,<br>150, 154<br>                                                                                                   |
| Candlestick 2, 3, 13, 15, 16, 17,<br>75, 93, 94, 95, 96, 98, 113, 1<br>154, 237, 251, 272<br>Candlestick, Candlestick<br>151, 154<br>CartesianCoordinates.<br>CartesianCoordinates.<br>ChartAttribute.<br>ChartAttribute.<br>ChartAttribute.<br>ChartCalendar | 21, 22, 59, 70, 71,<br>29, 141, 150, 151,<br>150, 154<br>                                                                                                   |
| Candlestick 2, 3, 13, 15, 16, 17,<br>75, 93, 94, 95, 96, 98, 113, 1<br>154, 237, 251, 272<br>Candlestick, Candlestick<br>151, 154<br>CartesianCoordinates<br>ChartAttribute<br>ChartAttribute<br>ChartAttribute<br>ChartCalendar                              | 21, 22, 59, 70, 71,<br>29, 141, 150, 151,<br>150, 154<br>                                                                                                   |
| Candlestick 2, 3, 13, 15, 16, 17,<br>75, 93, 94, 95, 96, 98, 113, 1<br>154, 237, 251, 272<br>Candlestick, Candlestick<br>151, 154<br>CartesianCoordinates<br>ChartAttribute<br>ChartAttribute<br>ChartAttribute<br>ChartCalendar                              | 21, 22, 59, 70, 71,<br>29, 141, 150, 151,<br>150, 154<br>                                                                                                   |
| Candlestick 2, 3, 13, 15, 16, 17,<br>75, 93, 94, 95, 96, 98, 113, 1<br>154, 237, 251, 272<br>Candlestick, Candlestick<br>151, 154<br>CartesianCoordinates<br>ChartAttribute<br>ChartAttribute<br>ChartAttribute<br>ChartCalendar                              | 21, 22, 59, 70, 71,<br>29, 141, 150, 151,<br>                                                                                                    |
| Candlestick 2, 3, 13, 15, 16, 17,<br>75, 93, 94, 95, 96, 98, 113, 1<br>154, 237, 251, 272<br>Candlestick, Candlestick<br>151, 154<br>CartesianCoordinates<br>ChartAttribute<br>ChartAttribute<br>ChartAttribute<br>ChartCalendar                              | 21, 22, 59, 70, 71,<br>29, 141, 150, 151,<br>150, 154<br>                                                                                                   |
| Candlestick 2, 3, 13, 15, 16, 17,<br>75, 93, 94, 95, 96, 98, 113, 1<br>154, 237, 251, 272<br>Candlestick, Candlestick<br>151, 154<br>CartesianCoordinates<br>ChartAttribute<br>ChartAttribute<br>ChartAttribute<br>ChartCalendar                              | 21, 22, 59, 70, 71,<br>29, 141, 150, 151,<br>150, 154<br>                                                                                                   |

| ChartSymbol                                                                                                    |                                                                                                    |
|----------------------------------------------------------------------------------------------------|----------------------------------------------------------------------------------------------------|
| ChartText                                                                                                    |                                                                                                    |
| ChartText                                                                                                    |                                                                                                    |
| ChartTitle                                                                                                    | 100 110                                                                                                    |
| Chart Litle                                                                                                    | 108, 113                                                                                                    |
| ChartView.                                                                                                    | 257 262 264                                                                                                    |
| Chart V lew 8, 82, 85, 110, 111, 115, .                                                                                                    | 237, 203, 204,                                                                                                    |
| 205, 283<br>Classic Open high law class                                                                                                    |                                                                                                    |
| Classic Open-High-low-close                                                                                                    | 2 12 15                                                                                                    |
| Create Windows Applications                                                                                                    |                                                                                                    |
| Create Windows Applications                                                                                                    | iv 9 283                                                                                                    |
| CSV.                                                                                                    |                                                                                                    |
| CSV                                                                                                    |                                                                                                    |
| current financial data table                                                                                                    | , ,                                                                                                    |
| current financial data table                                                                                                    |                                                                                                    |
| Customer Support                                                                                                    |                                                                                                    |
| customer support                                                                                                    | iv, 9                                                                                                    |
| data cursors                                                                                                    |                                                                                                    |
| data cursors                                                                                                    | 69, 81, 109                                                                                                    |
| data m                                                                                                    | 3, 14, 60, 195                                                                                                    |
| data markers                                                                                                    | 61                                                                                                    |
| DataCursor                                                                                                    |                                                                                                    |
| DataCursor                                                                                                    |                                                                                                    |
| Dataset                                                                                                    | 02 02 112                                                                                                    |
| ChartDataset                                                                                                    |                                                                                                    |
| DataToolTip                                                                                                    | 110 112                                                                                                    |
| Data 1 001 1 1p                                                                                                    |                                                                                                    |
| Developer License                                                                                                    |                                                                                                    |
| Developer License<br>Developer License                                                                                                    |                                                                                                    |
| Developer License<br>Developer License<br>Equi-volume candlestick plot                                                                                                    | ii                                                                                                    |
| Developer License<br>Developer License<br>Equi-volume candlestick plot<br>Equi-volume candlestick plot                                                                                                    |                                                                                                    |
| Developer License<br>Developer License<br>Equi-volume candlestick plot<br>Equi-volume candlestick plot<br>event-based coordinate system                                                                                                    |                                                                                                    |
| Developer License<br>Developer License<br>Equi-volume candlestick plot<br>Equi-volume candlestick plot<br>event-based coordinate system                                                                                                    |                                                                                                    |
| Developer License<br>Developer License<br>Equi-volume candlestick plot<br>Equi-volume candlestick plot<br>event-based coordinate system<br>event-based coordinate system 14, 59<br>Exponential moving averages                                                                                                    |                                                                                                    |
| Developer License<br>Developer License<br>Equi-volume candlestick plot<br>event-based coordinate system<br>event-based coordinate system 14, 5<br>Exponential moving averages3,                                                                                                    |                                                                                                    |
| Developer License<br>Developer License<br>Equi-volume candlestick plot<br>Equi-volume candlestick plot<br>event-based coordinate system<br>event-based coordinate system 14, 5<br>Exponential moving averages3,<br>Fibonacci overlay                                                                                                    |                                                                                                    |
| Developer License<br>Developer License<br>Equi-volume candlestick plot<br>Equi-volume candlestick plot<br>event-based coordinate system<br>event-based coordinate system 14, 5<br>Exponential moving averages3,<br>Fibonacci overlay4, 9, 14, 6                                                                                                    |                                                                                                    |
| Developer License<br>Developer License<br>Equi-volume candlestick plot<br>Equi-volume candlestick plot<br>event-based coordinate system<br>event-based coordinate system 14, 5<br>Exponential moving averages3,<br>Fibonacci overlay<br>Fibonacci overlay                                                                                                    |                                                                                                    |
| Developer License<br>Developer License<br>Equi-volume candlestick plot<br>Equi-volume candlestick plot<br>event-based coordinate system<br>event-based coordinate system 14, 59<br>Exponential moving averages3,<br>Fibonacci overlay4, 9, 14, 60<br>FinADXIndicatorPlot                                                                                                    |                                                                                                    |
| Developer License<br>Developer License<br>Equi-volume candlestick plot<br>event-based coordinate system<br>event-based coordinate system 14, 5<br>Exponential moving averages<br>exponential moving averages<br>Fibonacci overlay                                                                                                    |                                                                                                    |
| Developer License<br>Developer License<br>Equi-volume candlestick plot<br>event-based coordinate system<br>event-based coordinate system 14, 5<br>Exponential moving averages<br>exponential moving averages<br>fibonacci overlay<br>Fibonacci overlay<br>Fibonacci overlay<br>FinADXIndicatorPlot                                                                                                    |                                                                                                    |
| Developer License<br>Developer License<br>Equi-volume candlestick plot<br>event-based coordinate system<br>event-based coordinate system 14, 5<br>Exponential moving averages<br>exponential moving averages<br>fibonacci overlay<br>Fibonacci overlay<br>FinADXIndicatorPlot                                                                                                    |                                                                                                    |
| Developer License<br>Developer License<br>Equi-volume candlestick plot<br>event-based coordinate system<br>event-based coordinate system 14, 5<br>Exponential moving averages3,<br>Fibonacci overlay4, 9, 14, 6<br>FinADXIndicatorPlot                                                                                                    | ii<br>3, 13, 15, 21<br>9, 74, 237, 251<br>13, 15, 36, 156<br>3, 64, 208, 209<br>0, 71, 165, 166<br>14, 60, 75, 195<br>iv, 5, 133                                                                                                    |
| Developer License<br>Developer License<br>Equi-volume candlestick plot<br>Equi-volume candlestick plot<br>event-based coordinate system 14, 5<br>Exponential moving averages3,<br>Fibonacci overlay4, 9, 14, 6<br>FinADXIndicatorPlot7<br>FinADXIndicatorPlot7<br>Financial Chart Objects3, iv, 9,<br>Financial Data Sources                                                                                                    | ii<br>ii, 13, 15, 21<br>9, 74, 237, 251<br>13, 15, 36, 156<br>3, 64, 208, 209<br>0, 71, 165, 166<br>14, 60, 75, 195<br>iv, 5, 133<br>218, 220, 221                                                                                                  |
| Developer License<br>Developer License<br>Equi-volume candlestick plot<br>Equi-volume candlestick plot<br>event-based coordinate system<br>event-based coordinate system 14, 5<br>Exponential moving averages3,<br>Fibonacci overlay4, 9, 14, 6<br>FinADXIndicatorPlot7<br>FinADXIndicatorPlot7<br>Financial Chart Objects3, iv, 9,<br>Financial Chart Objects3, iv, 9,<br>Financial data sources<br>finArrow60, 67, 75, 76, 78, 212<br>FinBollingerBandsPlot                                                                                                    | ii<br>3, 13, 15, 21<br>9, 74, 237, 251<br>13, 15, 36, 156<br>3, 64, 208, 209<br>0, 71, 165, 166<br>14, 60, 75, 195<br>iv, 5, 133<br>, 218, 220, 221                                                                                                 |
| Developer License<br>Developer License<br>Equi-volume candlestick plot<br>Equi-volume candlestick plot<br>event-based coordinate system<br>event-based coordinate system 14, 5<br>Exponential moving averages3,<br>Fibonacci overlay4, 9, 14, 6<br>FinADXIndicatorPlot                                                                                                    | ii<br>3, 13, 15, 21<br>9, 74, 237, 251<br>13, 15, 36, 156<br>3, 64, 208, 209<br>0, 71, 165, 166<br>14, 60, 75, 195<br>iv, 5, 133<br>, 218, 220, 221<br>70, 71, 146                                                                                  |
| Developer License<br>Developer License<br>Equi-volume candlestick plot<br>Equi-volume candlestick plot<br>event-based coordinate system<br>event-based coordinate system 14, 59<br>Exponential moving averages3,<br>Fibonacci overlay4, 9, 14, 60<br>FinADXIndicatorPlot70<br>Financial Chart objects3, iv, 9,<br>Financial Chart Objects3, iv, 9,<br>Financial Chart Objects3, iv, 9,<br>Financial data sources<br>finArrow60, 67, 75, 76, 78, 212<br>FinBollingerBandsPlot<br>FinChartView                                                                                            | ii<br>3, 13, 15, 21<br>9, 74, 237, 251<br>13, 15, 36, 156<br>3, 64, 208, 209<br>0, 71, 165, 166<br>14, 60, 75, 195<br>iv, 5, 133<br>, 218, 220, 221<br>70, 71, 146                                                                                  |
| Developer License<br>Developer License<br>Equi-volume candlestick plot<br>Equi-volume candlestick plot<br>event-based coordinate system<br>event-based coordinate system 14, 5<br>Exponential moving averages<br>exponential moving averages<br>exponential moving averages<br>fibonacci overlay                                                                                                    | ii<br>3, 13, 15, 21<br>9, 74, 237, 251<br>13, 15, 36, 156<br>3, 64, 208, 209<br>0, 71, 165, 166<br>14, 60, 75, 195<br>iv, 5, 133<br>, 218, 220, 221<br>70, 71, 146<br>124, 125, 126,                                                                |
| Developer License<br>Developer License<br>Equi-volume candlestick plot<br>Equi-volume candlestick plot<br>event-based coordinate system 14, 5<br>Exponential moving averages3,<br>Fibonacci overlay4, 9, 14, 6<br>FinADXIndicatorPlot                                                                                                    | ii<br>3, 13, 15, 21<br>9, 74, 237, 251<br>13, 15, 36, 156<br>3, 64, 208, 209<br>0, 71, 165, 166<br>14, 60, 75, 195<br>iv, 5, 133<br>, 218, 220, 221<br>70, 71, 146<br>124, 125, 126,<br>3, 164, 198,                                                |
| Developer License<br>Developer License<br>Equi-volume candlestick plot<br>Equi-volume candlestick plot<br>event-based coordinate system 14, 5<br>Exponential moving averages3,<br>Fibonacci overlay4, 9, 14, 6<br>FinADXIndicatorPlot7<br>FinADXIndicatorPlot7<br>Financial Chart objects3, iv, 9,<br>Financial Chart Objects3, iv, 9,<br>Financial data sources<br>financial data sources<br>FinArrow60, 67, 75, 76, 78, 212<br>FinBollingerBandsPlot<br>FinChartView<br>FinChartView 8, 26, 68, 70, 75, 76,<br>127, 128, 131, 132, 141, 142, 163<br>202, 206, 210, 214, 216, 217, 220 | ii<br>3, 13, 15, 21<br>9, 74, 237, 251<br>13, 15, 36, 156<br>3, 64, 208, 209<br>0, 71, 165, 166<br>14, 60, 75, 195<br>iv, 5, 133<br>, 218, 220, 221<br>70, 71, 146<br>124, 125, 126,<br>3, 164, 198,<br>0, 237, 238,                                |
| Developer License<br>Developer License<br>Equi-volume candlestick plot<br>Equi-volume candlestick plot<br>event-based coordinate system<br>event-based coordinate system 14, 5<br>Exponential moving averages3,<br>Fibonacci overlay                                                                                                    | ii<br>ii, 13, 15, 21<br>9, 74, 237, 251<br>13, 15, 36, 156<br>3, 64, 208, 209<br>0, 71, 165, 166<br>14, 60, 75, 195<br>iv, 5, 133<br>, 218, 220, 221<br>70, 71, 146<br>124, 125, 126,<br>3, 164, 198,<br>0, 237, 238,<br>262, 263,                  |
| Developer License<br>Developer License<br>Equi-volume candlestick plot<br>Equi-volume candlestick plot<br>event-based coordinate system 14, 5<br>Exponential moving averages3,<br>Fibonacci overlay                                                                                                    | ii<br>3, 13, 15, 21<br>9, 74, 237, 251<br>13, 15, 36, 156<br>3, 64, 208, 209<br>0, 71, 165, 166<br>14, 60, 75, 195<br>iv, 5, 133<br>, 218, 220, 221<br>70, 71, 146<br>124, 125, 126,<br>3, 164, 198,<br>0, 237, 238,<br>, 262, 263,<br>0, 290, 293, |
| Developer License<br>Developer License<br>Equi-volume candlestick plot<br>Equi-volume candlestick plot<br>event-based coordinate system 14, 50<br>Exponential moving averages3,<br>Fibonacci overlay4, 9, 14, 60<br>FinADXIndicatorPlot                                                                                                    | ii<br>3, 13, 15, 21<br>9, 74, 237, 251<br>13, 15, 36, 156<br>3, 64, 208, 209<br>0, 71, 165, 166<br>14, 60, 75, 195<br>iv, 5, 133<br>, 218, 220, 221<br>70, 71, 146<br>124, 125, 126,<br>3, 164, 198,<br>0, 237, 238,<br>, 262, 263,<br>0, 290, 293, |

| FinDataSourceBase72, 115                             |
|------------------------------------------------------|
| FindObj                                              |
| FindObj110, 113                                      |
| FinExponentialMovingAveragePlot                      |
| FinExponentialMovingAveragePlot70, 71, 144           |
| FinFibonacciPlot                                     |
| FinFibonacciPlot60, 75, 195, 210, 211, 212           |
| 75                                                   |
| FinGenericCurrentDataSource                          |
| FinGenericCurrentDataSource72, 73, 115               |
| FinGenericHistoricalDataSource                       |
| FinGenericHistoricalDataSource72, 115                |
| FinGoogleCSVFileHistoricalDataSource                 |
| FinGoogleCSVFileHistoricalDataSource72, 73,          |
| 115, 127, 128                                        |
| FinGoogleHistoricalDataSource                        |
| FinGoogleHistoricalDataSource72, 115                 |
| FinGoogleURLHistoricalDataSource                     |
| FinGoogleURLHistoricalDataSource72, 115, 116,        |
| 117, 118                                             |
| FinGoogleURLIntradayDataSource                       |
| FinGoogleURLIntradayDataSource72, 73, 115,           |
| 116                                                  |
| FinHLine                                             |
| FinHLine60, 75, 76, 78, 195, 202, 203, 204, 207      |
| FinLabel                                             |
| FinLabel 60, 65, 66, 67, 75, 76, 195, 212, 215, 216, |
| 217                                                  |
| FinMABandsPlot                                       |
| FinMABandsPlot70, 71, 145                            |
| FinMACDIndicatorPlot                                 |
| FinMACDIndicatorPlot70, 71, 180, 181                 |
| FinMetaStockCSVFileHistoricalDataSource              |
| FinMetaStockCSVFileHistoricalDataSource72,           |
| 73, 115, 116, 121                                    |
| FinMetaStockHistoricalDataSource                     |
| FinMetaStockHistoricalDataSource72, 73, 115          |
| FinMetaStockURLHistoricalDataSource                  |
| FinMetaStockURLHistoricalDataSource72, 115           |
| FinMomentumIndicatorPlot                             |
| FinMomentumIndicatorPlot70, 71, 167, 168, 169        |
| FinMoneyFlowIndicatorPlot                            |
| FinMoneyFlowIndicatorPlot. 70, 71, 169, 170, 171     |
| FinParabolicSARPlot                                  |
| FinParabolicSARPlot/0, /1, 14/, 290, 29/             |
| FinPointAndFigureChartPlot.                          |
| FinPointAndFigureChartPlot70, 71, 229, 230, 231,     |
| 234, 235, 236, 238, 239                              |
| FinQuandICSVFileHistoricalDataSource                 |
| FinQuandICSVFileHistoricalDataSource72, 73,          |
| 115, 116, 125, 126                                   |
| FinQuandiCurrentDataSource                           |
| FinQuandiCurrentDataSource                           |
| FinQuandIHistoricalDataSource                        |
| FinQuandiHistoricalDataSource                        |
| FinQuandIURLCurrentDataDataSource                    |
| FinQuandiUKLCurrentDataDataSource72, 73,             |
| 115, 151<br>E. O                                     |
| FinQuandIUKLHistoricalDataSource                     |

| FinQuandlURLHistoricalDataSource72, 73, 115, 116, 118, 119, 120, 136, 137 |
|---------------------------------------------------------------------------|
| FinRateOfChangeIndicatorPlot                                              |
| FinRenkoChartPlot                                                         |
| FinRenkoChartPlot70, 71, 248, 249, 250, 251, 253, 254                     |
| FinRSIIndicatorPlot70, 71, 173, 174, 290, 297                             |
| FinSimpleMovingAveragePlot                                                |
| FinSimpleMovingAveragePlot70, 71, 144                                     |
| FinStochasticIndicator Dist. 70, 71, 175, 176, 177                        |
| FinStochasticinuicatorPiot70, 71, 175, 170, 177                           |
| FinStrings.                                                               |
| FinStrings                                                                |
| FinText.                                                                  |
| FmText60, 64, 66, 75, 76, 195, 212, 213, 214, 215,<br>216, 220            |
| FinTrendLine                                                              |
| FinTrendLine60, 75, 76, 78, 195, 198, 199, 200                            |
| FinVLine                                                                  |
| FinVLine60, 75, 76, 78, 195, 206, 207, 208, 215                           |
| FinVolumeAndMAPlot                                                        |
| FinVolumeAndMAPlot70, 71, 183                                             |
| FinVolumePlot                                                             |
| FinVolumePlot70, 71, 183, 290, 297                                        |
| FinWilliamsRIndicatorPlot                                                 |
| FinWilliamsRIndicatorPlot70, 71, 178, 179                                 |
| FinYahooCSVFileHistoricalDataSource                                       |
| FinYahooCSVFileHistoricalDataSource72, 73,                                |
| 115, 116, 124, 125                                                        |
| FinYahooCurrentDataSource                                                 |
| FinYahooCurrentDataSource72, 73, 115                                      |
| FinYahooHistoricalDataSource                                              |
| FinYahooHistoricalDataSource72, 73, 115                                   |
| FinYahooURLCurrentDataSource                                              |
| FinYahooURLCurrentDataSource72, 73, 115,                                  |
| 129, 131, 132, 138, 238, 252, 253, 289, 296,                              |
| 297                                                                       |
| FinYahooURLHistoricalDataSource                                           |
| FinGoogleURLHistoricalDataSource117                                       |
| FinYahooURLHistoricalDataSource72, 73, 115.                               |
| 116 117 120 129 130 132 138 238 252                                       |
| 253 289 296 297                                                           |
| FinVahooURL IntradayDataSource                                            |
| FinVahooURI IntradayDataSource 72 73 115                                  |
| 116                                                                       |
| Fixed Box Size                                                            |
| EIVED box size 152 154 222 225 226 227 221                                |
| 244 245 240                                                               |
| 244, 243, 249<br>Eived Dev Size using ATP (Average True Penge)            |
| Fixed Dox Size using ATK (Average True Range)                             |
| TIXEN DUX SIZE USING ATK (Average True Kange)                             |
| ElectingParDiat                                                           |
| FloatingDat 04.07.112                                                     |
| гианпуваннон                                                              |
| Free Data Sources                                                         |
| rree data sources                                                         |
| Google Finance.                                                           |
| Google Finance                                                            |

| GraphObj                                       |                |
|------------------------------------------------|----------------|
| GraphObj                                       | 2, 113         |
| Grid                                           |                |
| Grid                                           | 8, 113         |
| GroupBarPlot                                   |                |
| GroupBarPlot94, 98                             | 8, 113         |
| GroupDataset                                   |                |
| GroupDataset                                   | 5, 113         |
| GroupPlot                                      |                |
| GroupPlot.93, 94, 95, 96, 97, 98, 99, 100, 10  | 1, 113         |
| High-Low Method                                |                |
| High-Low method                                | 2, 249         |
| HistogramPlot                                  |                |
| HistogramPlot                                  | 9, 113         |
| Image Rendering                                | ,<br>          |
| BufferedImage111, 113, 257, 263, 264           | 4, 265         |
| Labels for Annotation                          | ,<br>          |
| Labels for Annotation4, 14, 60, 64, 19         | 5. 212         |
| Legend                                         |                |
| Legend 107 110                                 | 0 113          |
| LegendItem                                     | 0, 110         |
| LegendItem 10'                                 | 7 113          |
| Linear Logarithmic and Normalized v-axis scale | ,,115          |
| Linear Logarithmic and Normalized y-axis       | scale          |
| Emicar, Eogartumine, and Normanzed y axis      | 3 1/           |
| LingarAvia                                     | .5, 14         |
| LinearAxis 87.02.10                            | Q 112          |
| LincarAxis                                     | 0, 115<br>06   |
| Linear Scale                                   | 80             |
| Linear Scale                                   | ·····<br>2 112 |
| LinearScale                                    | 3, 113         |
| LineGapPiot                                    |                |
| LineGapPiot                                    | 9, 113         |
| Local File-Based Data Sources                  |                |
| Local File-Based Data Sources                  | 121            |
| LogAXIS.                                       | 0 112          |
| LogAxis                                        | 8, 113         |
|                                                |                |
| LogScale8.                                     | 3, 113         |
| Markers                                        | 110            |
| Marker. 59, 93, 102, 103, 105, 106, 107, 109,  | , 110,         |
| 113, 114                                       |                |
| Metastock                                      |                |
| Metastock.5, 6, 7, 72, 73, 115, 116, 121, 122, | , 123,         |
| 124, 125, 127                                  |                |
| Momentum                                       |                |
| Momentum4, 14, 46, 47, 49, 50, 56, 70, 71,     | , 163,         |
| 167, 168, 169, 171, 191, 192, 274, 275         |                |
| 46                                             |                |
| Mountain (or filled) line plot of close data   |                |
| Mountain (or filled) line plot of close data   | 3              |
| MouseListener                                  |                |
| MouseListener110, 11                           | 1, 113         |
| MoveData                                       |                |
| MoveData110                                    | 0, 113         |
| MoveObj                                        |                |
| MoveObj110                                     | 0, 113         |
| Moving Average Bands                           |                |
| Moving Average Bands3, 13, 15, 38, 39, 40      | 0, 71,         |
| 145, 146, 158, 274, 275                        |                |
| Moving Average Convergence/Divergence (MACD).  |                |
|                                                |                |

# QCTAChart - Technical Analysis Charting Tools

| Moving Average Convergence/Divergence                |
|------------------------------------------------------|
| (MACD)4, 14, 56, 163, 179                            |
| MultiLinePlot                                        |
| MultiLinePlot                                        |
| NumericAxisLabels                                    |
| NumericAxisLabels                                    |
| NumericLabel                                         |
| NumericLabel108, 109, 113                            |
| OHLCPlot                                             |
| OHLCPlot15, 94, 100, 113                             |
| Open-High-Low-Close Bar plot                         |
| Open-High-Low-Close Bar plot                         |
| Open-High-Low-Close plots                            |
| UHLCPIOL                                             |
| Paid Data Sources.                                   |
| Paral uata sources                                   |
| Parabolic SAR                                        |
| paradolic SAR2, 5, 15, 15, 42, 44, 71, 156, 159,     |
| 104, 2/4, 2/3, 290, 297                              |
| Percentage Dox Size                                  |
| Physical Coordinates                                 |
| PhysicalCoordinates 83 84 85 86 113                  |
| Point And Figure Dialog Box                          |
| Point And Figure Dialog Box                          |
| Point and Figure plot                                |
| Point and Figure plot 3 15 23 78 150 153 223         |
| 200 237 251                                          |
| Point And Figure Price Mode                          |
| Point And Figure Price Mode 232                      |
| Point and Figure v-Axis Scale Modes.                 |
| Point and Figure v-Axis Scale Modes 223              |
| Primary Chart Dialog                                 |
| Primary Chart Dialog4, 141, 148, 227, 234, 245,      |
| 250, 272, 276, 279                                   |
| Printing                                             |
| printingiv, 111, 257, 258                            |
| QCChart2DNet.DLL                                     |
| Newtonsoft                                           |
| - Quinn-Curtis core charting classes285, 293         |
| and Newtonsoft                                       |
| QCSPCChartNet.DLL                                    |
| QCTAChartNet.dll                                     |
| QCTAChartNet.dll, QCChart2DNet.dll                   |
| QCChart2DNet.dll                                     |
| QCTAChartNet.dll – Quinn-Curtis                      |
| financial technical analysis classes285, 293         |
| Quandl                                               |
| Quandl 5, 6, 7, 68, 72, 73, 115, 116, 118, 119, 120, |
| 121, 123, 125, 126, 127, 128, 131, 133, 135,         |
| 136, 137, 270, 277, 289, 297                         |
| Rate of Change (ROC)                                 |
| Rate of Change (ROC)4, 14, 49, 163, 171              |
| Redistributable License                              |
| Redistributable Licenseii                            |
| Regionalization                                      |
| 12. Regionalization269                               |
| regionalizationiv, 269                               |
| 267                                                  |

| Relative Strength (RSI)                              |
|------------------------------------------------------|
| Relative Strength (RSI)4, 14, 51, 163, 173, 187, 274 |
| Renko Chart Dialog Box                               |
| Renko Chart Dialog Box                               |
| Renko plot                                           |
| Renko Plot3, 15, 78, 150, 153, 237, 251, 272         |
| Renko Price Mode                                     |
| Renko Price mode249, 250                             |
| Renko y-Axis Scale Modes                             |
| Renko y-Axis Scale Modes                             |
| 244                                                  |
| Reversal Count.                                      |
| Reversal Count                                       |
| Scatter Plots                                        |
| Scatter piols                                        |
| Secondary chart dialog 163 166 168 170 179           |
| 18/                                                  |
| Simple line plot of close data                       |
| Simple line plot of close data 3                     |
| Simple moving averages.                              |
| simple moving averages 3, 13, 15, 34, 36, 143, 155   |
| SimpleBarPlot                                        |
| ŜimpleBarPlot105, 113                                |
| SimpleDataset                                        |
| SimpleDataset                                        |
| SimpleLineMarkerPlot                                 |
| SimpleLineMarkerPlot105, 106, 113                    |
| SimpleLinePlot.                                      |
| SimpleLinePlot105, 106, 113                          |
| SimplePlot                                           |
| SimplePiot                                           |
| SimpleScatterPlot 105 106 112                        |
| StackedBarPlot                                       |
| StackedBarPlot 94 98 113                             |
| StackedLinePlot                                      |
| StackedLinePlot                                      |
| StandardLegend                                       |
| StandardLegend107, 113                               |
| Stochastic (Fast and Slow)                           |
| Stochastic (Fast and Slow)4, 14, 53, 163, 174        |
| StringAxisLabels                                     |
| StringAxisLabels                                     |
| StringLabel.                                         |
| StringLabel                                          |
| Synchronize scrolling (panning) 2 14 24              |
| Templates                                            |
| template 2.6                                         |
| TickMark                                             |
| TickMark111, 112, 113                                |
| TimeAxis                                             |
| T imeAxis                                            |
| TimeAxis                                             |
| TimeAxisLabels                                       |
| TimeAxisLabels                                       |
| TimeCoordinates                                      |
| TimeCoordinates                                      |

| · · · · · · · · · · · · · · · · · · ·                                                                                                    |                                                                     |
|----------------------------------------------------------------------------------------------------|---------------------------------------------------------------------|
| TimeGroupDataset                                                                                                    |                                                                     |
| TimeLabel                                                                                                    |                                                                     |
| TimeLabel                                                                                                    | 108, 109, 113                                                       |
| TimeScale                                                                                                    |                                                                     |
| TimeScale                                                                                                    | 83 113                                                              |
| TimeSimpleDataset                                                                                                    |                                                                     |
| TimeSimpleDataset                                                                                                    | 82 85 113                                                           |
| TaalTing                                                                                                    |                                                                     |
|                                                                                                    | 110 112                                                             |
|                                                                                                    | 110, 113                                                            |
| Traditional Box Size                                                                                                    |                                                                     |
| traditional box size                                                                                                    |                                                                     |
| Trend lines                                                                                                    |                                                                     |
| trend lines                                                                                                    | 4, 9, 14, 60, 195                                                   |
| Trial License                                                                                                    |                                                                     |
| Trial License                                                                                                    | ii                                                                  |
| True Range                                                                                                    |                                                                     |
| True Range $42 \ 45 \ 147$                                                                                                    | 226 227 244 245                                                     |
| Tutorial                                                                                                    | , 220, 227, 244, 243                                                |
| tutorial                                                                                                    | iv 7 0 116                                                          |
|                                                                                                    | Iv, 7, 9, 110                                                       |
| Typical Price Method                                                                                                    | 000 050                                                             |
| Typical Price Method                                                                                                    |                                                                     |
| URL-Based Data Sources                                                                                                    |                                                                     |
| URL-based data sources                                                                                                    | 117, 121                                                            |
| UserControl                                                                                                    |                                                                     |
| UserControl                                                                                                    | 69, 81, 82, 113, 283                                                |
| UserTA                                                                                                    | 287                                                                 |
| UserCoordinates                                                                                                    |                                                                     |
| UserCoordinates                                                                                                    | 83 113                                                              |
| Visual Rasic                                                                                                    |                                                                     |
| Visual Dasie                                                                                                    | 7 0 260 201                                                         |
|                                                                                                    |                                                                     |
| 291                                                                                                    |                                                                     |
| Visual C#                                                                                                    | 9                                                                   |
| Visual Basic                                                                                                    |                                                                     |
| Visual C#                                                                                                    |                                                                     |
|                                                                                                    |                                                                     |
| Volume charts                                                                                                    |                                                                     |
| Volume charts<br>Volume charts                                                                                                    | 4, 14, 58, 163, 182                                                 |
| Volume charts<br>Volume charts                                                                                                    | 4, 14, 58, 163, 182                                                 |
| Volume charts<br>Volume charts<br>182<br>Williams %R                                                                                                    | 4, 14, 58, 163, 182                                                 |
| Volume charts<br>Volume charts<br>182<br>Williams %R<br>Williams %P.4 14 55 56 163                                                                                                    | 4, 14, 58, 163, 182                                                 |
| Volume charts<br>Volume charts<br>182<br>Williams %R<br>Williams %R4, 14, 55, 56, 163                                                                                                    | 4, 14, 58, 163, 182<br>, 177, 179, 274, 275                         |
| Volume charts<br>Volume charts<br>182<br>Williams %R<br>Williams %R4, 14, 55, 56, 163<br>Windows Applications                                                                                                    | 4, 14, 58, 163, 182                                                 |
| Volume charts<br>Volume charts<br>182<br>Williams %R<br>Williams %R4, 14, 55, 56, 163<br>Windows Applications<br>Windows Applications                                                                                                    | 4, 14, 58, 163, 182<br>, 177, 179, 274, 275<br>9, 283               |
| Volume charts<br>Volume charts<br>182<br>Williams %R<br>Williams %R4, 14, 55, 56, 163<br>Windows Applications<br>Windows Applications<br>WorkingCoordinates                                                                                                    | 4, 14, 58, 163, 182<br>, 177, 179, 274, 275<br>9, 283               |
| Volume charts<br>Volume charts<br>182<br>Williams %R<br>Williams %R4, 14, 55, 56, 163<br>Windows Applications<br>Windows Applications<br>WorkingCoordinates<br>WorkingCoordinates                                                                                                    | 4, 14, 58, 163, 182<br>, 177, 179, 274, 275<br>9, 283<br>           |
| Volume charts<br>Volume charts<br>182<br>Williams %R<br>Williams %R4, 14, 55, 56, 163<br>Windows Applications<br>Windows Applications<br>WorkingCoordinates<br>WorkingCoordinates<br>WorkingCoordinates                                                                                                    | 4, 14, 58, 163, 182<br>, 177, 179, 274, 275<br>9, 283<br>           |
| Volume charts<br>Volume charts<br>182<br>Williams %R<br>Williams %R4, 14, 55, 56, 163<br>Windows Applications<br>Windows Applications<br>WorkingCoordinates<br>WorkingCoordinates<br>WorldCoordinates<br>WorldCoordinates                                                                                                    | 4, 14, 58, 163, 182<br>, 177, 179, 274, 275<br>9, 283<br>           |
| Volume charts<br>Volume charts<br>182<br>Williams %R<br>Williams %R4, 14, 55, 56, 163<br>Windows Applications<br>Windows Applications<br>WorkingCoordinates<br>WorkingCoordinates<br>WorldCoordinates<br>Yahoo Finance                                                                                                    | 4, 14, 58, 163, 182<br>, 177, 179, 274, 275<br>9, 283<br>9, 283<br> |
| Volume charts<br>Volume charts<br>182<br>Williams %R<br>Williams %R4, 14, 55, 56, 163<br>Windows Applications<br>Windows Applications<br>WorkingCoordinates<br>WorkingCoordinates<br>WorldCoordinates<br>Yahoo Finance<br>Yahoo Finance                                                                                                    | 4, 14, 58, 163, 182<br>, 177, 179, 274, 275<br>9, 283<br>           |
| Volume charts<br>Volume charts<br>182<br>Williams %R<br>Williams %R4, 14, 55, 56, 163<br>Windows Applications<br>Windows Applications<br>WorkingCoordinates<br>WorkingCoordinates<br>WorldCoordinates<br>Yahoo Finance<br>Yahoo Finance<br>Yahoo Finance<br>Yahoo Finance<br>Yahoo Finance                                                                                                    | 4, 14, 58, 163, 182<br>, 177, 179, 274, 275<br>9, 283<br>           |
| Volume charts<br>Volume charts<br>182<br>Williams %R<br>Williams %R4, 14, 55, 56, 163<br>Windows Applications<br>Windows Applications<br>WorkingCoordinates<br>WorkingCoordinates<br>WorldCoordinates<br>Yahoo Finance<br>Yahoo Finance<br>Zoom                                                                                                    | 4, 14, 58, 163, 182<br>, 177, 179, 274, 275<br>9, 283<br>           |
| Volume charts<br>Volume charts<br>182<br>Williams %R<br>Williams %R4, 14, 55, 56, 163<br>Windows Applications<br>Windows Applications<br>WorkingCoordinates<br>WorkingCoordinates<br>WorldCoordinates<br>Yahoo Finance<br>Yahoo Finance<br>Yahoo Finance<br>Zoom<br>Zoom<br>Zoom<br>Zoom                                                                                                    | 4, 14, 58, 163, 182<br>, 177, 179, 274, 275<br>9, 283<br>           |
| Volume charts<br>Volume charts<br>182<br>Williams %R<br>Williams %R4, 14, 55, 56, 163<br>Windows Applications<br>Windows Applications<br>WorkingCoordinates<br>WorkingCoordinates<br>WorldCoordinates<br>Yahoo Finance<br>Yahoo Finance<br>Yahoo Finance<br>Zoom<br>zooming3, 14, 26, 34, 70                                                                                                    | 4, 14, 58, 163, 182<br>, 177, 179, 274, 275<br>9, 283<br>9, 283<br> |
| Volume charts<br>Volume charts<br>182<br>Williams %R<br>Williams %R4, 14, 55, 56, 163<br>Windows Applications<br>WorkingCoordinates<br>WorkingCoordinates<br>WorldCoordinates<br>YorldCoordinates<br>Yahoo Finance<br>Yahoo Finance<br>Yahoo Finance<br>Zoom<br>zooming3, 14, 26, 34, 70<br>114                                                                                                    | 4, 14, 58, 163, 182<br>, 177, 179, 274, 275<br>9, 283<br>           |
| Volume charts<br>Volume charts<br>182<br>Williams %R<br>Williams %R4, 14, 55, 56, 163<br>Windows Applications<br>Windows Applications<br>WorkingCoordinates<br>WorkingCoordinates<br>WorldCoordinates<br>Yahoo Finance<br>Yahoo Finance<br>Yahoo Finance<br>Zoom<br>zooming3, 14, 26, 34, 70<br>114                                                                                                    | 4, 14, 58, 163, 182<br>, 177, 179, 274, 275<br>9, 283<br>           |
| Volume charts<br>Volume charts<br>182<br>Williams %R<br>Williams %R4, 14, 55, 56, 163<br>Windows Applications<br>Windows Applications<br>WorkingCoordinates<br>WorkingCoordinates<br>WorldCoordinates<br>YorldCoordinates<br>Yahoo Finance<br>Yahoo Finance<br>Yahoo Finance<br>Zoom<br>zooming3, 14, 26, 34, 70<br>114                                                                                             | 4, 14, 58, 163, 182<br>, 177, 179, 274, 275<br>9, 283<br>           |
| Volume charts<br>Volume charts<br>182<br>Williams %R<br>Williams %R4, 14, 55, 56, 163<br>Windows Applications<br>Windows Applications<br>WorkingCoordinates<br>WorkingCoordinates<br>WorldCoordinates<br>YorldCoordinates<br>Yahoo Finance<br>Yahoo Finance<br>Yahoo Finance<br>Zoom<br>zooming3, 14, 26, 34, 70<br>114                                                                                             | 4, 14, 58, 163, 182<br>, 177, 179, 274, 275<br>9, 283<br>           |
| Volume charts<br>Volume charts<br>182<br>Williams %R<br>Williams %R4, 14, 55, 56, 163<br>Windows Applications<br>Windows Applications<br>WorkingCoordinates<br>WorkingCoordinates<br>WorldCoordinates<br>Yahoo Finance<br>Yahoo Finance<br>Yahoo Finance<br>Zoom<br>zooming3, 14, 26, 34, 70<br>114                                                                                                    | 4, 14, 58, 163, 182<br>, 177, 179, 274, 275<br>9, 283<br>           |
| Volume charts<br>Volume charts<br>182<br>Williams %R<br>Williams %R4, 14, 55, 56, 163<br>Windows Applications<br>Windows Applications<br>WorkingCoordinates<br>WorkingCoordinates<br>WorldCoordinates<br>Yahoo Finance<br>Yahoo Finance<br>Yahoo Finance<br>Yahoo Finance<br>Zoom<br>zooming3, 14, 26, 34, 70<br>114<br><br>49, 72, 74, 75, 82, 83, 86, 9                                                           | 4, 14, 58, 163, 182<br>, 177, 179, 274, 275<br>9, 283<br>           |
| Volume charts<br>Volume charts<br>182<br>Williams %R<br>Williams %R4, 14, 55, 56, 163<br>Windows Applications<br>Windows Applications<br>WorkingCoordinates<br>WorkingCoordinates<br>WorldCoordinates<br>WorldCoordinates<br>Yahoo Finance<br>Yahoo Finance<br>Yahoo Finance<br>Zoom<br>zooming3, 14, 26, 34, 70<br>114<br><br>49, 72, 74, 75, 82, 83, 86, 9<br>113, 114, 115, 116, 119, 12                         | 4, 14, 58, 163, 182<br>, 177, 179, 274, 275<br>9, 283<br>           |
| Volume charts<br>Volume charts<br>182<br>Williams %R<br>Williams %R4, 14, 55, 56, 163<br>Windows Applications<br>WorkingCoordinates<br>WorkingCoordinates<br>WorldCoordinates<br>WorldCoordinates<br>Yahoo Finance<br>Yahoo Finance<br>Yahoo Finance<br>Yahoo Finance<br>Zoom<br>zooming3, 14, 26, 34, 70<br>114<br><br>49, 72, 74, 75, 82, 83, 86, 9<br>113, 114, 115, 116, 119, 12<br>152, 153, 156, 157, 185, 19 | 4, 14, 58, 163, 182<br>, 177, 179, 274, 275<br>9, 283<br>           |

212, 214, 217, 219, 220, 238, 258, 259, 264 Data Sources.....

data sources. iv, 5, 7, 72, 115, 116, 117, 119, 120,

121, 123, 131, 133, 289, 297 " 15